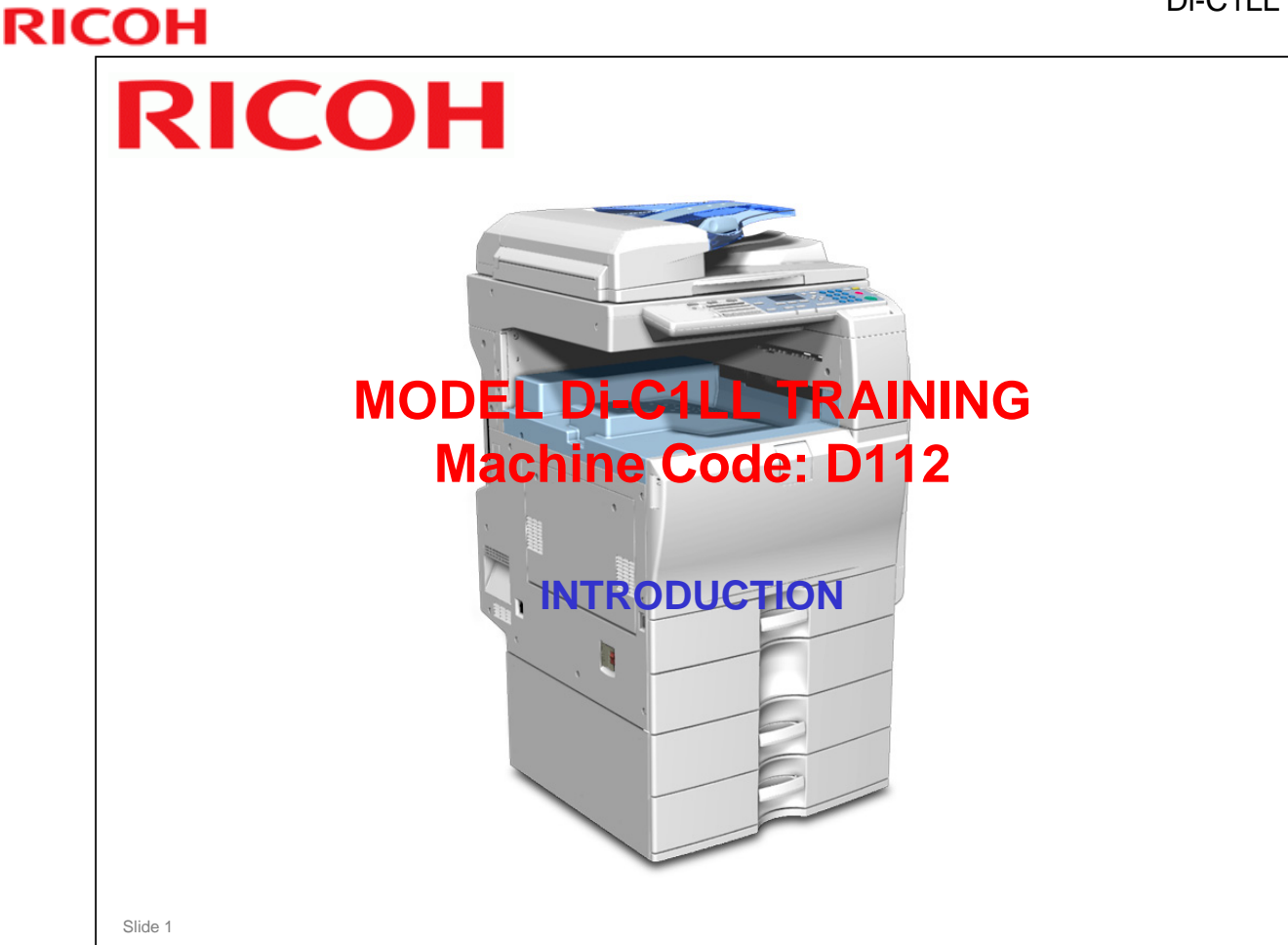

### HOW TO USE THIS PRESENTATION

This TTP (Technical Training package) will help you train service technicians on the model Di-C1LL.

### You can use this guide in three ways:

- □ As a check list to make sure you have covered all the important points
- As a set of ordered notes taken from the service manual, operation manual, and other sources. Sometimes, the ideas from other manuals have been reworded or reorganized for clarity.
- As a source of information that is not included in any of the other manuals. This may include technical details of the machine's hardware or software, or background knowledge of technologies used in the machine. This information can be taught to the trainees if you feel that they will benefit from it, but some of it may be too technical for routine field use. This information may also help you answer questions from the class.
- Caution: Do NOT give copies of this TTP to anyone other than trainees, technical training staff, technical support staff, and management personnel. In particular, do not reveal this information to competitors.

| Date of change | Version History | Description                                           |
|----------------|-----------------|-------------------------------------------------------|
| 7-Sep-10       | 1.01            | Slide 143 – unclear toner near end description fixed. |
|                |                 |                                                       |
|                |                 |                                                       |
|                |                 | 1                                                     |

| Description          | Quantity      | Remarks                     |
|----------------------|---------------|-----------------------------|
| Field Service Manual | 1 per trainee | Give copies to the trainees |
| Operation Manual     | 1 per trainee | Give copies to the trainees |
| Training Schedule    | 1 per trainee | Give copies to the trainees |
| Training machines    | 1 for every 3 | Have the trainees           |
|                      | trainees      | completely install these    |
|                      |               | during class.               |
| Special Tools        | 1 set per     | As necessary                |
|                      | machine       |                             |
| Computer             | 1 per student | Used for testing the        |
|                      |               | printing and document       |
|                      |               | storage.                    |
|                      |               | The operating system        |
|                      |               | should be one of the        |
|                      |               | following:                  |
|                      |               | 2000/XP/Vista/2003/2008     |
| Network              | 1             | The computers must          |
|                      |               | connect to the copier via a |
|                      |               | TCP/IP network, or a        |
|                      |               | Wireless LAN network and    |
|                      |               | Wireless LAN board.         |

### **PREPARATION CHECK LIST**

Provide the relevant manuals and any additional handouts you feel are necessary. Special tools are listed in the Replacement and Adjustment section of the service manual.

## <section-header><section-header><list-item><list-item><list-item><list-item><list-item><list-item><list-item><list-item>

### ORIENTATION

## Provide the trainees with information about the training course procedures, facilities, objectives and rules.

### Introduction of instructors

Introduce yourself to the class, and any other instructors who will be taking part. Tell them who to talk to if they have any problems.

### Introduction of trainees

- Distribute a list of those attending the course.
- Try to generate a friendly and relaxed atmosphere, and encourage the class to get to know each other.
- □ If it will help, have the trainees introduce themselves (name, company, work experience).

### **Explanation of curriculum**

- Pass out copies of the training schedule
- □ Impress the importance of getting to the class on time
- Go over the course objectives (key points listed on the slide).

### Explanation of training center rules

- **D** Explain the general rules of your training center (smoking, breaks, use of facilities, etc.)
- □ Explain the tools and equipment available at the facility.
- Impress on the trainees that they should not touch the machines until the instructor says so, and that they are responsible for replacing tools and keeping the classroom in order.

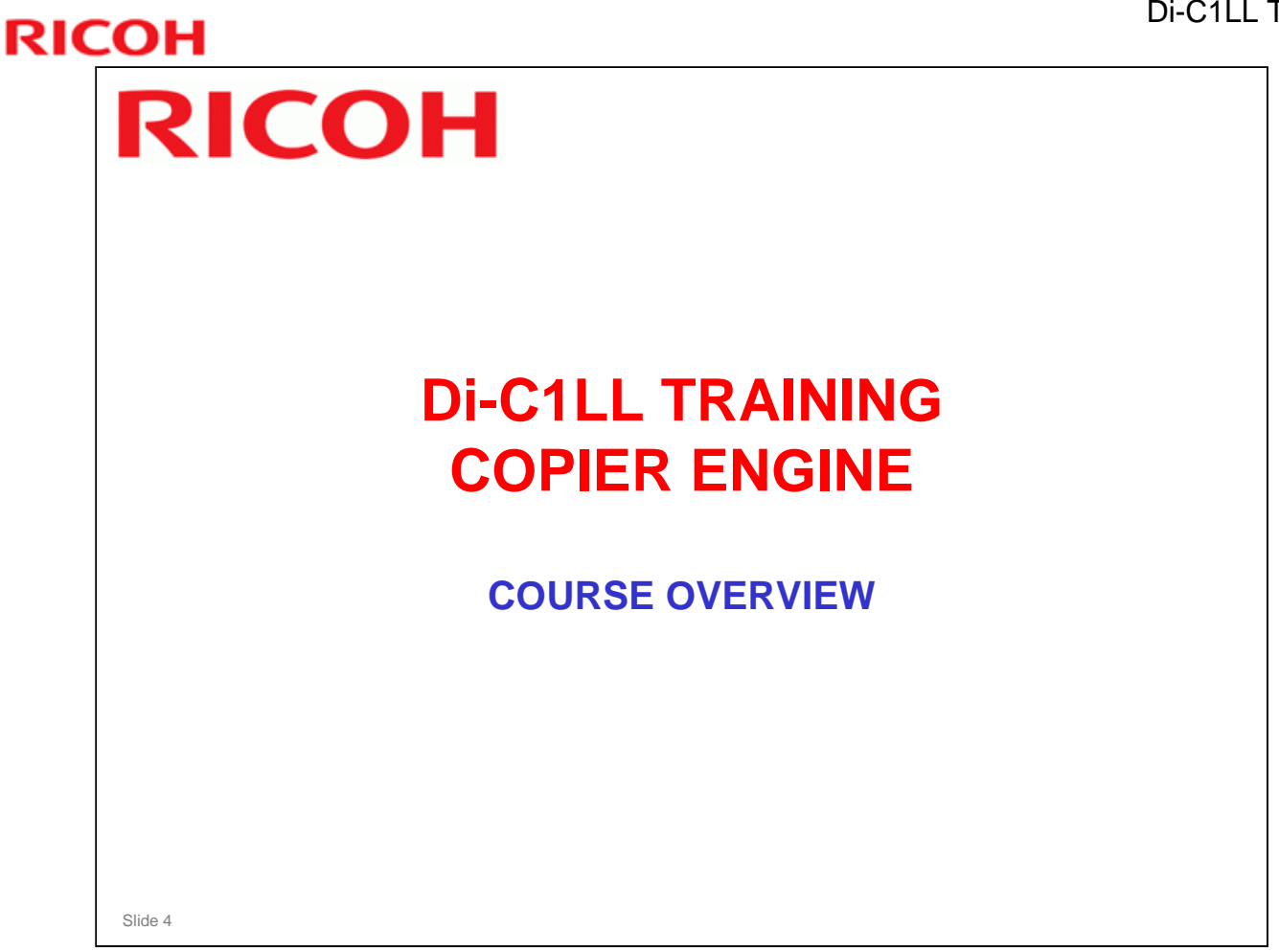

- The course is broken up into several modules. This section outlines these modules.
- □ The course covers the copier and the optional peripherals. Connectivity is not covered in this course.

## <section-header><list-item><list-item><list-item><list-item><list-item><list-item><list-item><list-item><list-item><list-item><list-item><table-container>

□ PRODUCT OUTLINE

- > The model will be introduced to the class.
- > The optional peripherals will be introduced to the class.
- > The product concept, sales points, and targets will be presented.
- □ SPECIFICATIONS
  - > The main specifications will be outlined. Significant items will be stressed.
- □ INSTALLATION
  - > The class will install their machines and the peripherals.
  - > The class will learn how to access SP modes and user tools.
  - > The class will study how to upgrade the firmware.
- □ MACHINE OVERVIEW
  - > The components will be discussed.
  - > The paper feed path and copying process will be outlined.
  - > The machine's organization and overall PCB structure will also be covered.
- □ SCANNER
  - > The scanner mechanism will be discussed.
- LASER EXPOSURE
  - > The laser diode circuits and laser optics will be described.

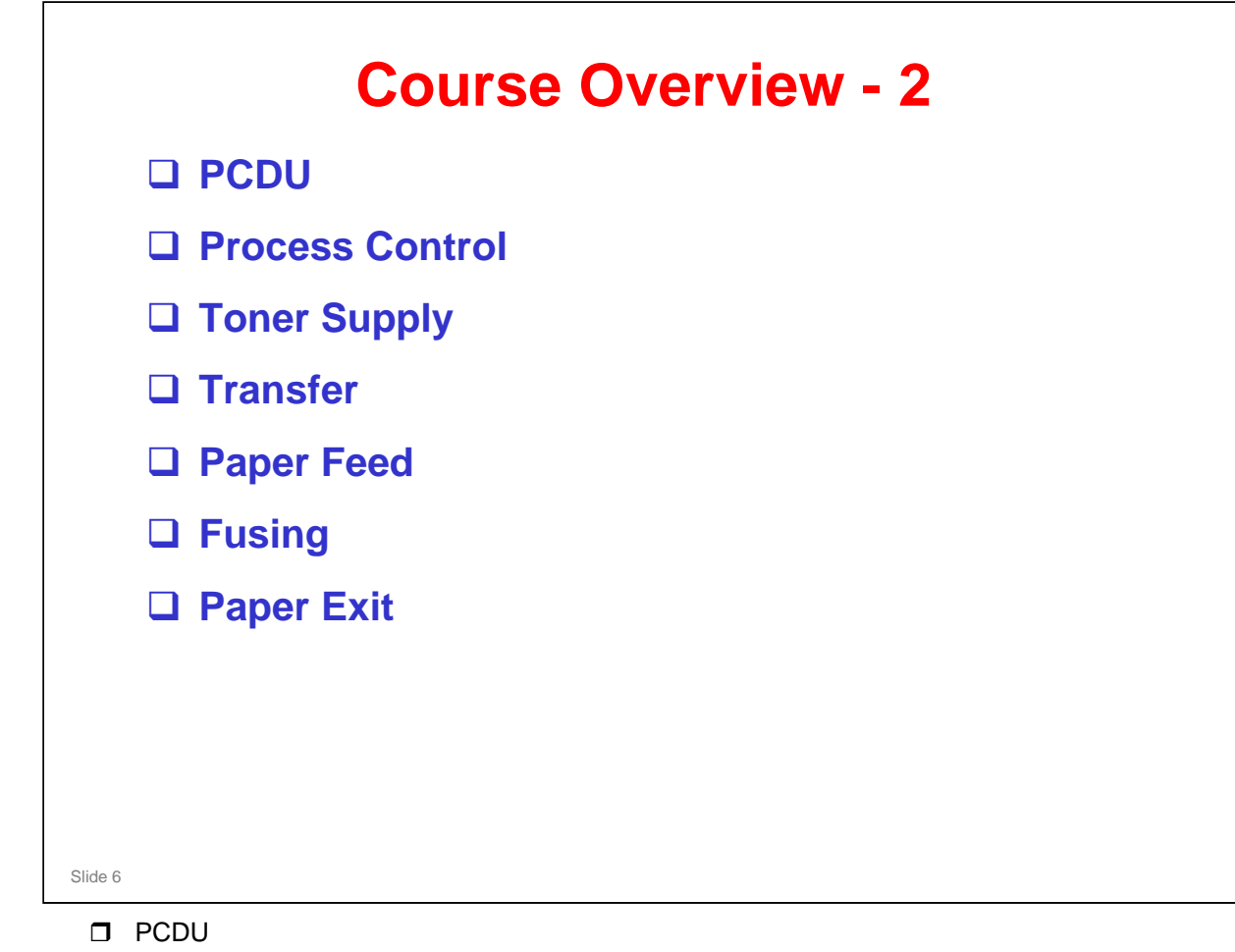

- > This section explains the components of the PCDU.
- > All the image-creation processes around the drum, including development, are covered in this section.
- PROCESS CONTROL
  - This section explains the basic points about how the machine controls the copy process to compensate for changes in operating conditions.
  - Toner supply control, and toner near-end/end detection are covered in this section.
- □ TONER SUPPLY
  - > The toner supply mechanism will be described.
  - Toner supply control, and near-end/end detection are covered in the process control section.
- □ TRANSFER
  - Image transfer, paper transfer, and paper separation will be described.
- PAPER FEED
  - The paper feed mechanism for the main body will be described. The optional tray units will be dealt with in later sections.
- **FUSING** 
  - Fusing will be described.
- PAPER EXIT
  - > The paper feed out mechanisms will be described.

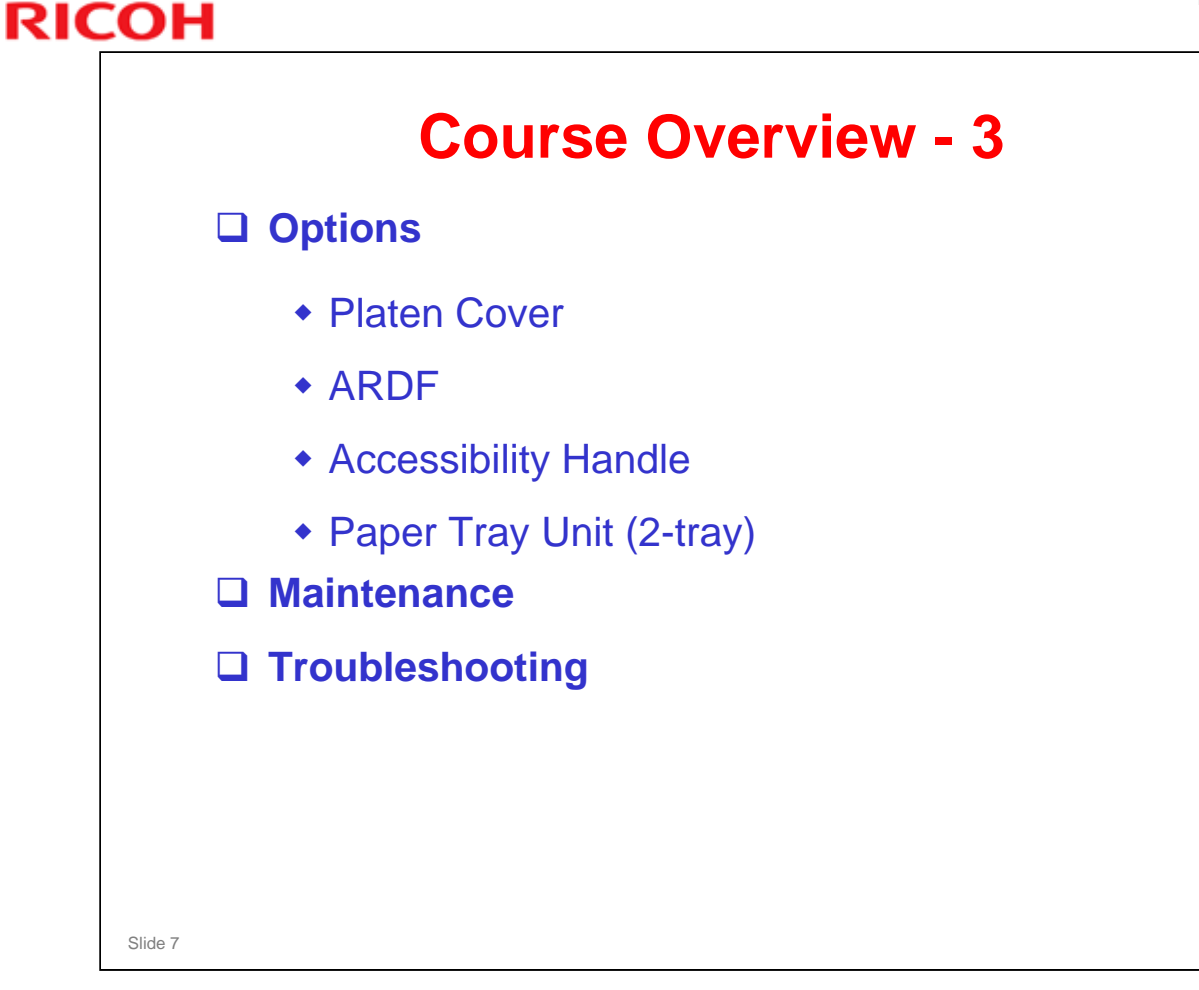

### OPTIONS

- □ The options listed above will be described in the indicated order.
- □ ARDF: Same as used with R-C5, AT-C2

### MAINTENANCE

□ PM is described briefly.

### TROUBLESHOOTING

Basic points concerning service codes, diagnostics, and other troubleshooting tools will be covered.

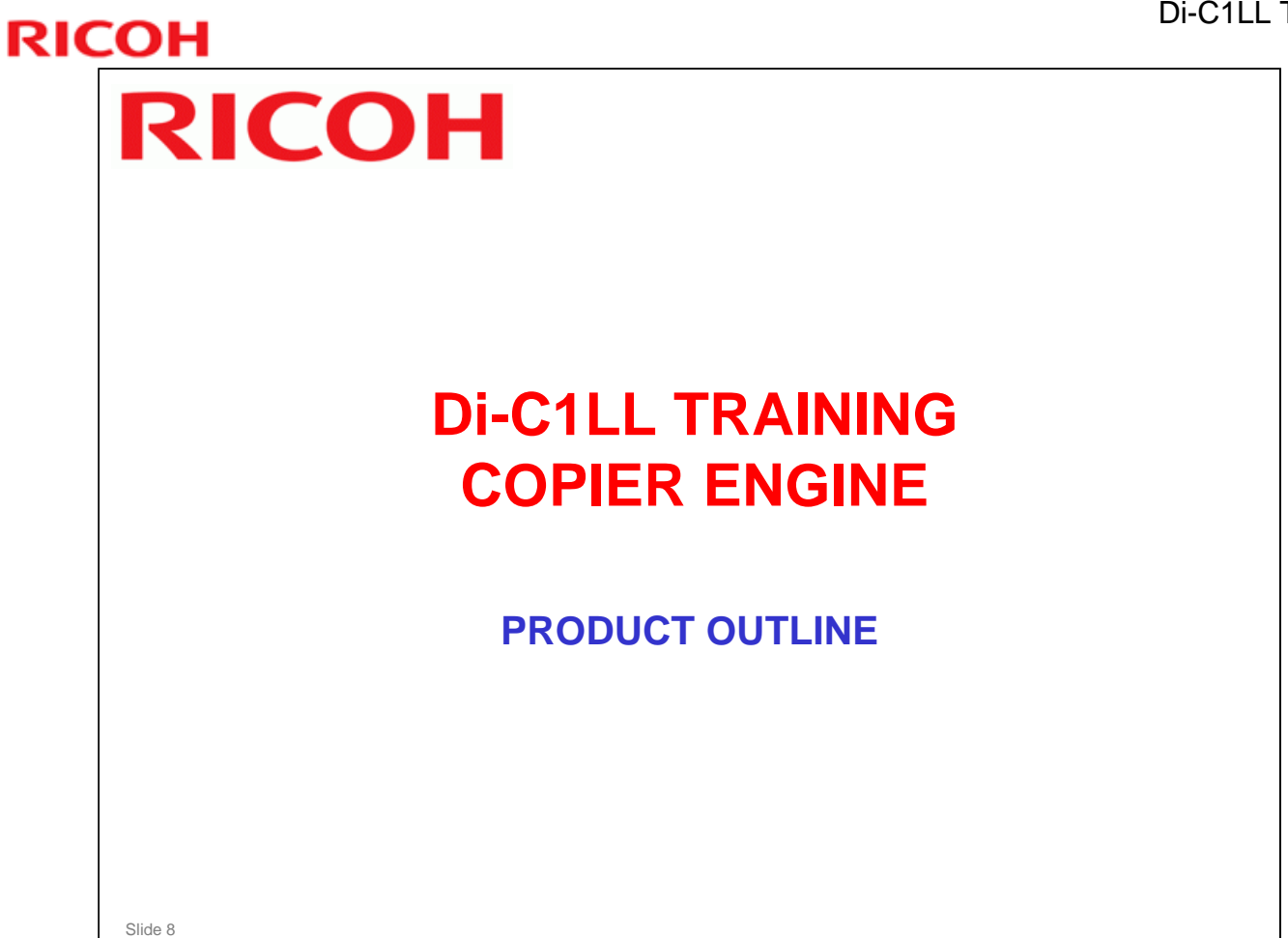

- □ The model will be introduced.
- □ The optional peripherals will be introduced.
- □ The product concept, sales points, and targets will be presented.

| Slide 9 |  |
|---------|--|

| <br>the Di Call Liber and medal and two brands                   |
|------------------------------------------------------------------|
| ne DI-C1LL has one model and two brands.                         |
| <ul> <li>D112-21: Ricoh</li> </ul>                               |
| <ul> <li>D112-25: Gestetner</li> </ul>                           |
| Differences from Di-C1L                                          |
| <ul> <li>No fax option</li> </ul>                                |
| <ul> <li>No 1-Bin tray</li> </ul>                                |
| <ul> <li>No duplex function</li> </ul>                           |
| <ul> <li>No side tray</li> </ul>                                 |
| <ul> <li>No internal shift tray</li> </ul>                       |
| <ul> <li>One internal paper feeding tray in main unit</li> </ul> |
| <ul> <li>ID copy function</li> </ul>                             |
| <ul> <li>CustomRed function (See "Appendix: Setting</li> </ul>   |
| CustomRed" for detail.)                                          |

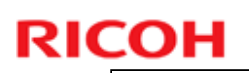

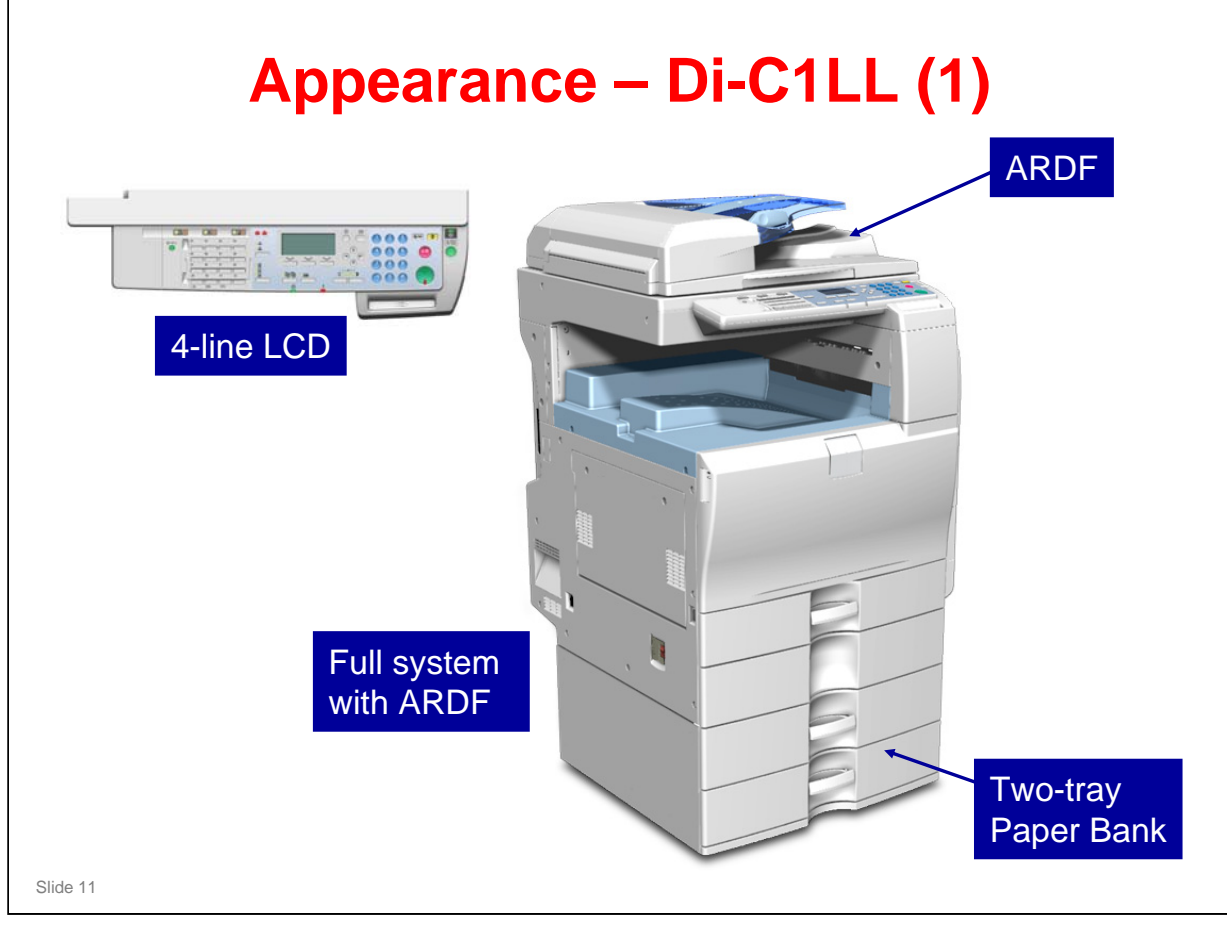

□ The ARDF (DF3030) is optional. (The alternate is Platen Cover Type 3800C.)

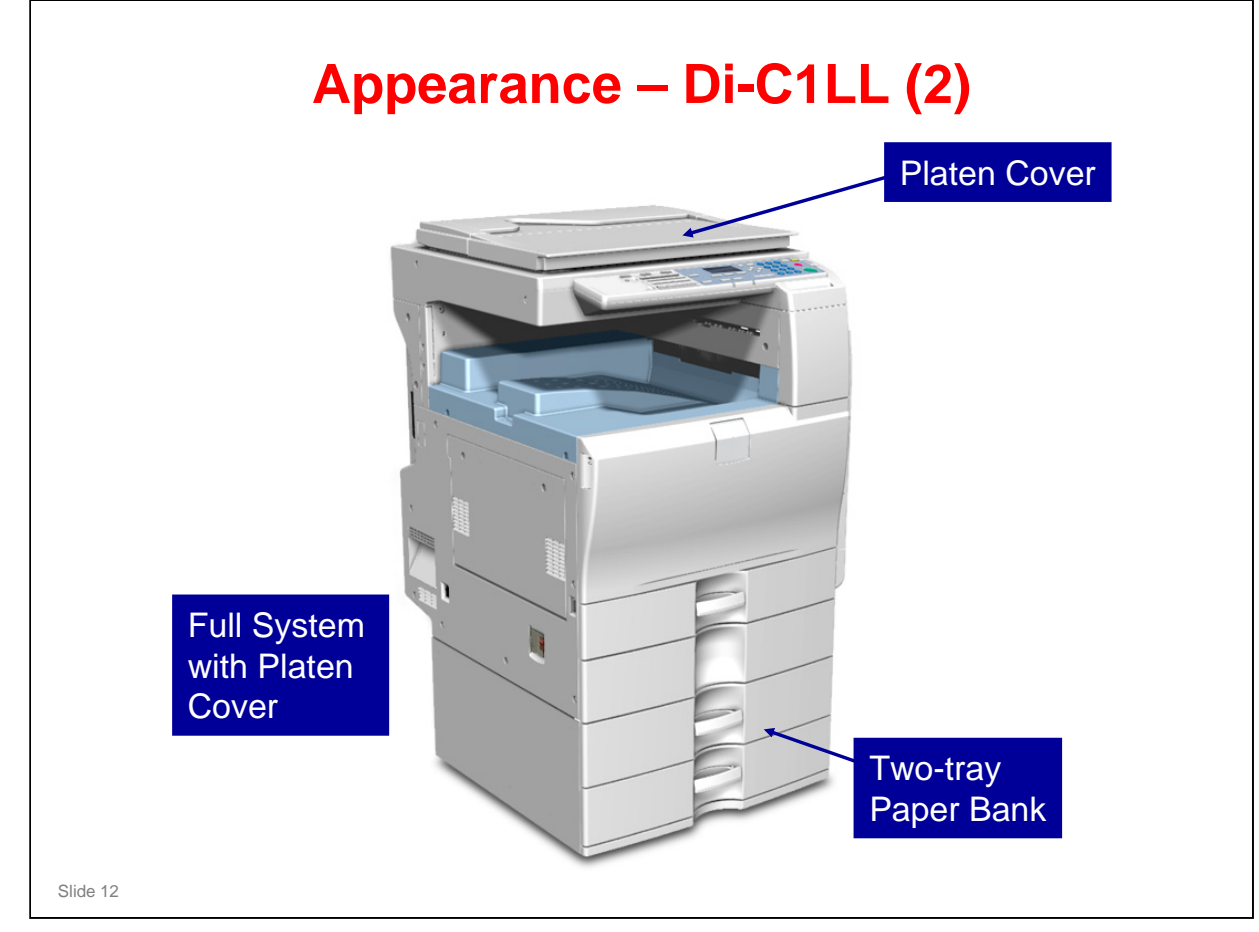

No additional notes.

|          | SALES POINTS |  |
|----------|--------------|--|
| Slide 13 |              |  |

\_\_\_\_\_

## **RICOH**

| Main Sales Points                                                                                                    |
|----------------------------------------------------------------------------------------------------|
| High performance (close to black-and-white models)                                                                                                    |
| <ul> <li>Short Warm Up time: Less than 30 seconds</li> <li>Short First Copy Output Time:         <ul> <li>Black-and-white 6.5 seconds</li> <li>Full color: 9.5 seconds</li> </ul> </li> </ul>                                                                       |
| Productivity                                                                                                    |
| <ul> <li>High speed color output: 20 cpm</li> <li>High Speed Scanning (from ARDF): 41 pages/minute (monochrome), 26 pages/minute (color): A4 LEF, 200 dpi</li> <li>Thick paper (up to 256 g/m<sup>2</sup>) can be fed from the first tray or bypass tray</li> </ul> |
| Small footprint                                                                                                    |
| <ul> <li>587 mm x 655 mm (w x d)</li> <li>Smallest in this range of the market</li> </ul>                                                                                                    |
| ID Copy Function                                                                                                    |
| <ul> <li>The ID Copy function allows copying of both sides of an ID card<br/>or other small document onto one sheet.</li> </ul>                                                                                                    |
| CustomRed Function                                                                                                    |
| <ul> <li>Adjusts the brightness of red. Do this if requested by the<br/>customer. (See "Appendix: Setting CustomRed".)</li> </ul>                                                                                                    |
| Slide 14                                                                                                    |

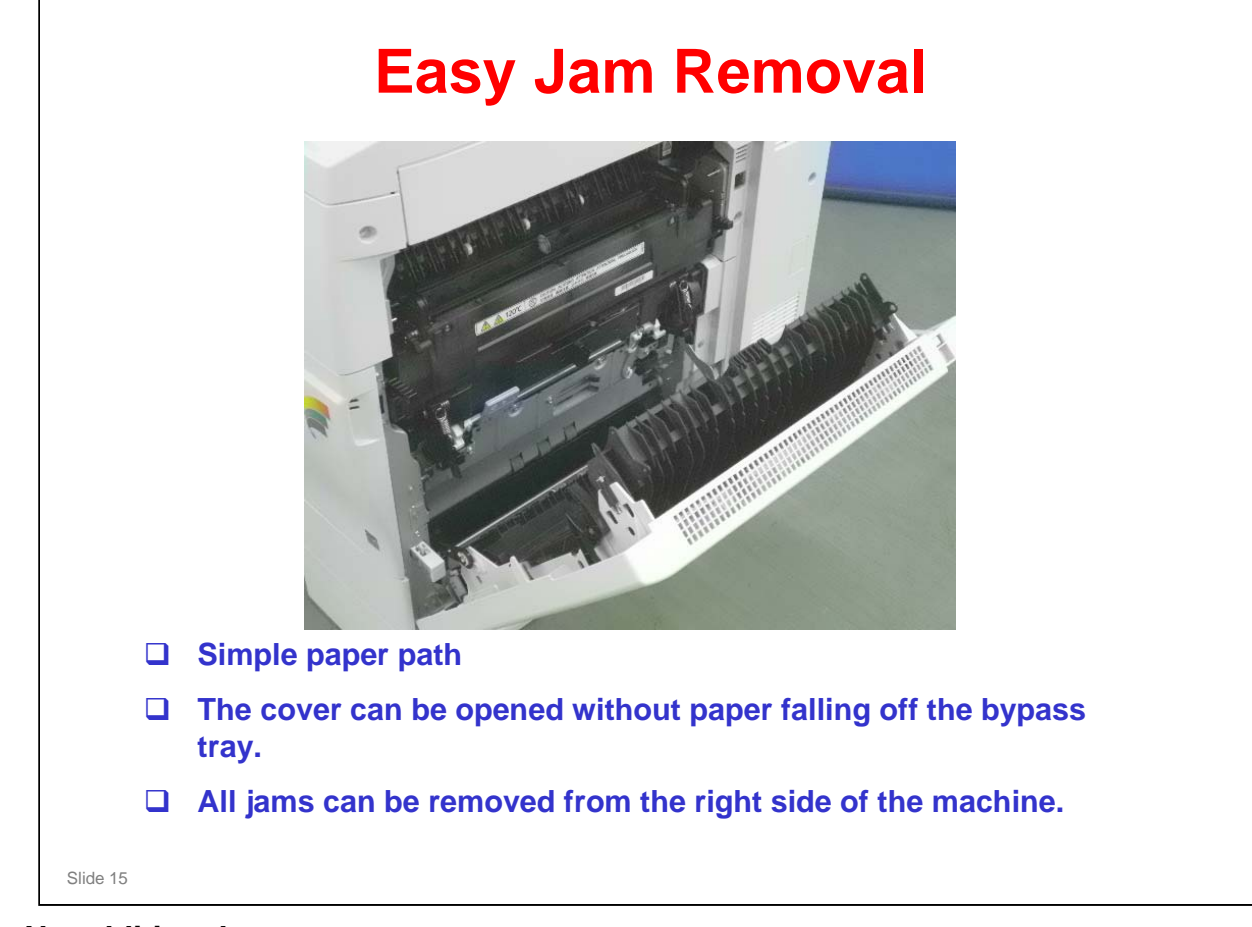

No additional notes

| EQUIPMENT |  |
|-----------|--|
| Slide 16  |  |

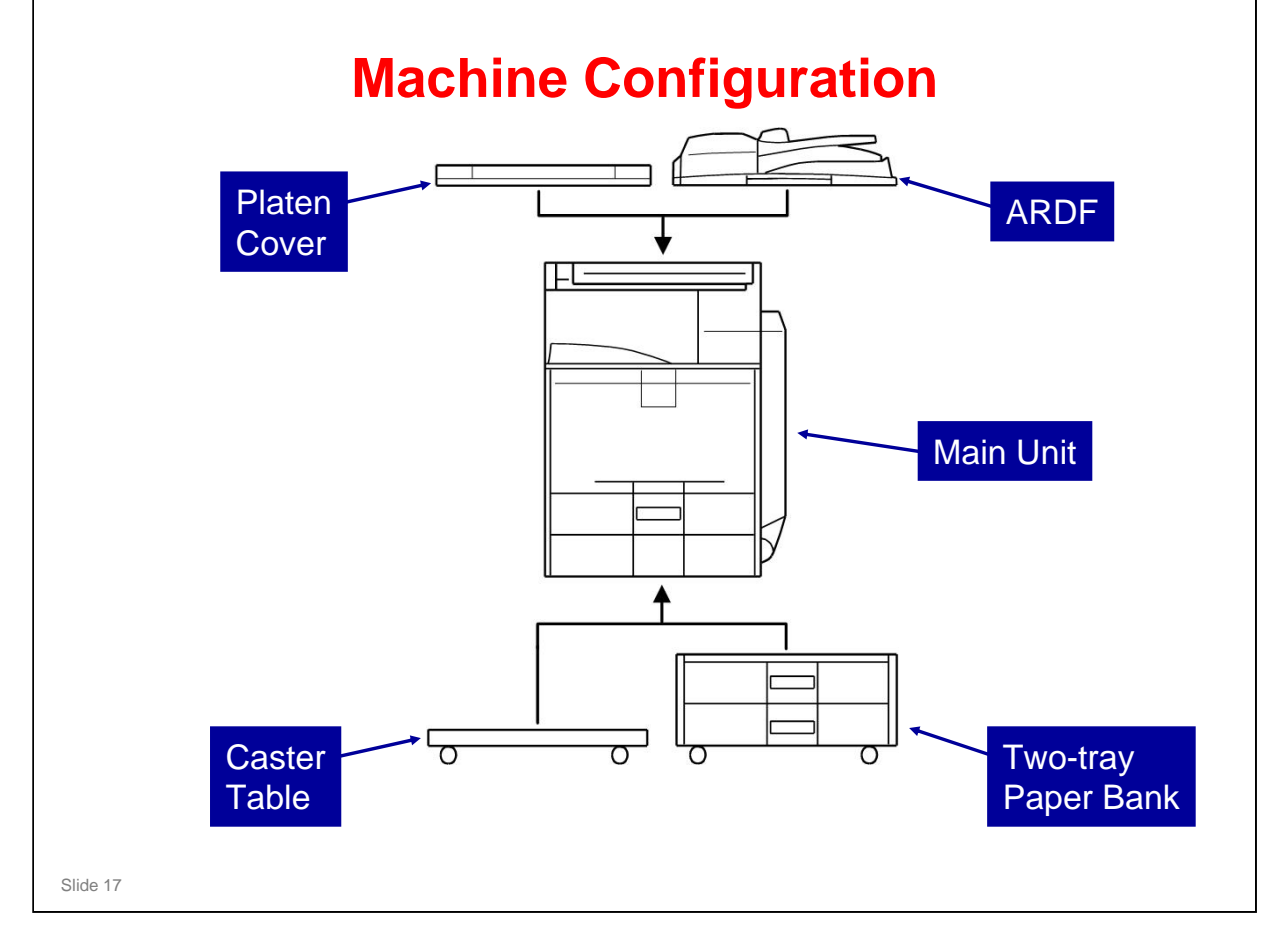

No additional notes.

## <section-header><section-header><list-item><list-item><list-item><list-item><list-item><list-item><list-item><list-item><list-item><list-item><list-item><list-item><list-item><list-item><list-item>

- □ This slide shows what you get with the base machine.
- □ Note that the printer/scanner is standard equipment for this model.

# Options ARDF (DF3030) Accessibility Handle (ARDF handle type B) can be used with the ARDF. Platen Cover Type 3800C This option must be used if the ARDF is not used. 2-Tray Paper Bank (PB3030) Caster Table Type B Copy Data Security Unit Type F Optional Counter Interface Key Counter Bracket Basil-S1 (Remote Communication Gate Type BN1)

- □ The optional counter interface is a 20-pin interface. It is required when you attach a key counter.
- Printer/scanner is a standard part of the machine, not an option. USB and Ethernet are built in.

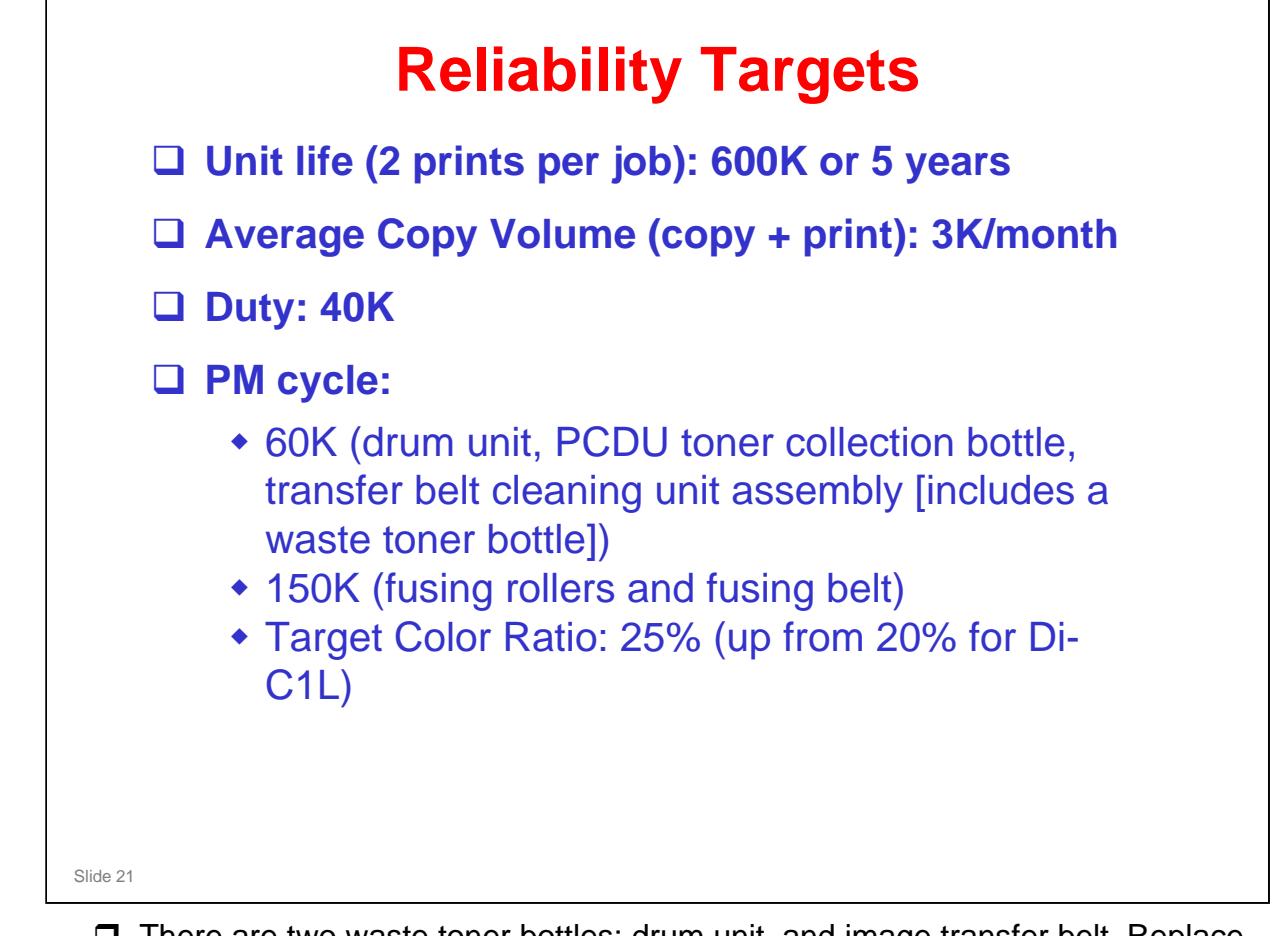

□ There are two waste toner bottles: drum unit, and image transfer belt. Replace both at the same time.

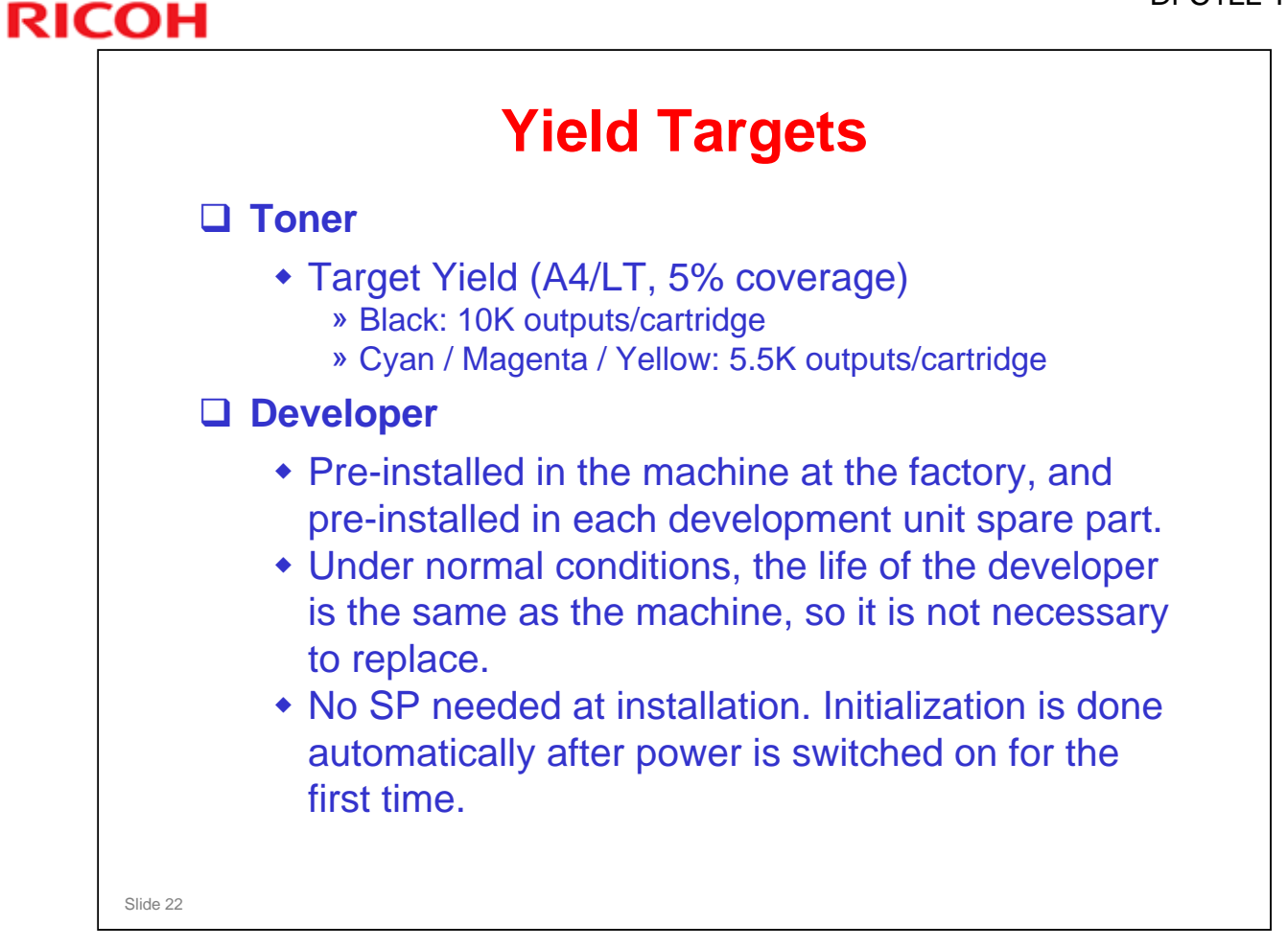

□ The toner bottles are not compatible with other products.

The toner is the same as the AT-C2, but the shape of the cartridge is different.

| RIC | СОН                               | DI-C1LL |
|-----|-----------------------------------|---------|
|     | RICOH                             |         |
|     | Di-C1LL TRAINING<br>COPIER ENGINE |         |
|     | SPECIFICATIONS                    |         |
|     |                                   |         |
|     | Slide 23                          |         |

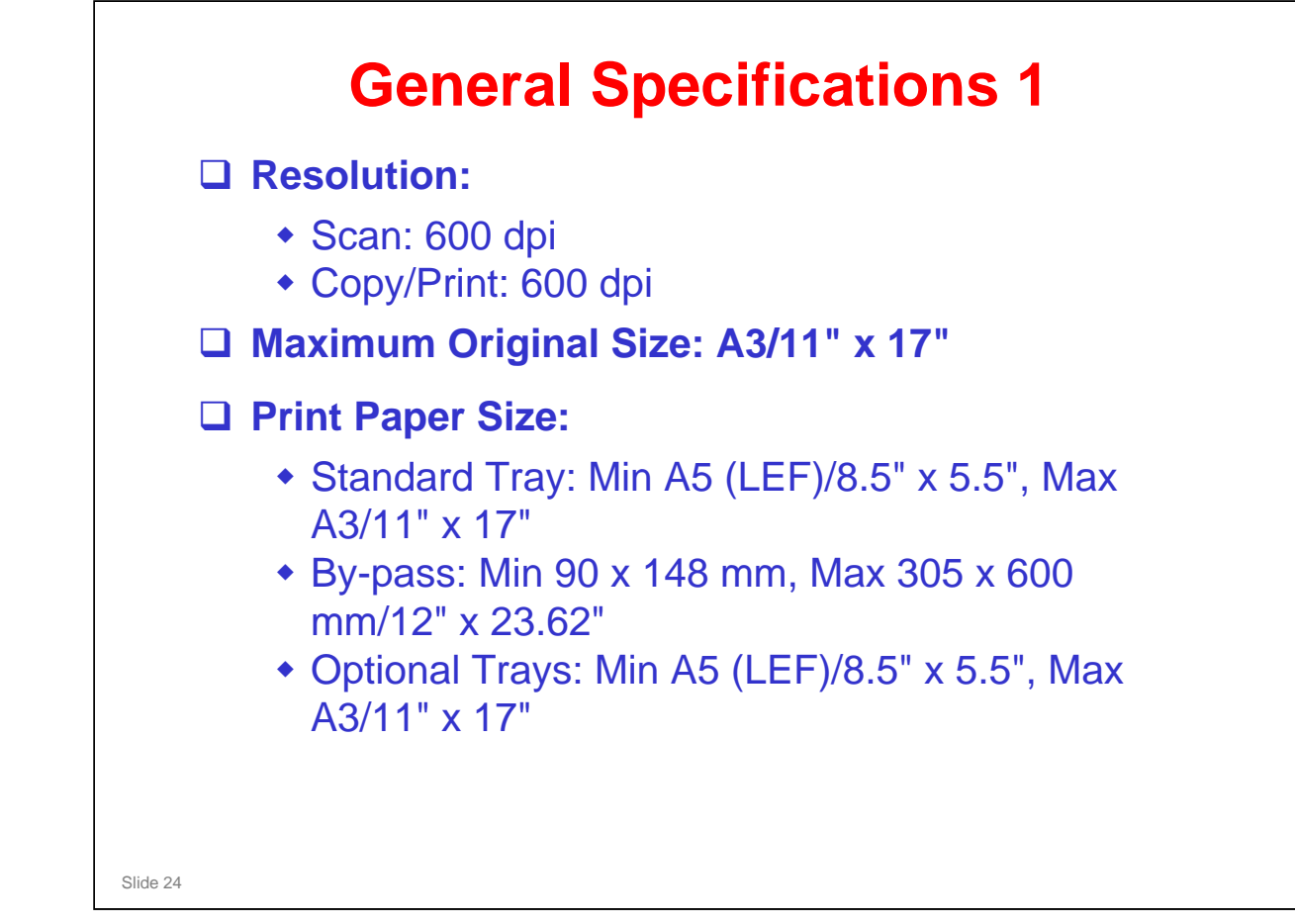

□ The next few slides show the basic engine specifications.

□ For more detailed specifications (for example, scanner, printer), see the FSM.

### **Print Paper Size**

RICOH

□ For details, refer to "Supported Paper Sizes" in the FSM.

## General Specifications 2 Printing Paper Weight: Standard tray: 60 to 256 g/m² (16 to 68 lb.) Optional paper trays: 60 to 105 g/m² (16 to 28 lb.) By-pass tray: 52 to 256 g/m² (14 to 68 lb.) Print Paper Capacity (80 g/m², 20 lb): Standard tray: 250 sheets x 2 By-pass tray: 100 sheets Optional paper trays: 500 sheets x 2 Dutput Paper Capacity: 500 sheets (A4/LT, 80 g/m² face down)

### **Paper Weight**

RICOH

- □ The standard tray supports thick paper (the same paper weight as AT-C2). Paper weight is a key spec for low segment color MFP users.
- □ Why is there such a big difference between the trays for paper weight?
  - The standard tray (tray 1) has a belt mechanism that assists feed for heavy paper.

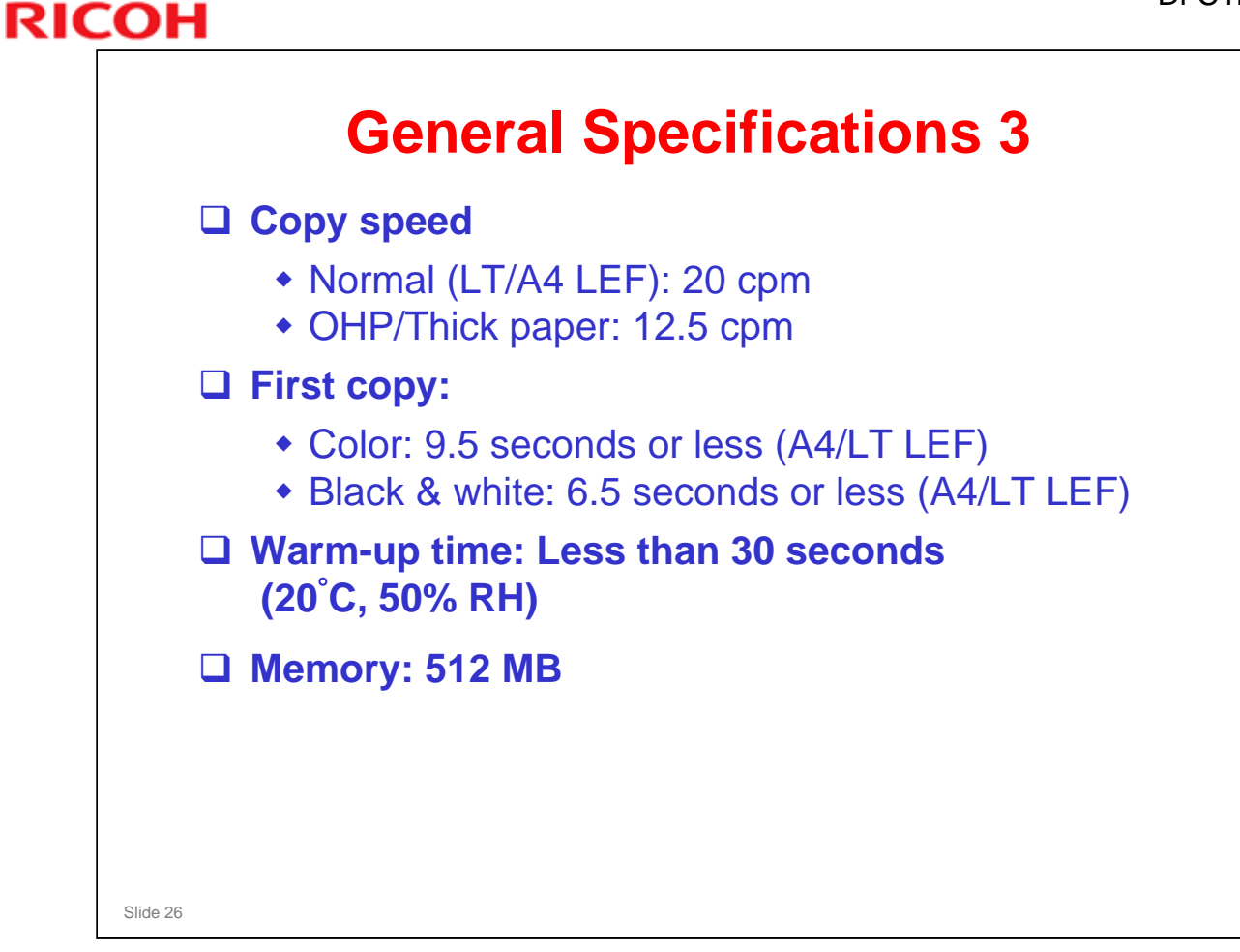

See the FSM for detailed specefications.

| RICO     | 4                                 | Di-C1LL |
|----------|-----------------------------------|---------|
| R        | ICOH                              |         |
|          | Di-C1LL TRAINING<br>COPIER ENGINE |         |
|          | INSTALLATION                      |         |
|          |                                   |         |
|          |                                   |         |
| Slide 27 |                                   |         |

 $\hfill\square$  Install at least one machine with all options as a complete system.

 $\hfill\square$  Follow all notes and cautions in the procedures.

| COPIER           |  |
|------------------|--|
| Important Points |  |
|                  |  |
|                  |  |

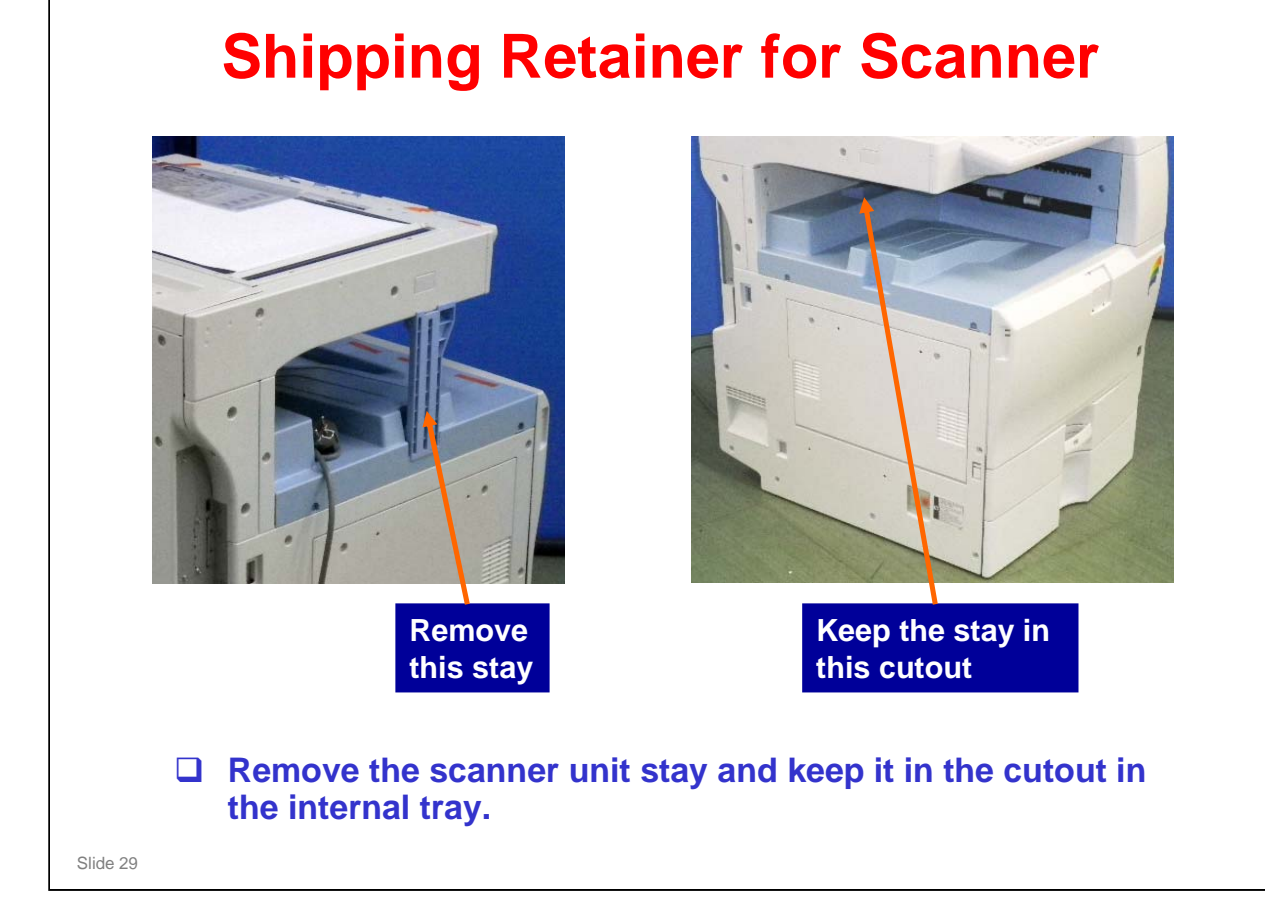

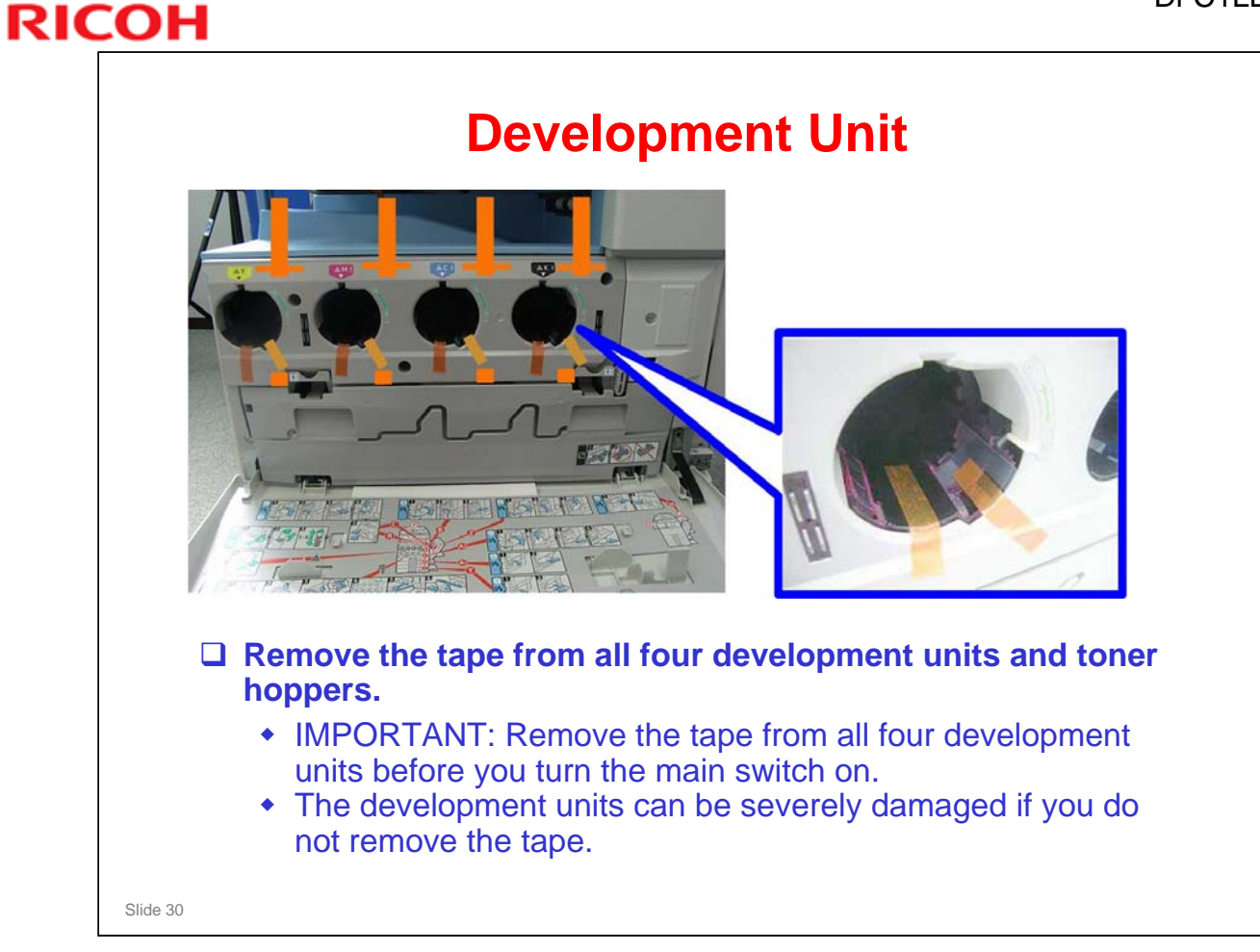

No additional notes.

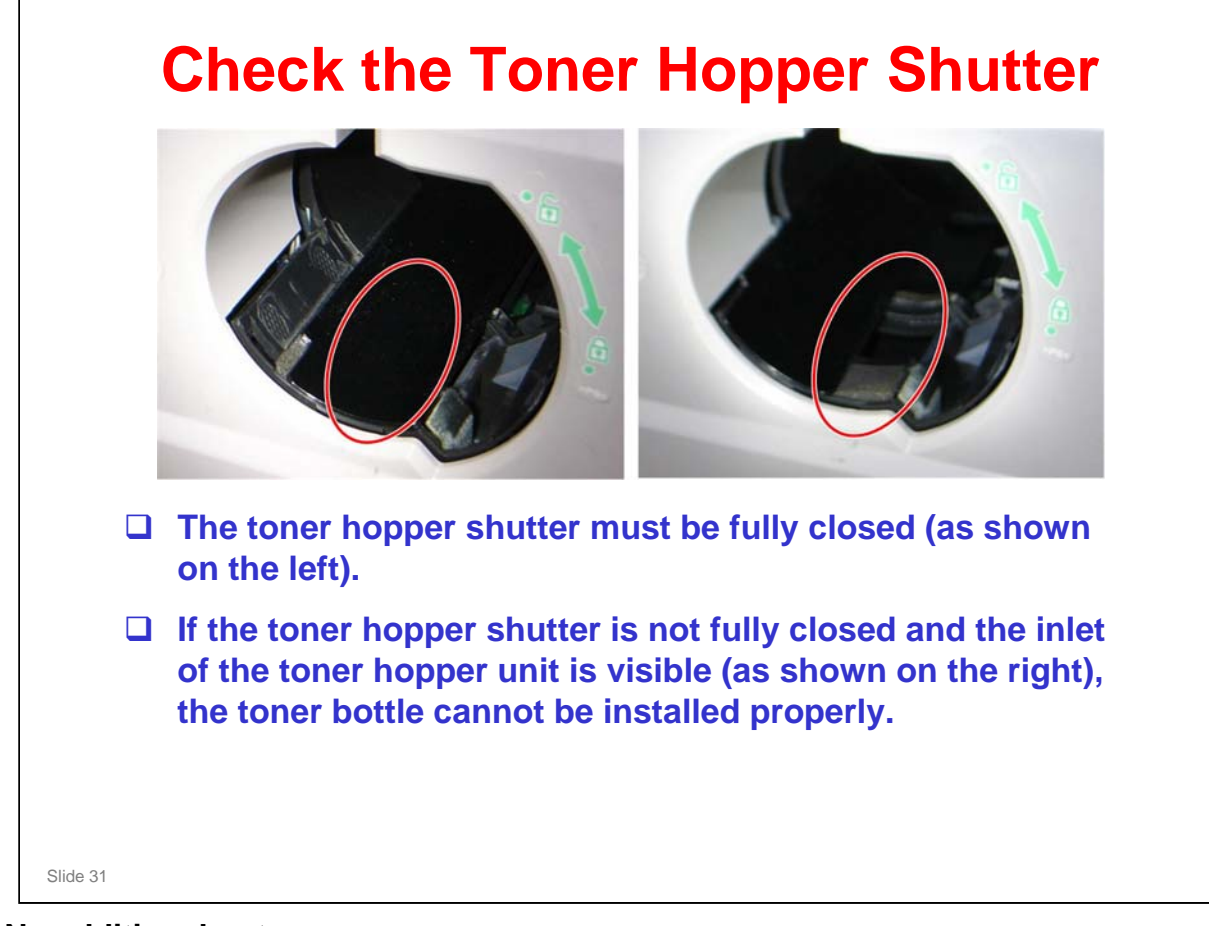

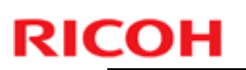

## <section-header><section-header><section-header><image><image><image><image><image><image><image><image><image><image><image><image>

No additional notes

٦

## **RICOH**

| This is done automatically after you turn the power on for the first time.                                                                                                    |
|----------------------------------------------------------------------------------------------------|
| When it is finished, the LED on the Start key goes green.                                                                                                    |
| <ul> <li>If the initialization does not finish correctly, you<br/>can use SP 3014 001 to see what the problem is.</li> </ul>                                                                     |
| Make some test copies.                                                                                                    |
| Then do the ACC procedure.                                                                                                    |
| <ul> <li>User tools &gt; Maintenance &gt; ACC &gt; Start</li> <li>There are 4 test patterns in this menu: one for copier mode and three for printer mode. Do all four of these tests.</li> </ul> |

When you turn on the machine, it is not necessary to check if the cover is open or closed.

Appendix, Process Control Error Conditions

□ SP 3014 001: A code is displayed. See the above section of the service manual for details.

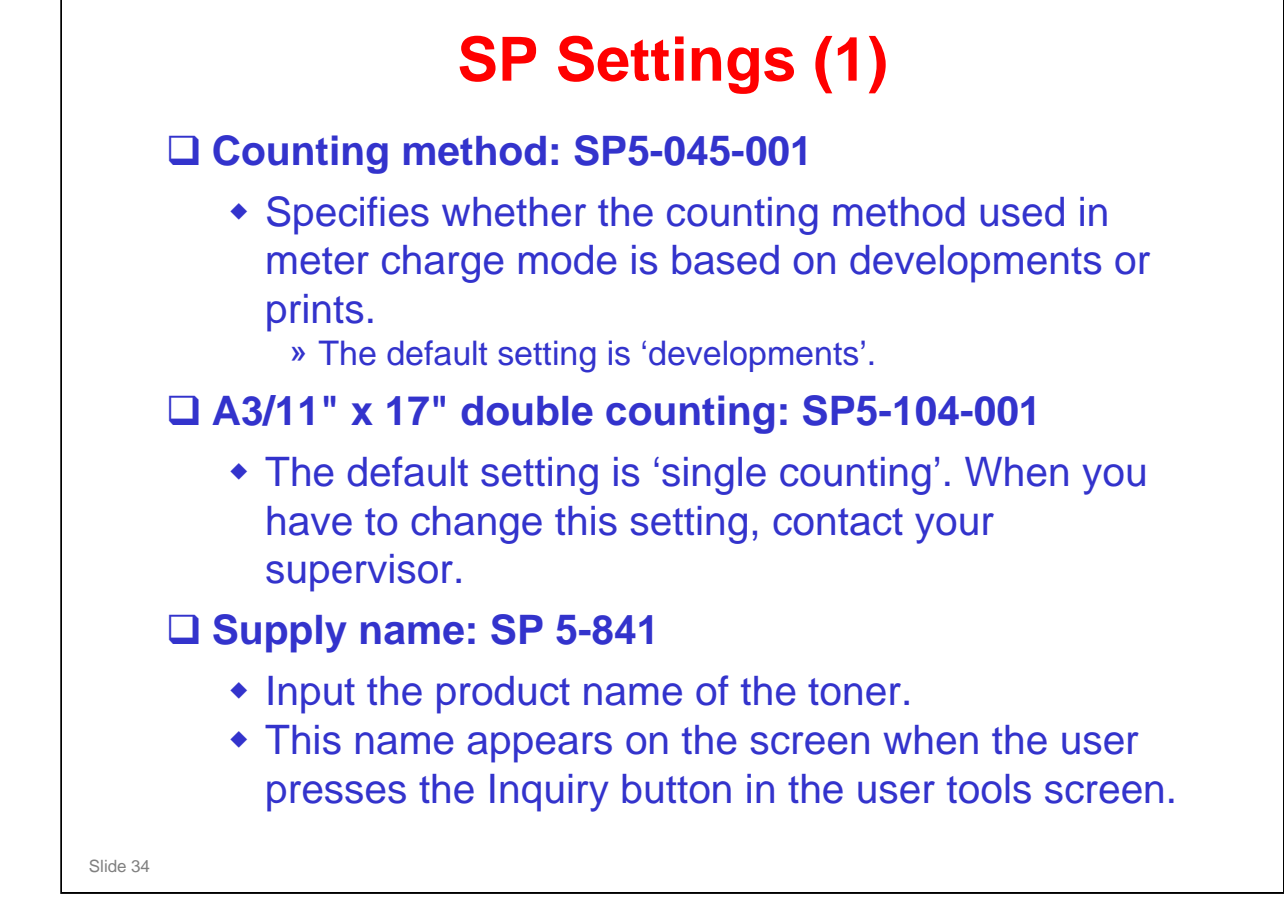

□ SP5-045-001: You must select one of the counter methods (developments/prints) in accordance with the service contract.

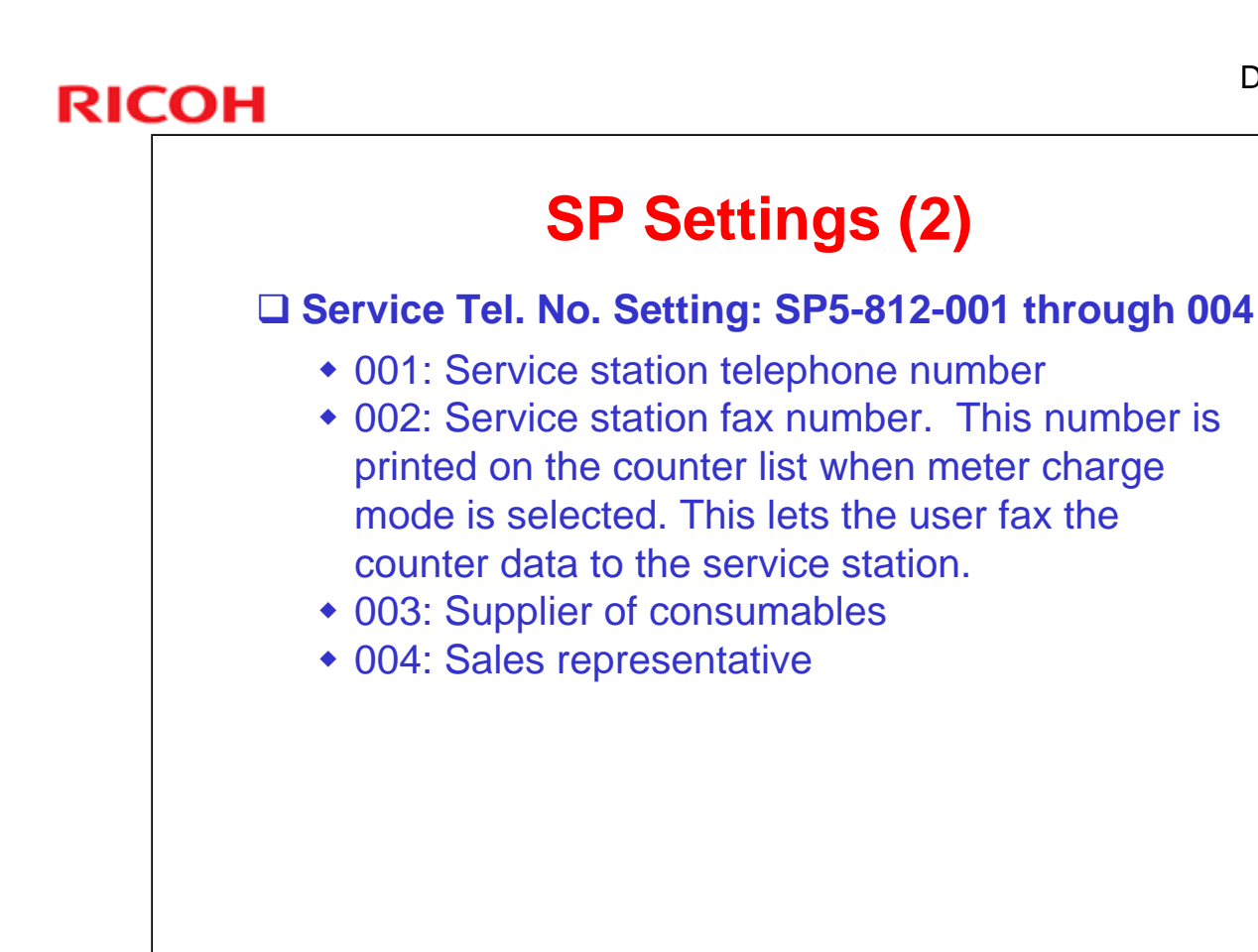

Slide 35

|          | PAPER TRAY UNIT and<br>CASTER TABLE |  |
|----------|-------------------------------------|--|
|          | Important Points                    |  |
|          |                                     |  |
| Slide 36 |                                     |  |
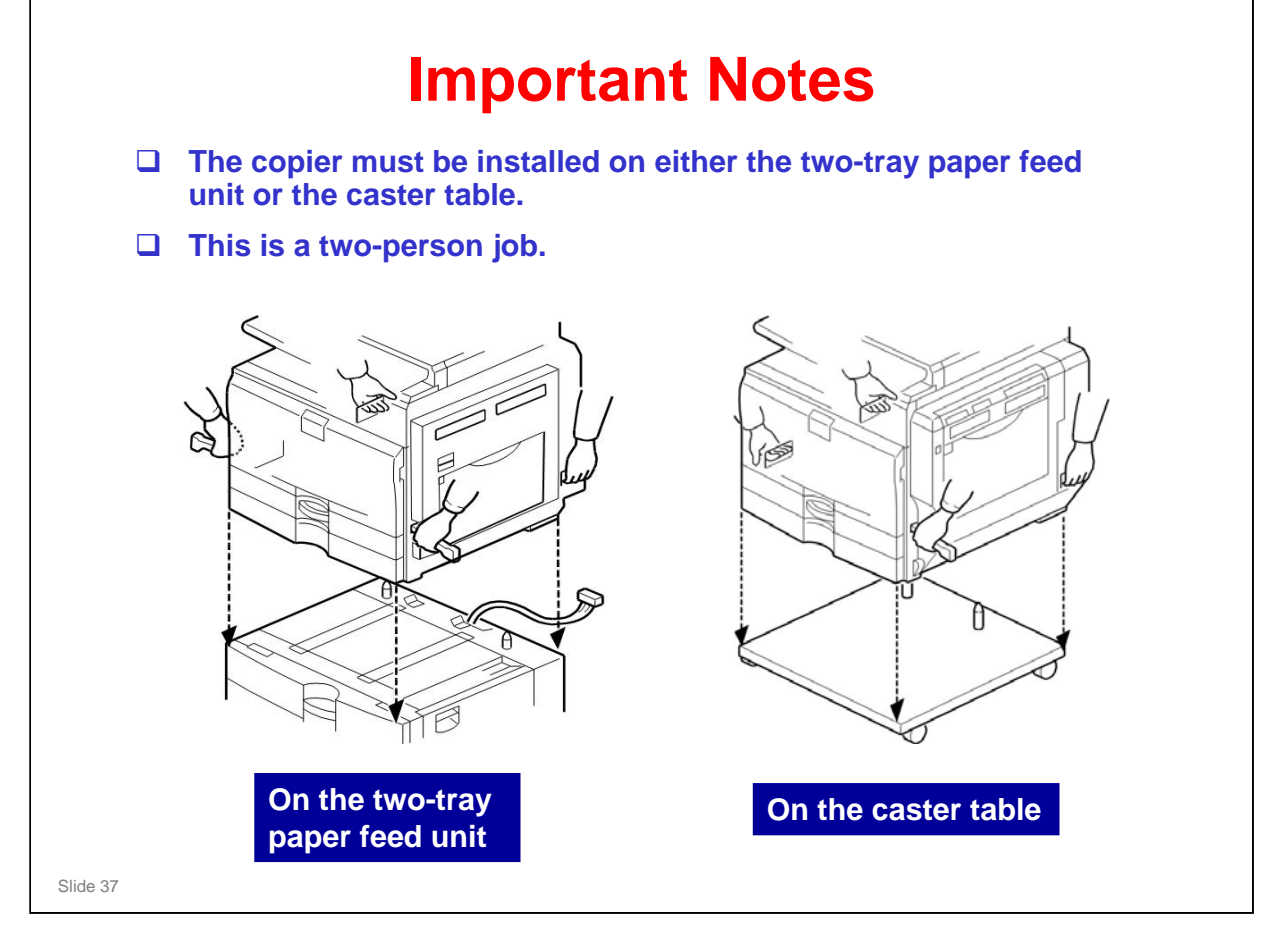

Follow the procedures in the FSM.

### ALSO

Two people must lift the copier and put it on top of the paper tray unit or caster table .

- □ Two people must lift **always**. The copier is too heavy for one person.
- Do not try to lift the copier with the paper tray unit attached. You will damage the lifting handles.

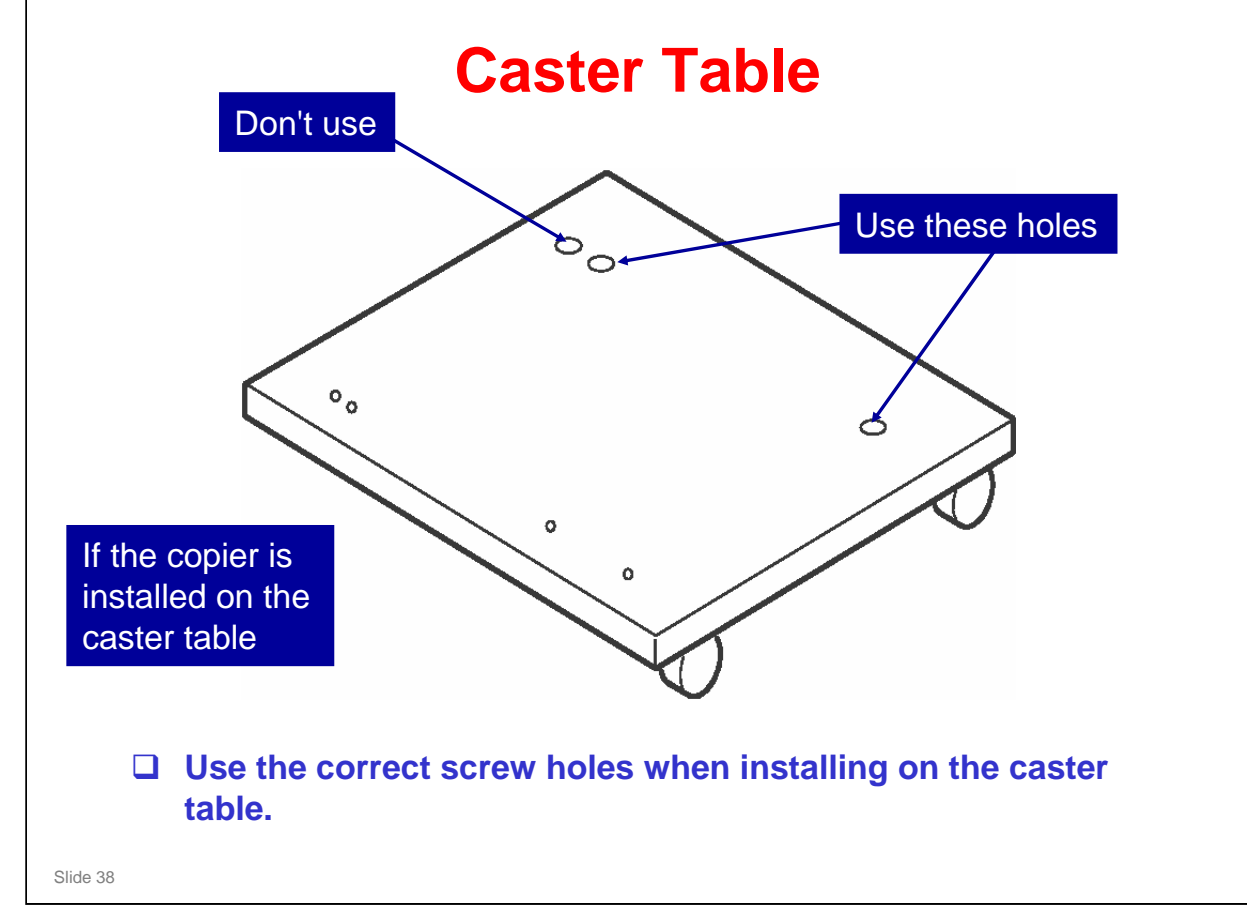

No additional notes

| <b>CONTROLLER OPTIONS</b> |
|---------------------------|
| Important Points          |
|                           |
| Slide 39                  |

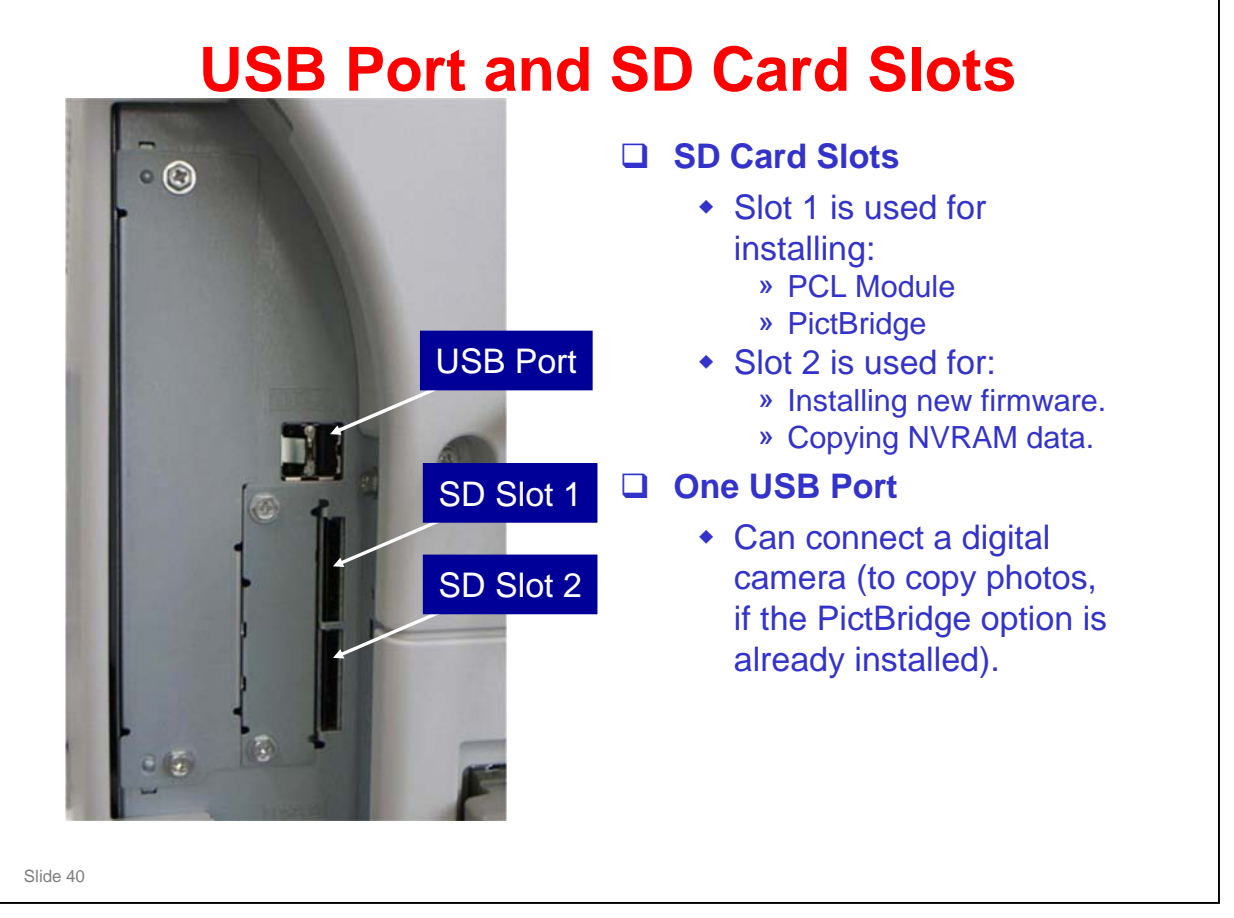

No additional notes

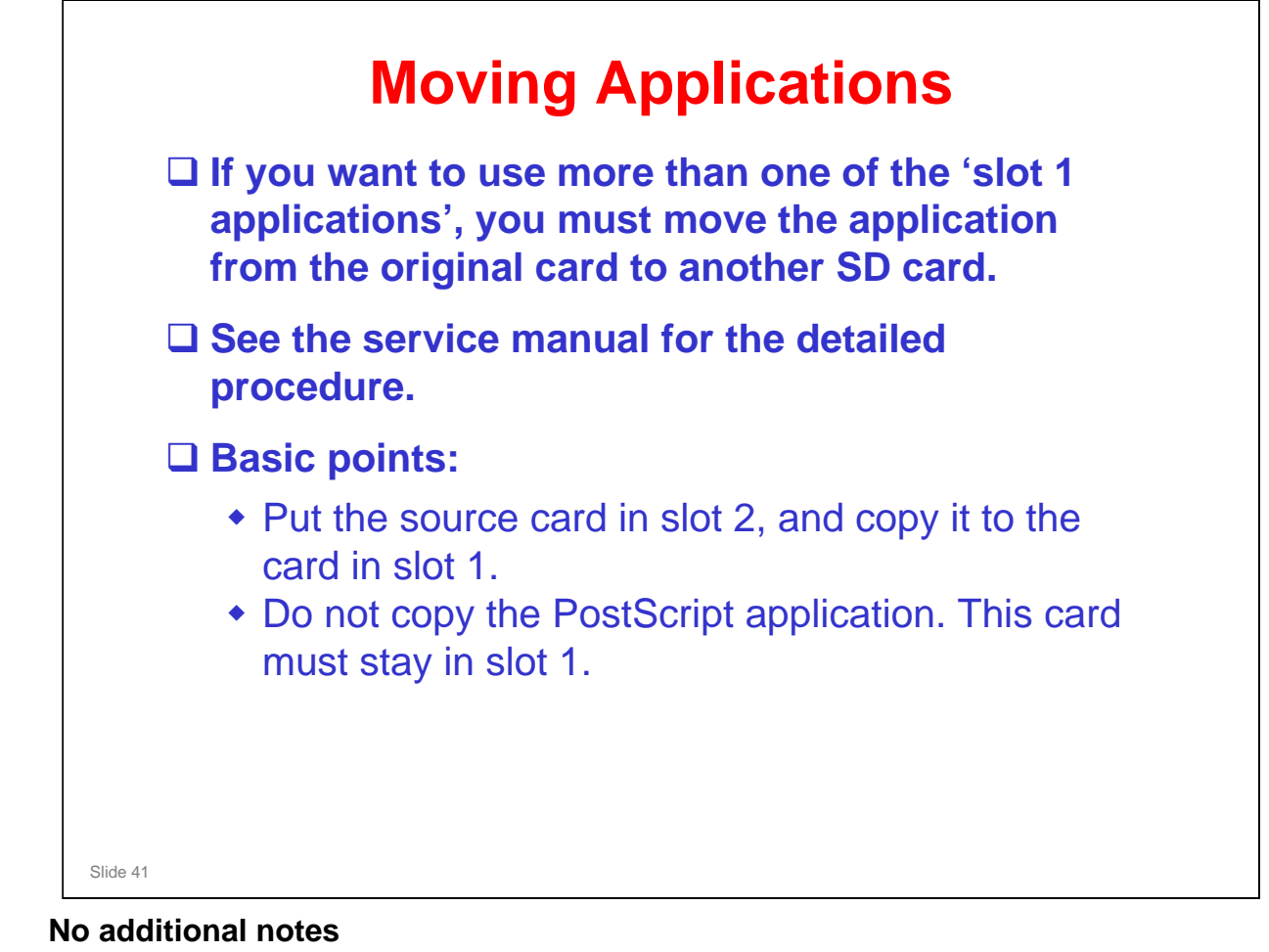

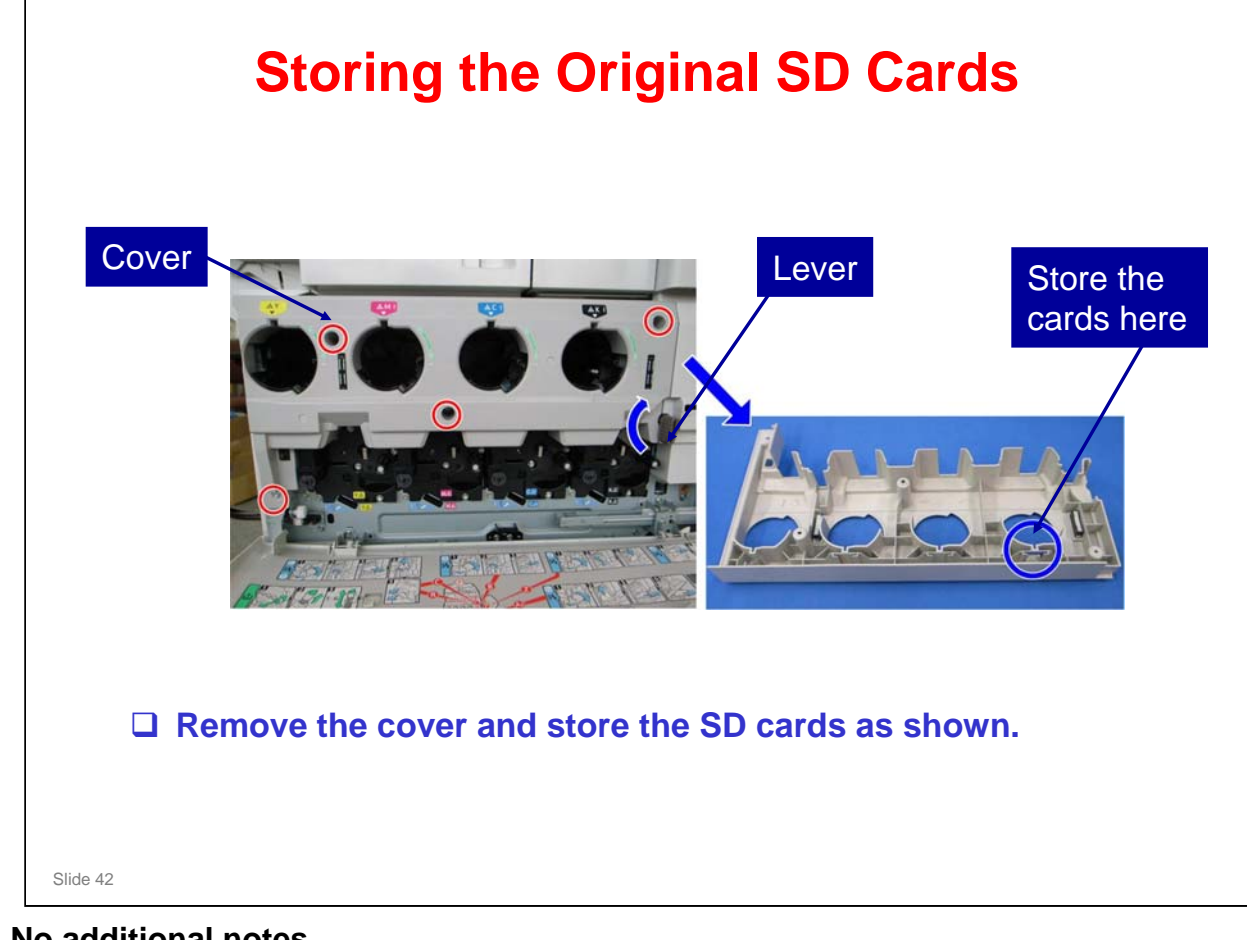

No additional notes

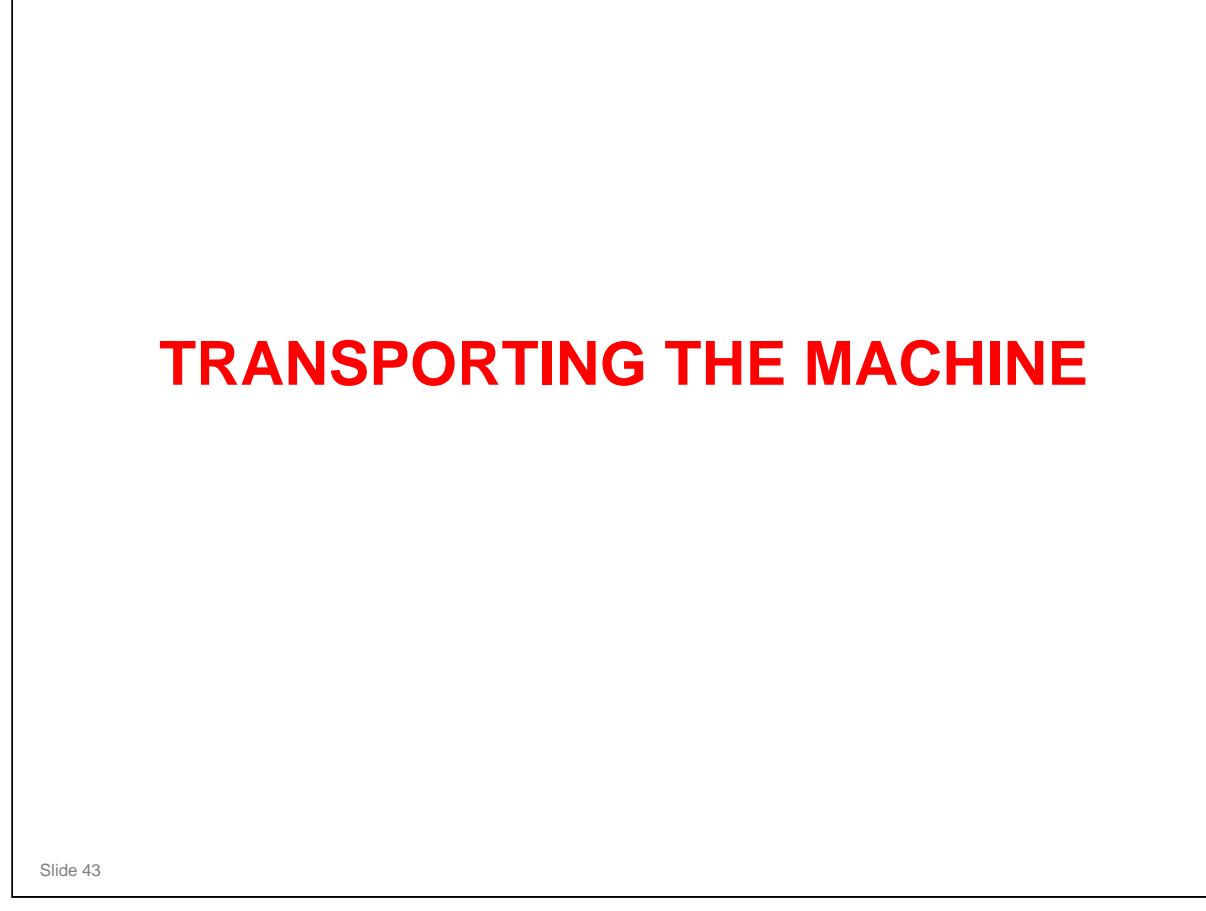

### Moving the Machine a Short Distance

Remove both trays from the optional paper tray unit.

Slide 44

Field Service manual, Installation, Copier Installation, Moving the Machine

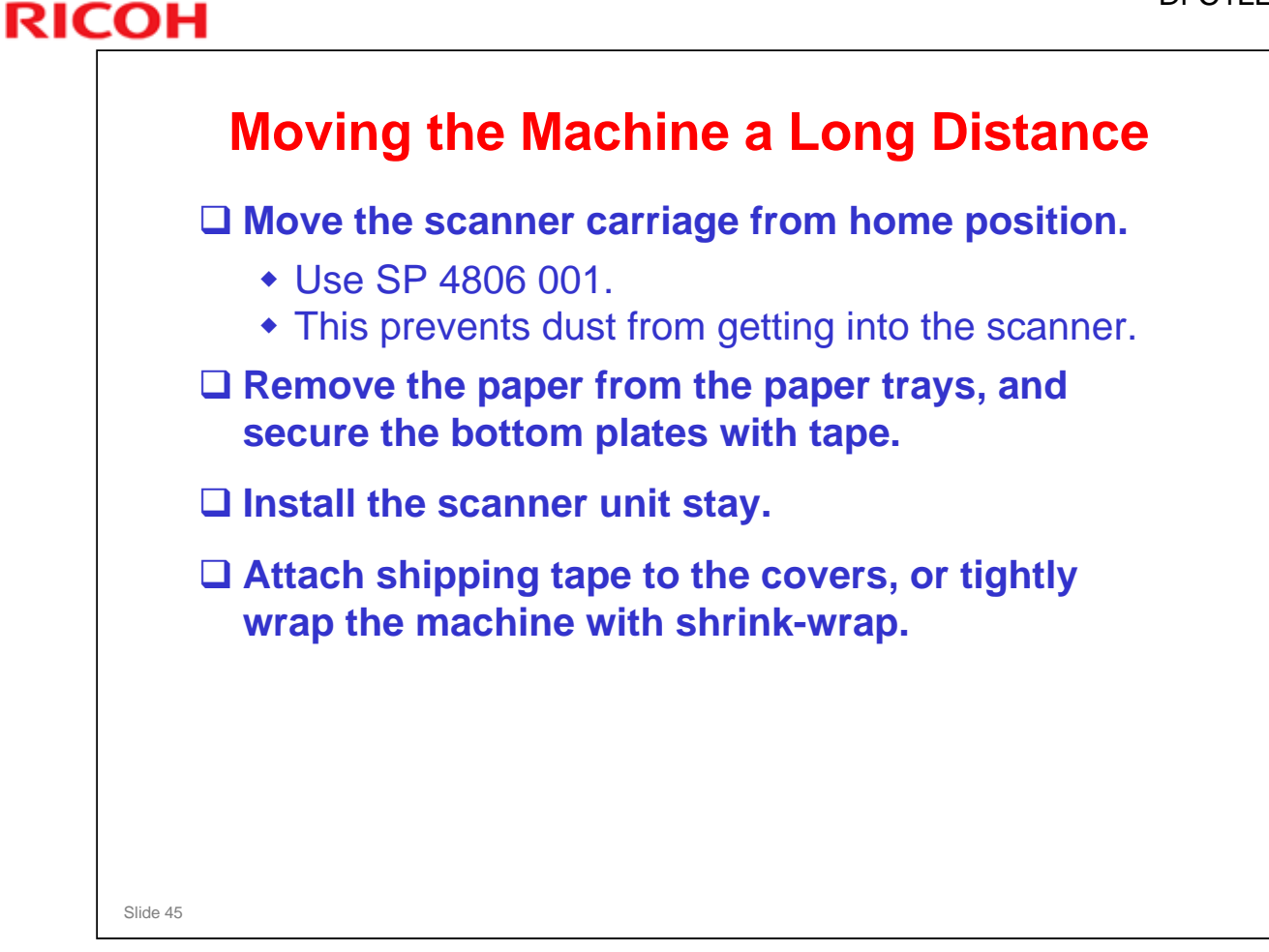

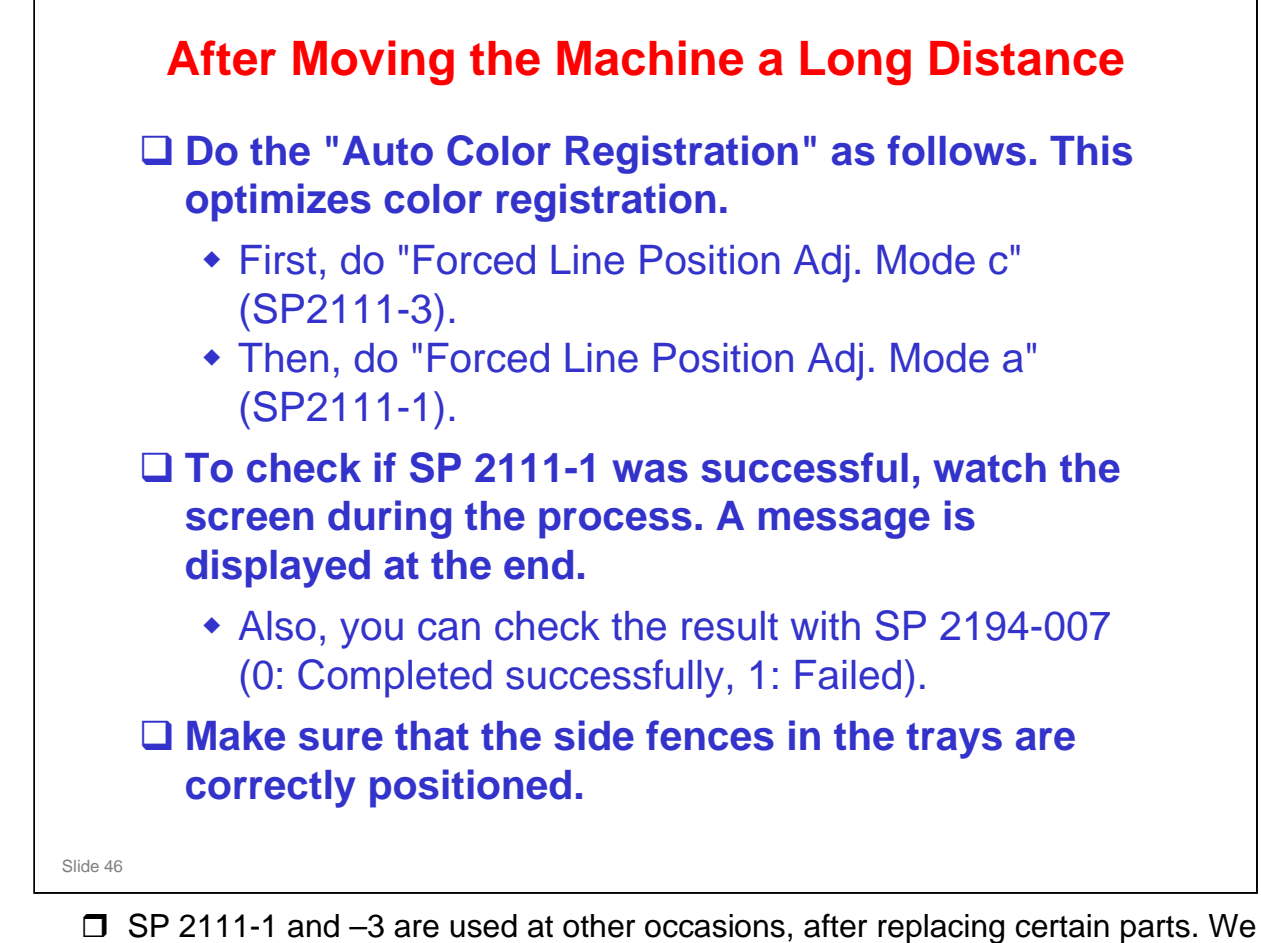

- SP 2111-1 and –3 are used at other occasions, after replacing certain parts. We will see this again.
- □ For more information, see these sections of the field service manual.
  - > FSM → Appendix → Process Control Error Conditions
  - > FSM → Appendix → Troubleshooting Guide

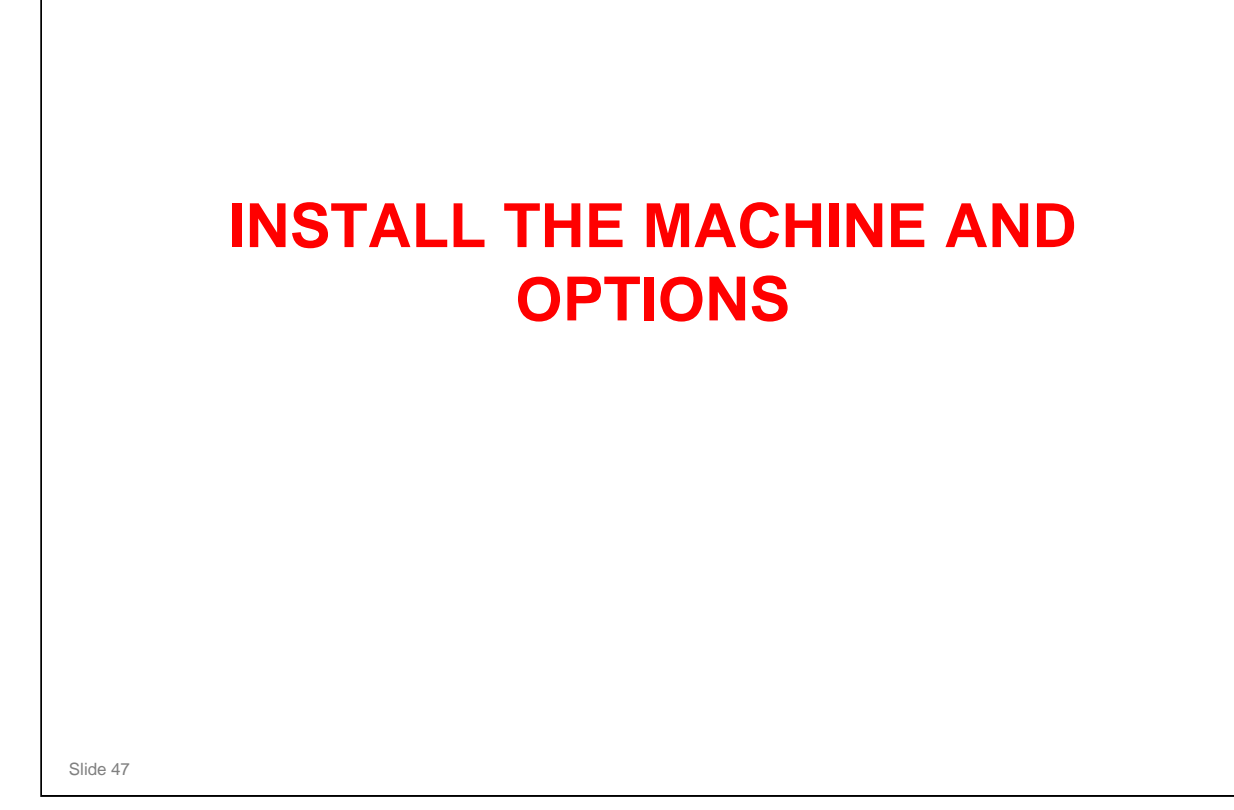

### **Install the Following** Install the Following Copier Two-tray paper feed unit (or caster table) ARDF (or platen cover) Accessibility handle (with ARDF, optional) Key counter bracket • Key counter interface unit Copy data security unit PCL module PictBridge Scanner anti-condensation heater (optional) Tray heaters (standard tray, optional paper tray unit) **Q** Refer to the procedures in the field service manual. **Obey all warnings and cautions in the procedures.** Slide 48

### **UPDATING FIRMWARE**

Slide 49

□ Install the latest firmware in the machine.

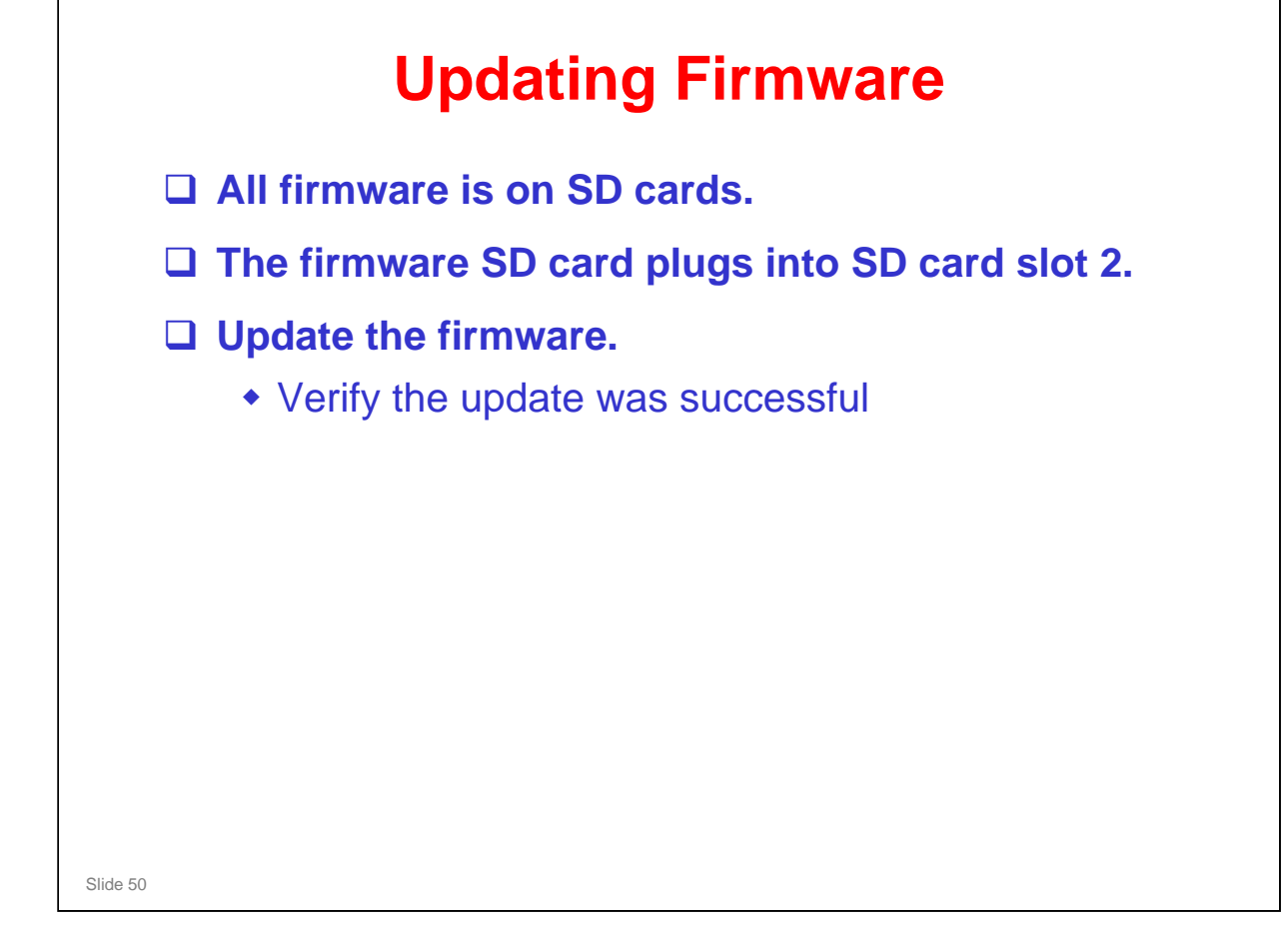

Service manual, System Maintenance Reference, Firmware Update

- Read the 'Before you Begin' section of the procedure in the service manual, which explains how to handle SD cards.
- □ The 'Updating Firmware' section has the main firmware download procedure. Try it on your machine.
  - If an error occurs, an error code appears. A table in the manual explains these codes ('Handling Firmware Update Errors' section).
  - If power fails during the update, insert the card once again and switch on the machine to continue the firmware download automatically from the card. The menu will not appear on the screen, because an error message will be displayed.

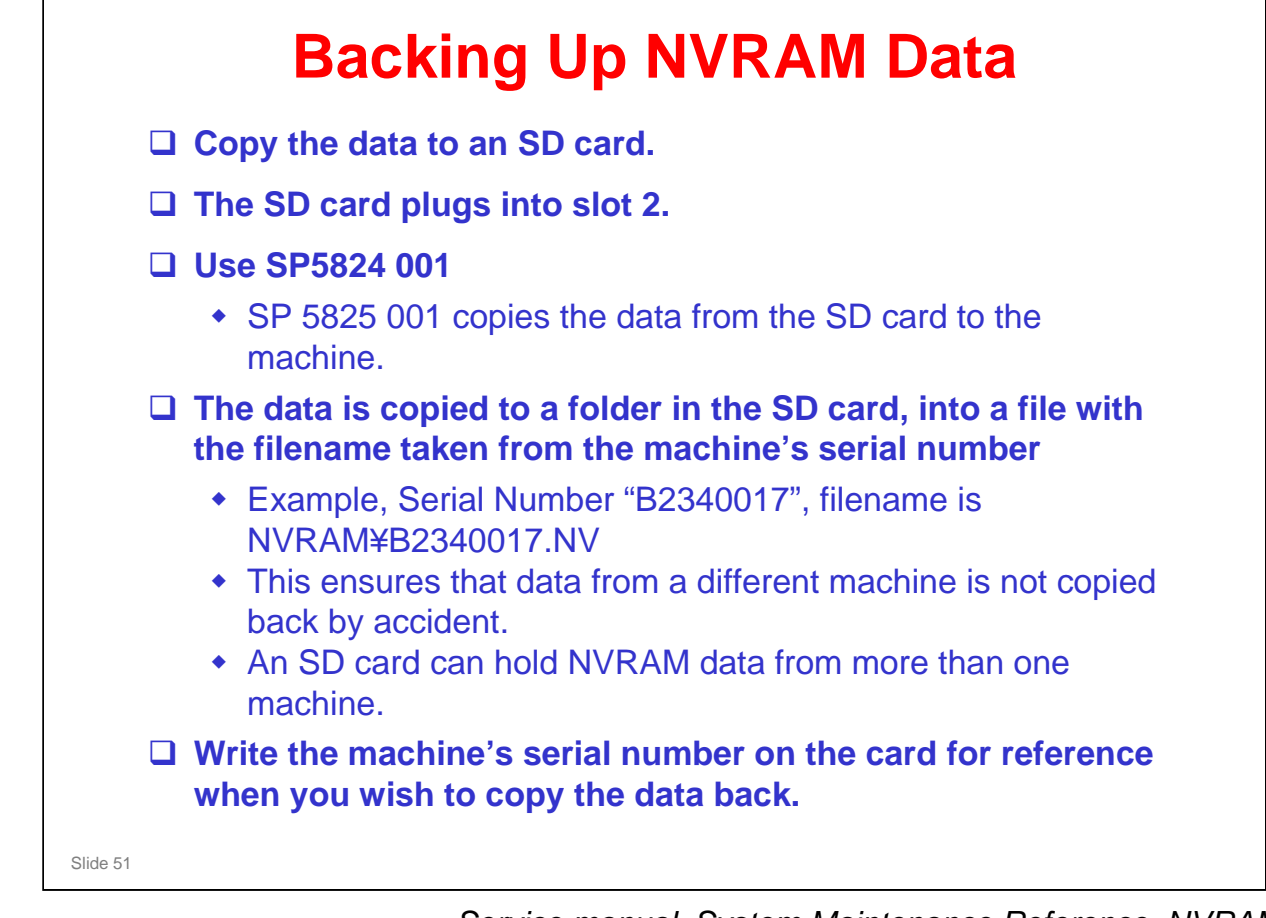

Service manual, System Maintenance Reference, NVRAM Data Upload/Download

- □ Write the serial number of the machine on the card, so that you will be able to copy the correct data back to the machine.
- Data cannot be copied back to the machine if the machine's serial number does not match the file name on the card.

| RIC | СОН                               | Di-C1LL |
|-----|-----------------------------------|---------|
|     | RICOH                             |         |
|     | Di-C1LL TRAINING<br>COPIER ENGINE |         |
|     | MACHINE OVERVIEW                  |         |
|     |                                   |         |
|     |                                   |         |
|     | Slide 52                          |         |

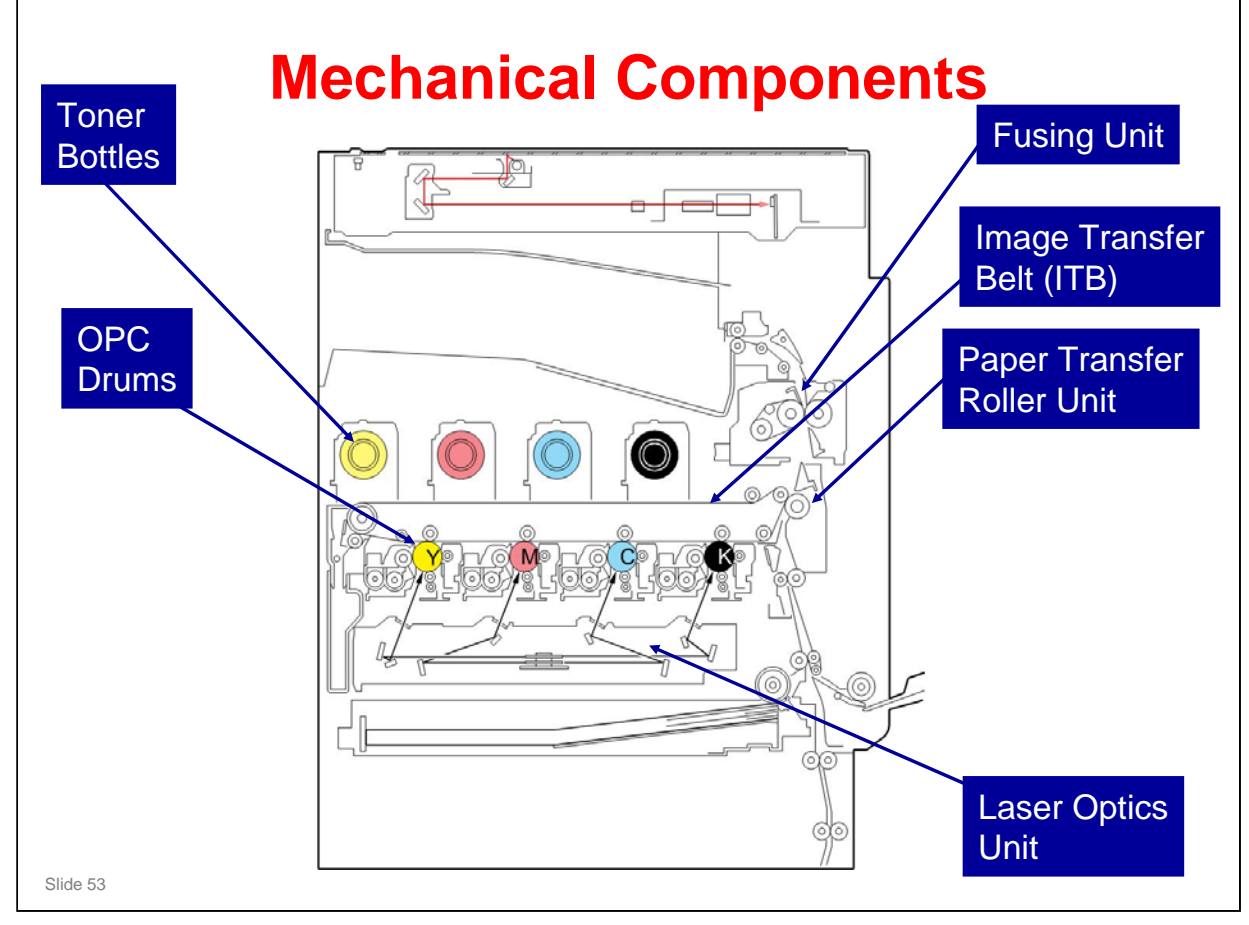

- □ This is a view of the internal structure of the machine.
- □ There are 4 OPC drums.
- Laser beams write latent images on the drums. There is one laser beam for each drum.
- □ Four toner images are transferred from the OPC drums to the image transfer belt on one rotation of the belt, thus building a four-color image.
- At the paper transfer roller unit, the four-color image is pushed off the belt onto the paper.
- □ The paper feeds up to the fusing unit, and out of the machine.

### 

No additional notes

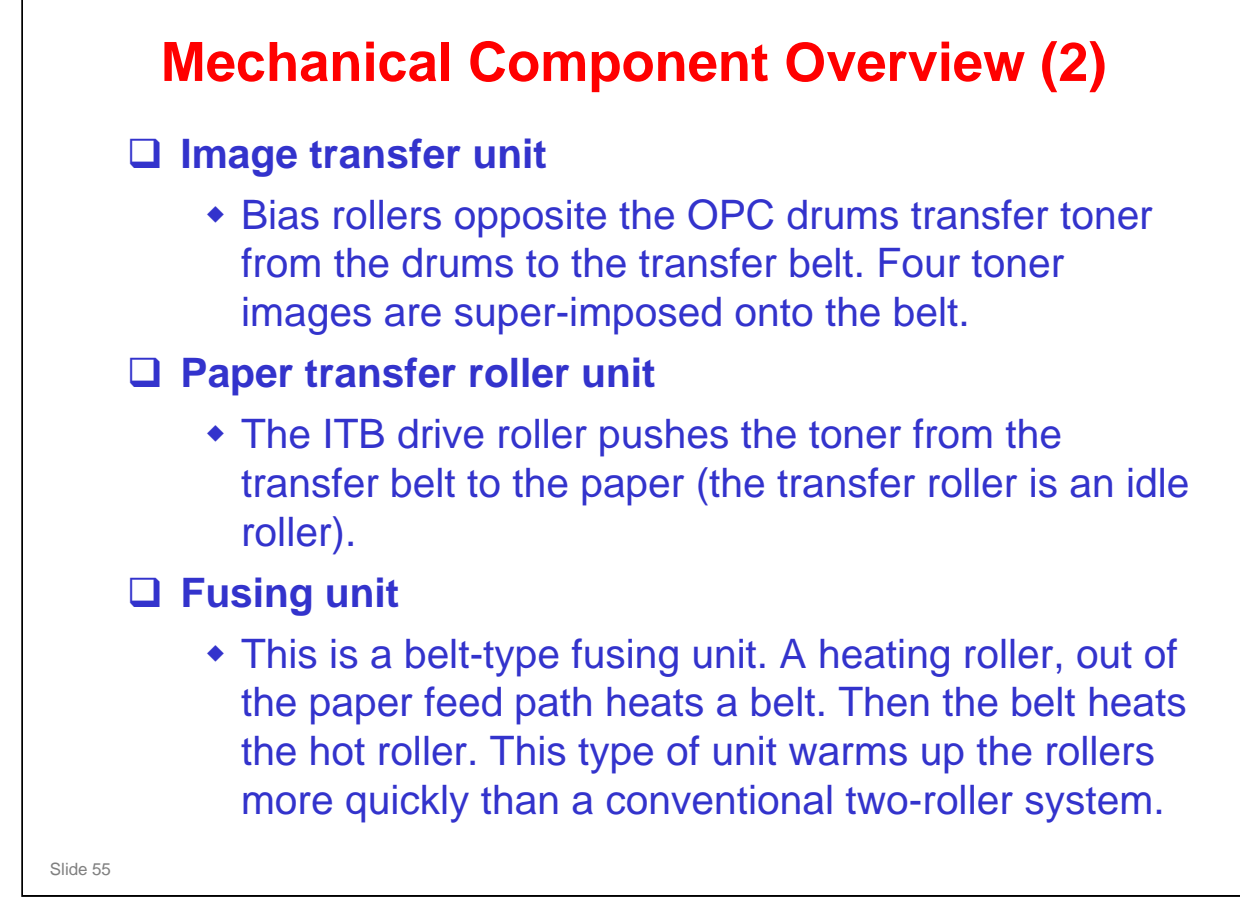

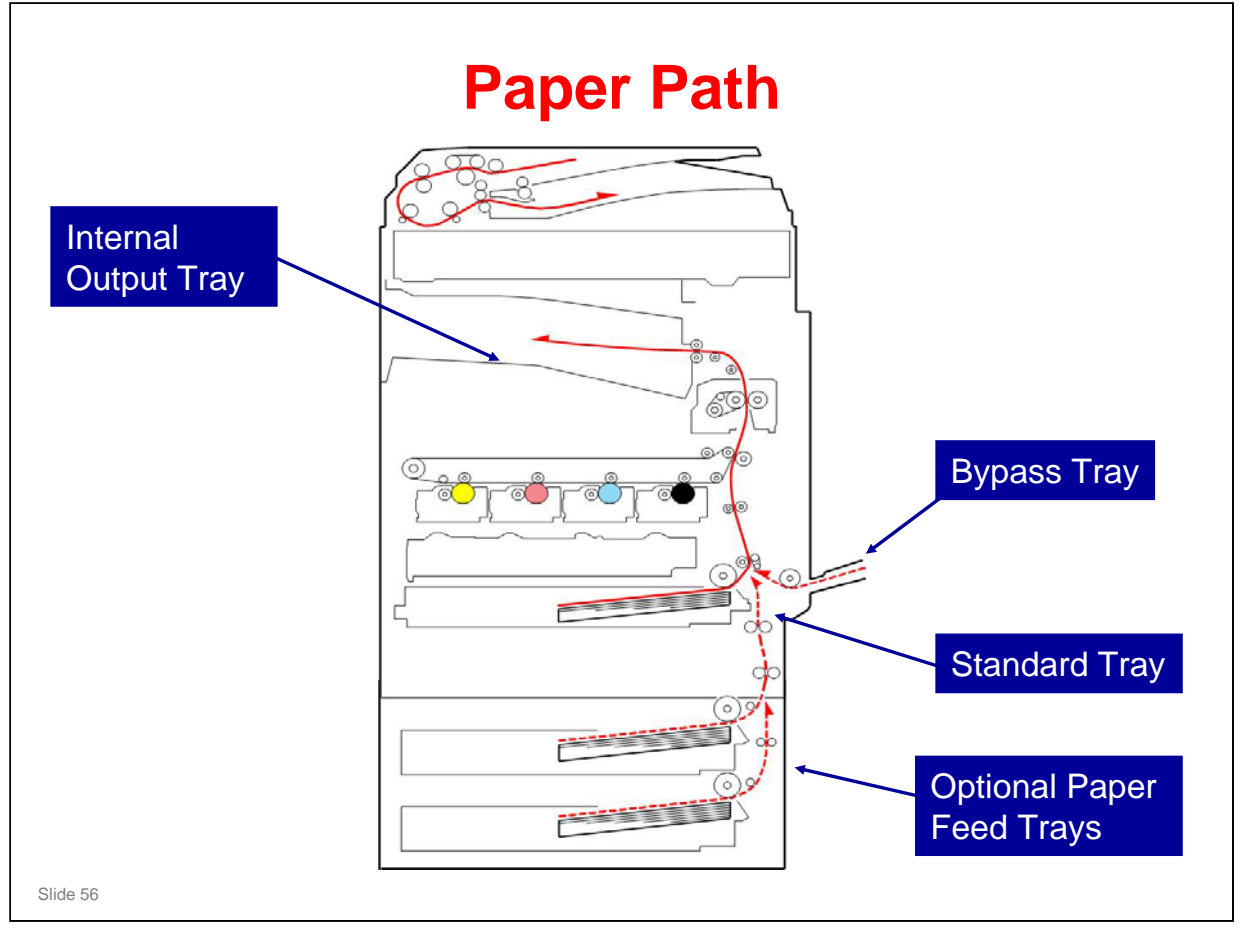

- □ This shows the path of paper through the machine.
- **D** Demonstrate the following feed paths on the diagram.
  - > Up from the paper feed trays
  - > In from the bypass tray
  - > Out at the top of the machine (to the internal tray)

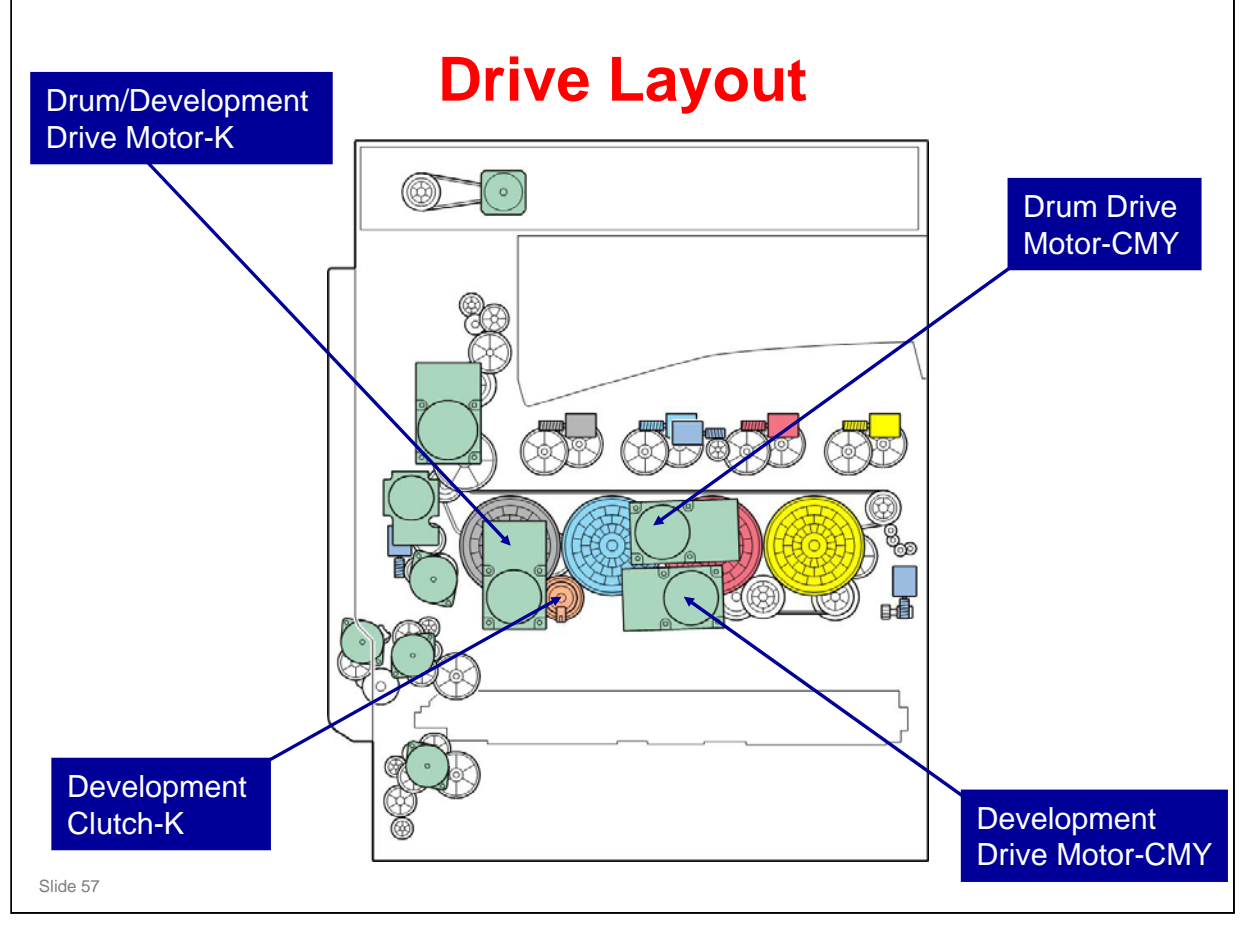

□ This shows the main motors in the machine.

- □ Notes:
  - The PCDU for K has one motor to drive the drum and development unit. Because of this, there is a clutch to start/stop the development unit for K.
  - For CMY, the drum drive motor CMY drives the three drums, and the development drive motor CMY drives the three development units. There are no development clutches for the three colors.

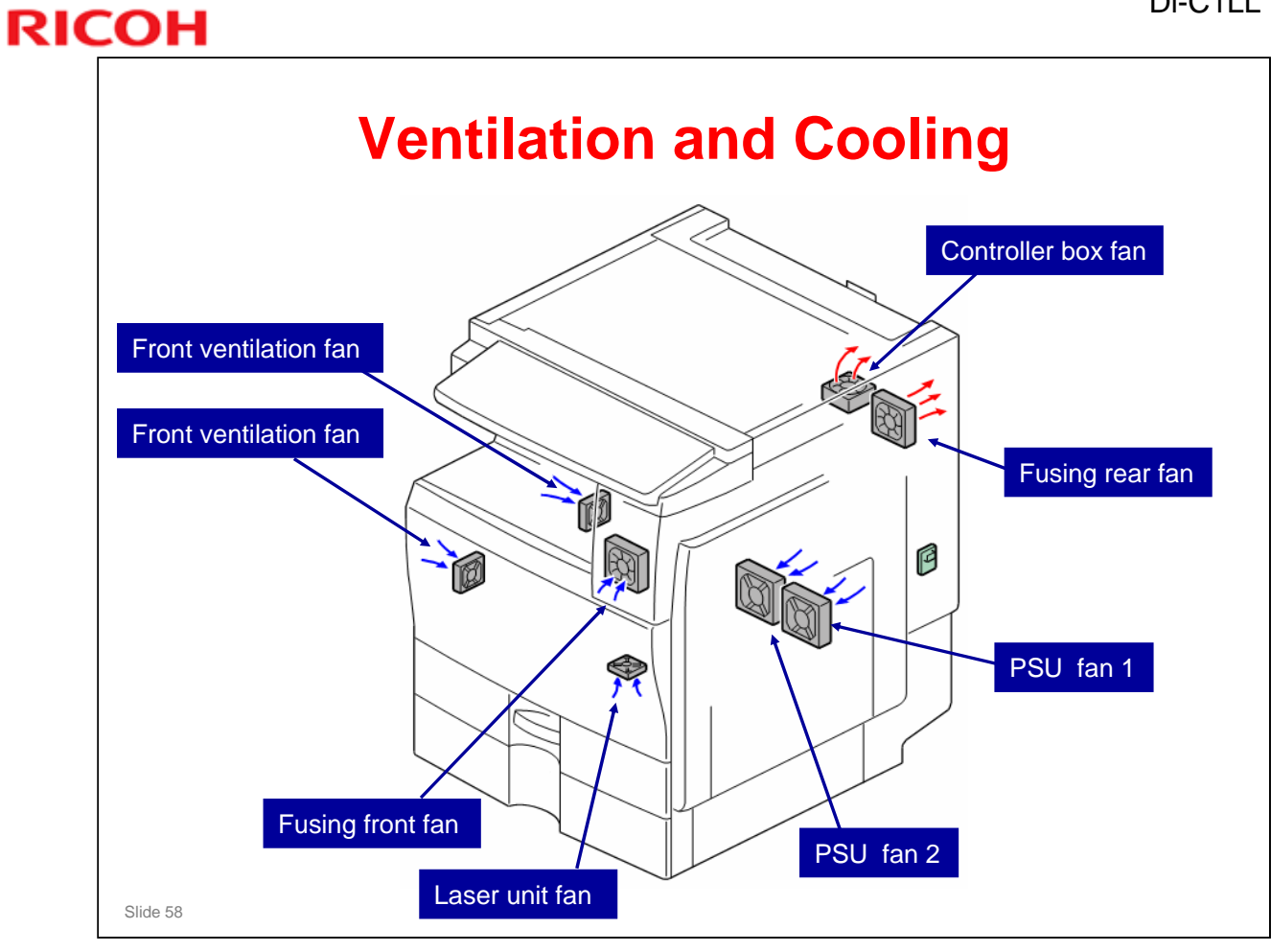

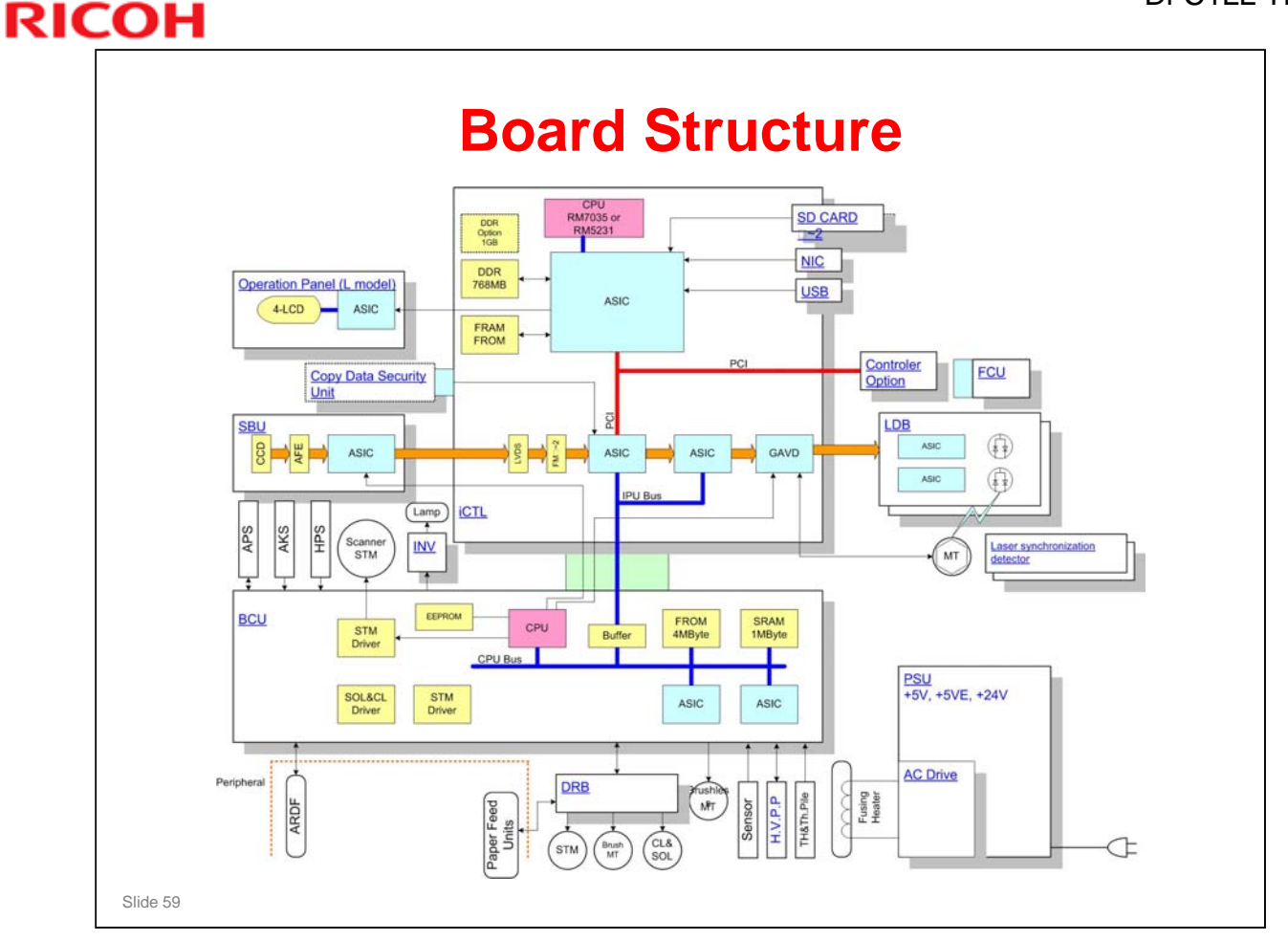

- □ This shows a schematic of the electrical layout of the machine.
- □ The orange line through the centre from the SBU to the LDB is the flow of image data through the machine.
  - > The CCD (Charged Coupled Device) generates analog RGB signals.
  - The SBU (Sensor Board Unit) converts the analog RGB signals to digital signals. It sends these signals to the iCTL board.
  - The iCTL board processes the image. Then the CMYK image data goes to the laser diode drivers.

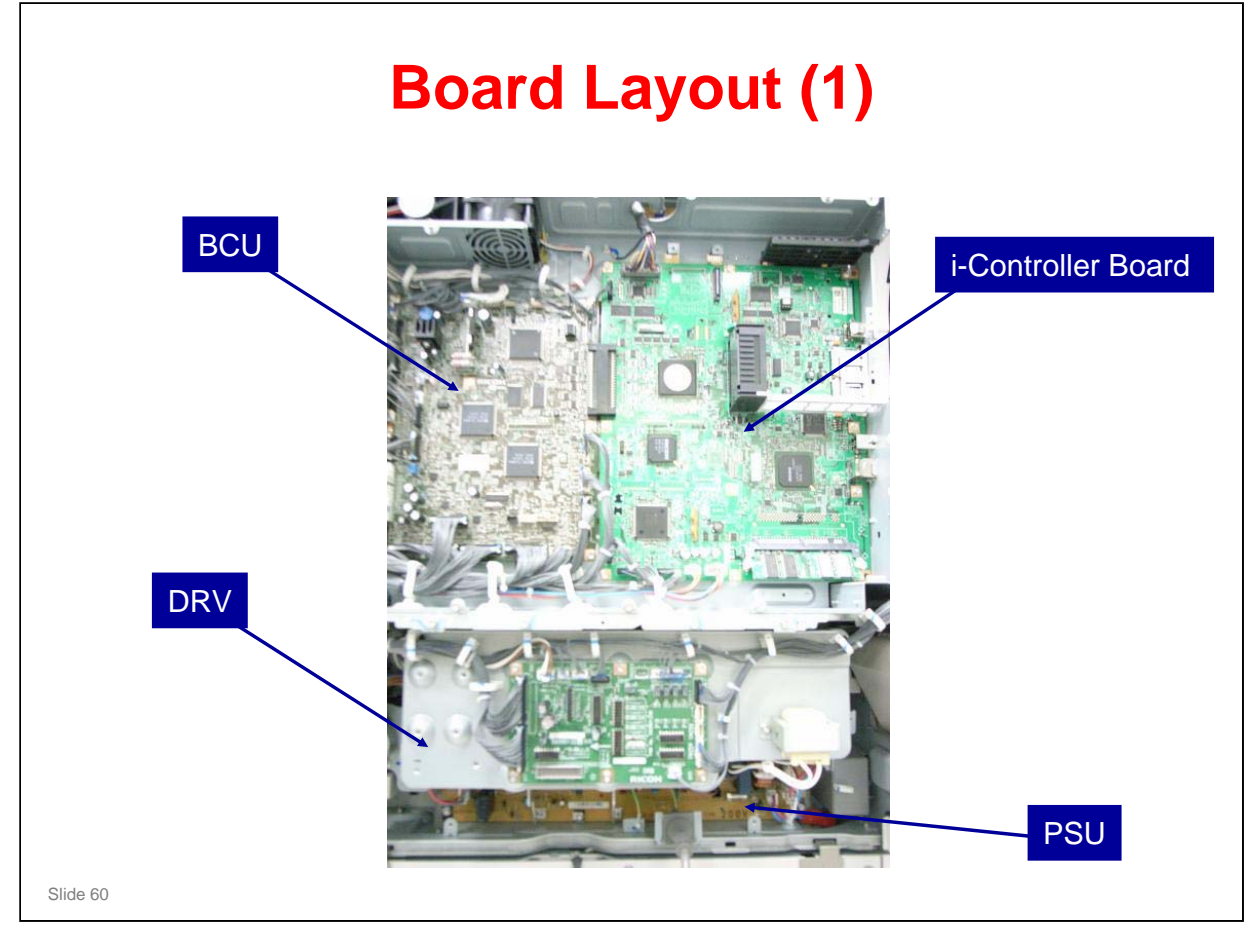

 $\Box$  Here, the controller box is closed.

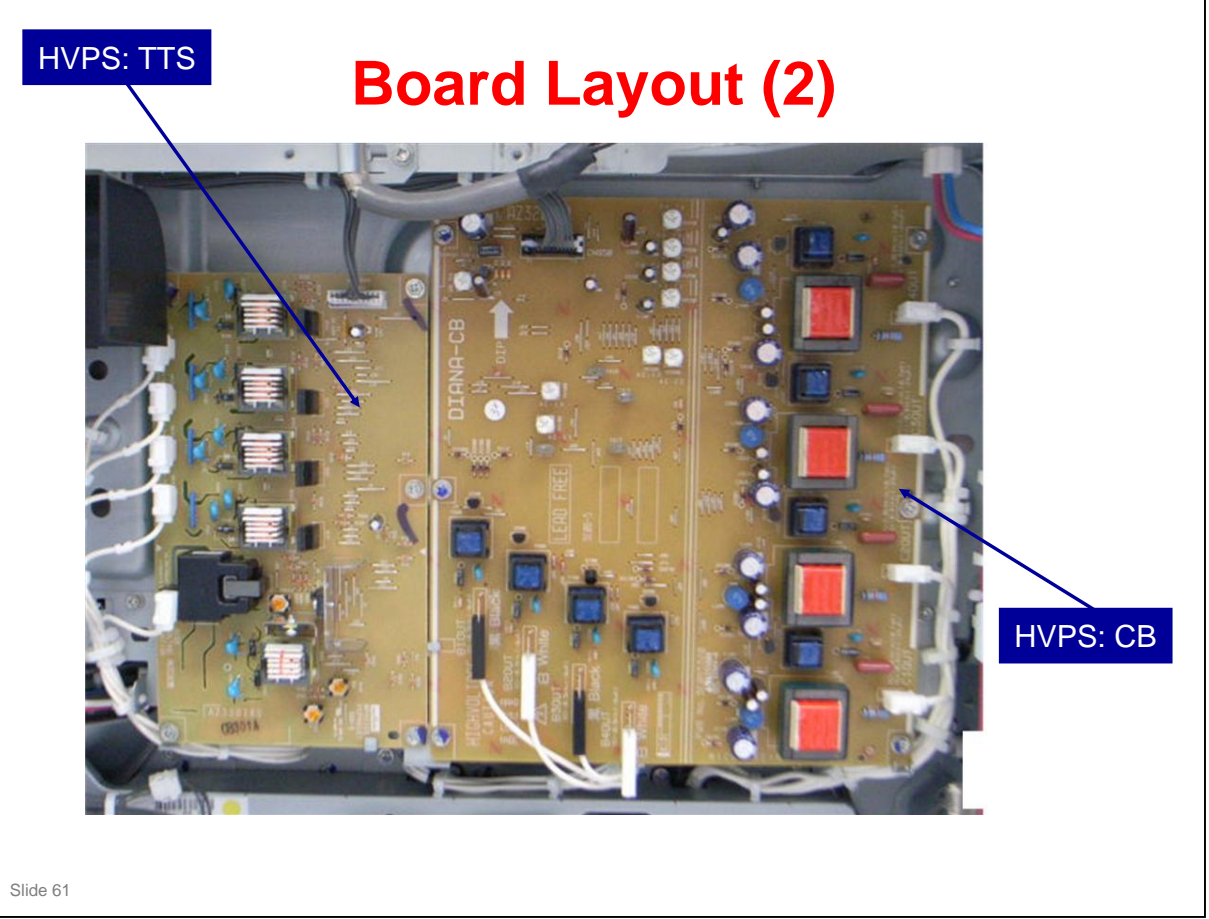

- □ Here, the controller box is open.
- □ HVPS: CB Drum charge and development bias
- □ HVPS: TTS Image transfer

### <section-header><list-item><list-item><list-item><list-item><list-item><list-item><list-item>

□ iCTL: IPU + Controller

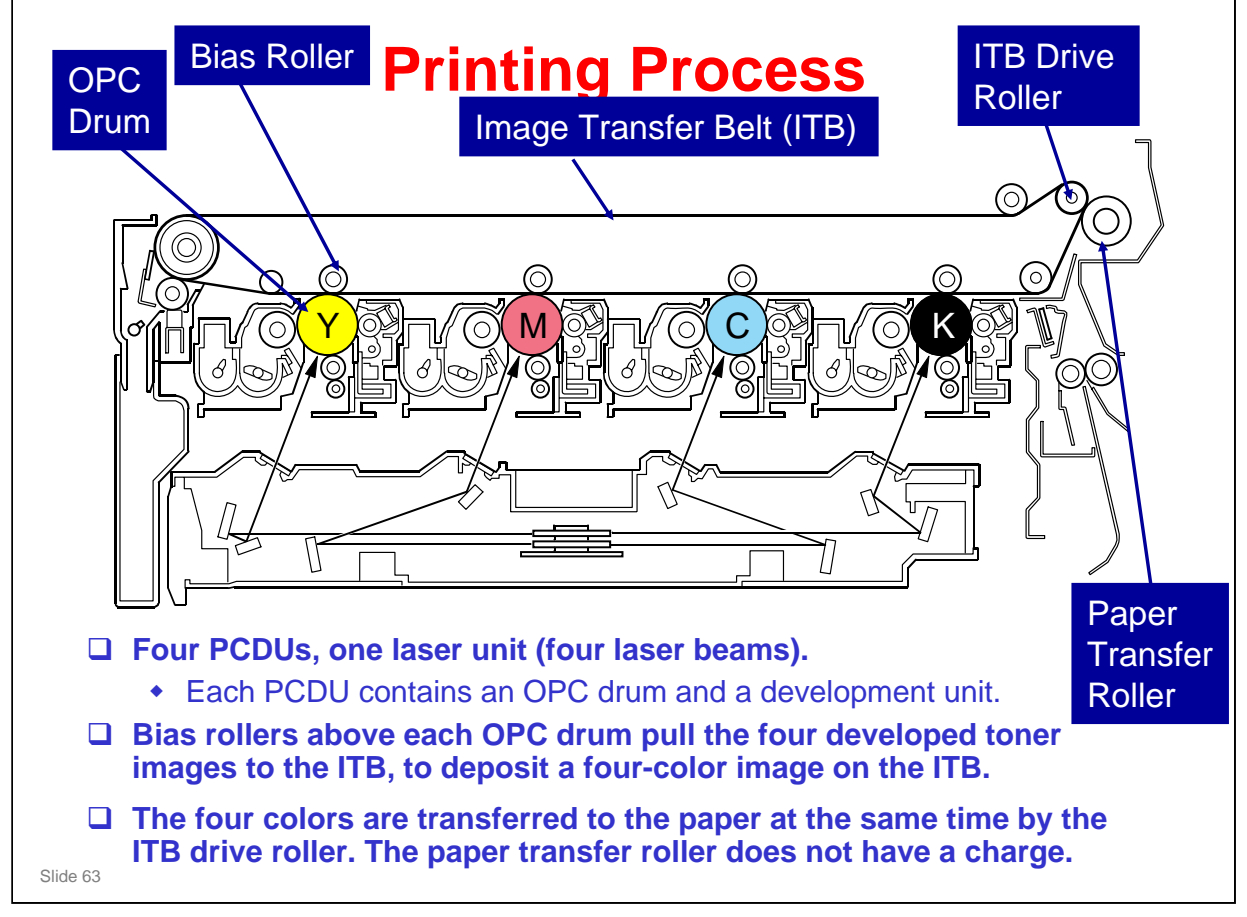

□ Here is a close-up of the main print engine.

□ The ITB drive roller pushes the toner from the ITB onto the paper. The paper transfer roller does not have a charge to attract the toner.

# RICOH Process Speeds, as follows: Thin, Plain, or Middle Thick Paper: 120 mm/s Print speed: 20 ppm OHP/Thick Paper: 60 mm/s Print speed: 12.5 ppm

- □ The process speed affects various machine parameters, as can be seen if you take a quick look through the SP tables.
- $\square$  "Middle thick paper' is 82 105 g/m<sup>2</sup> (22 28 lb).

|    | New Unit Detection Mechanisms                                                                                                    |
|----|----------------------------------------------------------------------------------------------------|
|    | PCDU, Development Unit                                                                                                    |
|    | <ul> <li>The development unit (as part of the PCDU, or as<br/>a separate development unit) contains an ID chip.</li> <li>The ID chip contains information that tells the<br/>machine that the unit is new.</li> </ul> |
| C  | <b>PCDU Toner Collection Bottle</b>                                                                                                    |
|    | <ul> <li>The machine uses the 'bottle full sensor' to determine if the bottle was replaced.</li> <li>This only works if the bottle is in a 'full' or 'nearfull' condition.</li> </ul>                                 |
|    |                                                                                                    |
|    |                                                                                                    |
| 65 |                                                                                                    |

- ☐ The ID chip in the development unit contains all the counters for the PCDU (drum unit counters, development unit counters).
- □ If we replace the development unit as a separate unit, the new ID chip does not contain the drum counters for the drum unit that is still in the machine.

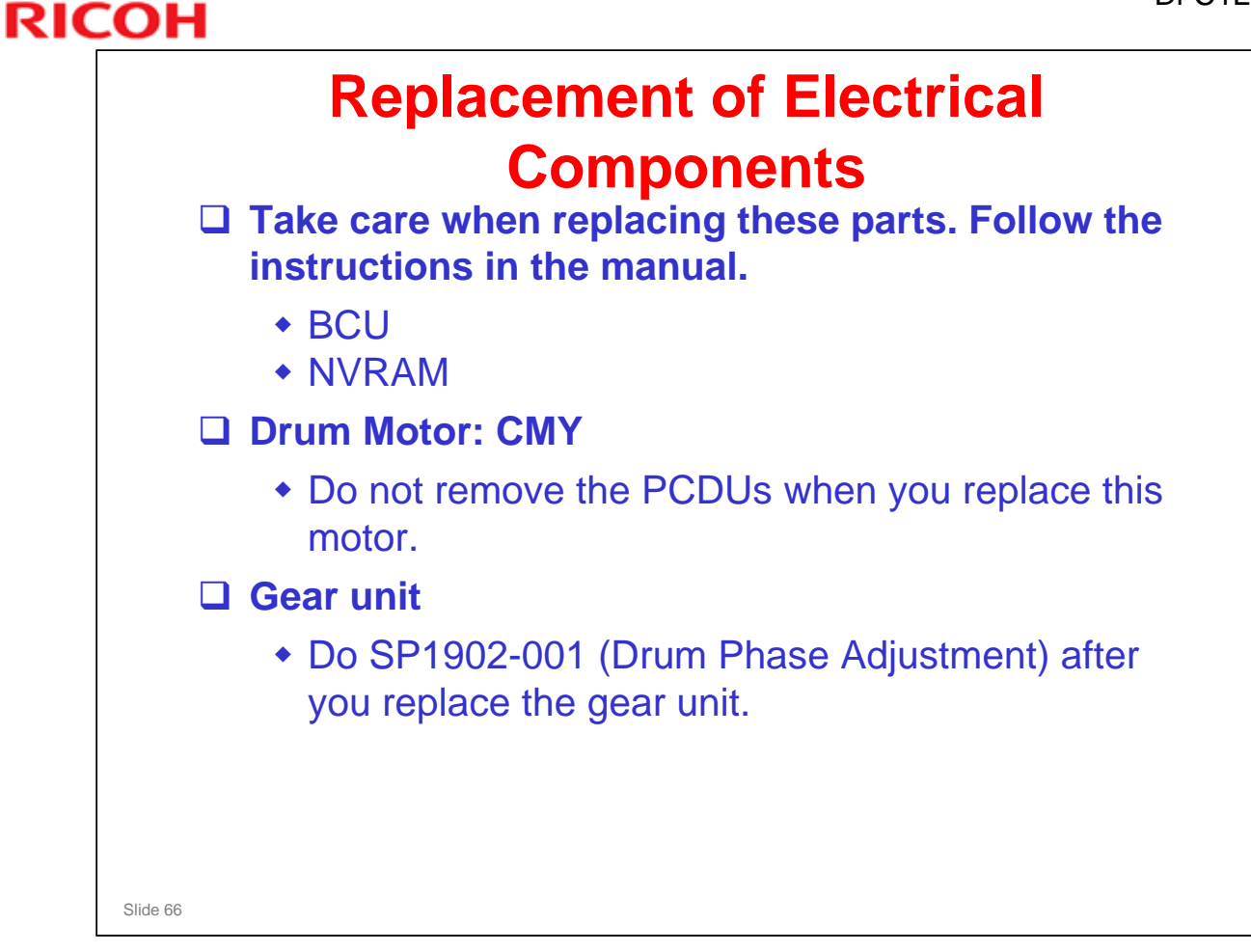

□ The next few slides will go over the important points.

| Remove the NVRAM from the old BCU and install                                              |
|--------------------------------------------------------------------------------------------|
| It on the new one.                                                                         |
| Turn the machine on.                                                                       |
| <ul> <li>SC995-01 appears. This means that the serial<br/>number is not stored.</li> </ul> |
| Store the serial number with SP 5811-004.                                                  |
| Cycle the main power off/on.                                                               |
|                                                                                            |
|                                                                                            |
|                                                                                            |
|                                                                                            |
|                                                                                            |

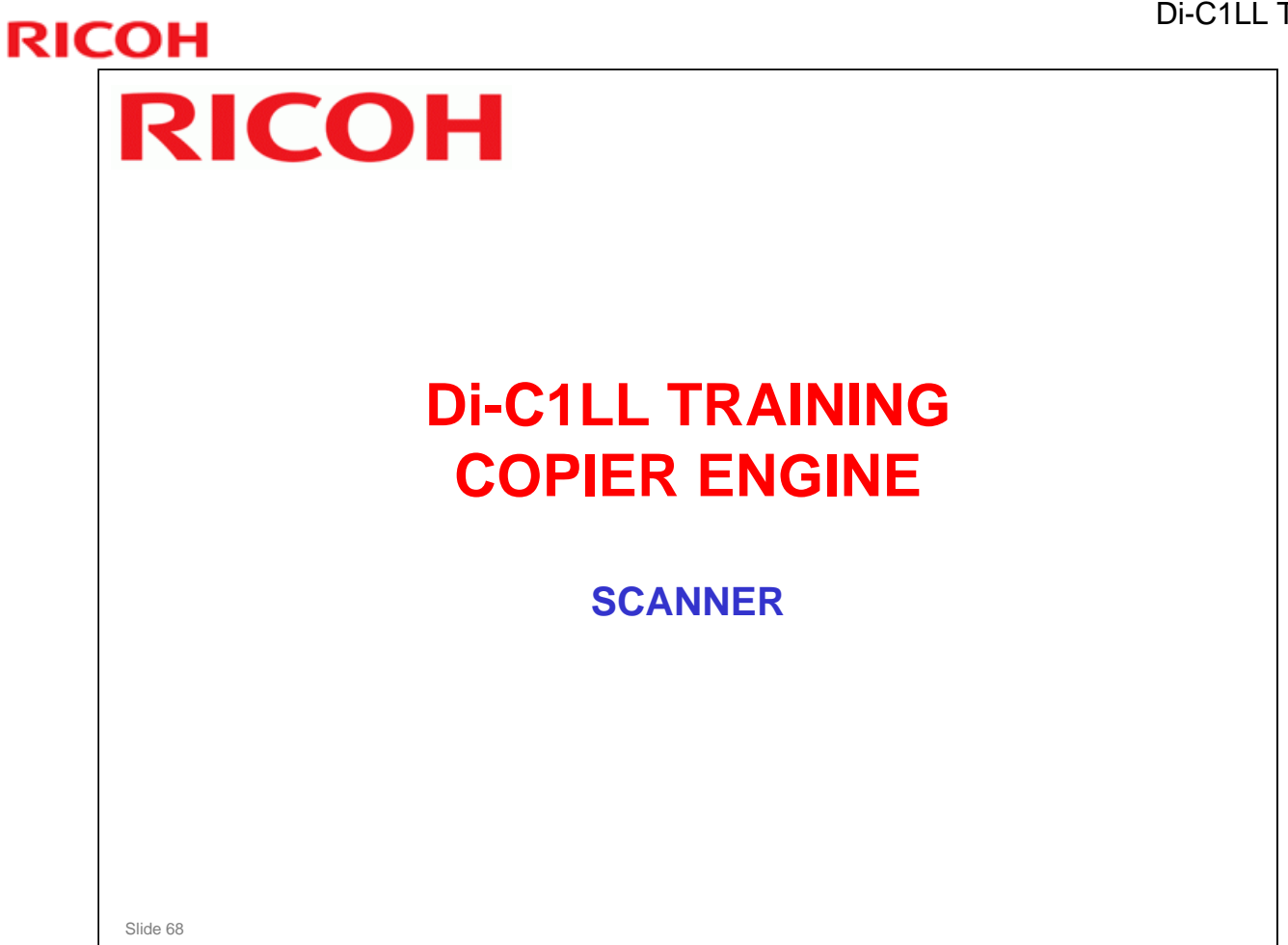

 $\hfill\square$  In this section, the mechanical components of the scanner will be described.

 $\hfill\square$  The optional ARDF is described in a separate section.

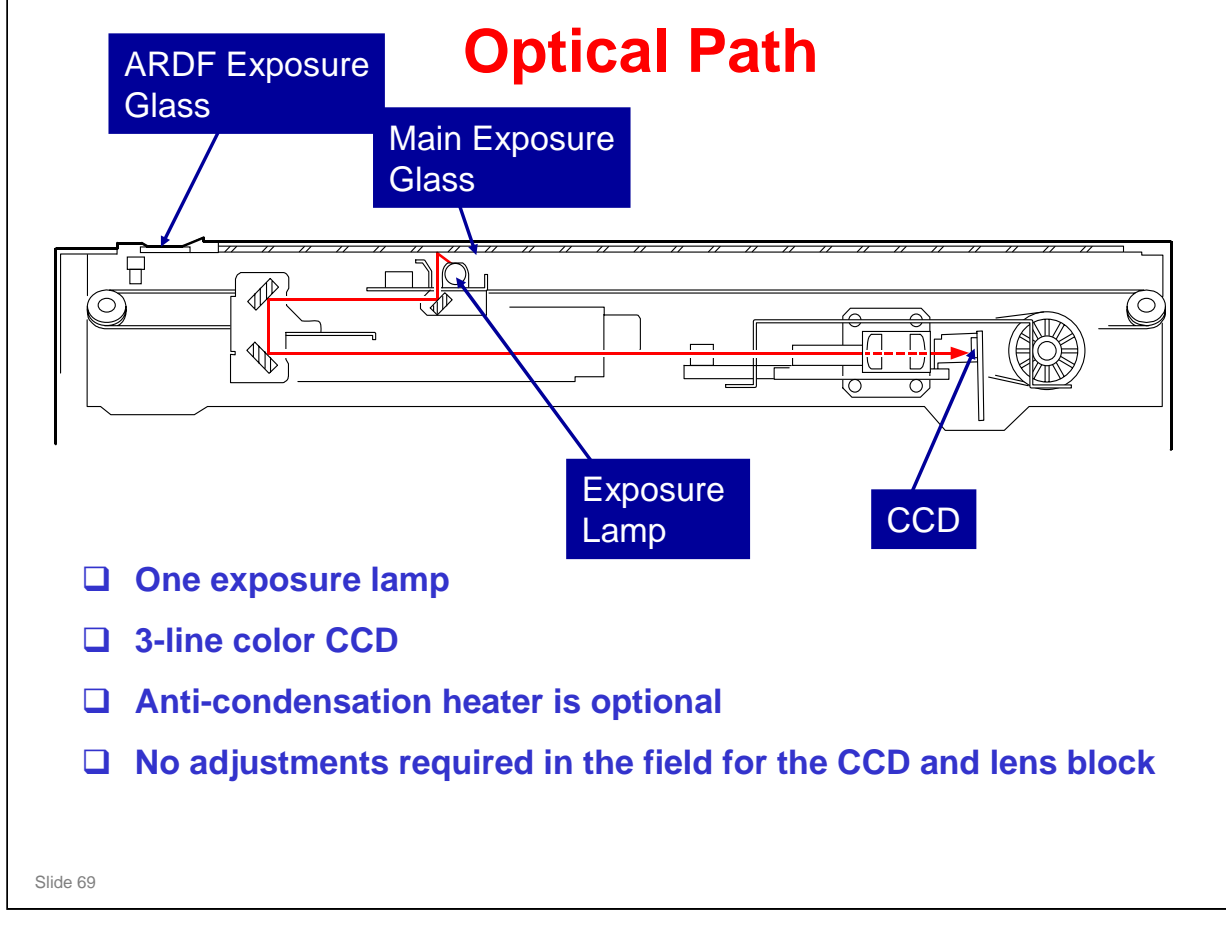

- In platen mode, the original is put on the main exposure glass, and the scanner moves down the original during scanning.
- □ In ARDF mode, the scanner stays at the home position, and the original is fed past the ARDF exposure glass.
- □ The optics anti-condensation heater is an option. It prevents condensation on the mirrors, which will cause image problems.

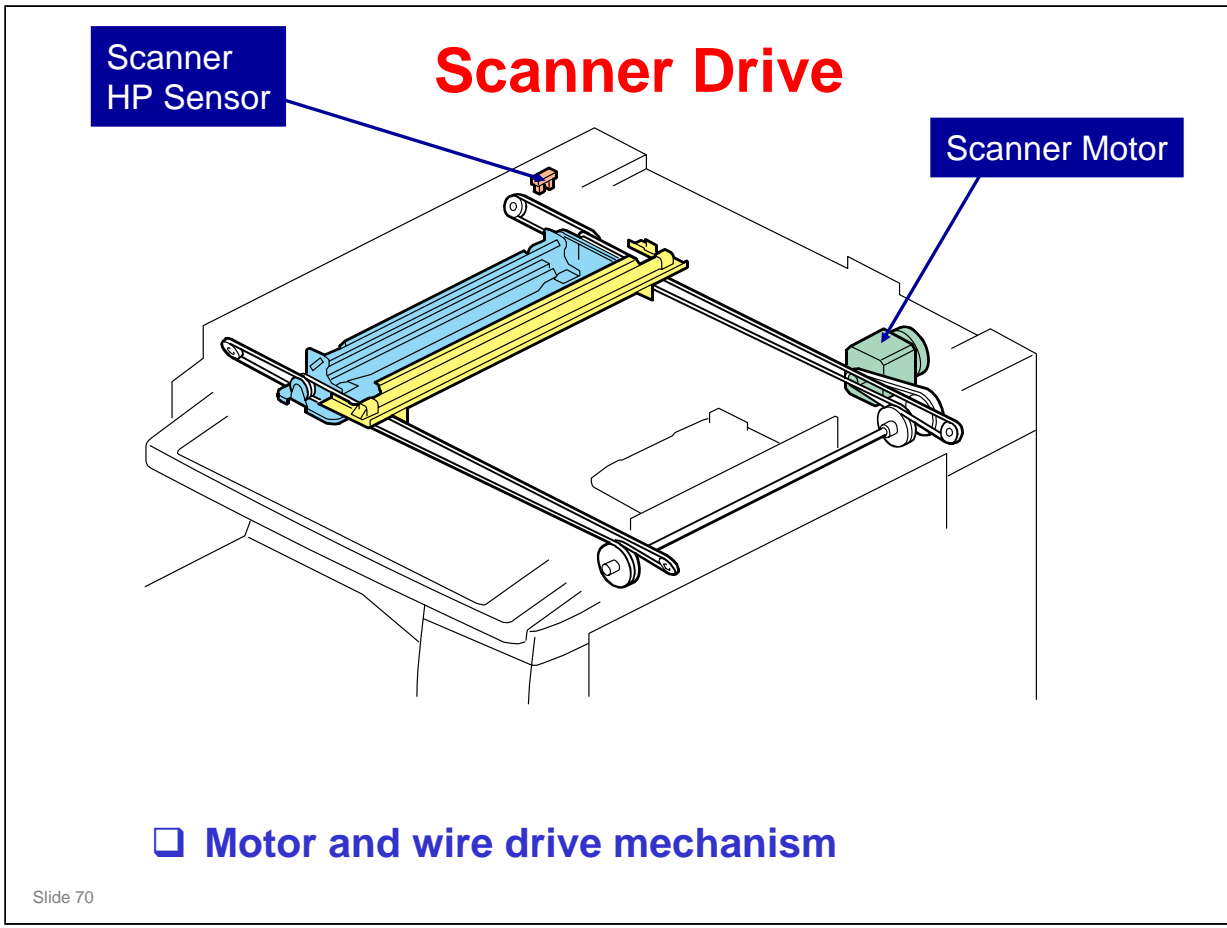

□ The same motor drives the first and second scanners.

- The first scanner contains the exposure lamp, reflectors, the 1st mirror, and the lamp regulator. The second scanner contains the 2nd and 3rd mirrors.
- The regulator is mounted on the scanner to reduce the wiring between the lamp and the regulator.
- The second scanner moves at half the speed of the first scanner. This is to maintain the focal distance between lens and original.
- In this machine, wires are used instead of timing belts. These are more difficult to replace, but copy quality is better (less jitter).
- Note that the operation in ARDF mode is different from platen mode (as shown on the previous page).
  - In ARDF mode, the scanner goes to home position (detected by the home position sensor), and stays there during scanning.
- □ The scanner motor speed and image processing control the magnification.

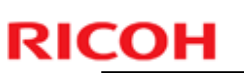

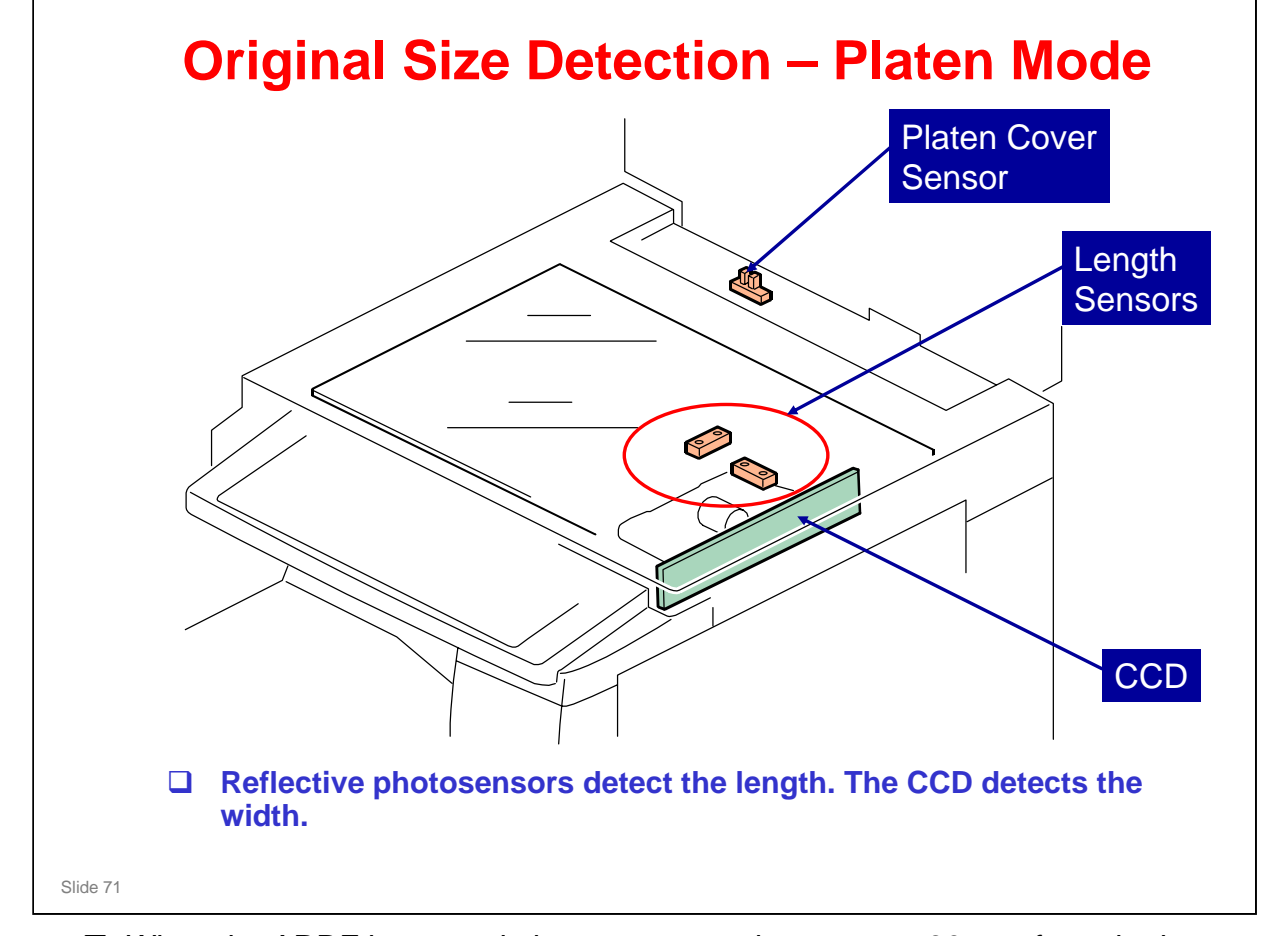

- When the ARDF is opened, the scanner carriage moves 30 mm from the home position.
- □ Then, when the ARDF is closed, the exposure lamp turns on and the CCD detects the paper width.
  - The lamp turns on when the platen cover sensor detects that the cover is being closed.
  - If the cover stays open during copying, the CPU checks the original size when the Start key is pressed.
- When feeding with the ARDF, the width and length sensors in the ARDF detect the original size.

## RICOH Replacement and Adjustment → Image Adjustments FSM → Replacement and Adjustment → Image Adjustments Do these adjustments after you replace one of these parts: Original Length Sensors, Lens Block, Scanner Motor, Scanner Wires Main Exposure Glass Position the marker at the front-left corner. ARDF Exposure Glass Position the white marker at the rear-left corner. Exposure Lamps Do not touch the new lamp directly by hand. Grease spots will cause poor scanning quality.
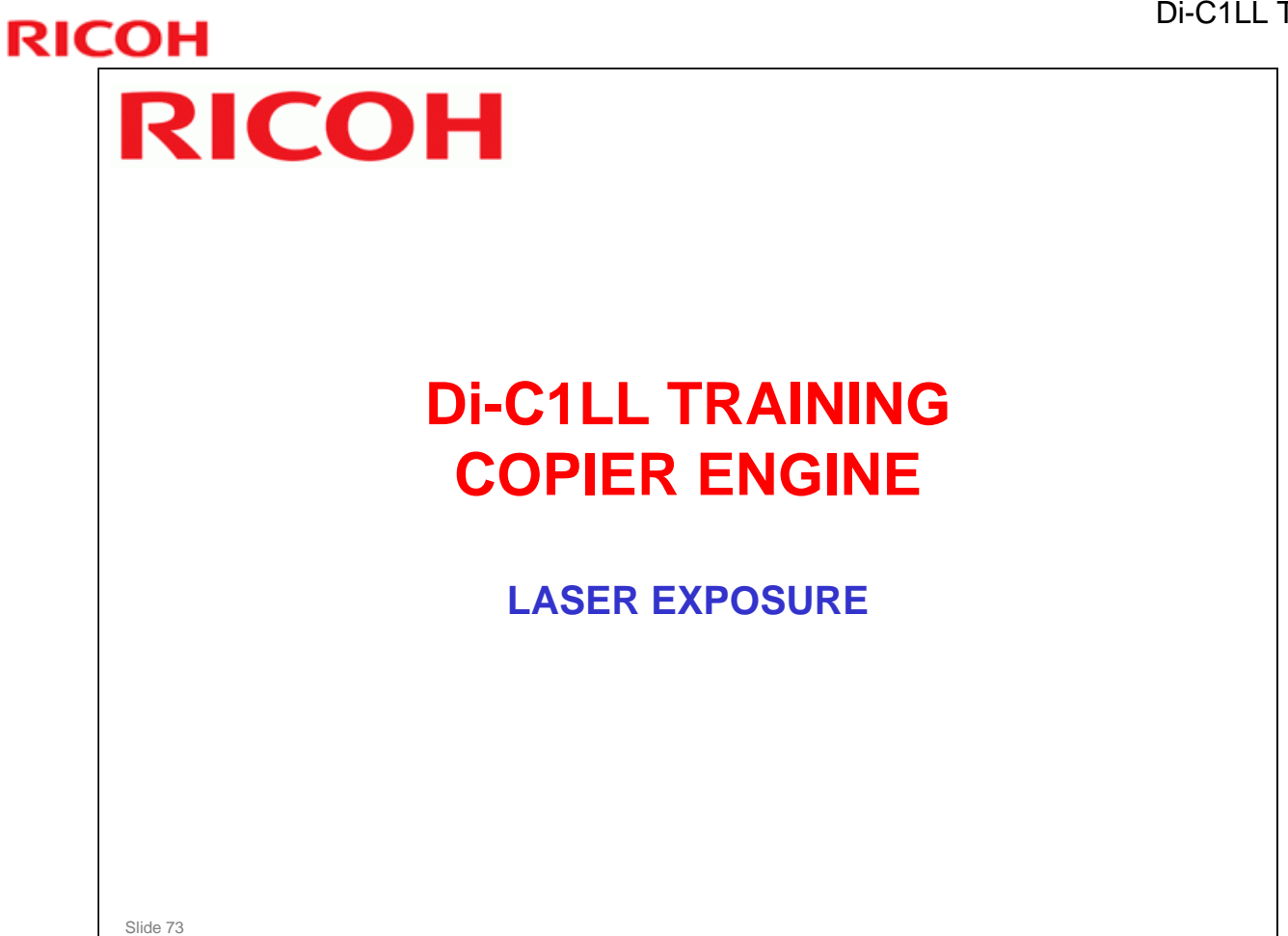

□ The optics and electronics in the laser unit will be described in this section.

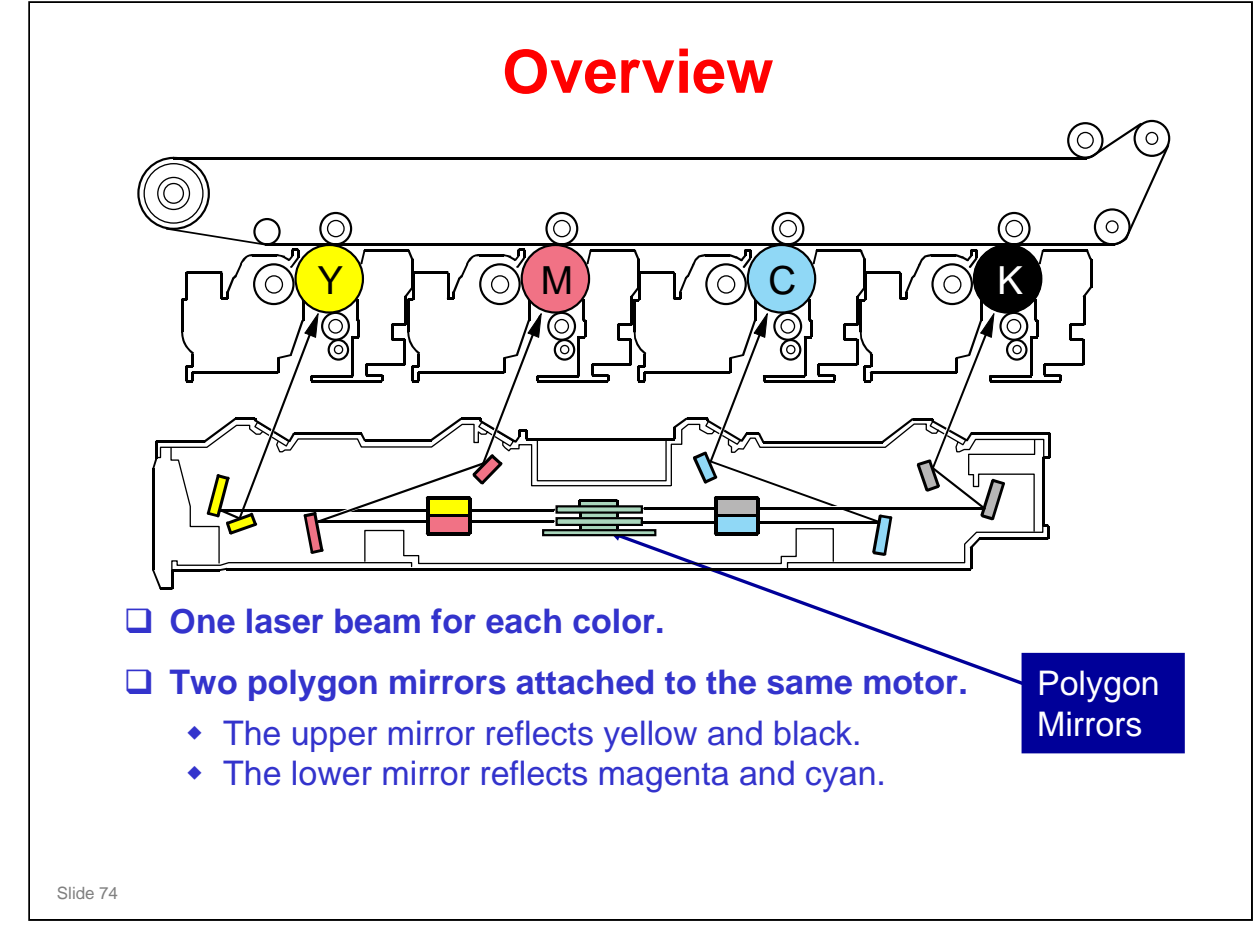

□ This diagram does not show the LD units. A more complete diagram of the optics is on the next slide.

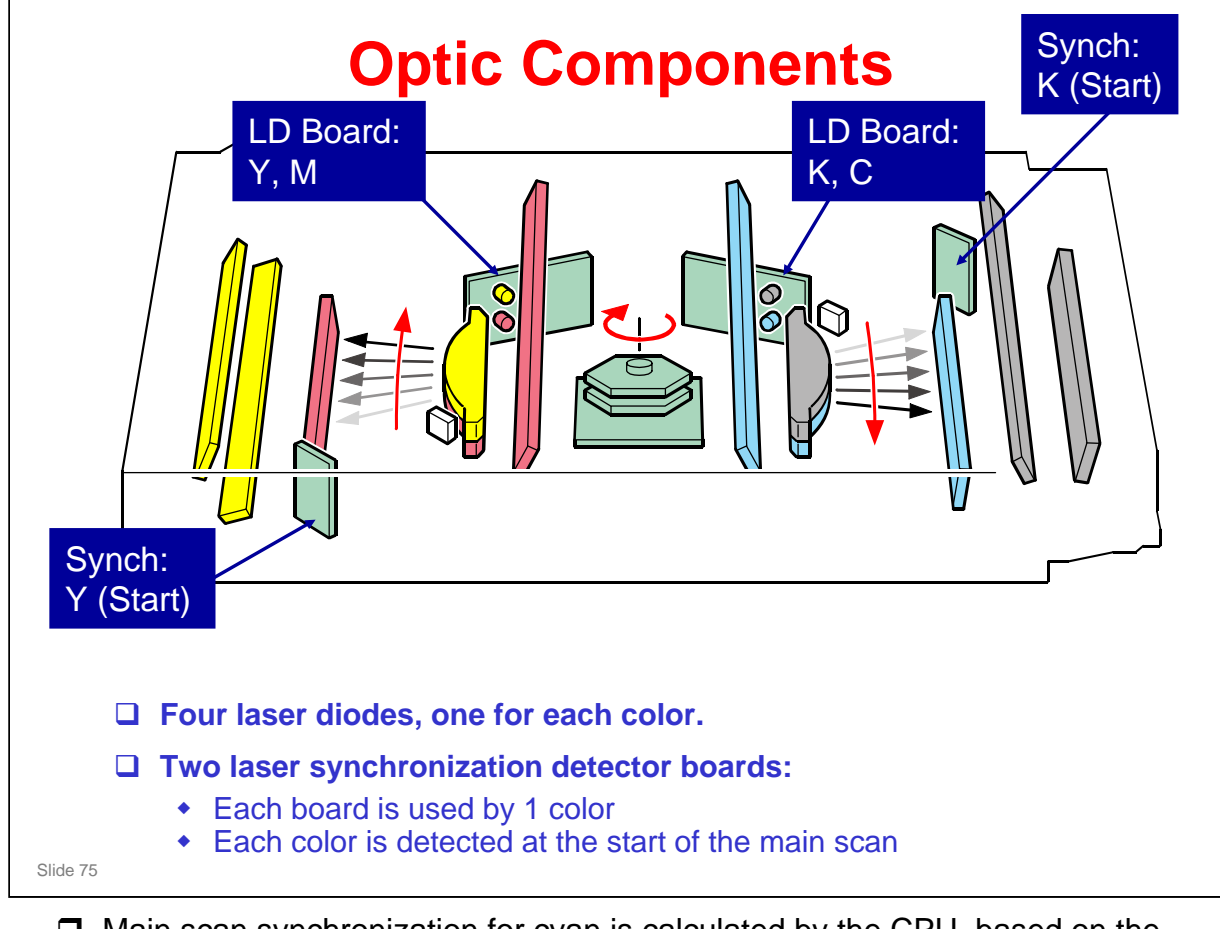

- Main scan synchronization for cyan is calculated by the CPU, based on the reading for K (black).
- Main scan synchronization for magenta is calculated by the CPU, based on the reading for yellow.

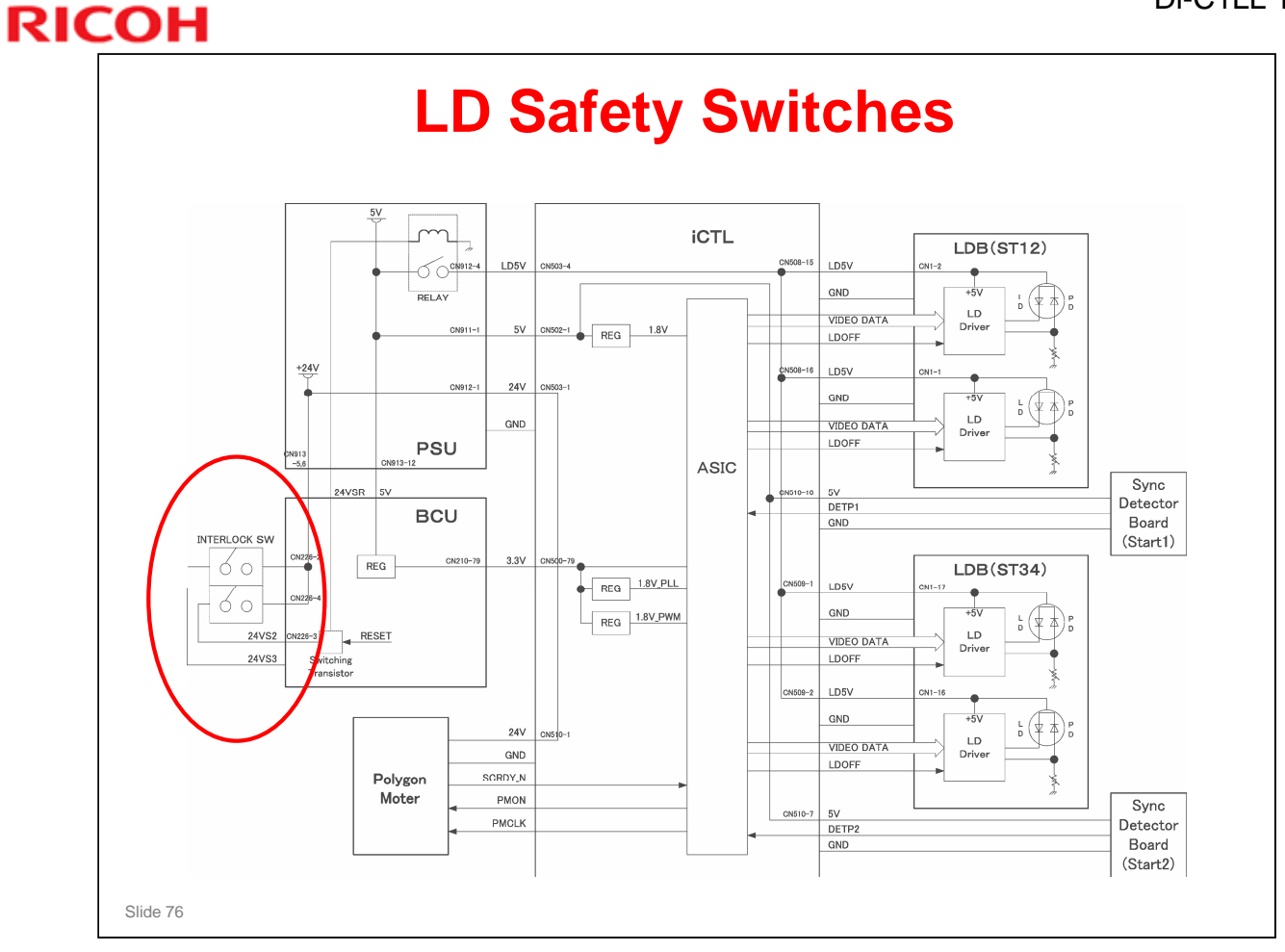

□ Make sure that you understand how the cover switches cut the laser power.

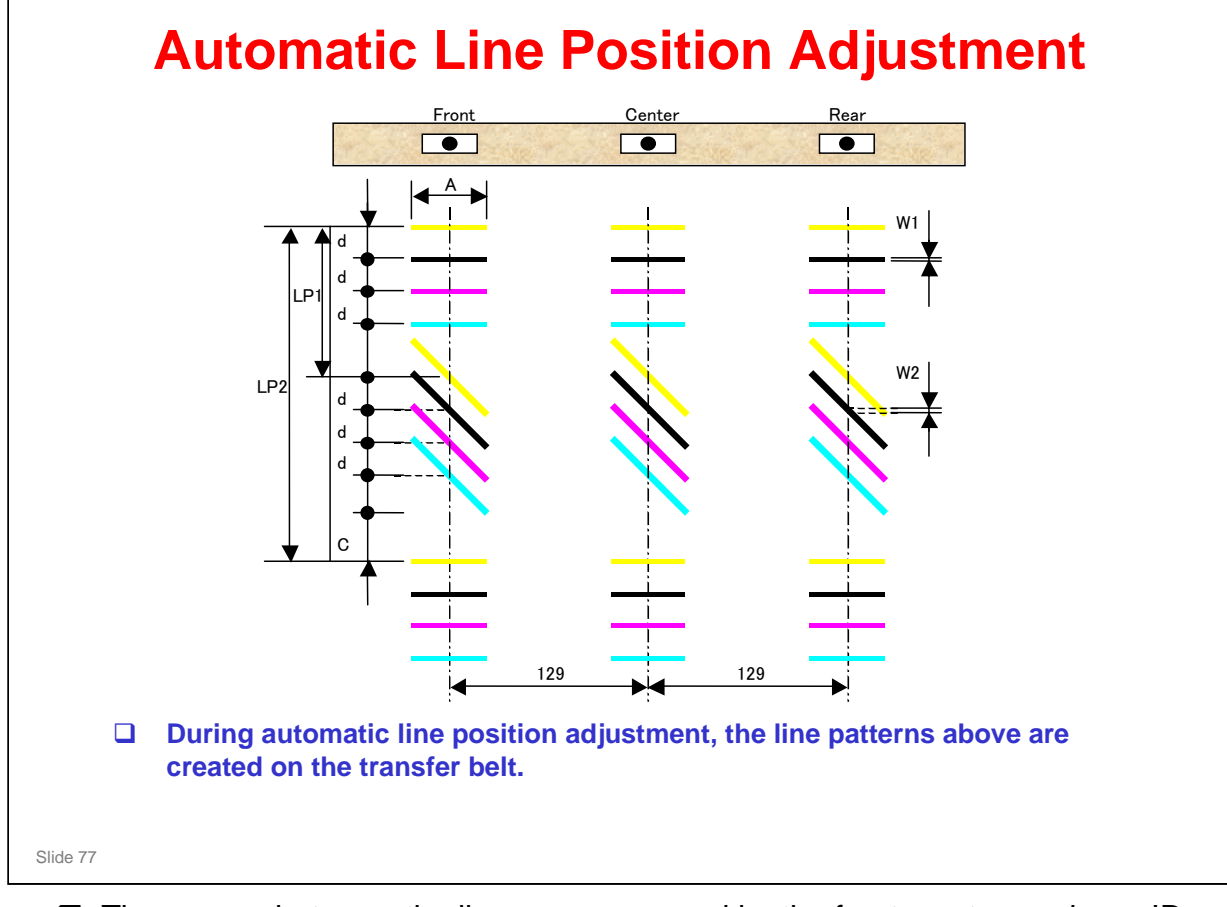

- The spaces between the lines are measured by the front, center, and rear ID sensors. The controller takes the average of the spaces. Then it adjusts the following positions and magnification.
  - Sub scan line position for CMY
  - Main scan line position for CMY
  - Magnification ratio for CMY
  - Skew for CMY
- □ The transfer belt-cleaning unit cleans the transfer belt after the patterns are measured. SC 285 shows if an error is detected three times consecutively.

## **Automatic Line Position Adjustment**

The spaces between the lines are measured by the front, center, and rear ID sensors. The controller takes the average of the spaces. Then it adjusts the following positions and magnification.

- Sub scan line position for CMY
- Main scan line position for CMY
- Magnification ratio for CMY
- Skew for CMY

### □ This process prevents:

- Color registration errors
- Skew

Slide 78

Color registration errors: These are when the four color toner images (CMYK) are not written exactly on top of each other)

- Sometimes, this type of error is called 'color shift'. This is not the correct term. Color shift is a change in the actual color.
- In this model, the improved mechanisms have reduced color registration errors a lot. This means that the default setting for 'black overprint' is changed to 'off'.
- When black overprint is on, if there is black superimposed on a color image, the black toner is superimposed on the color toner image. This means that a lot of toner is deposited on the paper and scattering can occur.
- When black overprint is off, if there is black superimposed on a color image, color toner is not deposited on the places where black toner will be. This reduces the quantity of toner. But, if color registration is not good, a white gap could appear at the border between the color toner area and the black toner area.
- Skew: The main scans of the four laser beams across the OPCs must be parallel. If not, the four color toner images will be skewed in relation to each other.

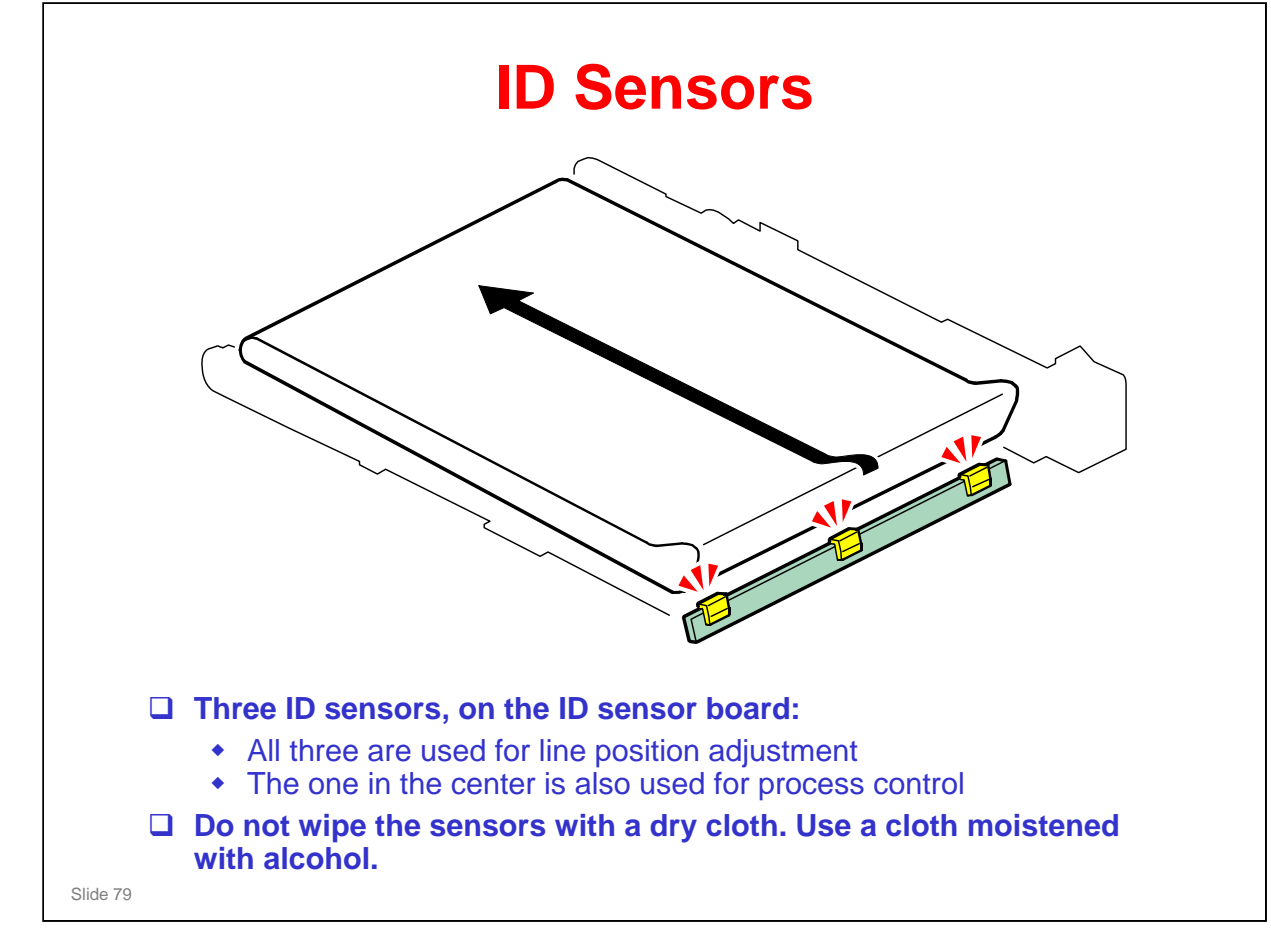

No additional notes

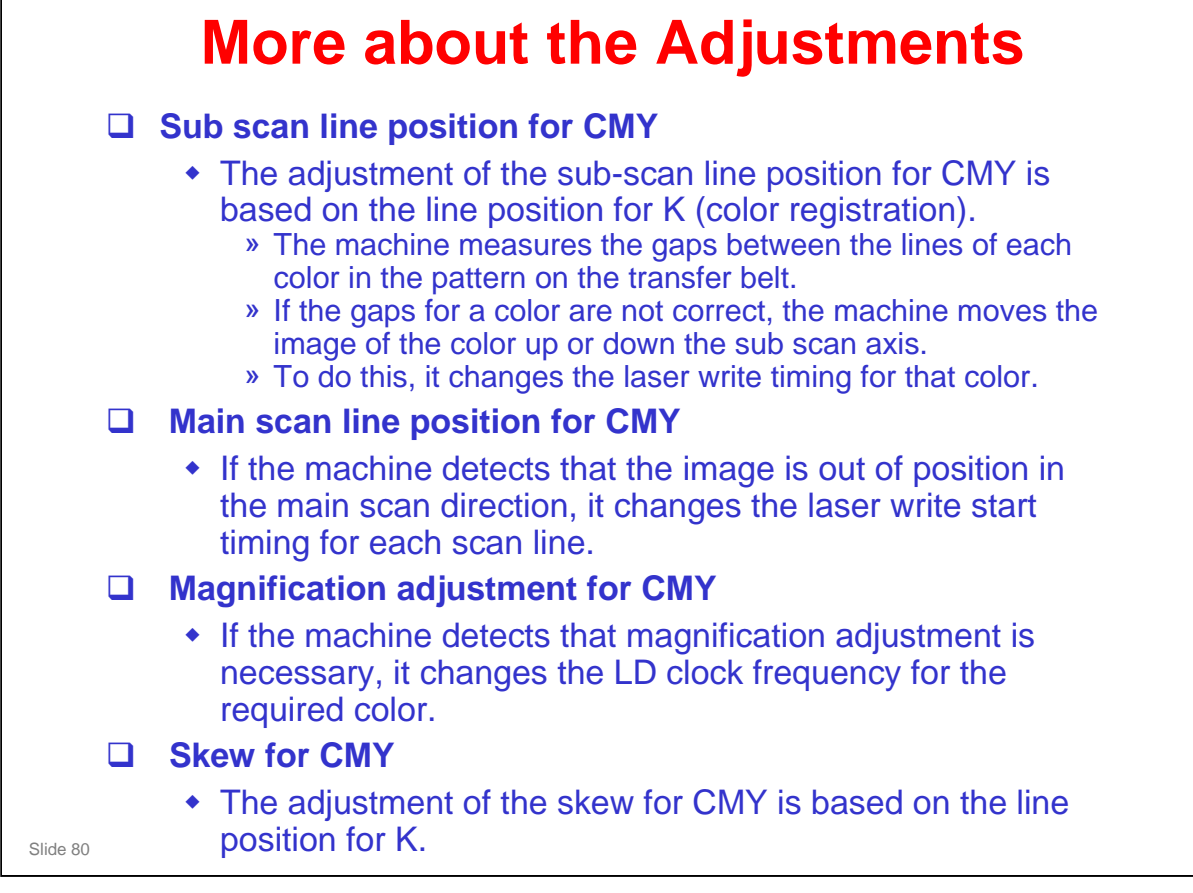

### **Adjustment Conditions (1)** □ Initial: Immediately after the power is turned on, if one of the following conditions are met. » Time after drum motor stops (SP3522-002) » Temperature change since the previous line position adjustment (SP2193-008/011) » Number of prints (SP2193-016) since the previous line position adjustment When the machine recovers from the energy saver mode, if one of the following conditions are met. » Time after drum motor stops or main power on (SP3522-002) » Temperature change since the previous line position adjustment (SP2193-008/011) » Number of prints (SP2193-016) since the previous line position adjustment Done either once or twice (or not done), depending on temperature change since the previous line position adjustment. The machine checks the above conditions at power on/recovery. Then, line position adjustment is done if one of the conditions occurs. Slide 81

No additional notes

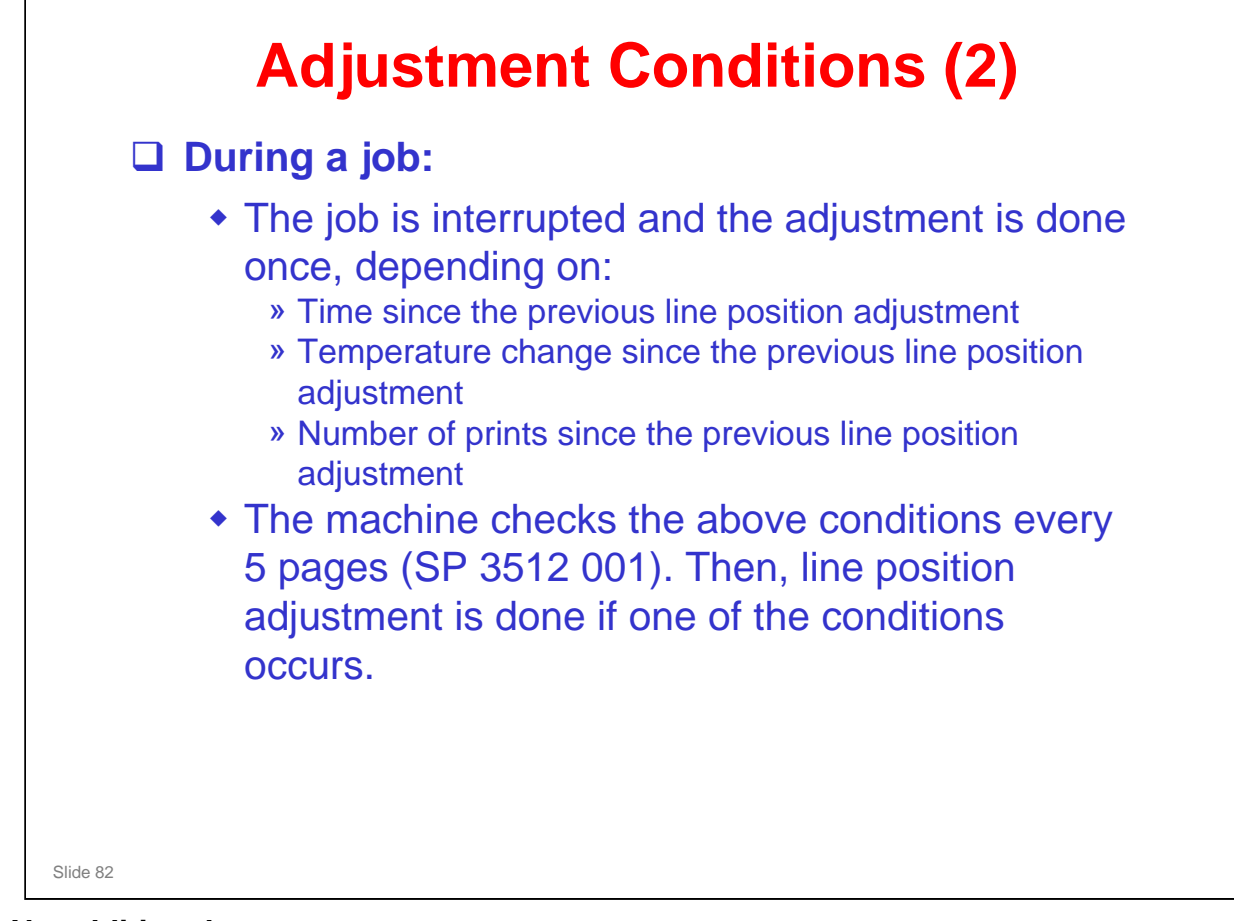

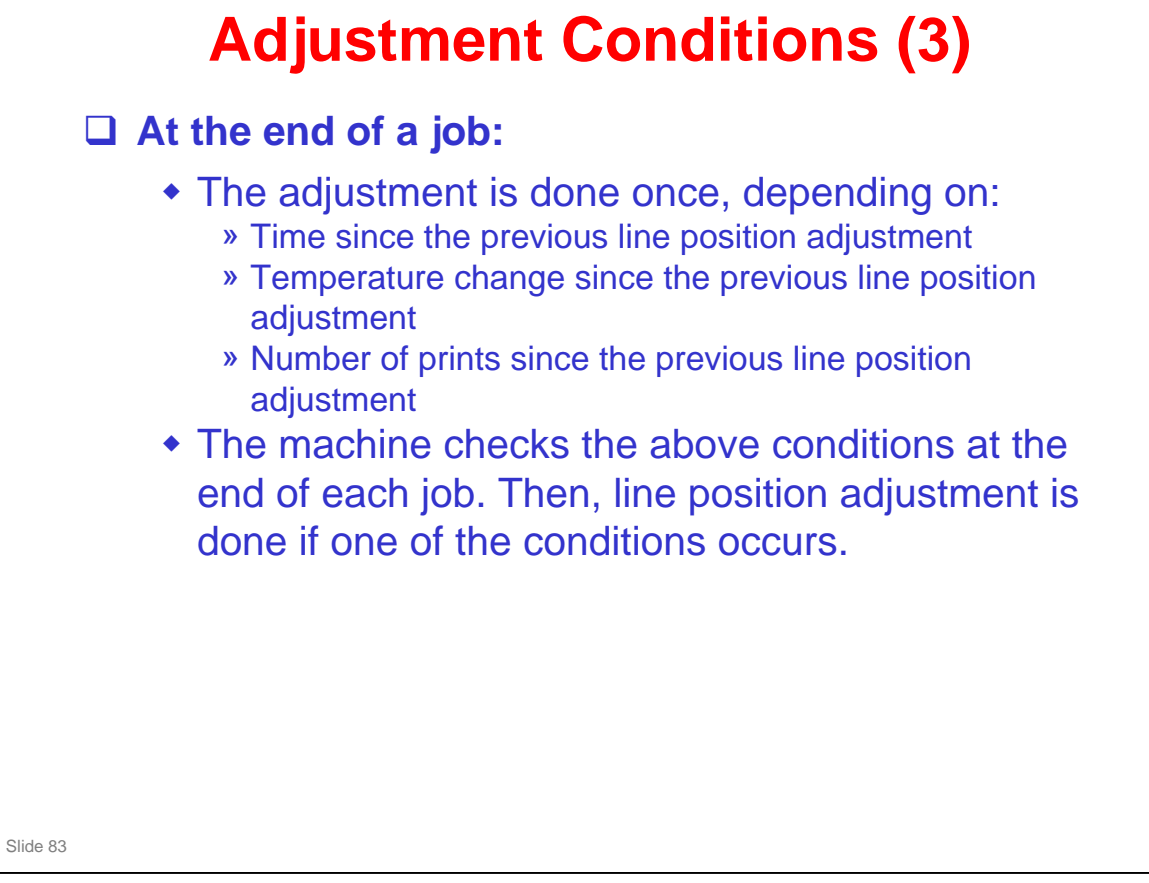

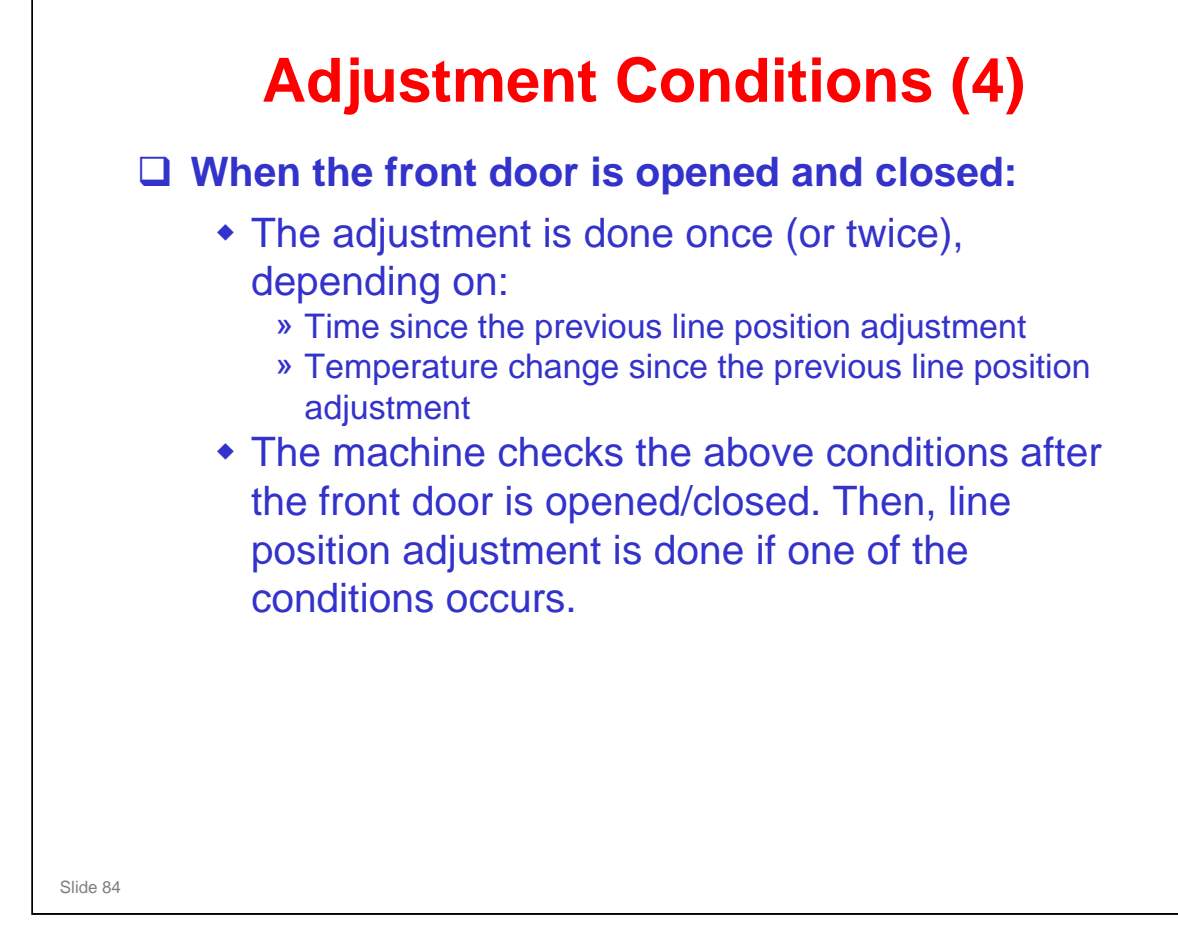

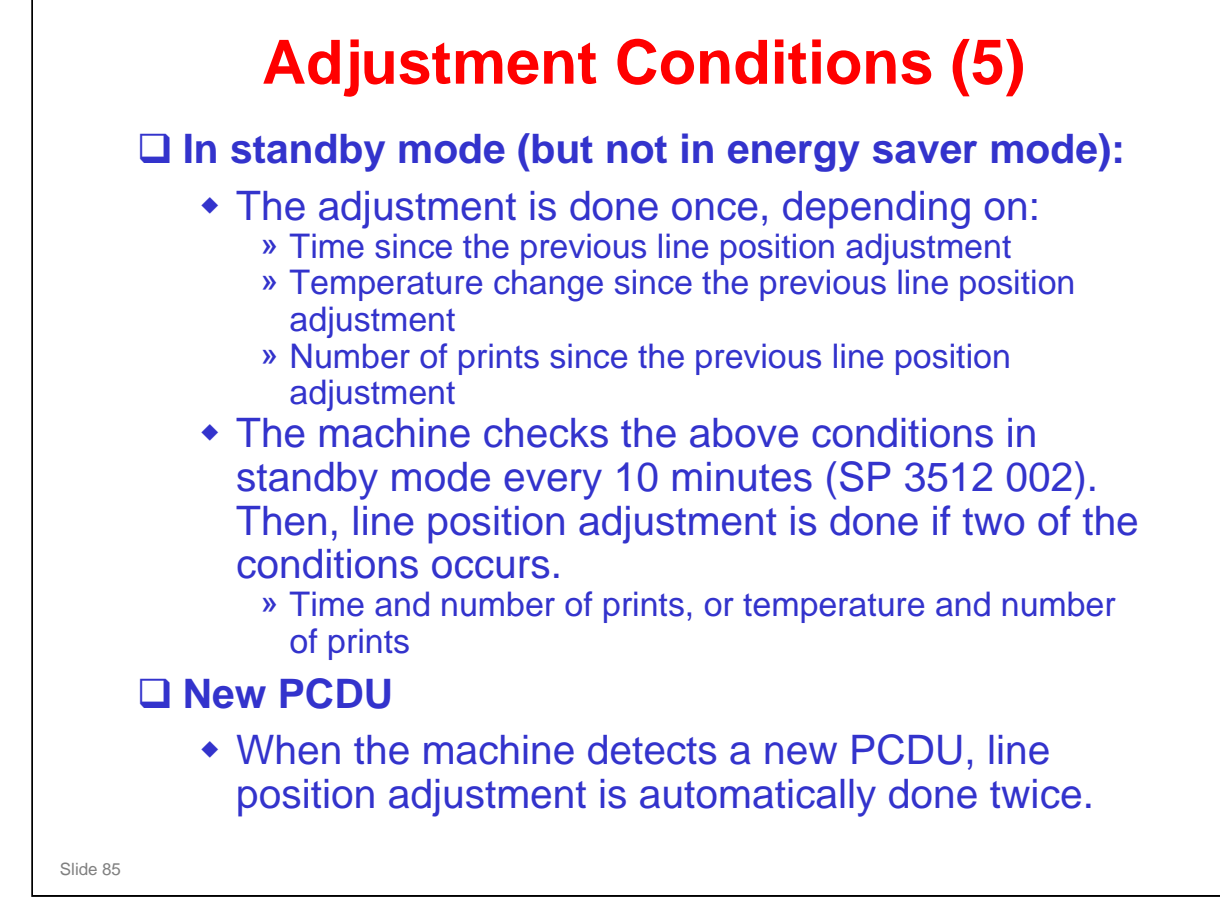

No additional notes

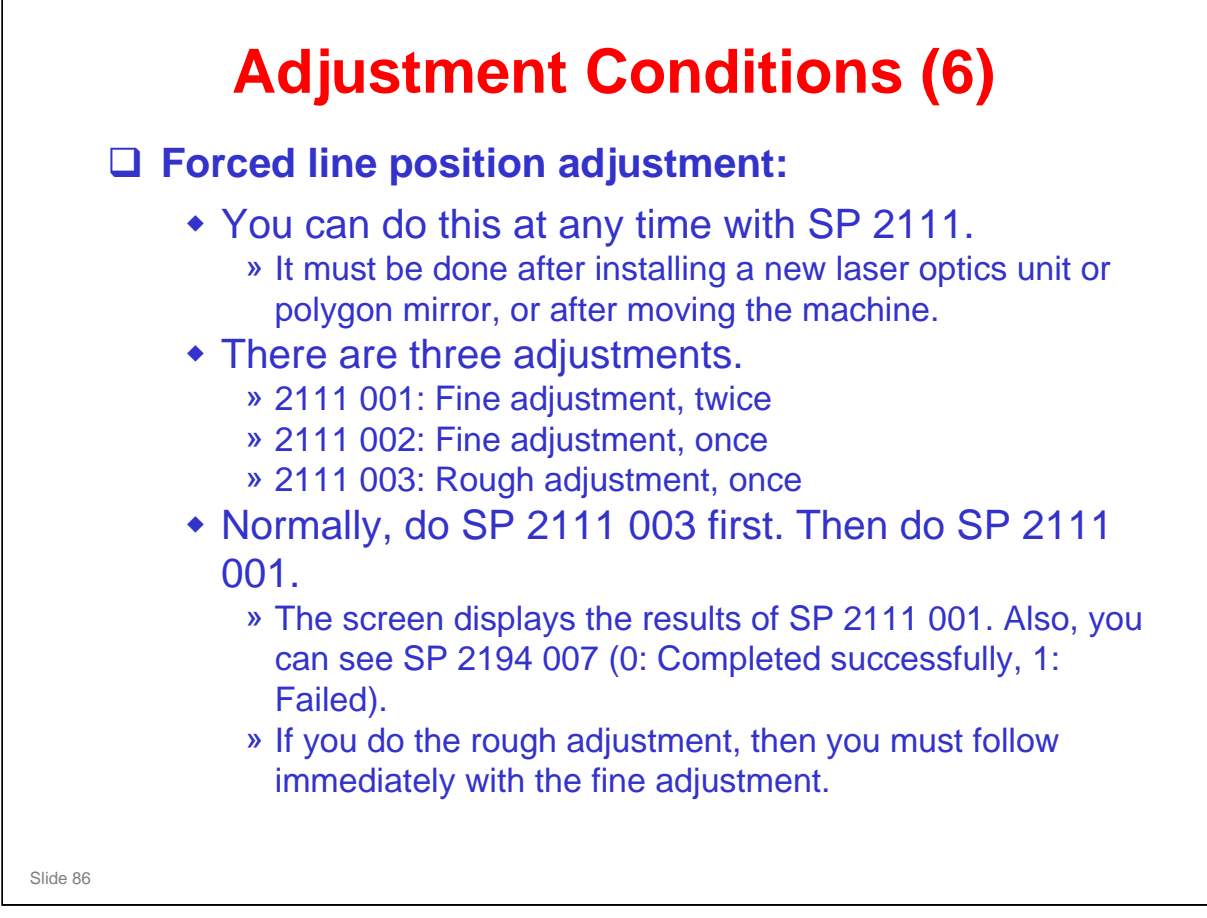

□ If the error is more than 1.4 mm, the fine adjustment cannot correct it. The rough adjustment must be done, followed by the fine adjustment.

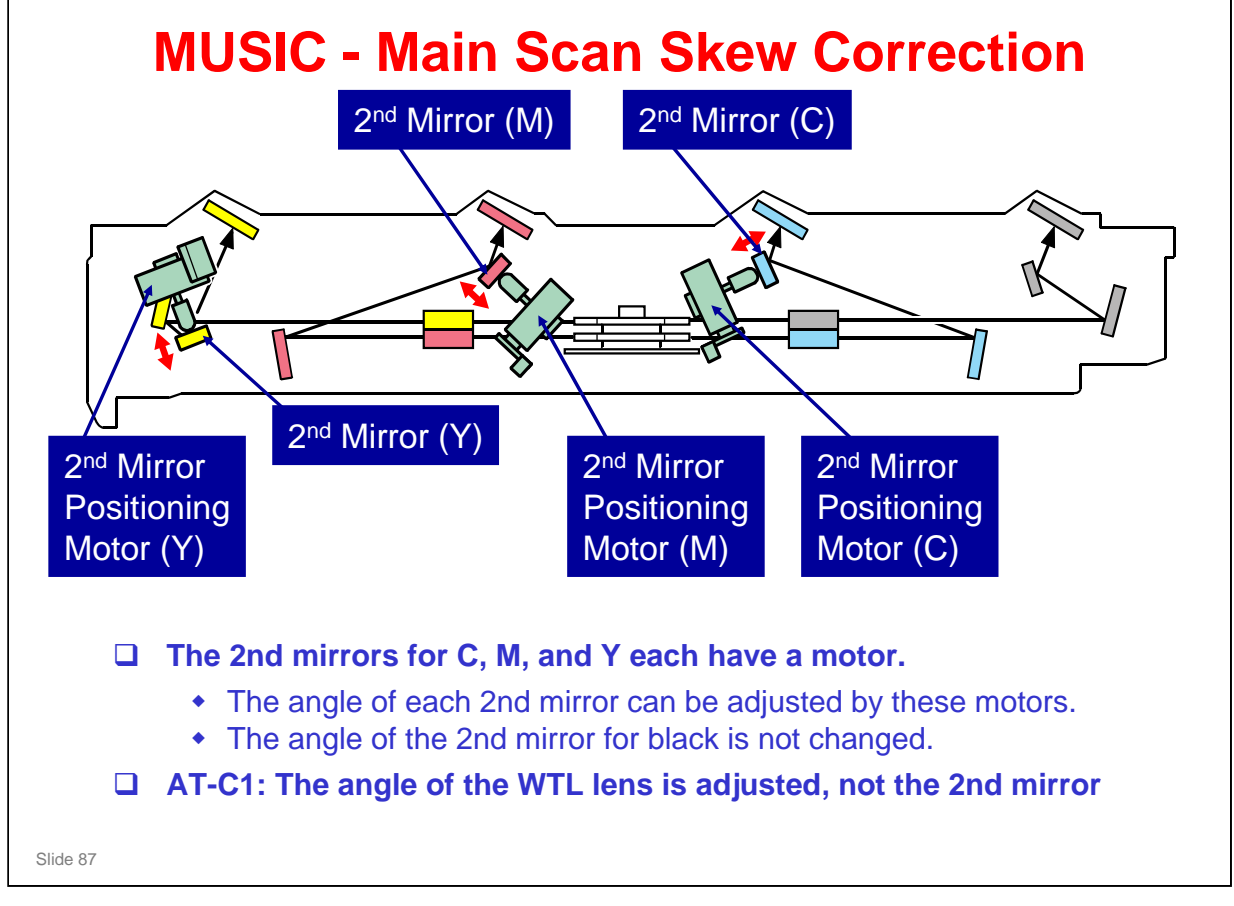

The 2nd mirror positioning motors for magenta, cyan, and yellow adjust the angle of the 2nd mirror for these three colors, based on the 2nd mirror position for black.

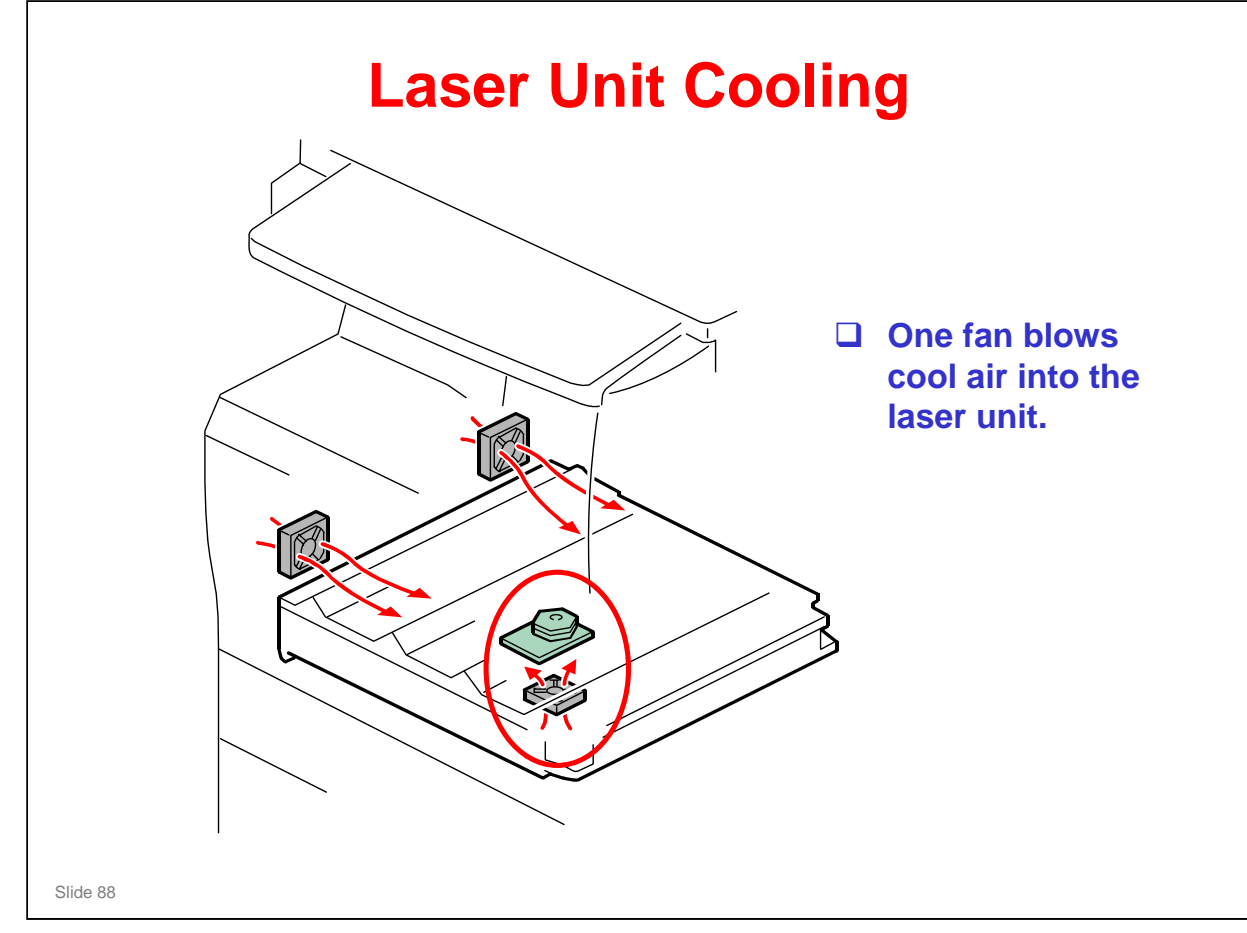

□ The other two fans in this diagram are for the development units.

| SWITCH THE POWER OFF AND UNPLUG THE<br>POWER CORD BEFORE STARTING WORK ON<br>THE LASER UNIT                                                   |
|----------------------------------------------------------------------------------------------------|
| Do not loosen the LD board securing screws.                                                                                                   |
| Do not adjust any of the VRs.                                                                                                    |
| Do not open the optical housing unit except when absolutely necessary for servicing.                                                          |
| Do not touch the surfaces of the polygon mirrors.                                                                                             |
| To avoid damage to the polygon motor, switch<br>the machine off and wait 3 minutes to allow the<br>motor to stop rotating before removing it. |

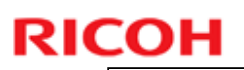

### Laser Optics Housing Unit **Replacement (1)** □ First, prepare the new laser optics housing unit. □ Then, before you switch the machine off, you must make some SP adjustments. These adjustments move the 2nd mirror positioning motors back to home position. If this is not done, the motors in the new unit will be at the home position, but the SP setting could be different. This could cause errors in skew correction. After you install the new unit, you will do the forced line position adjustment, and this will set up the motors and SPs correctly. □ Note: If you forget to do these SP adjustments, there is a recovery procedure in the manual. □ Then you can remove the old unit and install a new one. □ After you install the new unit, do the SP adjustments, and the line position adjustment, as explained in the manual. Slide 90

### FSM, Replacement and Adjustment, Laser Optics

□ This is a bit tricky, so make sure that you understand the points on this slide before you start the procedures.

### **Di-C1LL** Training

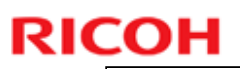

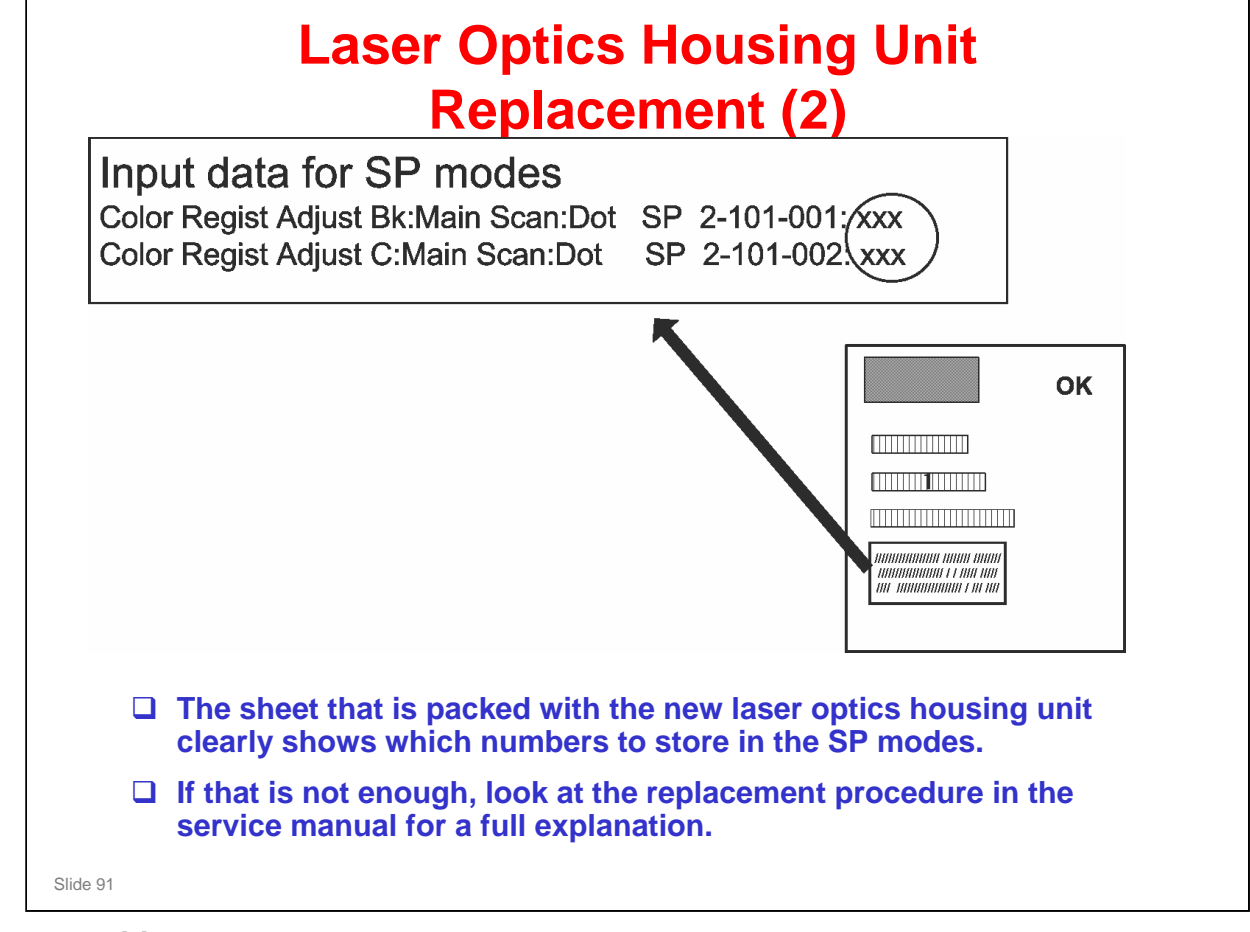

No additional notes

# **Polygon Mirror Motor**

□ After you install a new unit, you must do the forced line position adjustment (SP 2111 003, then 2111 001).

Slide 92

# <section-header><section-header><section-header><list-item><list-item><list-item><list-item>

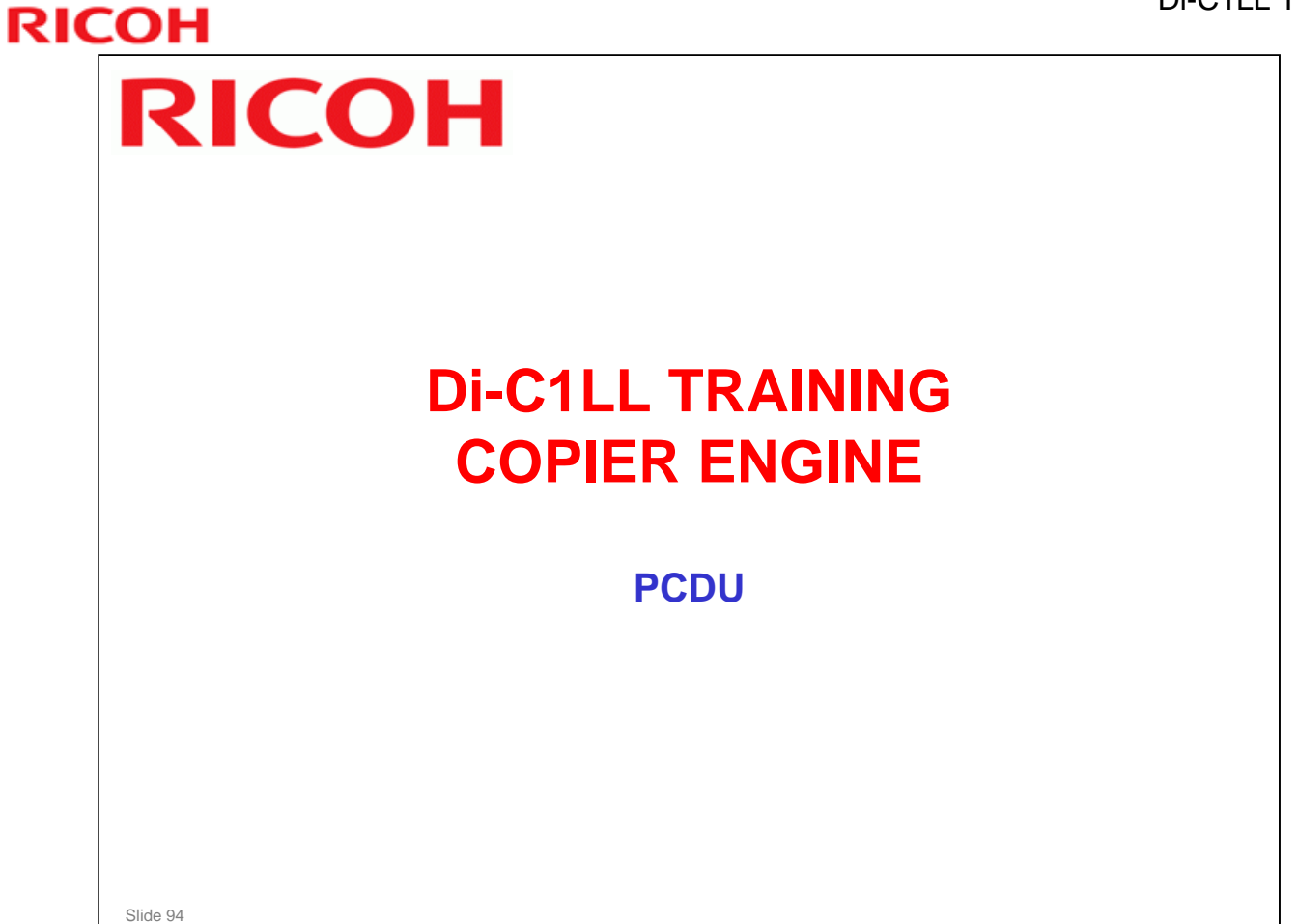

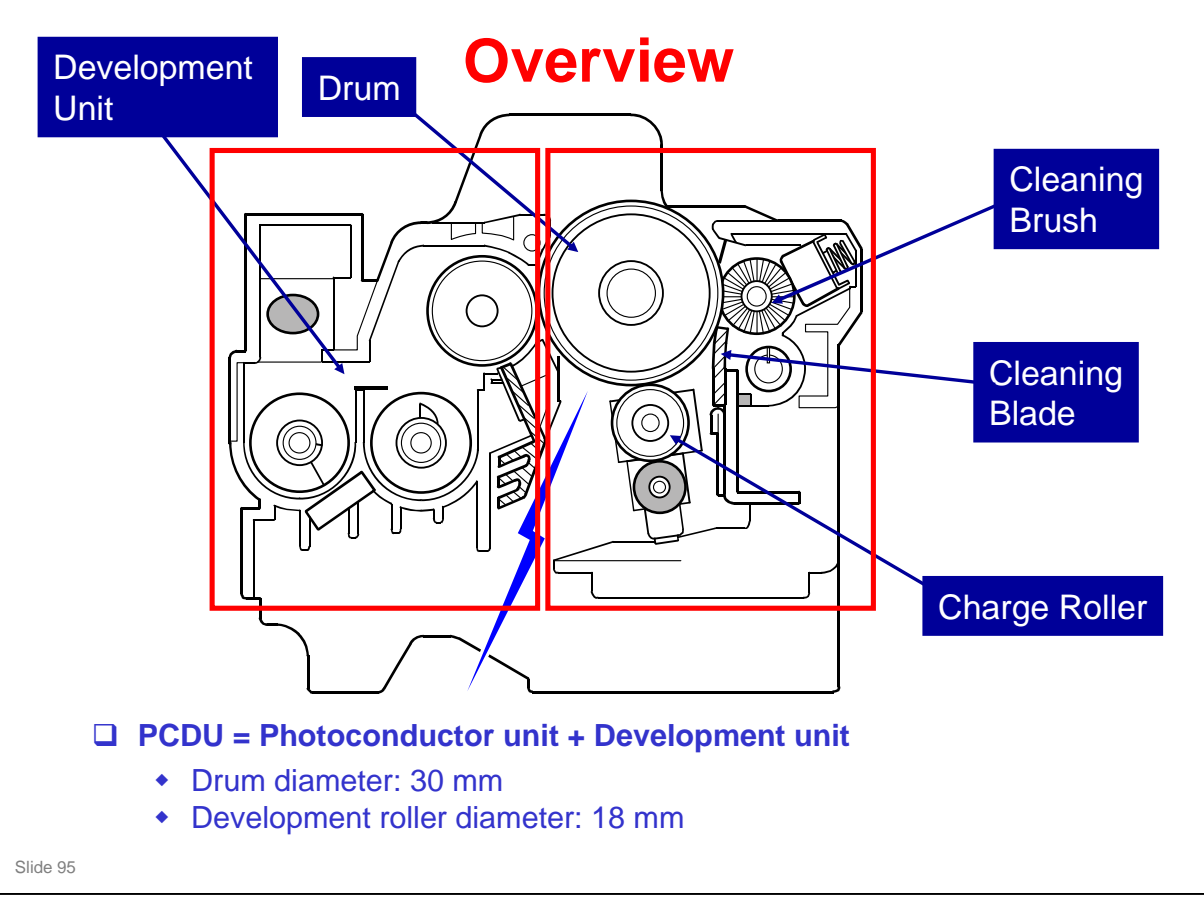

- The PCDU is divided into two parts, as shown by the red boxes on this slide. These two parts are the development unit (on the left) and the drum unit (on the right).
- □ The drum units are the same for each color. However, the development units already contain developer, so they are not interchangeable.

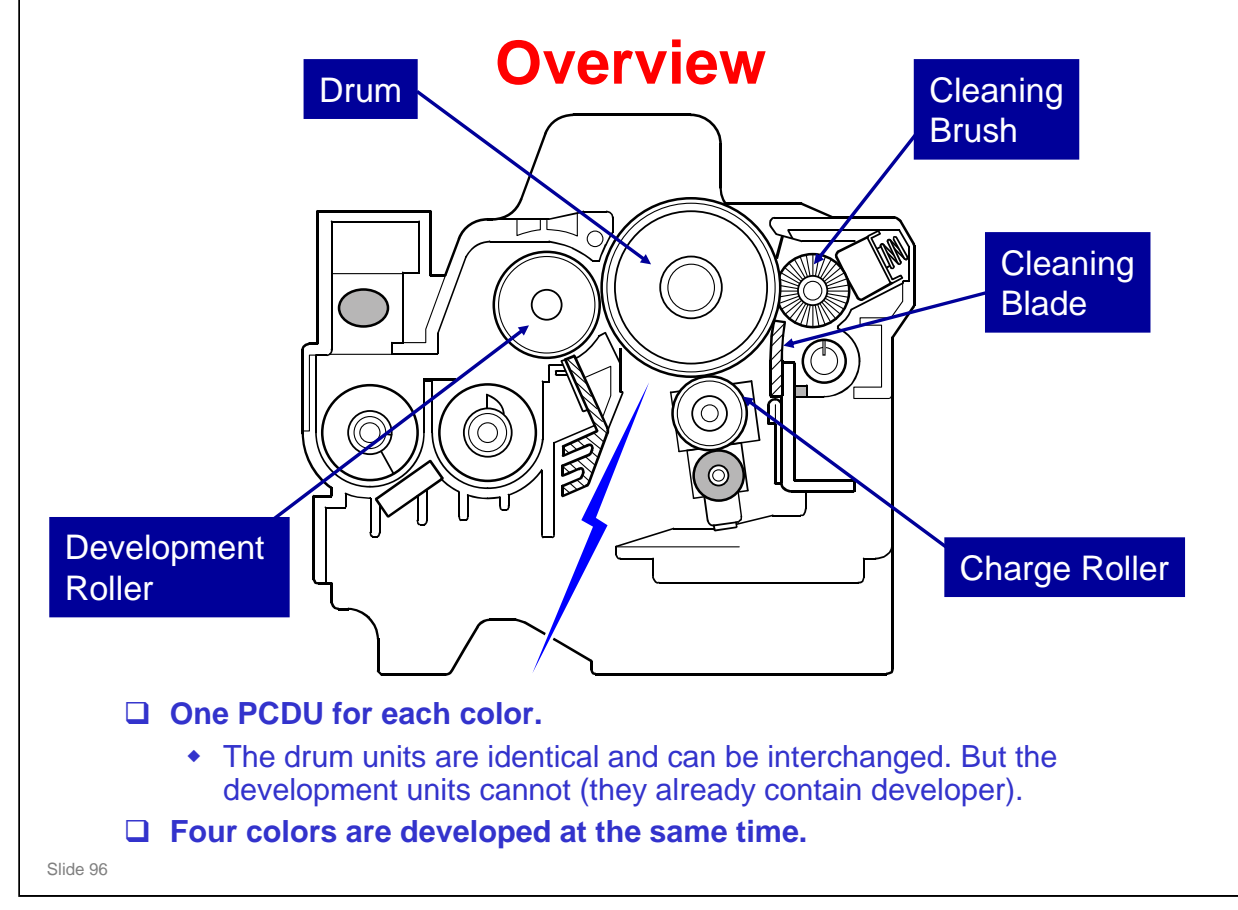

- □ This shows the most important components of the PCDU.
- □ The image transfer roller (not shown here) pulls the toner off the drum and onto the transfer belt.

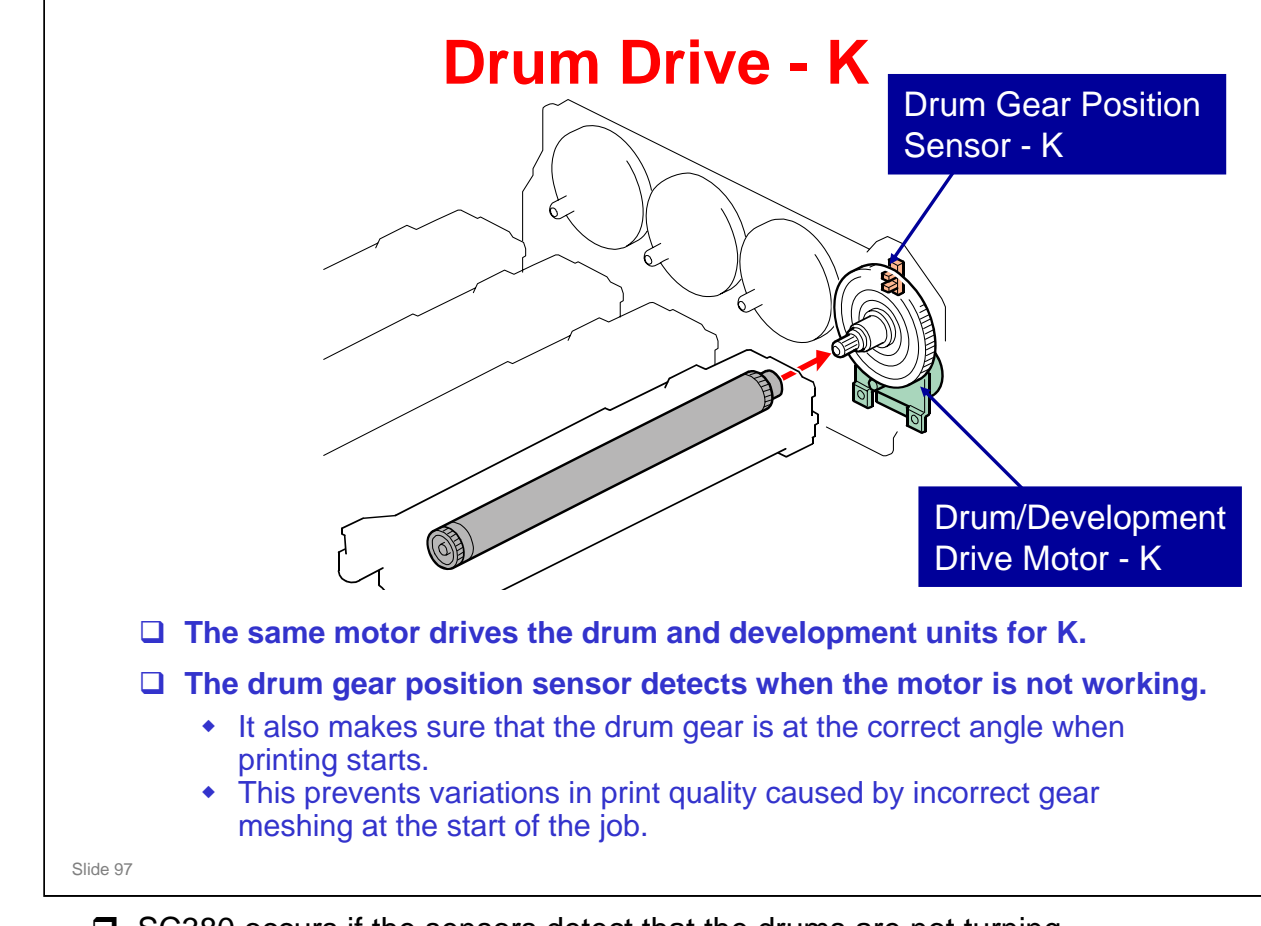

**G** SC380 occurs if the sensors detect that the drums are not turning.

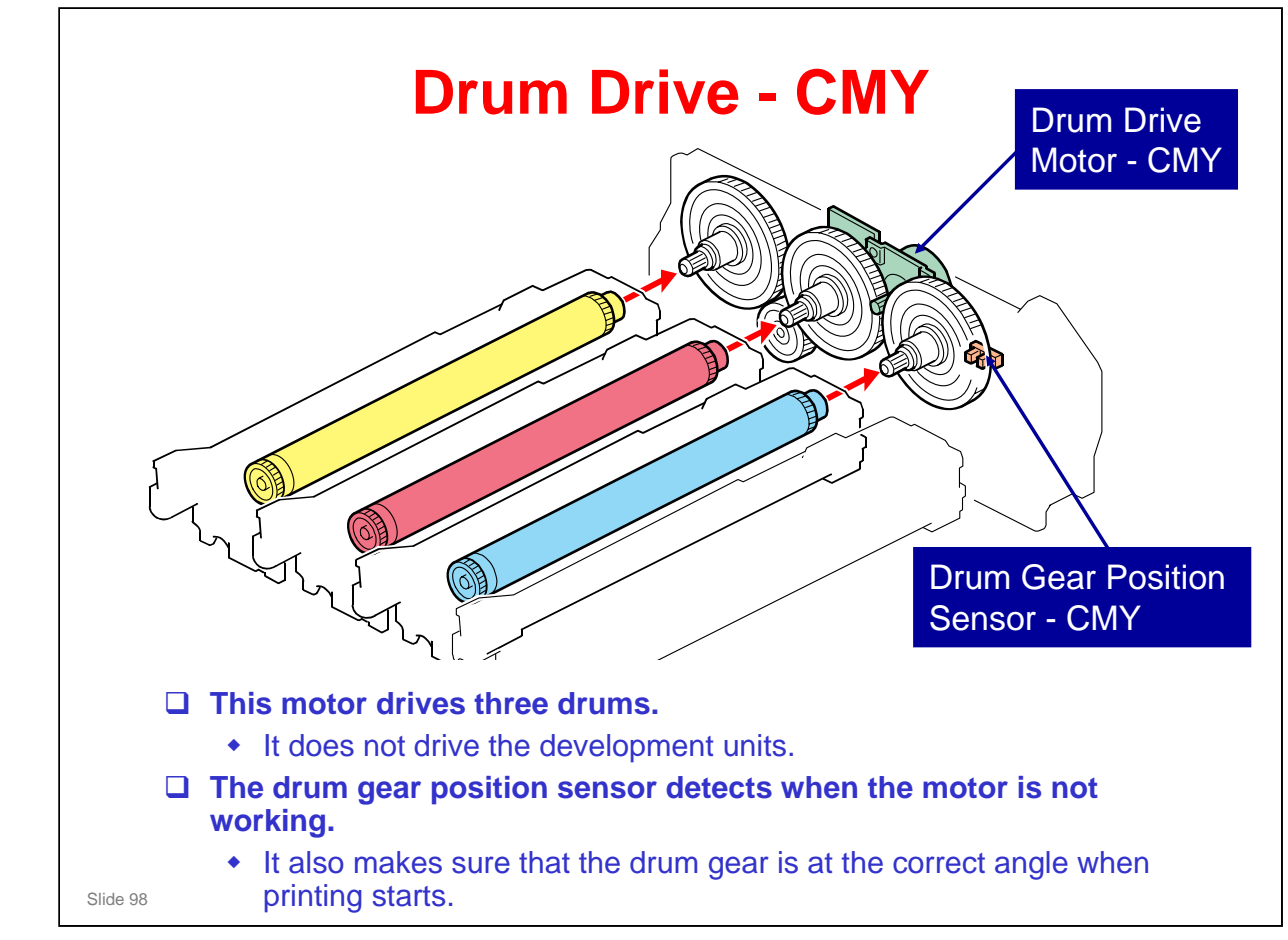

- **I** The function of the gear position sensor is similar to the sensor for black.
- □ The motor drives all three color drums. This reduces color alignment errors.
- □ The two gear position sensors (K, CMY) work together. Both gears must be at home position at the start of the job. If there is an error, the position of the black gear is corrected to match the position of the CMY gear.
  - > The mechanism is initialized after every 30 jobs.

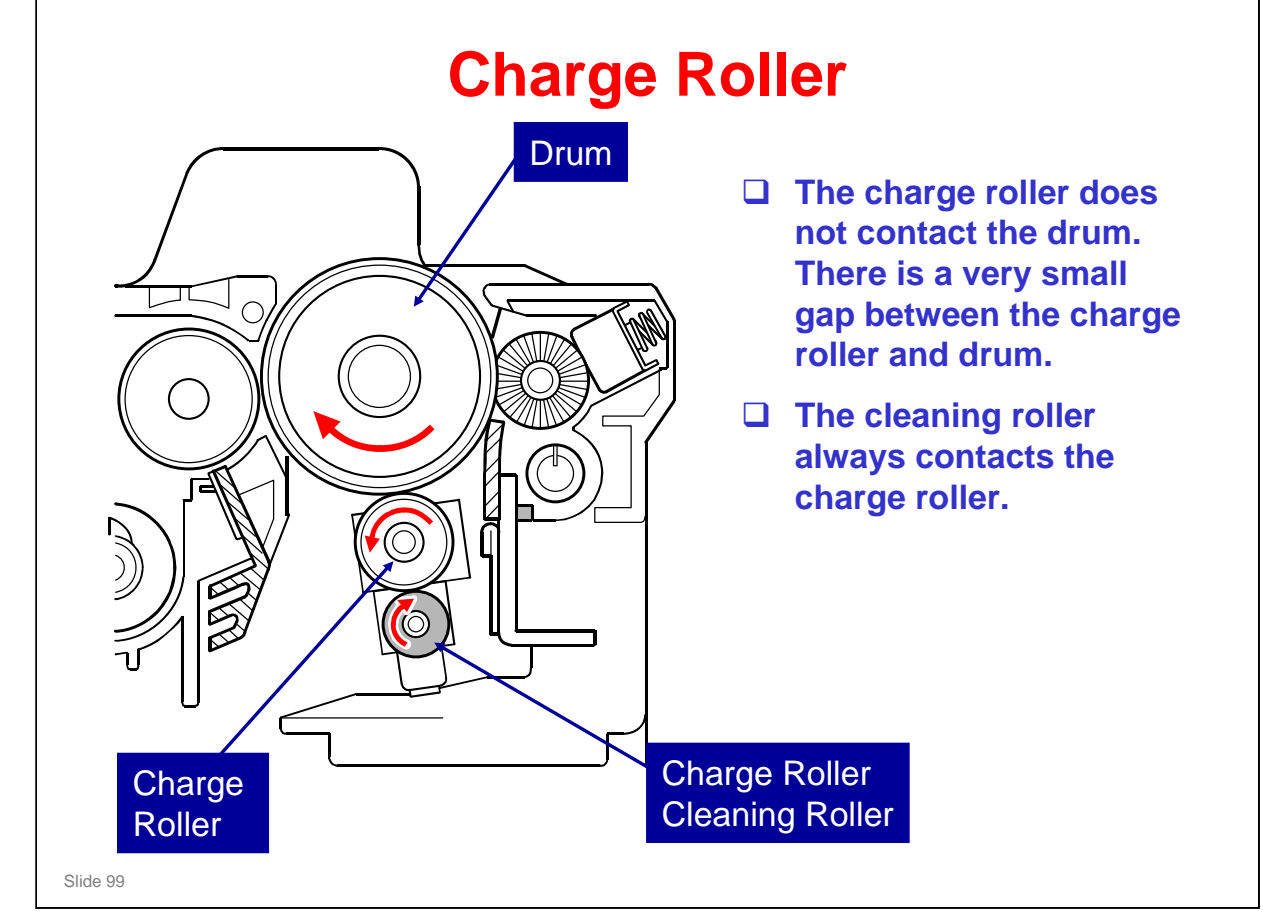

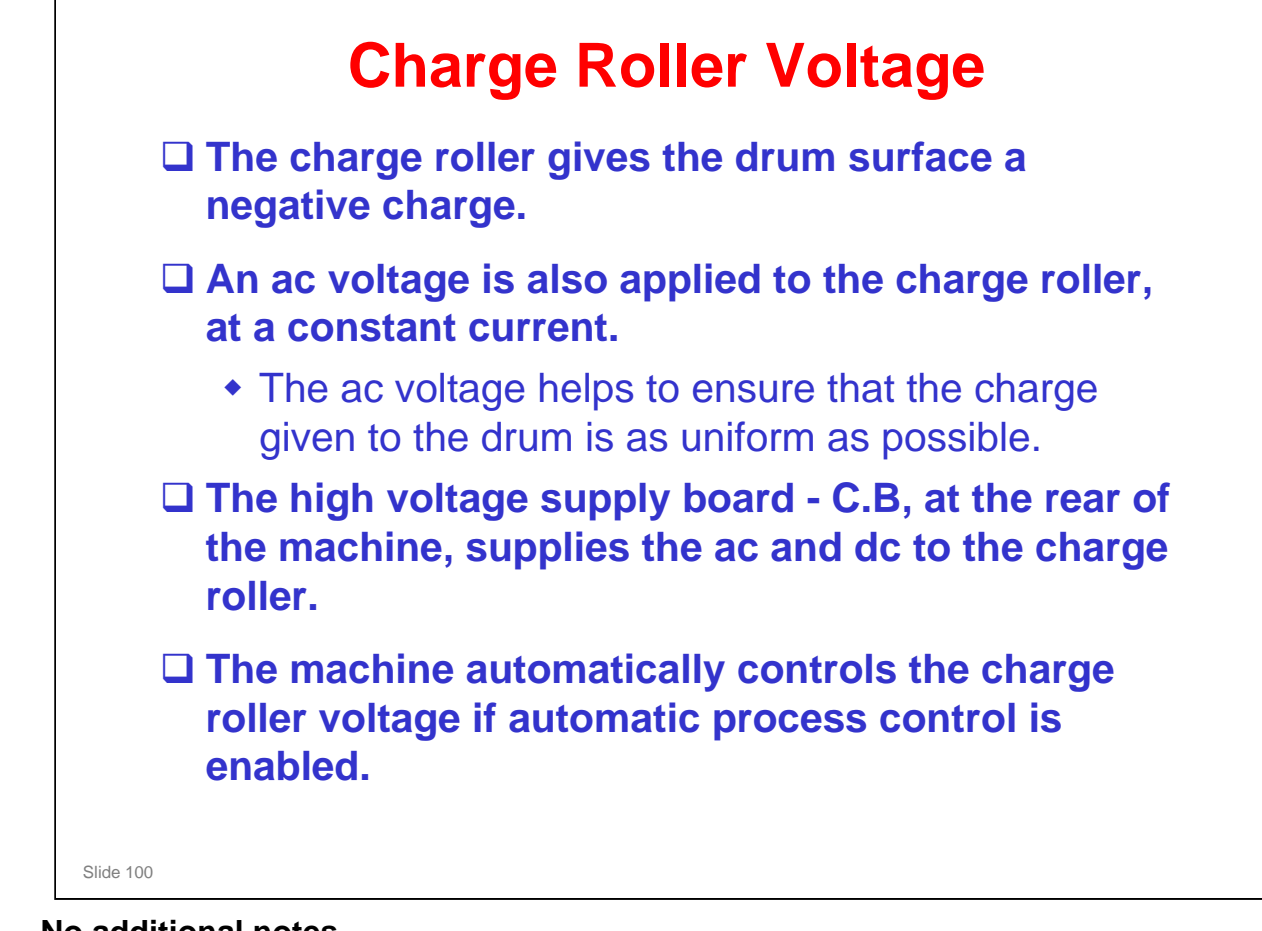

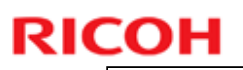

# <section-header><section-header><list-item><list-item><list-item><list-item>

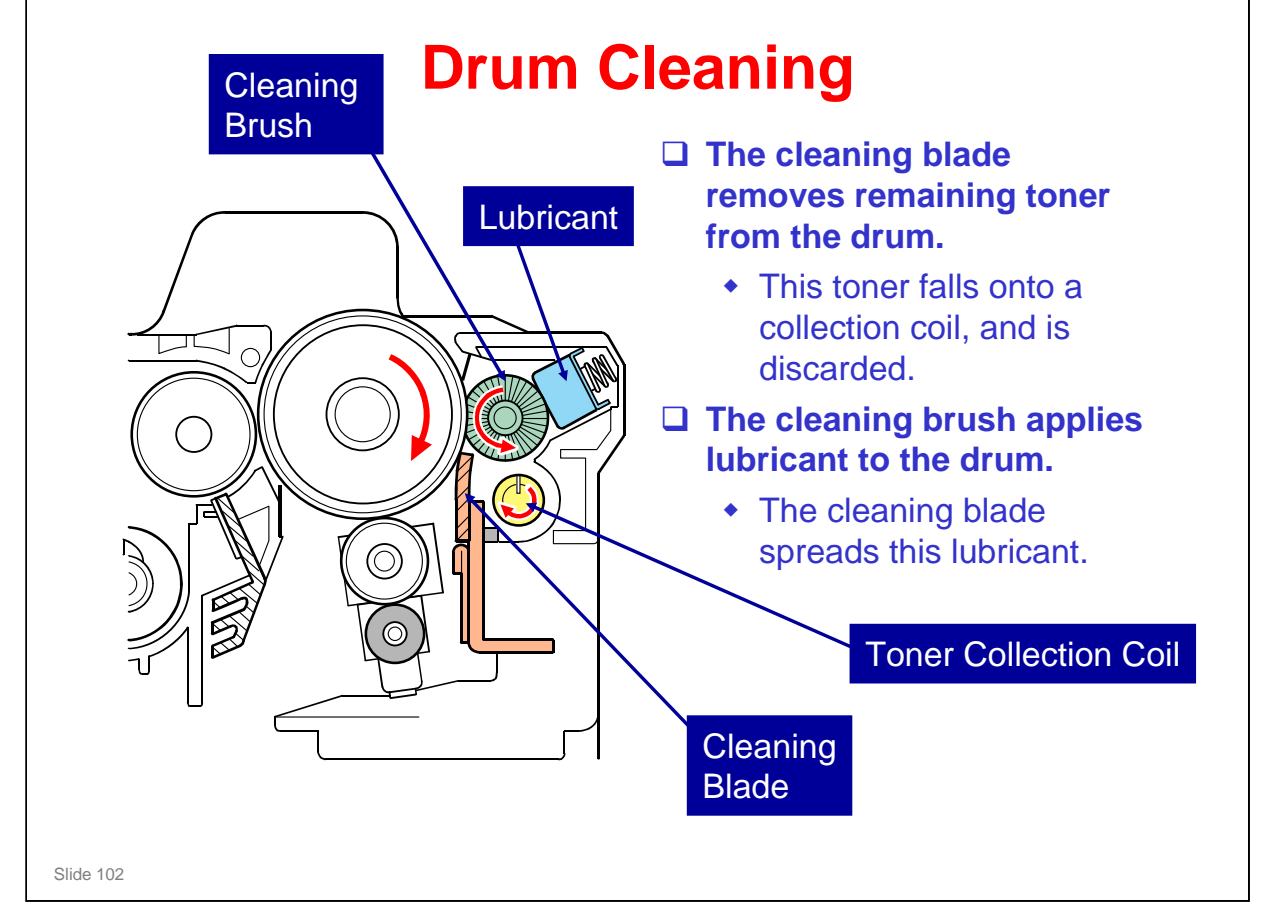

- □ The waste toner collection mechanism from the drum is on the next slide.
- □ The waste toner from the transfer belt goes to a different bottle.

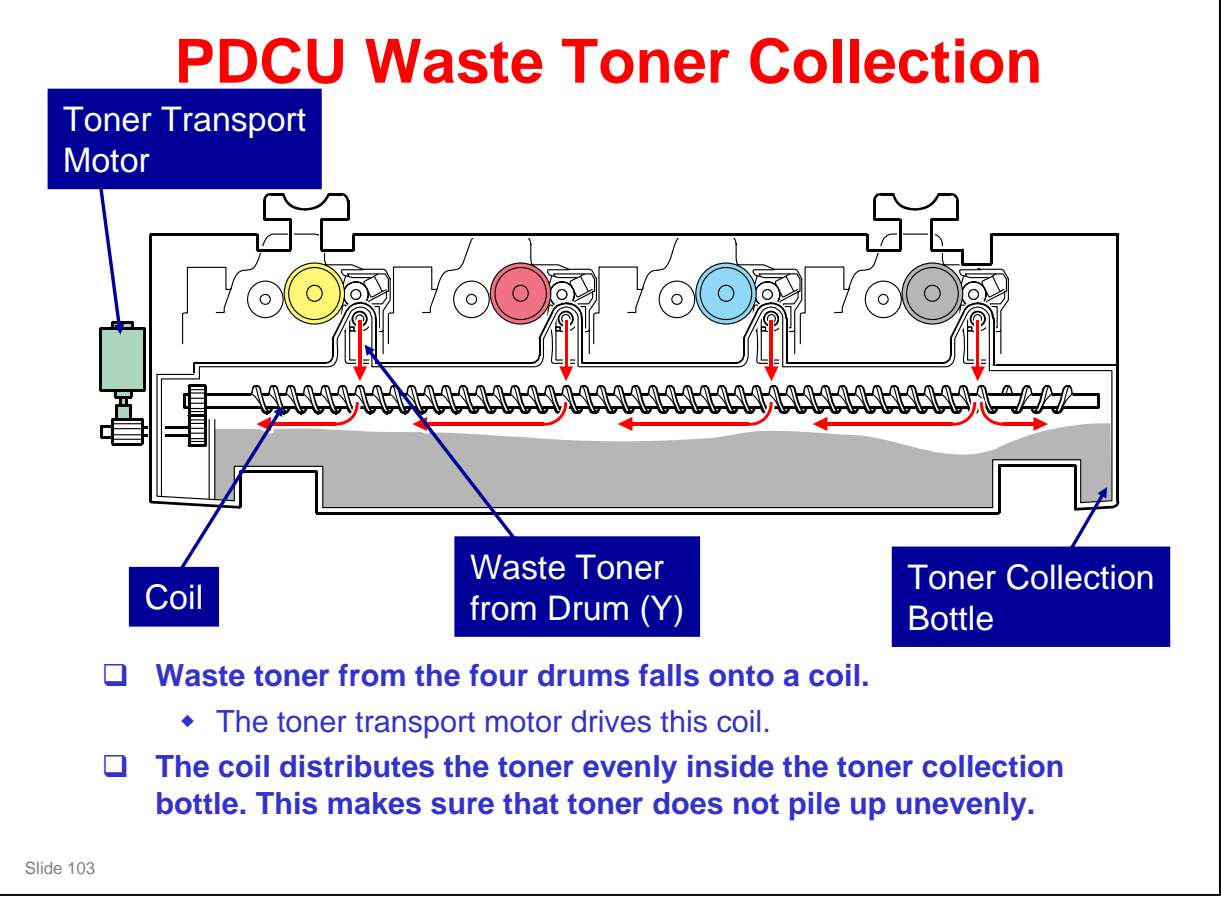

- The gears at the end of the drum drive the toner collection coil inside each drum unit.
- □ The image transfer unit has a separate bottle for collecting waste toner.
- □ The mechanism is similar to the G-P3.
  - In the AT-C1, toner from all four drums is collected in one coil before it goes to the bottle. In the G-P3/Di-C1, there are four openings in the bottle, and toner goes directly from the drum into the bottle, and is distributed by coils inside the bottle.

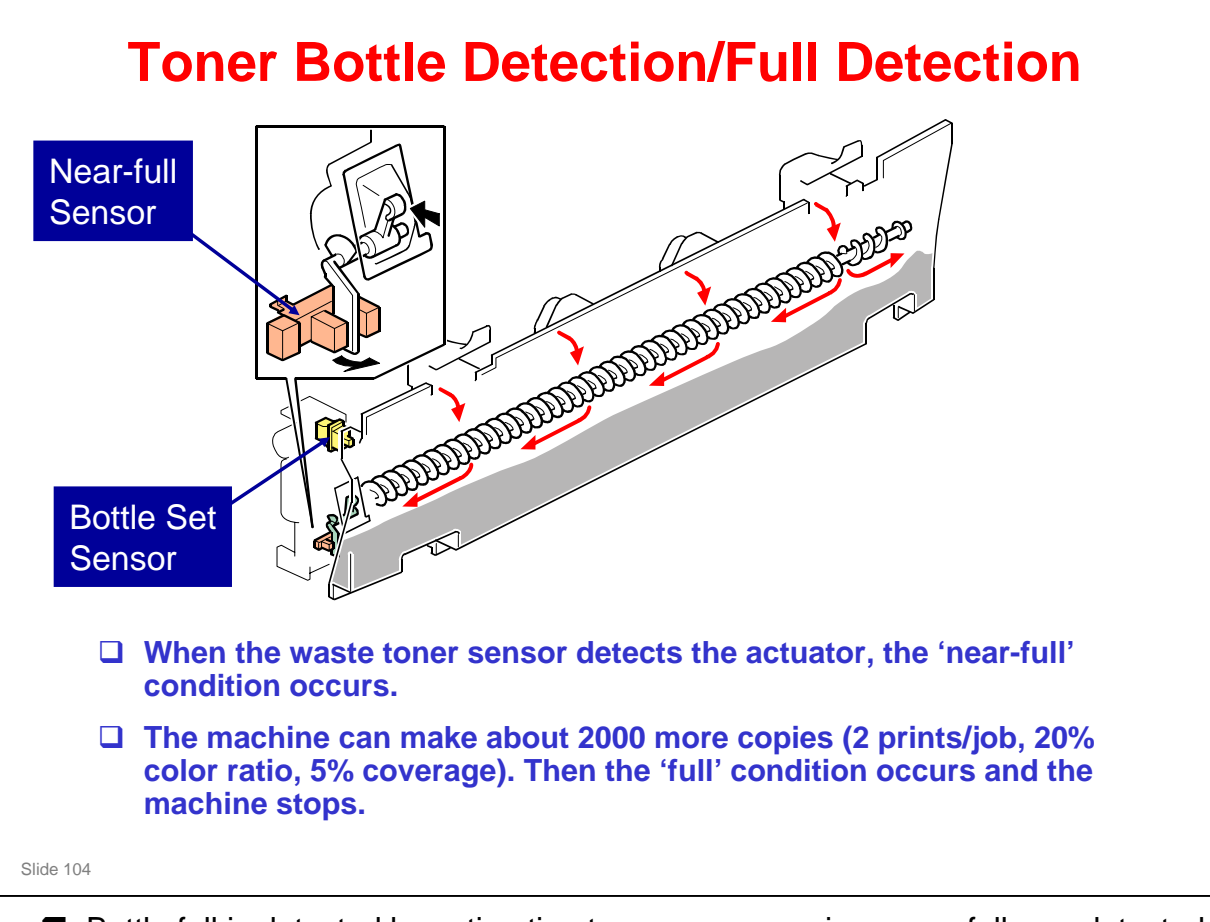

Bottle full is detected by estimating toner coverage since near-full was detected. It does not count 2000 sheets.

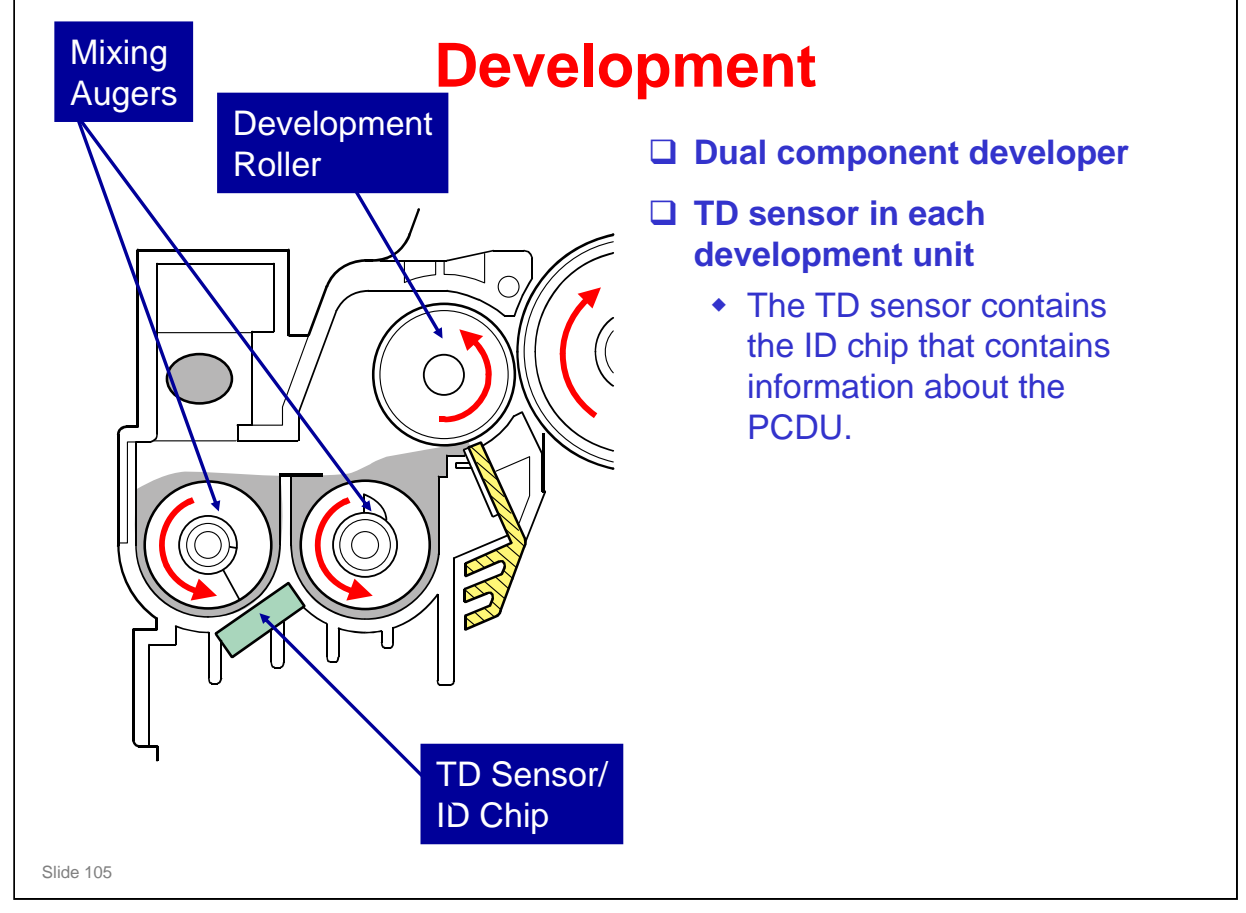

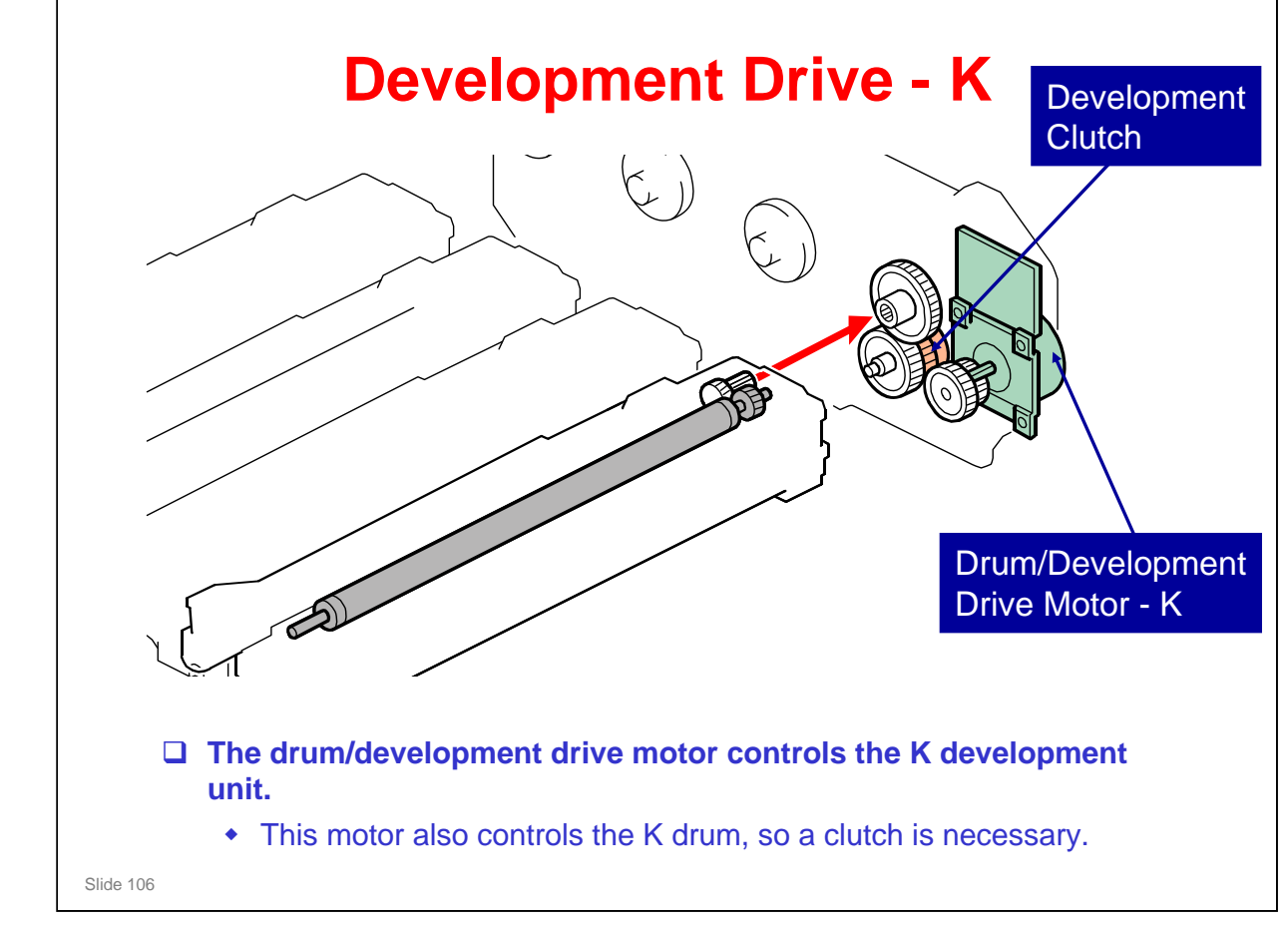

No additional notes

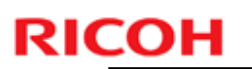

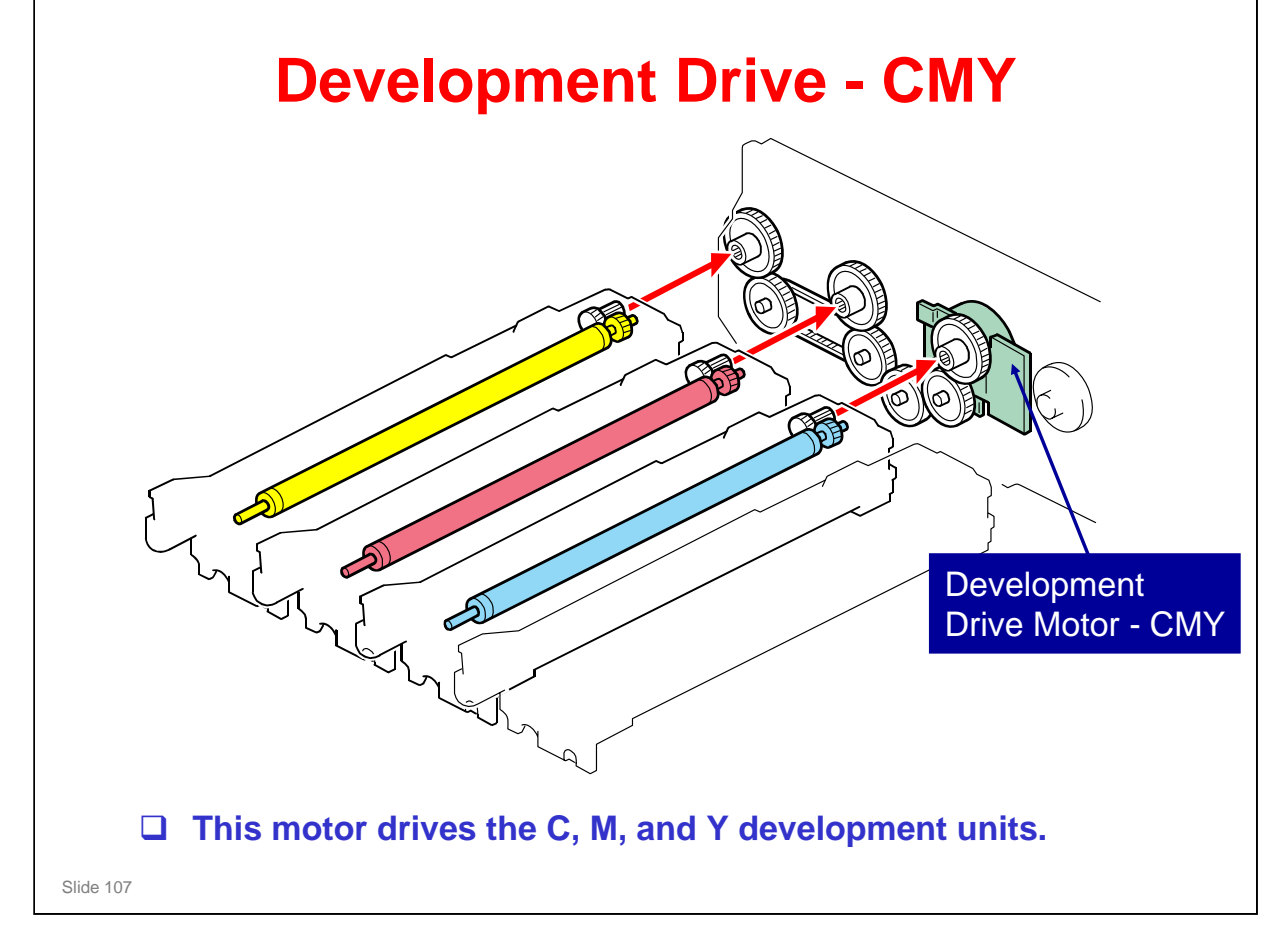

□ This motor does not control the drums, so no clutch is necessary.

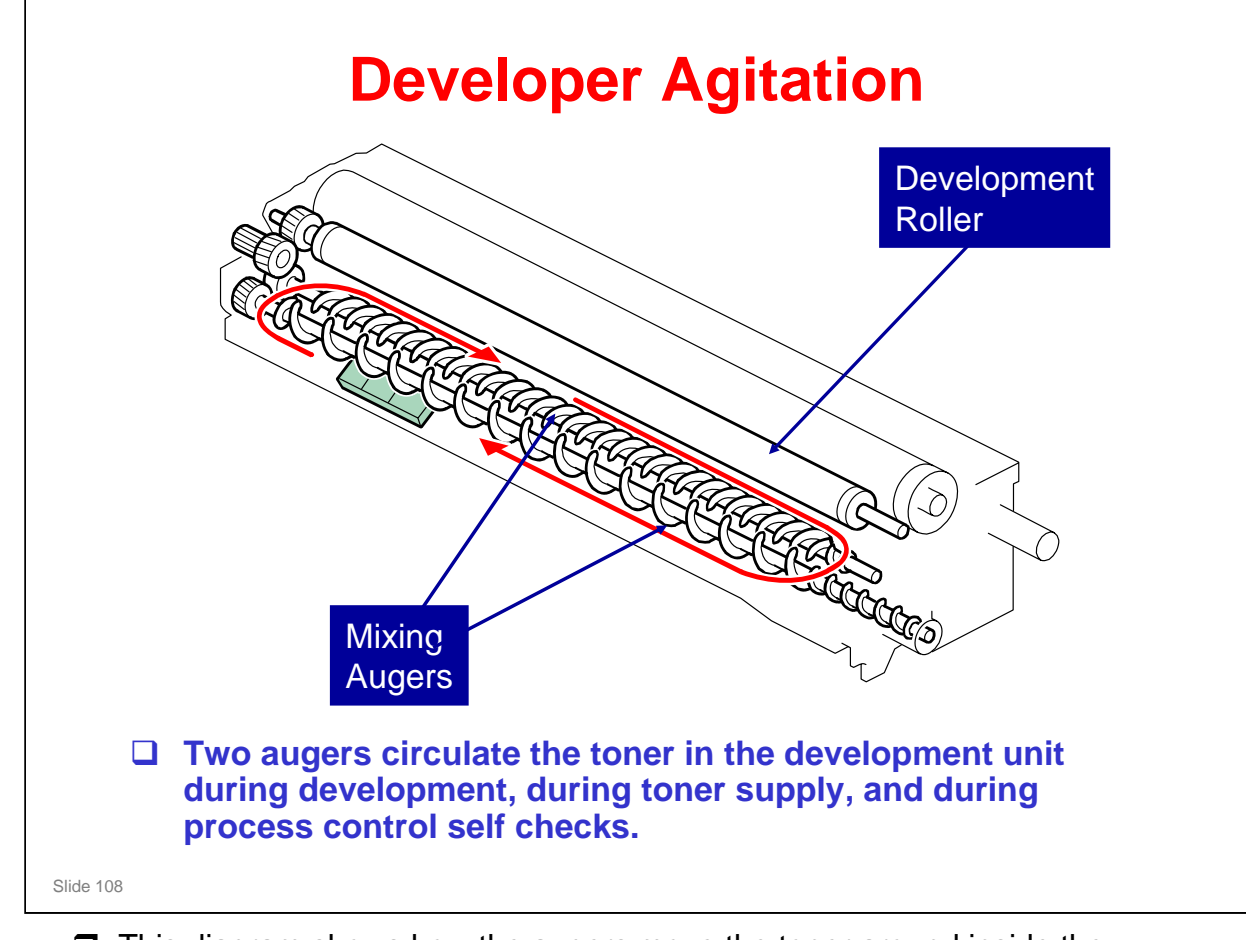

□ This diagram shows how the augers move the toner around inside the development unit.
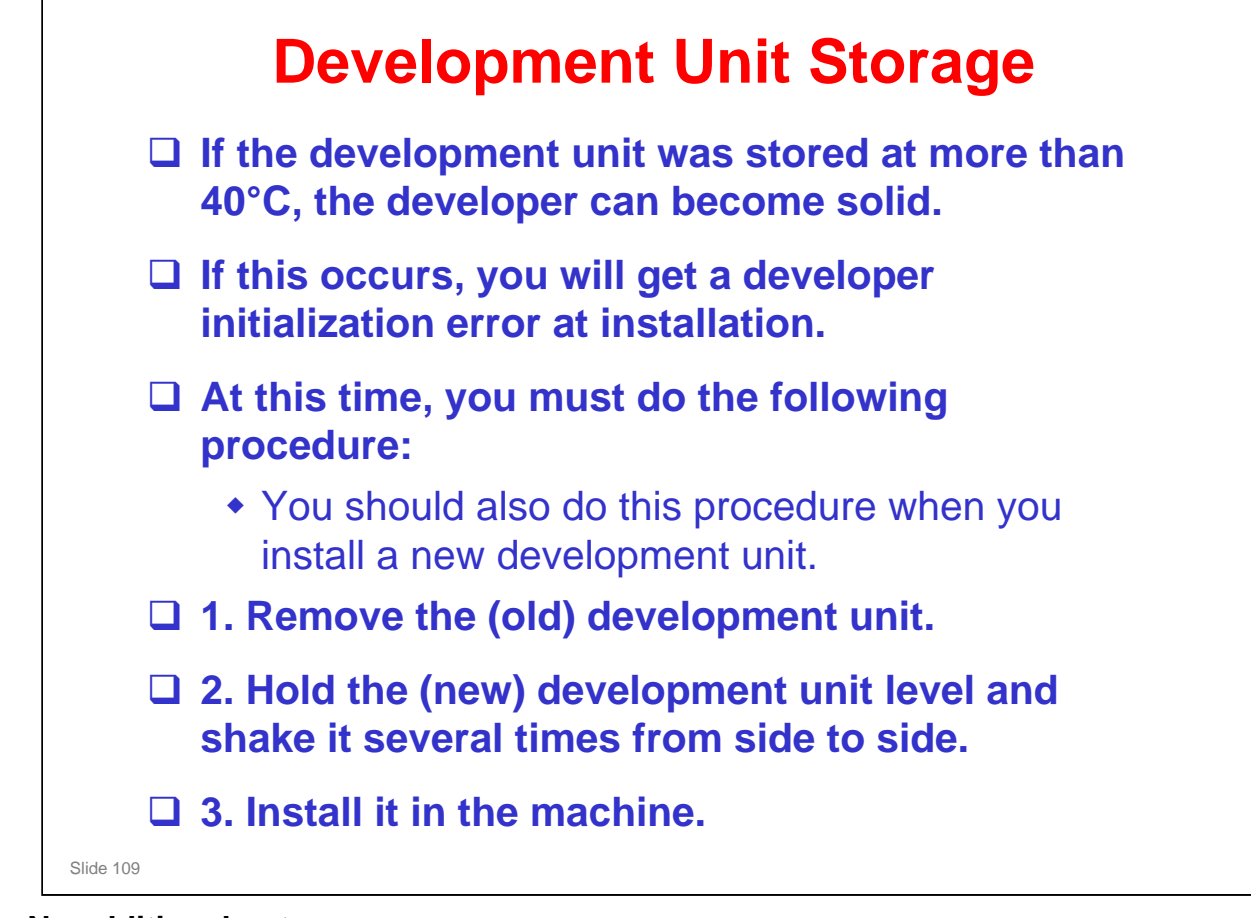

| Refresh Mode                                                                                                    |
|----------------------------------------------------------------------------------------------------|
| While making prints with low coverage, the<br>developer is agitated with less toner<br>consumption and the toner carrier attraction<br>tends to increase. This may cause low image<br>density or poor transfer (white dots). |
| To prevent this, the coagulated toner or<br>overcharged toner must be consumed. To do<br>this, 'refresh mode' is done when the total<br>number of prints with low coverage gets to a<br>certain level.                       |
| In 'refresh mode', the machine makes a band for<br>each color to consume some of the toner in the<br>development unit and add fresh toner from the<br>cartridge                                                              |

□ SP 3516 controls this feature. Do not adjust.

# back Ubit Detection (1) back on the series of the problem of the problem of th

| If you install a new drum unit only, the machine does not detect it automatically.                                                                                                    |
|----------------------------------------------------------------------------------------------------|
| <ul> <li>Then, you must reset the PM counter for the drum unit.</li> <li>To do this, set SP 3902 009 (K), 010 (C), 011 (M), or 012 (Y) to 1 before you start to work on the machine.</li> </ul>                                               |
| If you install a new development unit only, the machine<br>detects it automatically and resets the PM counter. But, the<br>ID chip in the new development unit will also reset the PM<br>counter for the drum if you do not do the following: |
| <ul> <li>Set SP 3902 001 (K), 002 (C), 003 (M), or 004 (Y) to 1<br/>before you start to work on the machine.</li> </ul>                                                                                                    |
| If you install a new PCDU, the machine detects it automatically. Do not change SP 3902.                                                                                                    |

#### Summary

- □ If you replace the PCDU, do not change SP 3902
- If you change only the drum unit, set SP 3902 009 (K), 010 (C), 011 (M), or 012 (Y) to 1 before you start to work on the machine.
- □ If you change only the development unit, set SP 3902 001 (K), 002 (C), 003 (M), or 004 (Y) to 1 before you start to work on the machine.

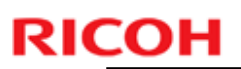

# **ID Chip**

□ The ID chip is part of the TD sensor assembly.

The ID chip contains counters and other data about the PCDU, drum unit, and development unit.

Slide 113

# RICOH Account and Acijustment Development Unit 0 Do the ACC procedure after the developer initialization is finished. Were tools A Maintenance ACC A Start

- Under normal conditions, the life of the developer is the same as the machine, so it is not necessary to replace.
- Do the ACC procedure after developer initialization. This ensures that the machine's color characteristics are maintained.
- An explanation of the codes displayed by SP3014 001 is in the Process Control Error Conditions appendix of the FSM.

# **Replacement and Adjustment**

#### **D** PCDU Toner Collection Bottle

- If you replace the bottle after the machine detects that it is full or near-full, the machine automatically resets the PM counter for the bottle after replacement.
- But, if you replace a bottle that is not full or nearfull, then you must reset the PM counter for this unit. To do this, set SP 3902 -1 to -19 before you start to work on the machine.

Slide 115

# **Replacement and Adjustment**

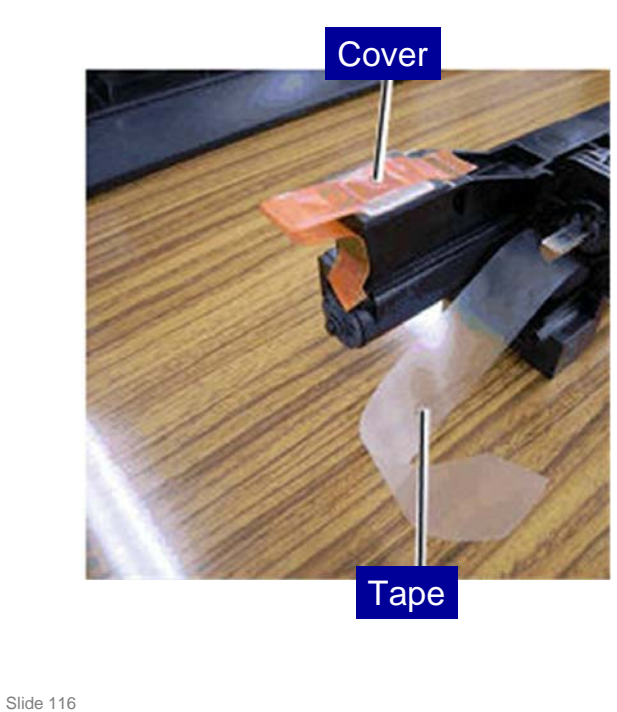

#### **When installing a new PCDU**

 Remove the cover on the toner inlet and pull out the tape from the new development unit before installing a new PCDU in the machine.

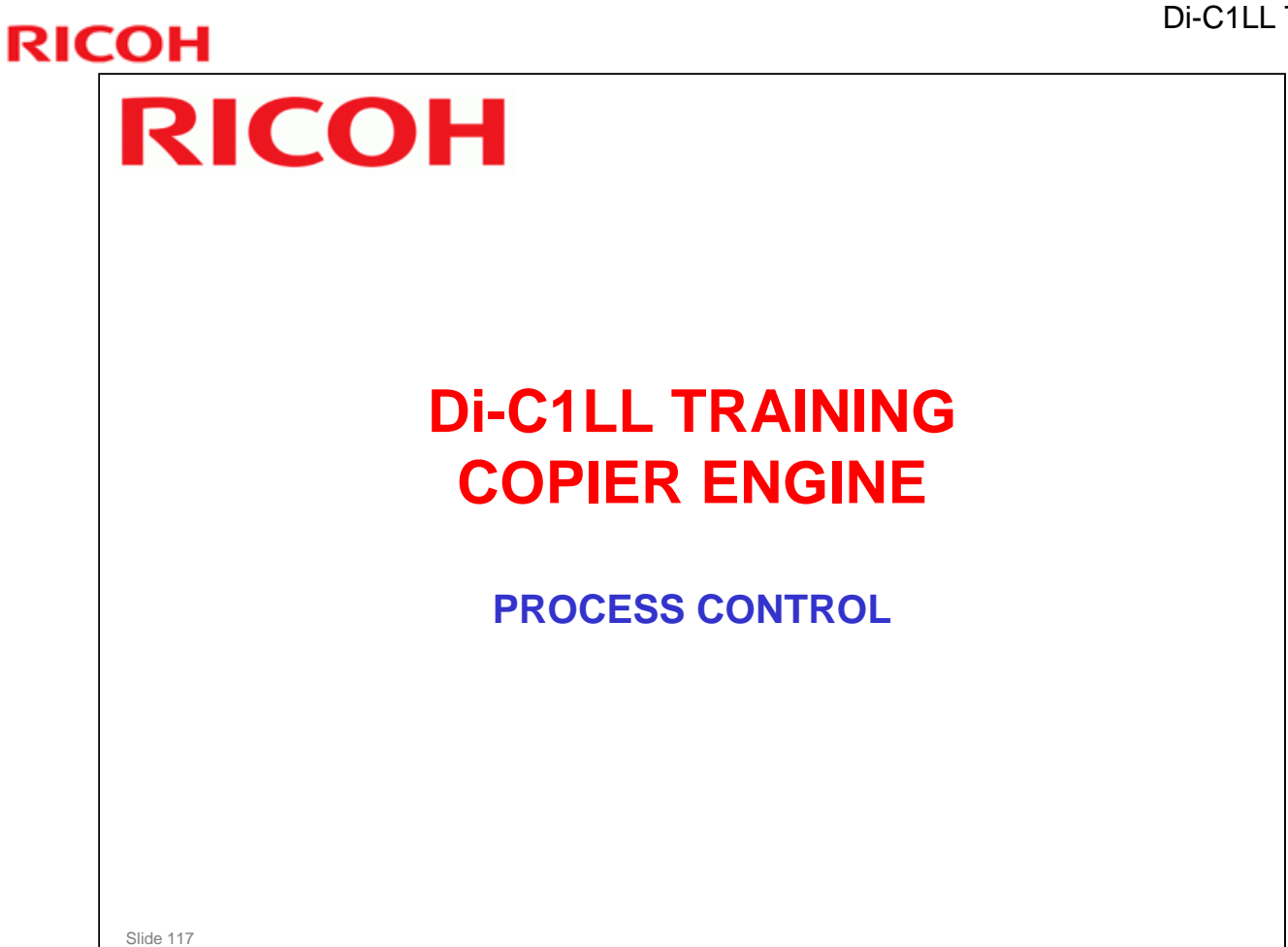

□ Process control will be described briefly in this section.

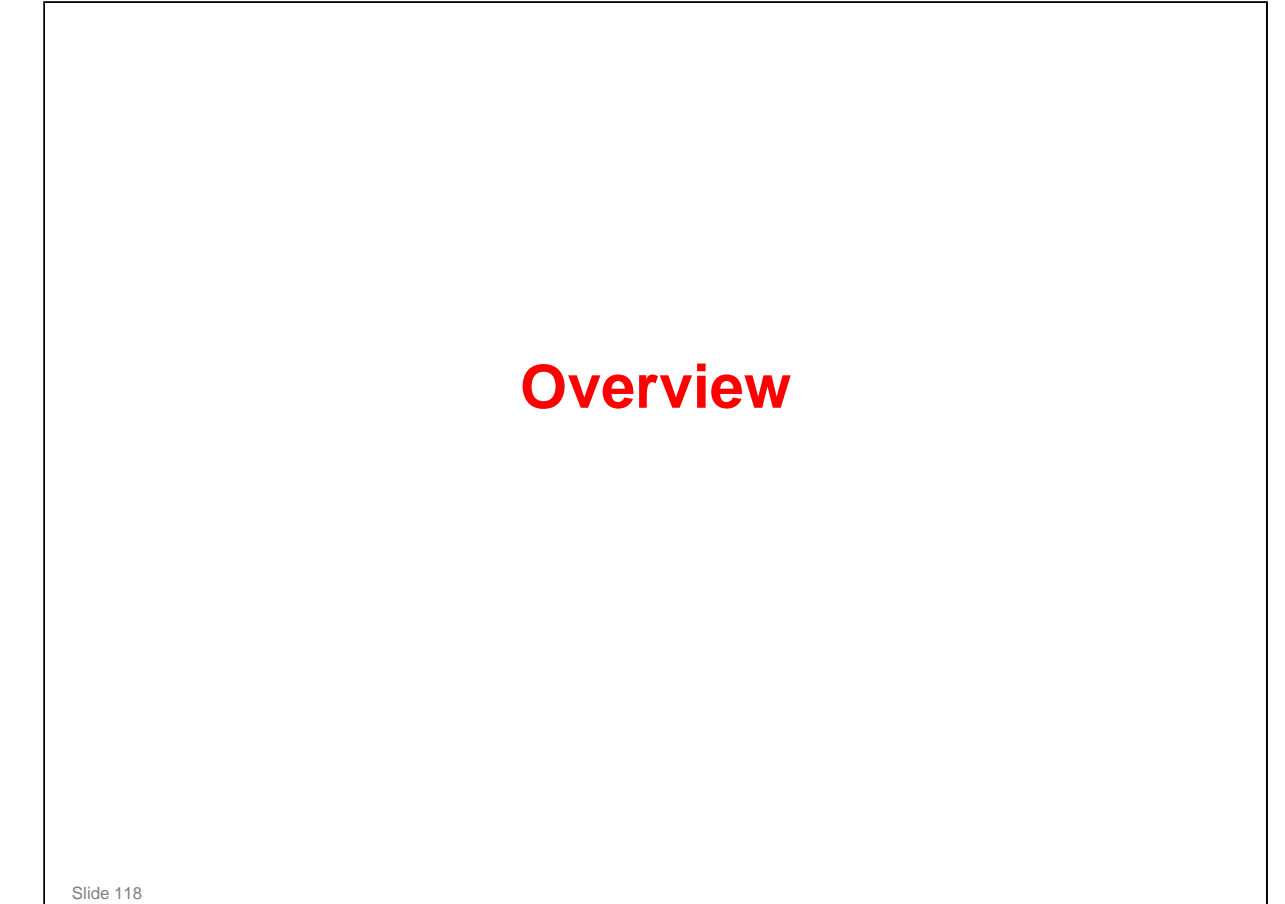

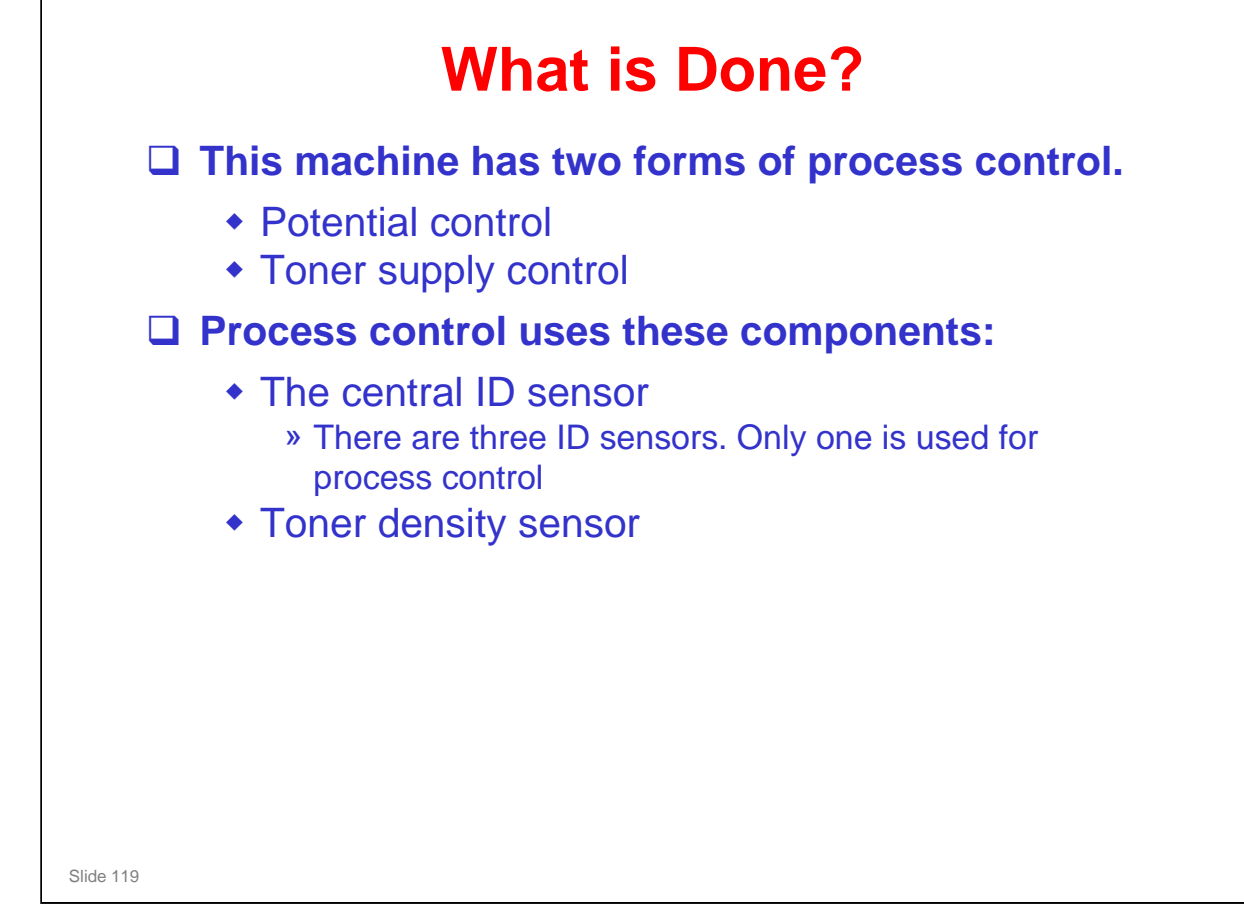

□ Line position adjustment: This process prevents color registration errors and skew. It is described in the Laser Exposure section.

#### **Di-C1LL** Training

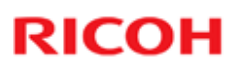

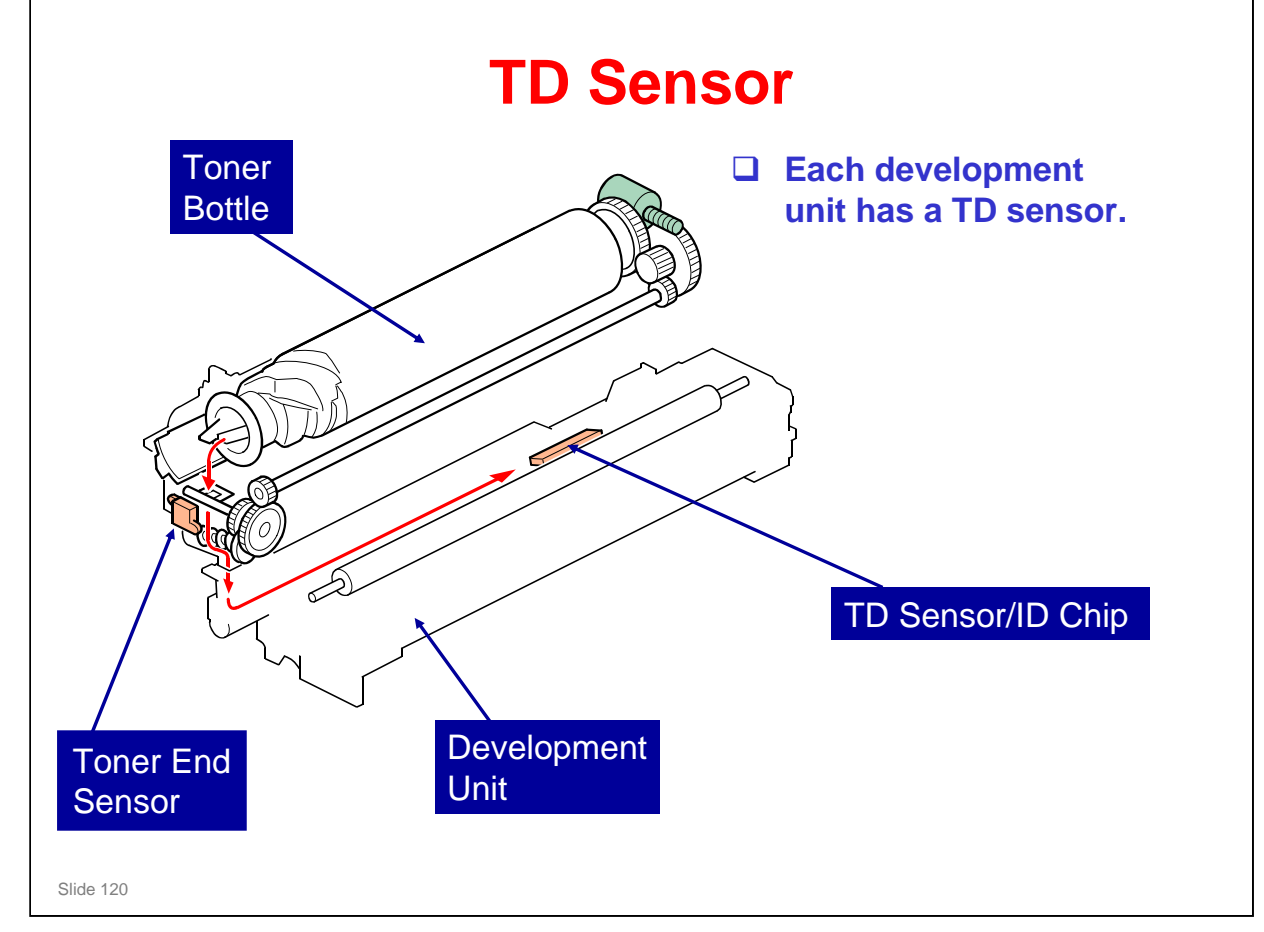

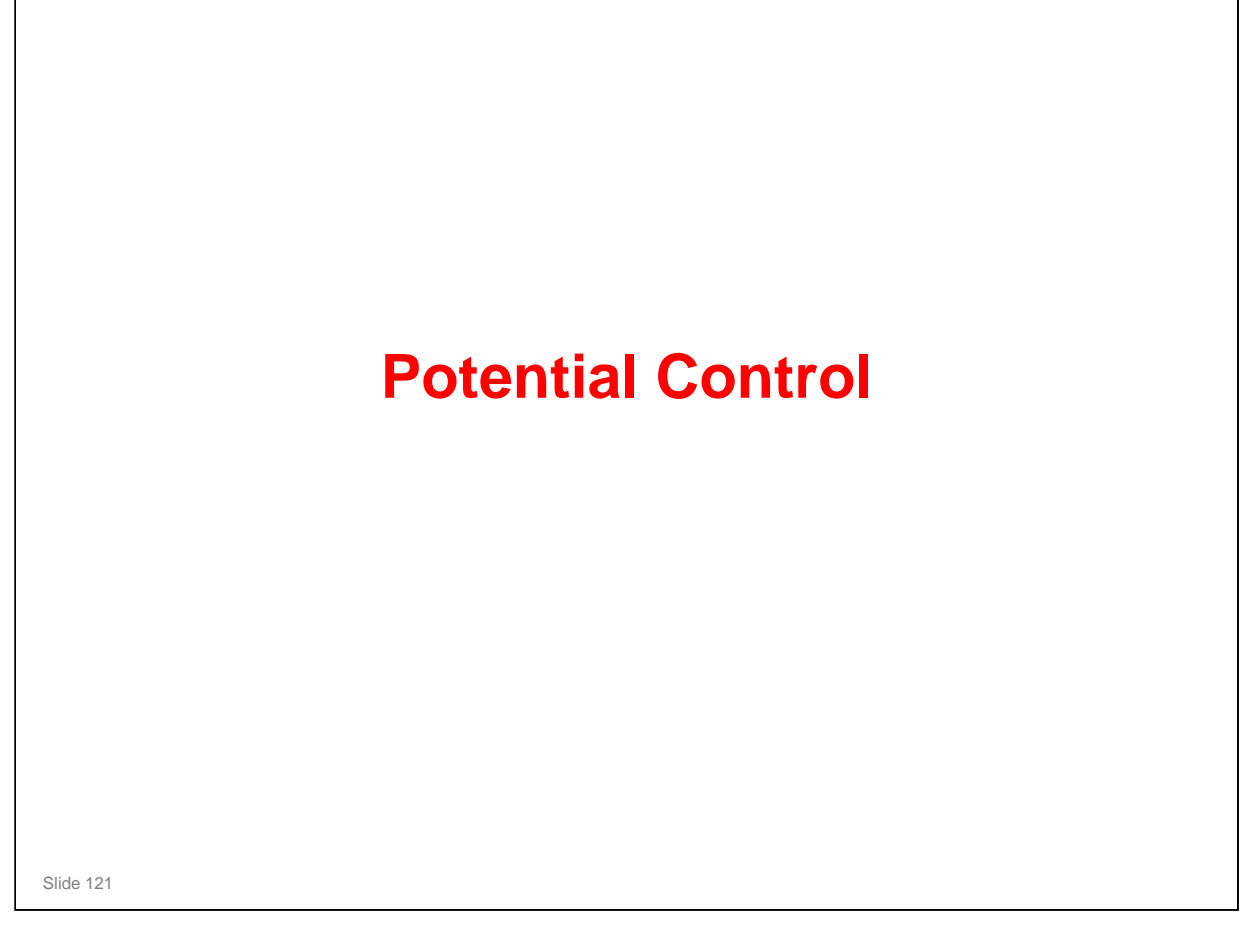

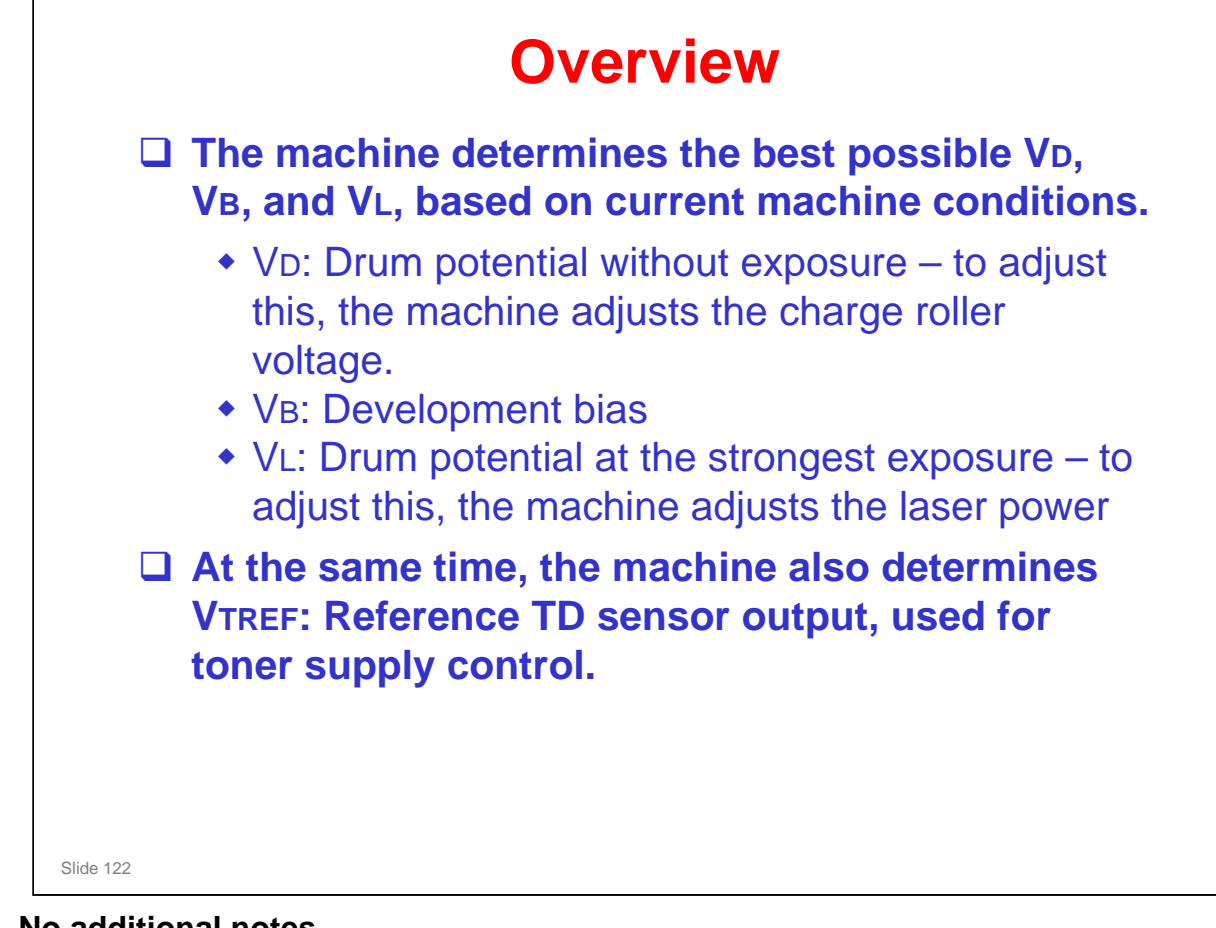

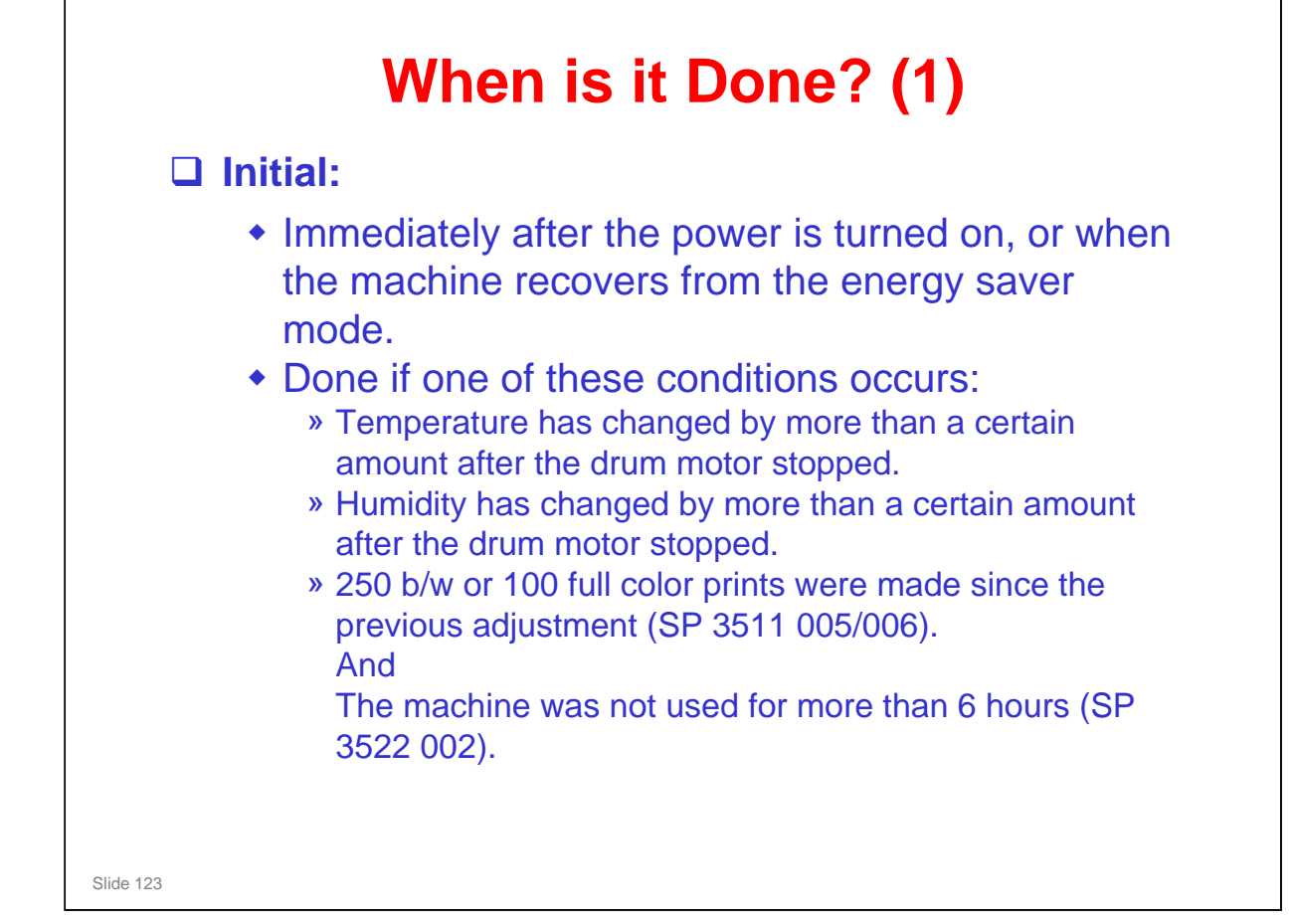

- □ The threshold levels are set by SP modes.
- □ No process control before or after ACC.

|           | When is it Done? (2)                                                                                                    |
|-----------|----------------------------------------------------------------------------------------------------|
|           | At the end of a job:                                                                                                    |
|           | <ul> <li>Done if 250 b/w or 100 full color prints were made since the<br/>previous adjustment (SP 3515 001/002).</li> </ul>                                                                                                    |
|           | During a job:                                                                                                    |
|           | <ul> <li>Done if 500 b/w or 200 full color prints were made since the previous adjustment (SP 3515 003/004).</li> <li>» The machine checks the above condition every 5 pages (SP 3512 001). Then, potential control is done if the condition</li> </ul>                                                                                                    |
|           | <ul> <li>Done every 20 pages (A4) or every 10 pages (A3) if the following two conditions both occur: <ul> <li>Temperature is higher than 30° C (SP 3-520-010) or lower than 15° C (SP 3-520-011)</li> <li>Pixel coverage is more than 20% for any one color (SP 3-224-017 [high temperature]/018 [low temperature])</li> </ul> </li> <li>Done every 10 pages (A4) or every 5 pages (A3) if the</li> </ul> |
| Slide 124 | following two conditions both occur:                                                                                                    |

During a job: This process control is longer than other process controls; it takes 40 seconds

At 14 pages, a flag is set. This flag is checked every 5 pages. Then, if a condition occurs that requires process control, and the flag happens to be set, process control is done.

If the flag is checked every 5 pages, why is the first check at 20 pages and not 15 pages? The machine does not have time to prepare for process control between page 14 and page 15. So process control is done at the next 5-page interval (page 20).

- > AT-C1: The flag is checked every 30 sheets.
- You cannot adjust the intervals with SP 3515 001 to 004. These SPs only show the current settings. To change the current settings, you must adjust SP 3511 001 to 004 (base value) and SP 3511 022 to 029 (coefficients)

| After real constant the started entry and smith                                                                                                    |
|----------------------------------------------------------------------------------------------------|
| After replacing the development unit:                                                                                                    |
| <ul> <li>Process control occurs automatically</li> </ul>                                                                                               |
| After replacing the following units, process<br>control must be done manually with SP 3-902<br>(PM counters are reset then process control is<br>done) |
| <ul> <li>ITB unit</li> <li>ITB cleaning unit (if the waste toner bottle is not detected as full or near-full)</li> <li>Drum unit</li> </ul>            |
| Forced (manual execution):                                                                                                    |
| <ul> <li>Use SP 3011 001</li> </ul>                                                                                                    |
| <ul> <li>Process control counters (SP 3510-003/004) are<br/>not reset after a forced execution</li> </ul>                                              |

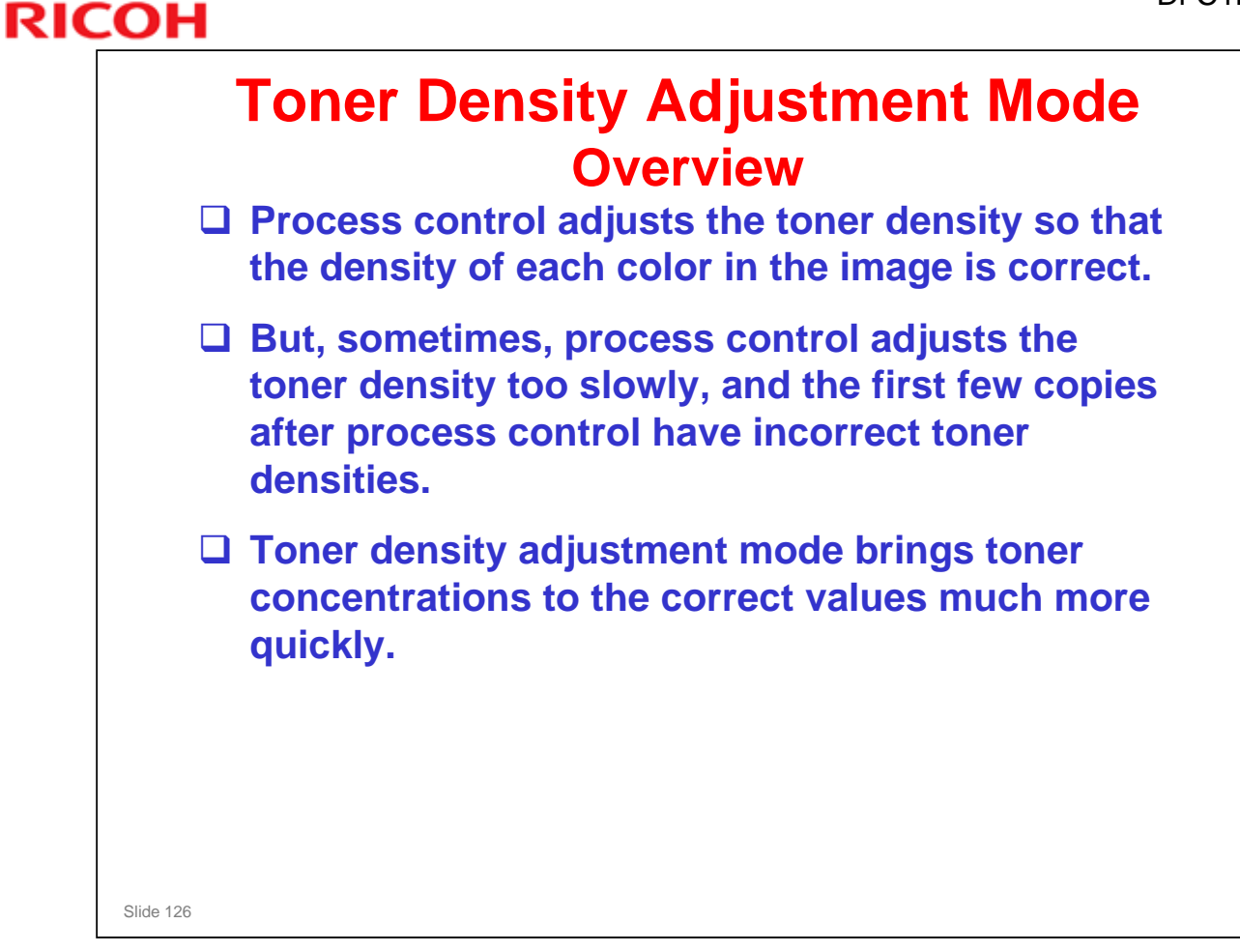

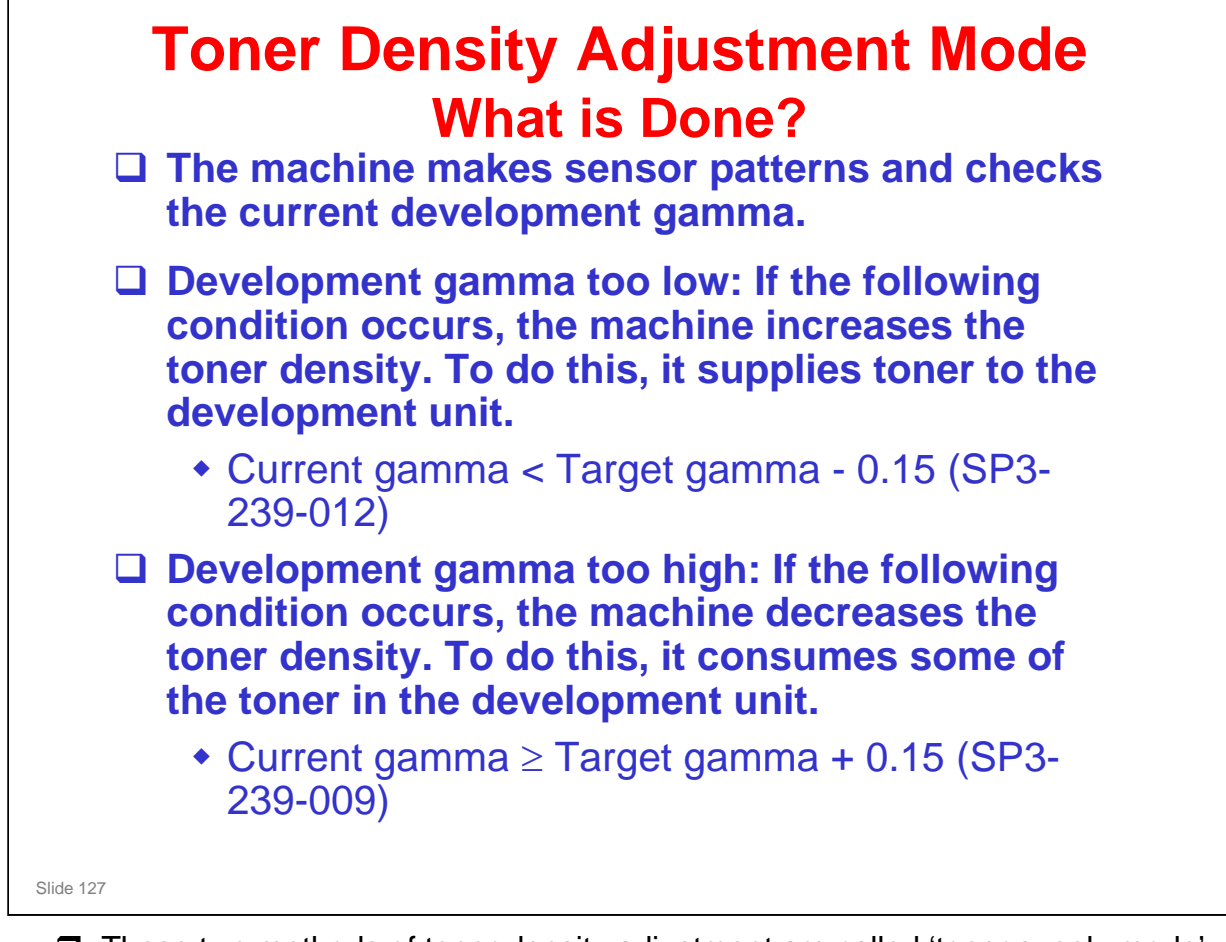

These two methods of toner density adjustment are called 'toner supply mode' (confusing!), and toner consumption mode.

| Toner Density Adjustment Mode<br>When is it Done?<br>After power-on (toner supply mode only, no<br>consumption)                                                                            |
|----------------------------------------------------------------------------------------------------|
| Before ACC                                                                                                    |
| <ul> <li>In this way, the customer can execute the toner<br/>density adjustment mode, if they think that color<br/>balance is not good. It becomes part of the ACC<br/>process.</li> </ul> |
| At end of job (toner supply mode only, no consumption)                                                                                                    |
| The machine has a forced toner density<br>adjustment mode (SP 3011 002).                                                                                                    |
| Slide 128                                                                                                    |
| □ SP 3043 can be adjusted to control when toner density adjustment mode is                                                                                                    |

- done, or disable the feature at each of the times listed on the slide.
- □ In addition to the times stated on the slide, it is possible to do toner density adjustment in standby mode (3043 003).

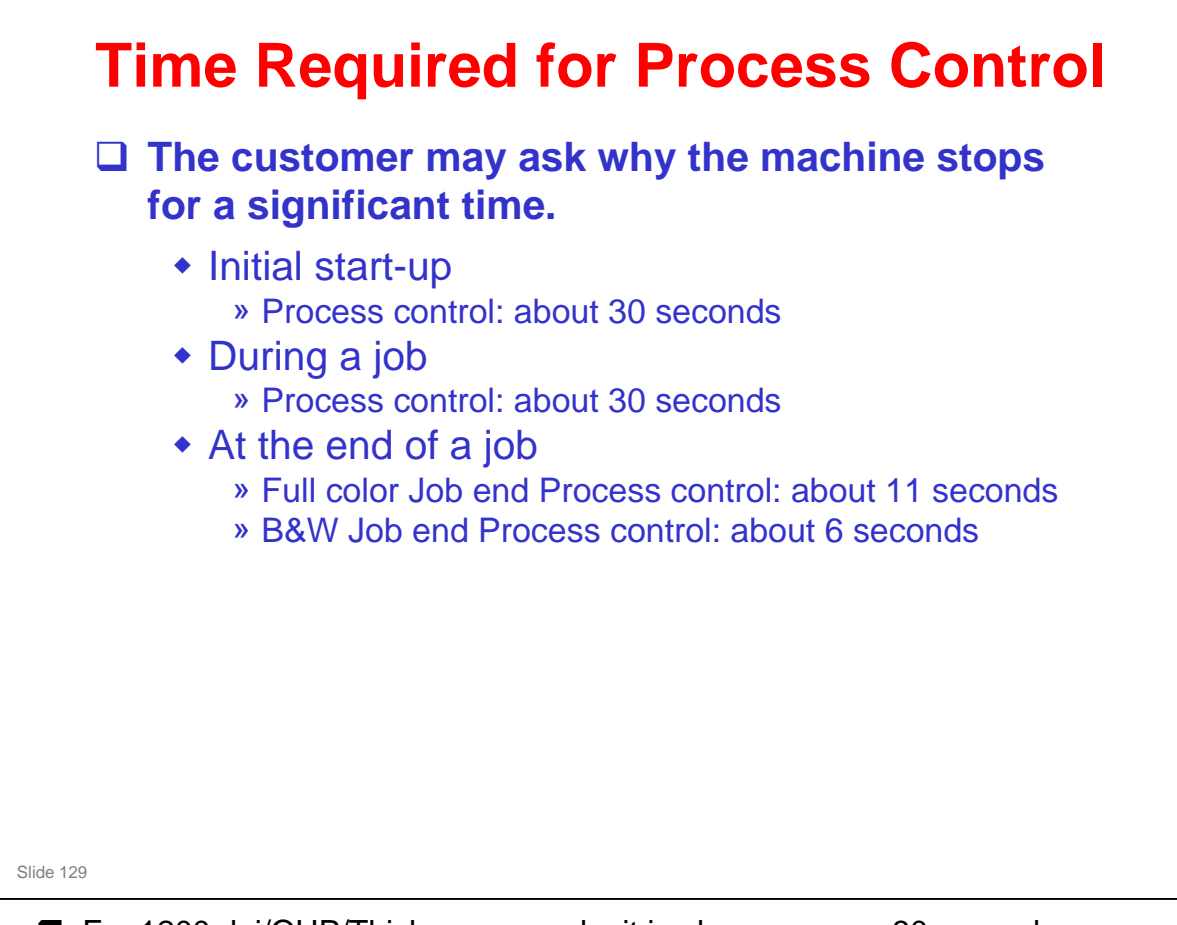

- □ For 1200 dpi/OHP/Thick paper mode, it is always approx 30 seconds.
- Toner adjustment mode can add anything up to an extra minute, depending on the conditions.

#### Comparison with AT-C1:

- For process control that is done just after a print job, note that the time is reduced to 11 seconds (for full color) or 6 seconds (for black-and-white jobs). For the AT-C1 it was always 20 seconds.
- Why is it quicker? The sensor pattern is made while the last page of the job is still feeding out of the machine. In the AT-C1, the machine waits until the paper is completely fed out before the patterns are made. Also, for black and white, the Di-C1 only makes the black sensor pattern.

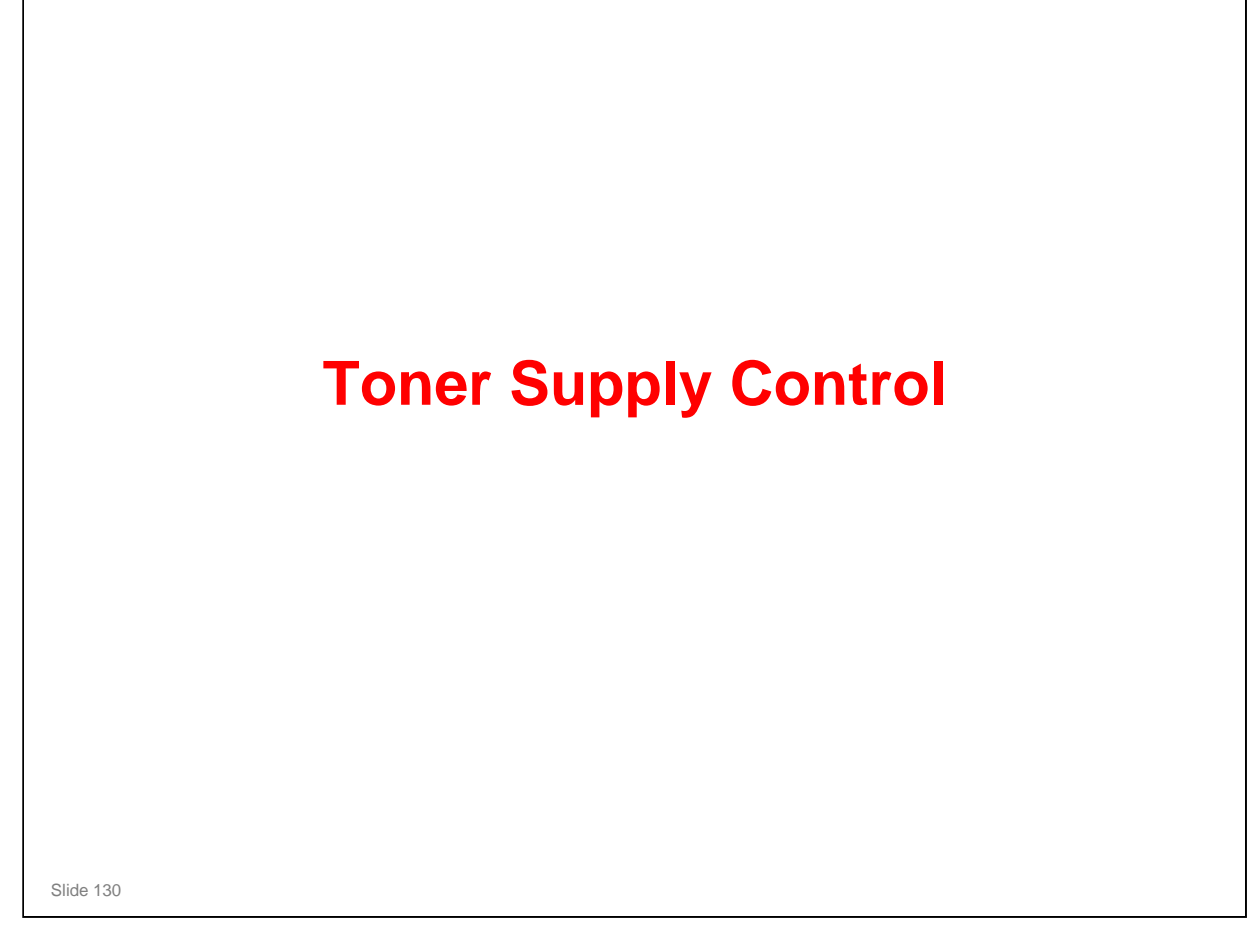

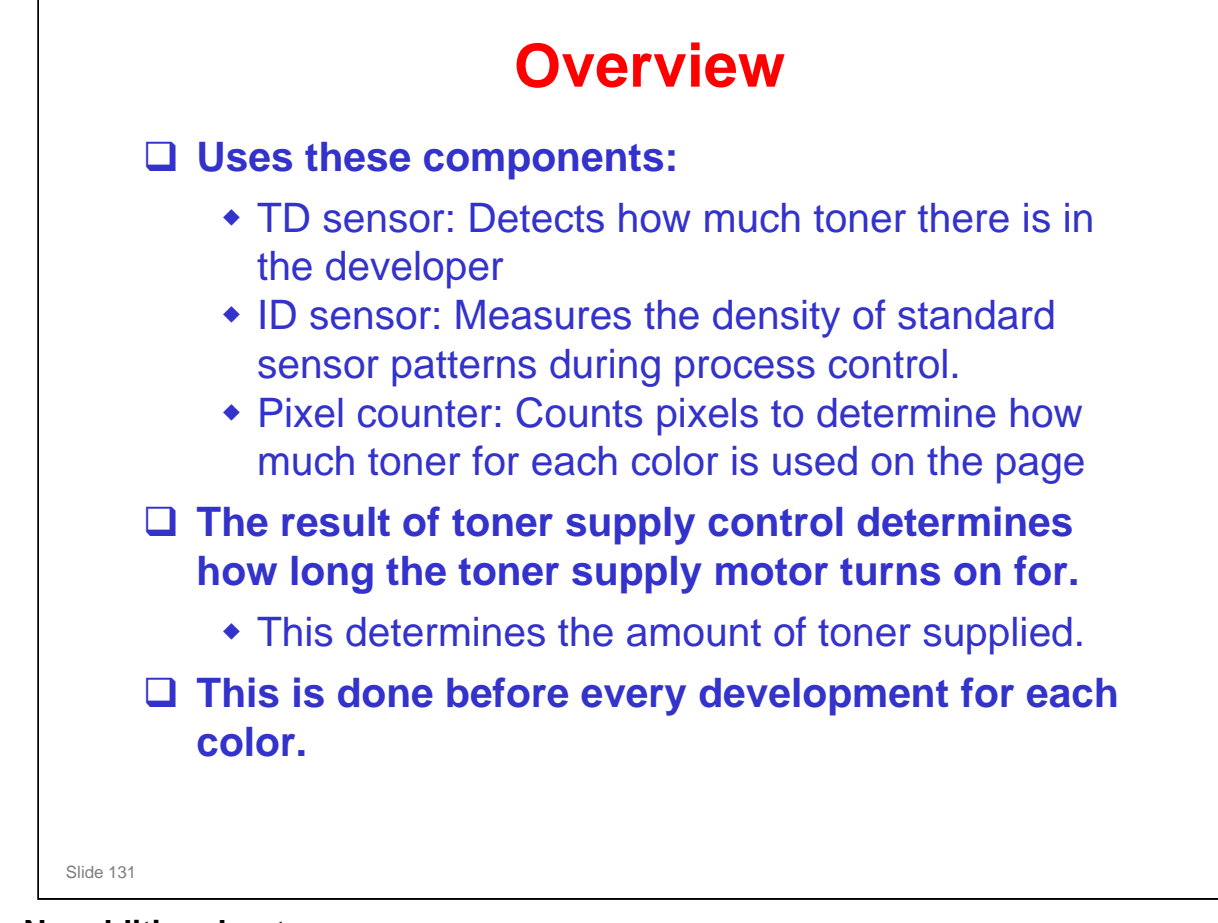

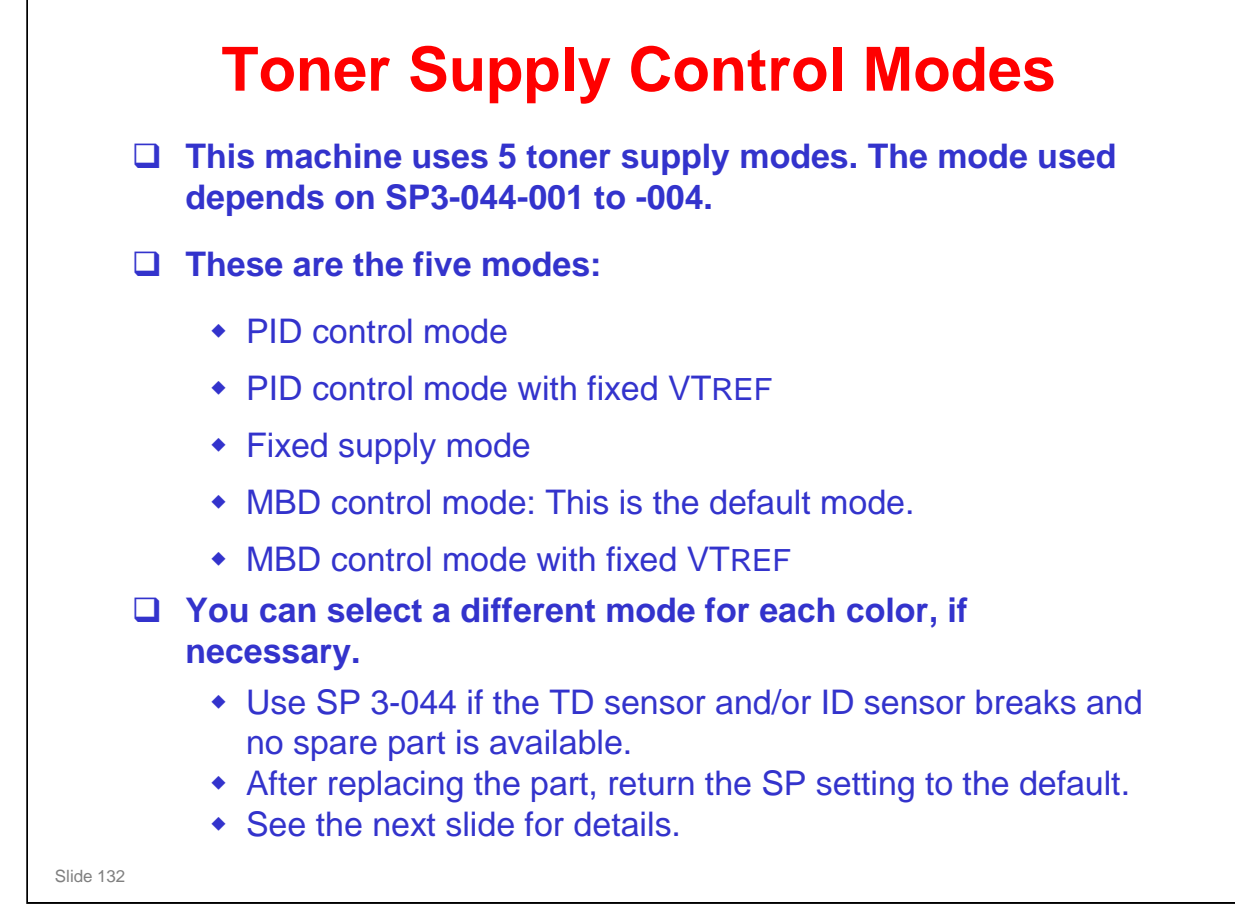

MBD control mode is a new one. It was not used in Athena-C1/C2. For more, see the next slide.

| PID control mode                                                                 |
|----------------------------------------------------------------------------------|
| Uses the TD sensor, ID sensor, and pixel count.                                  |
| <ul> <li>VTREF is adjusted by process control.</li> </ul>                        |
| PID control mode with fixed VTREF                                                |
| Change to this mode if the ID sensor breaks.                                     |
| <ul> <li>This mode uses only the TD sensor.</li> </ul>                           |
| <ul> <li>VTREF is fixed at the value stored in SP3-222-001 to -004.</li> </ul>   |
| Fixed supply mode                                                                |
| <ul> <li>Change to this mode if the TD sensor breaks.</li> </ul>                 |
| <ul> <li>The amount of toner supplied depends on SP3-401-001 to -004.</li> </ul> |
| • The default is 70% of normal supply, to prevent excessive supply of toner.     |
| MBD control mode: This is the default mode.                                      |
| <ul> <li>Uses the TD sensor, ID sensor, and pixel count.</li> </ul>              |
| <ul> <li>VTREF is adjusted by process control.</li> </ul>                        |
| MBD control mode with fixed VTREF                                                |
| Change to this mode if the ID sensor breaks.                                     |
| This mode uses only the TD sensor.                                               |
| <ul> <li>VTREF is fixed at the value stored in SP3-222-001 to -004.</li> </ul>   |

- Use SP 3-044 if the TD sensor and/or ID sensor breaks and no spare part is available.
- □ After replacing the part, return the SP setting to the default.
- MBD (Model Based Differential) is similar to PID mode, except the formula is different, and tuned for each model. PID uses the same formula for each model, so MBD is more accurate in theory.

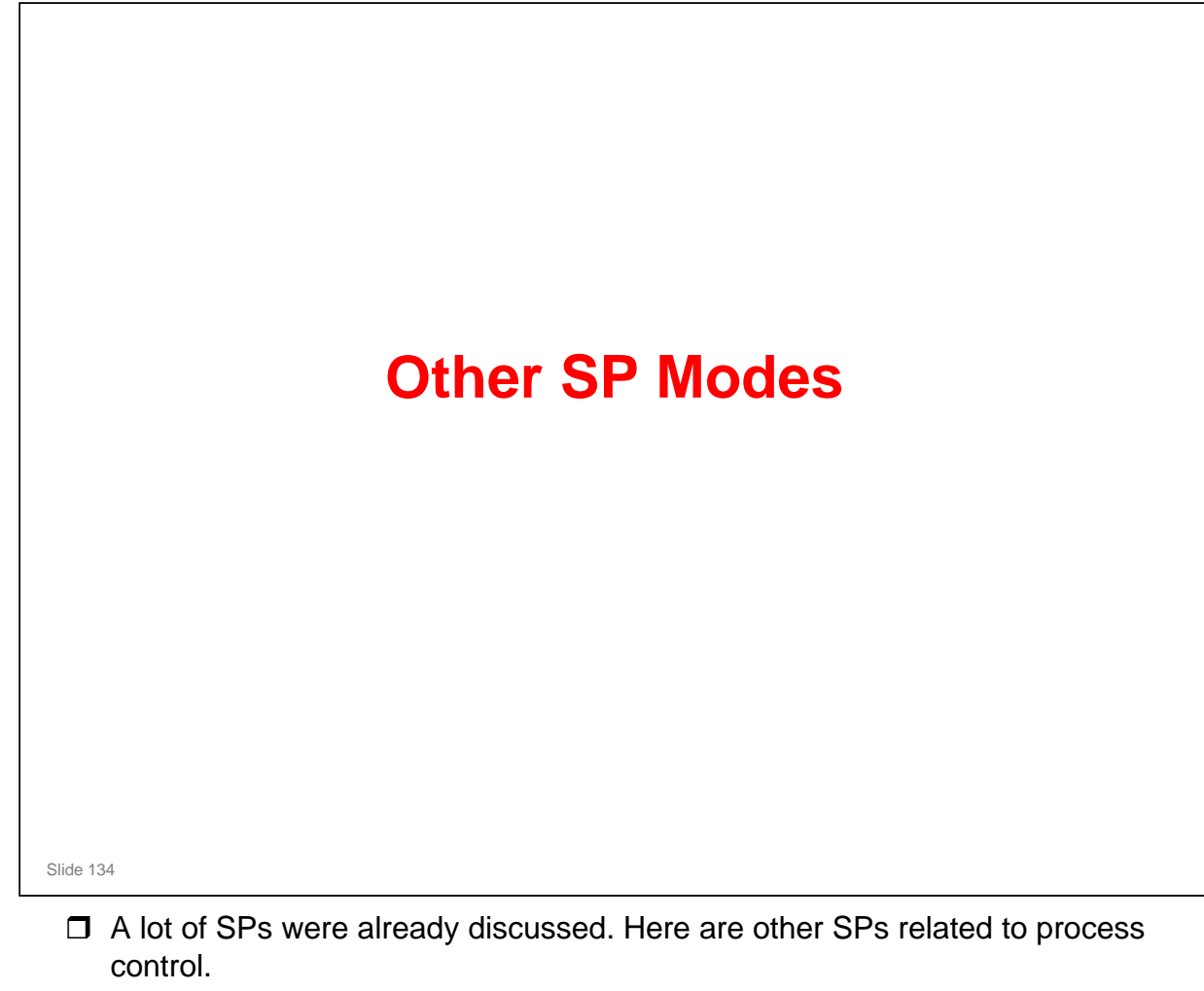

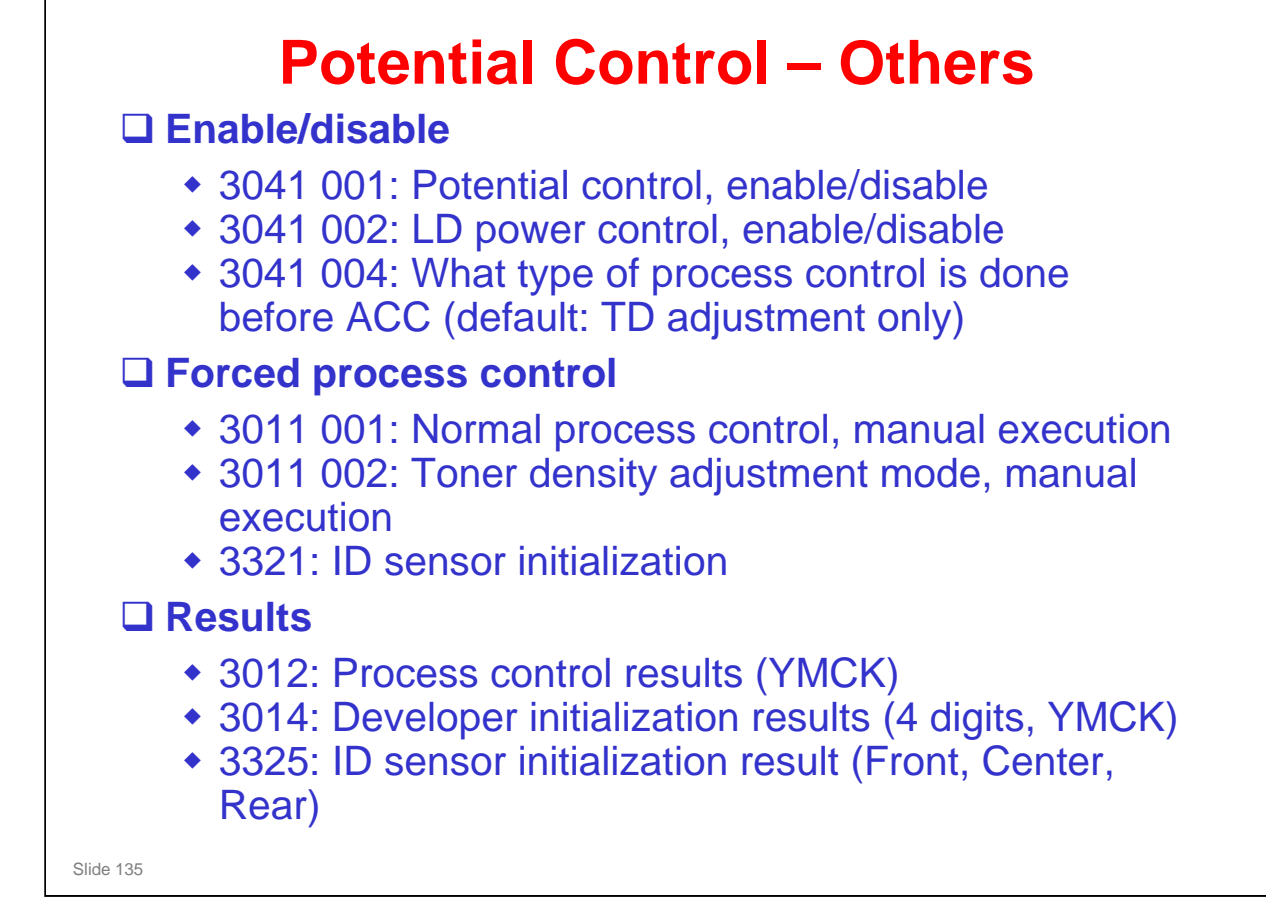

In this machine, the TD sensor is not initialized, except during developer initialization. This is because the sensor is in a place where it does not get dust/toner on it.

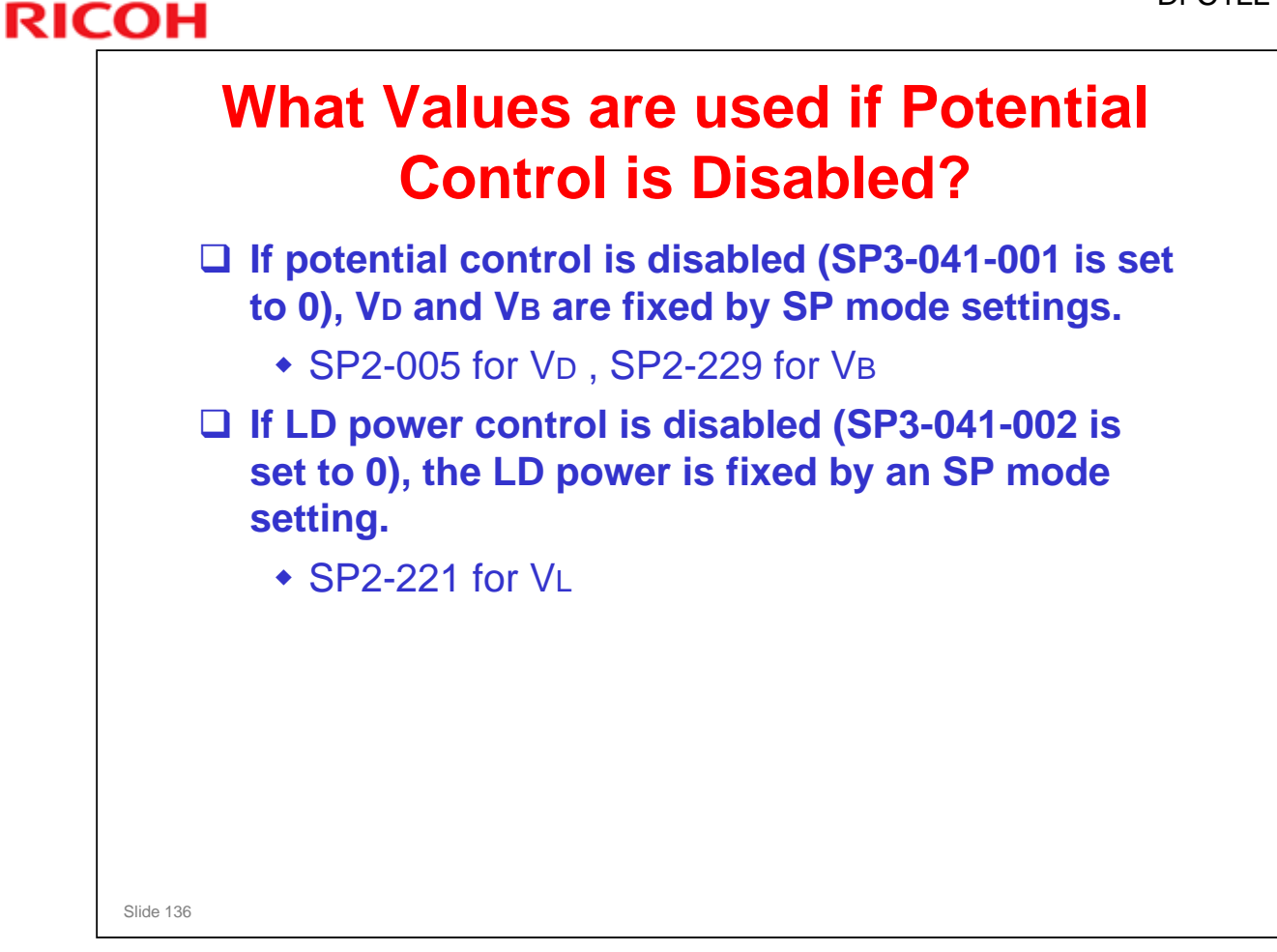

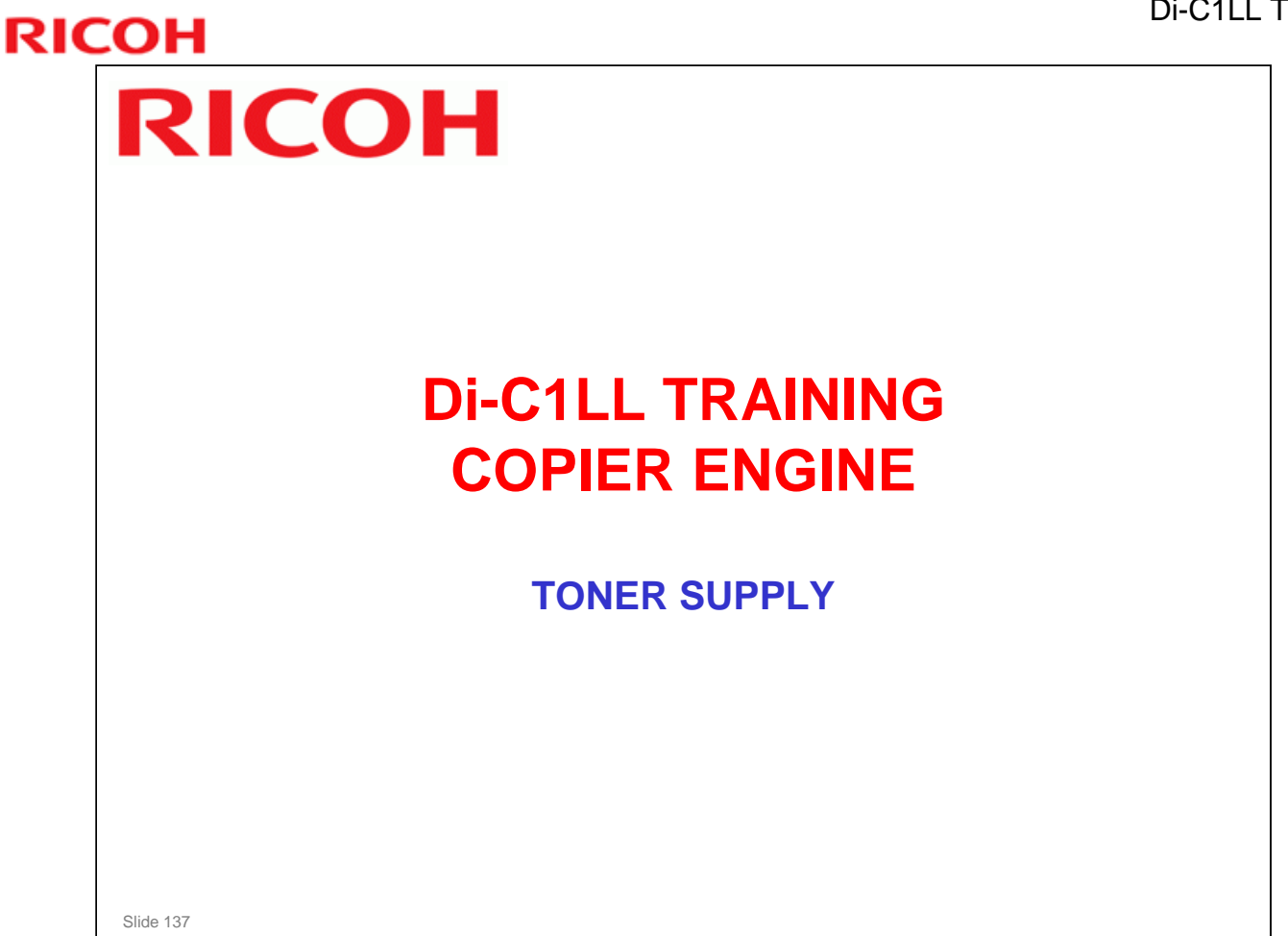

□ In this section, the mechanical components of the toner supply system will be described.

□ Toner supply control was explained in the Process Control section of the course.

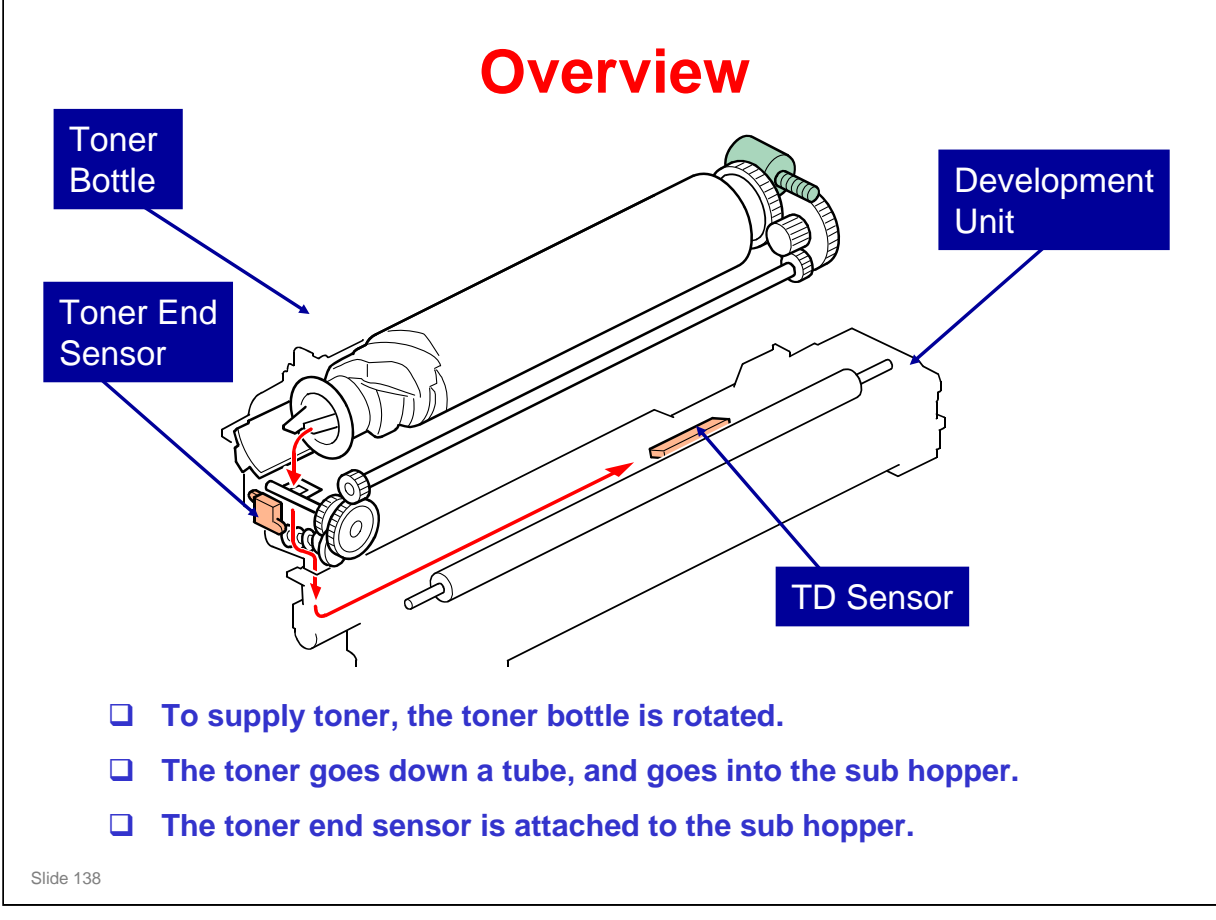

- □ This mechanism is the same for each of the four toner bottles in the machine.
- □ The TD sensor contains an ID chip that contains information about the PCDU, development unit, and drum unit, such as counters.
  - > We discussed this in the PCDU section.
- The RFID chip in the toner bottle contains data on the amount of toner consumed from the bottle, and is used for toner bottle detection (the machine uses it to detect if the bottle installed or not).

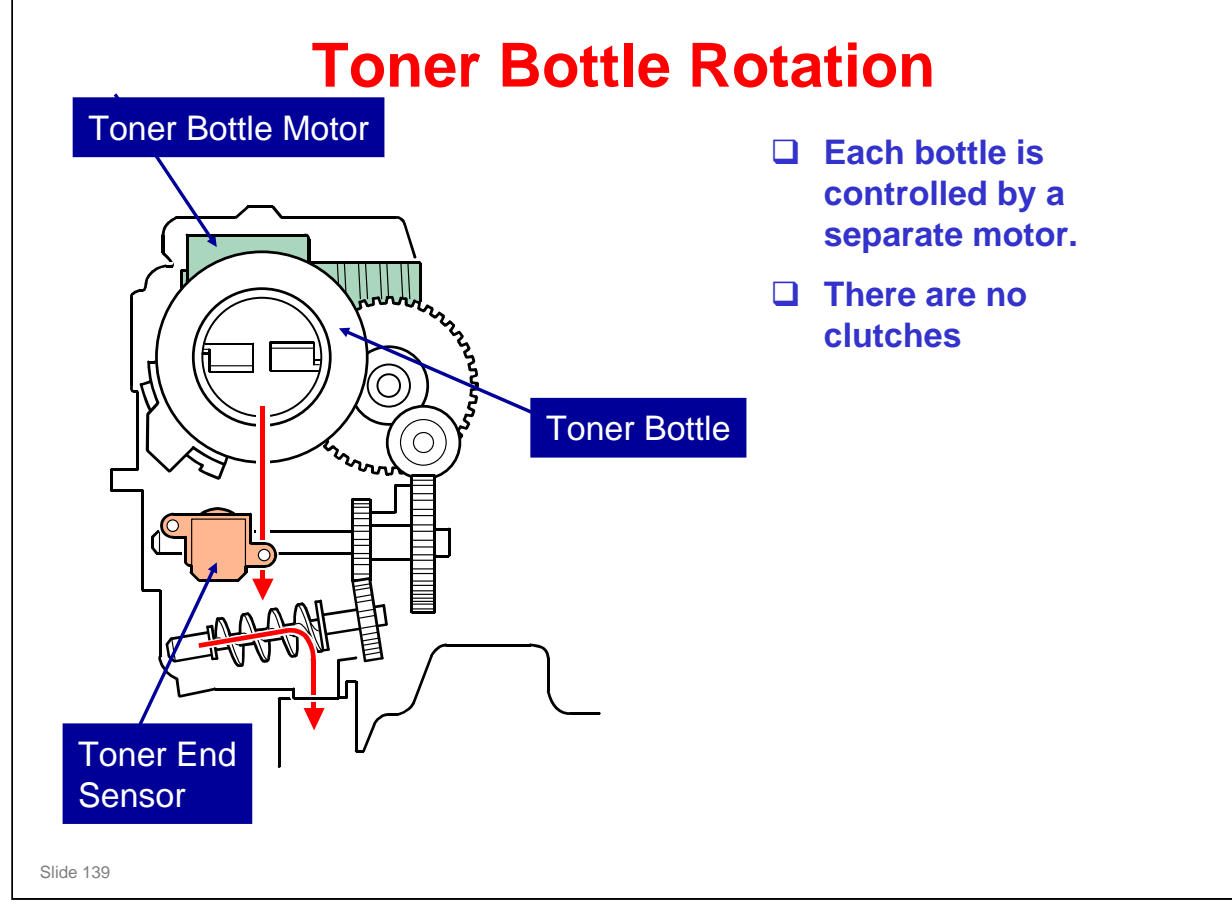

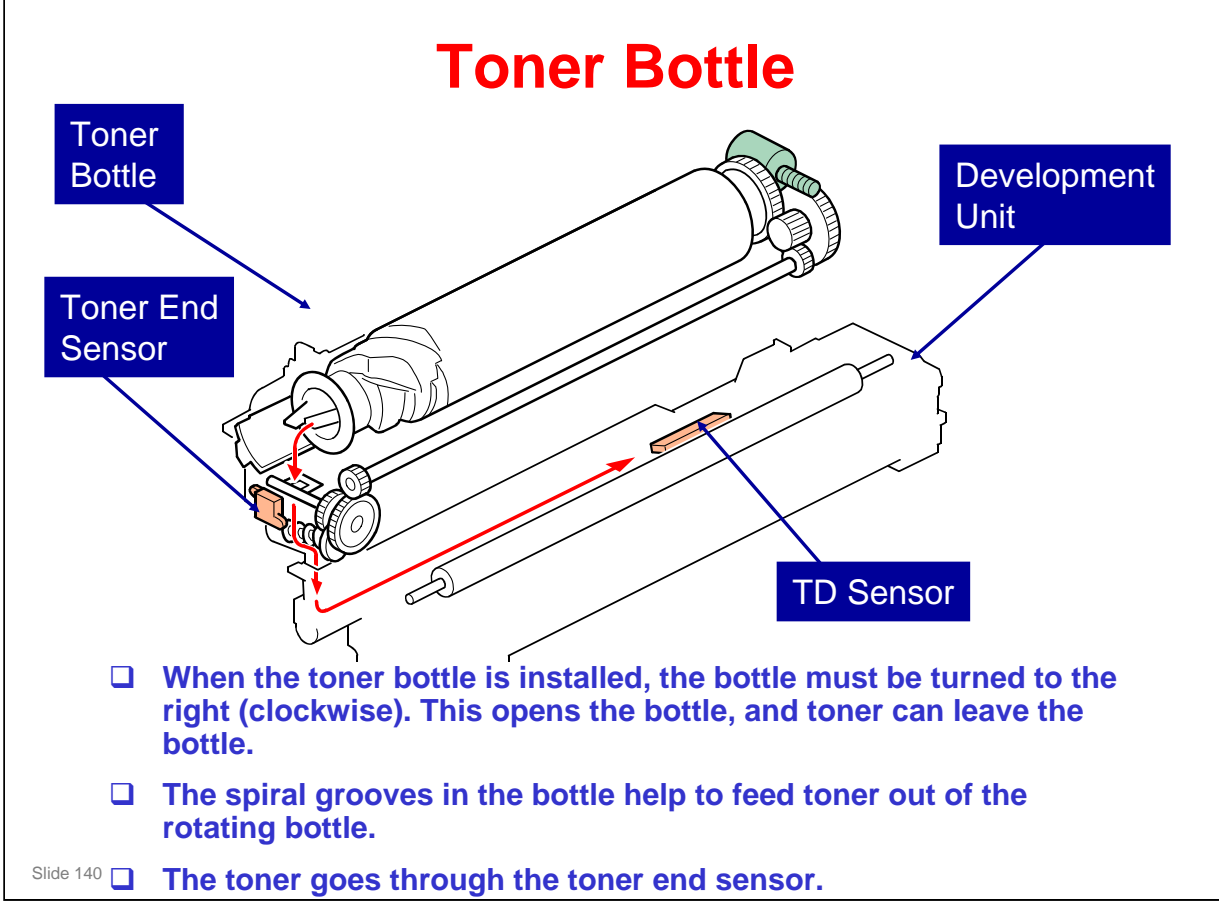

#### □ This slide shows how toner is supplied from the toner bottle.

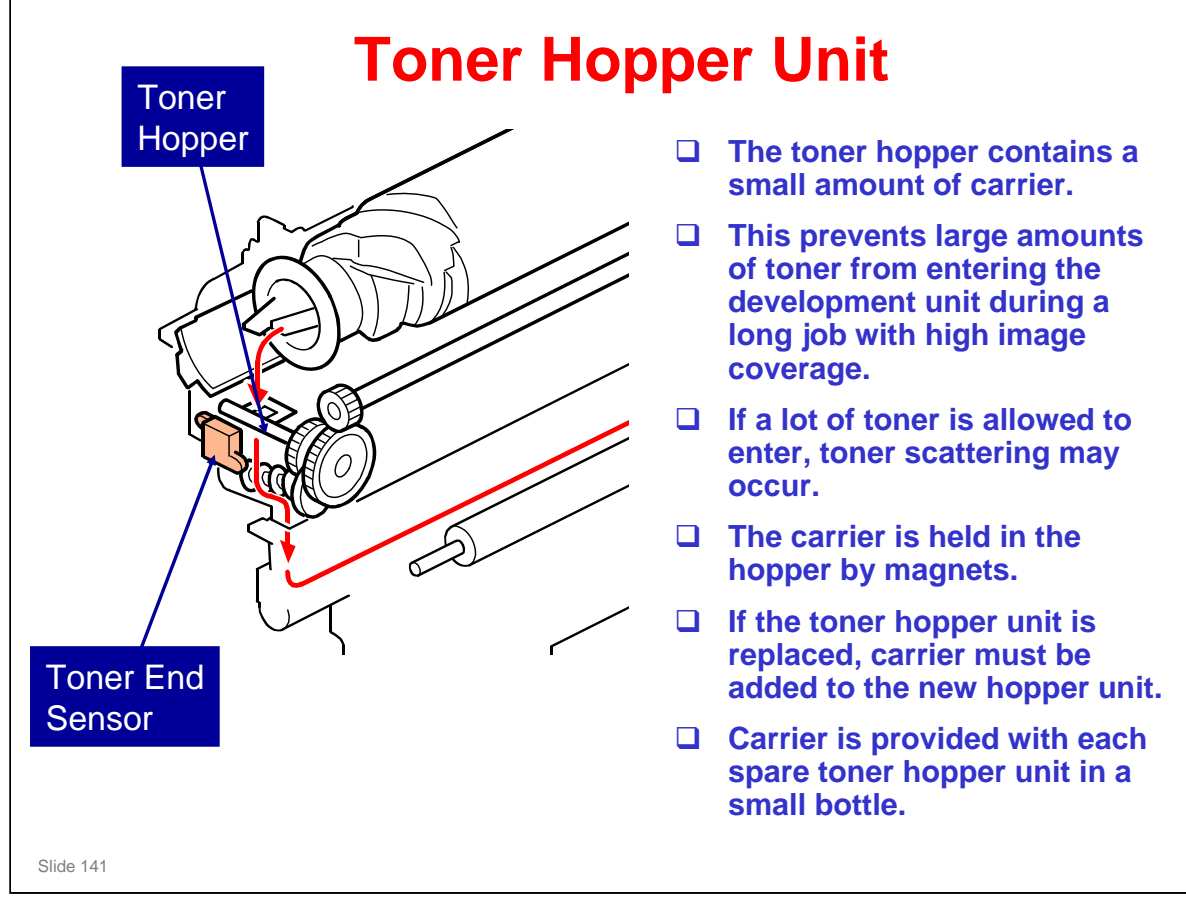

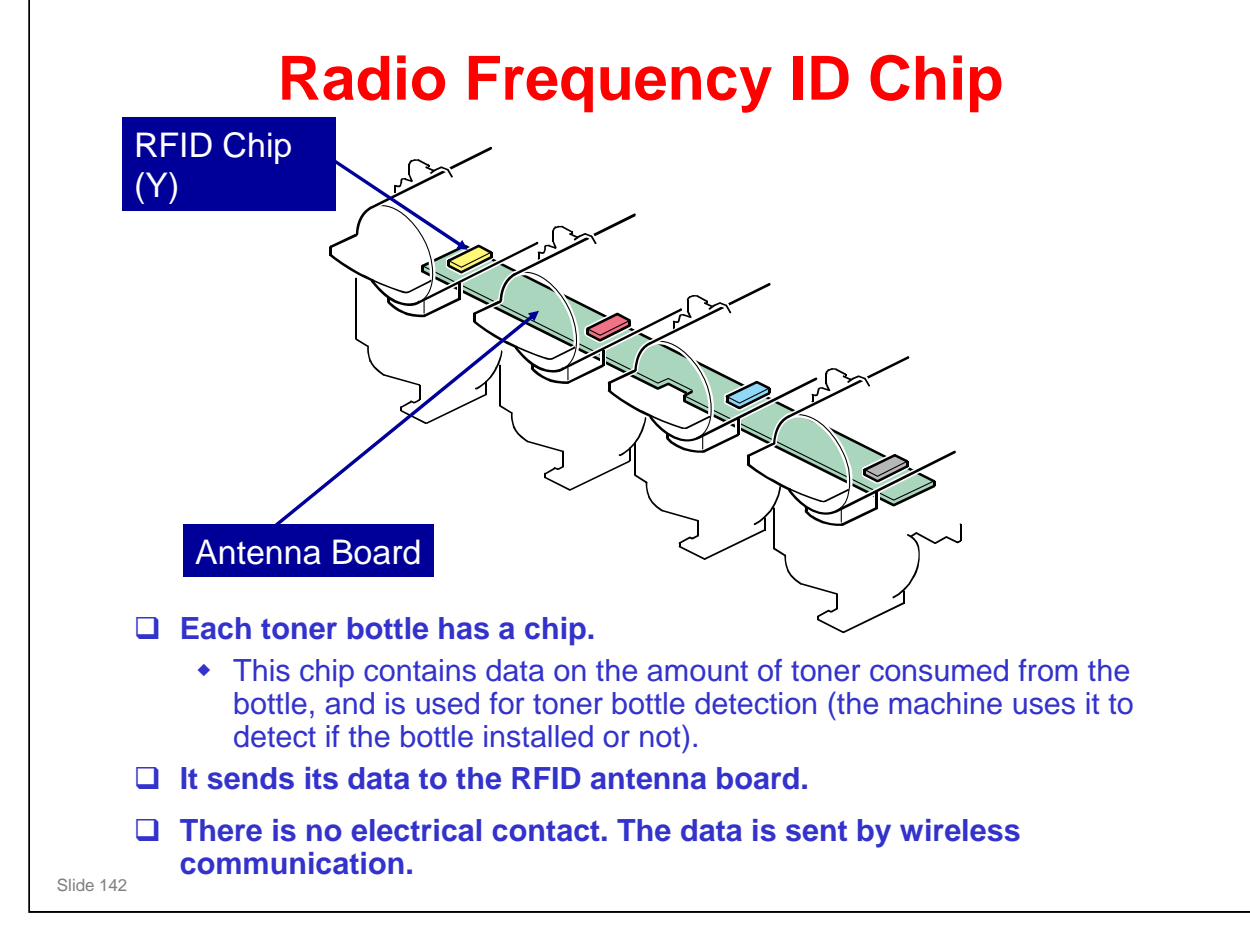

No additional notes

#### **Toner Near-end Detection** □ To detect toner near-end, the machine uses the following data: Toner supply motor rotation counter Pixel counter Toner end sensor □ If one (or both) of the counters detect that the remaining toner amount is less than a set value (see below), the machine enters the near-end condition. K: 13 g (600 sheets at 5% coverage) CMY: 3 g (120 sheets at 5% coverage) The toner end sensor detects the near-end condition when the bottle is empty, but a small amount of toner remains in the sub hopper. Approximately 100 sheets can still be printed. Slide 143

- □ The two counter values on the slide are stored in the RFID chip on the toner cartridge, and copied to the NVRAM on the BCU.
- □ The toner end sensor is a fail-safe in case the two counters do not detect nearend correctly. However, 100 sheets is not much time before the toner runs out.

| <b>Toner Near-end Detection Method</b>                                                                                   |
|----------------------------------------------------------------------------------------------------|
| □ 3045 002                                                                                                    |
| <ul> <li>O: Pixel counter, motor rotation counter, and toner<br/>end sensor</li> <li>1: Toner end sensor only</li> </ul> |
|                                                                                                    |
|                                                                                                    |
|                                                                                                    |
|                                                                                                    |
| Slide 144                                                                                                    |

- □ If set to 1, there is no toner in the toner cartridge at the near end condition. The customer can change the bottle immediately.
- □ If the setting is 0, there may still be toner in the bottle when near-end occurs. Some toner is wasted if the customer changes the bottle immediately. However, the customer has some time to get a new toner cartridge.
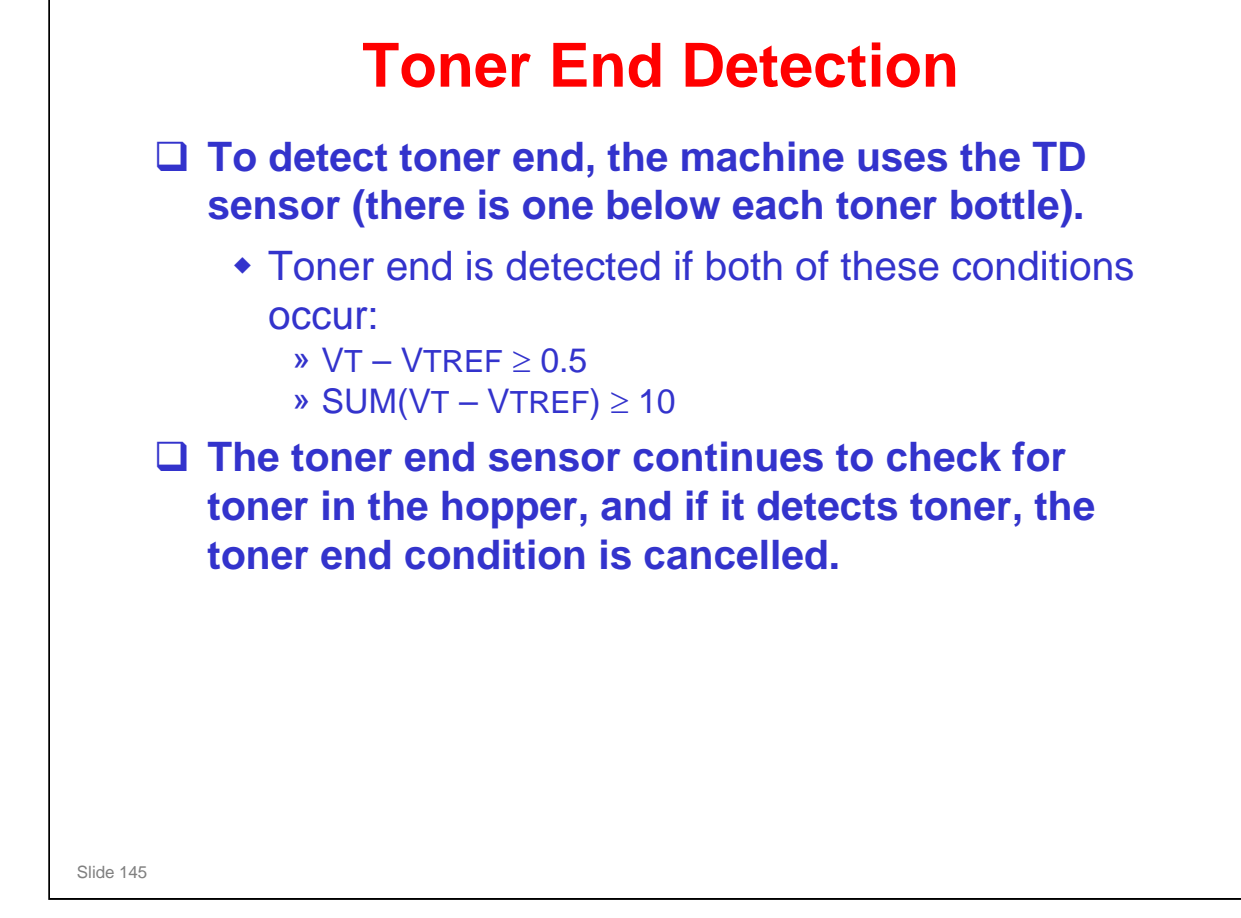

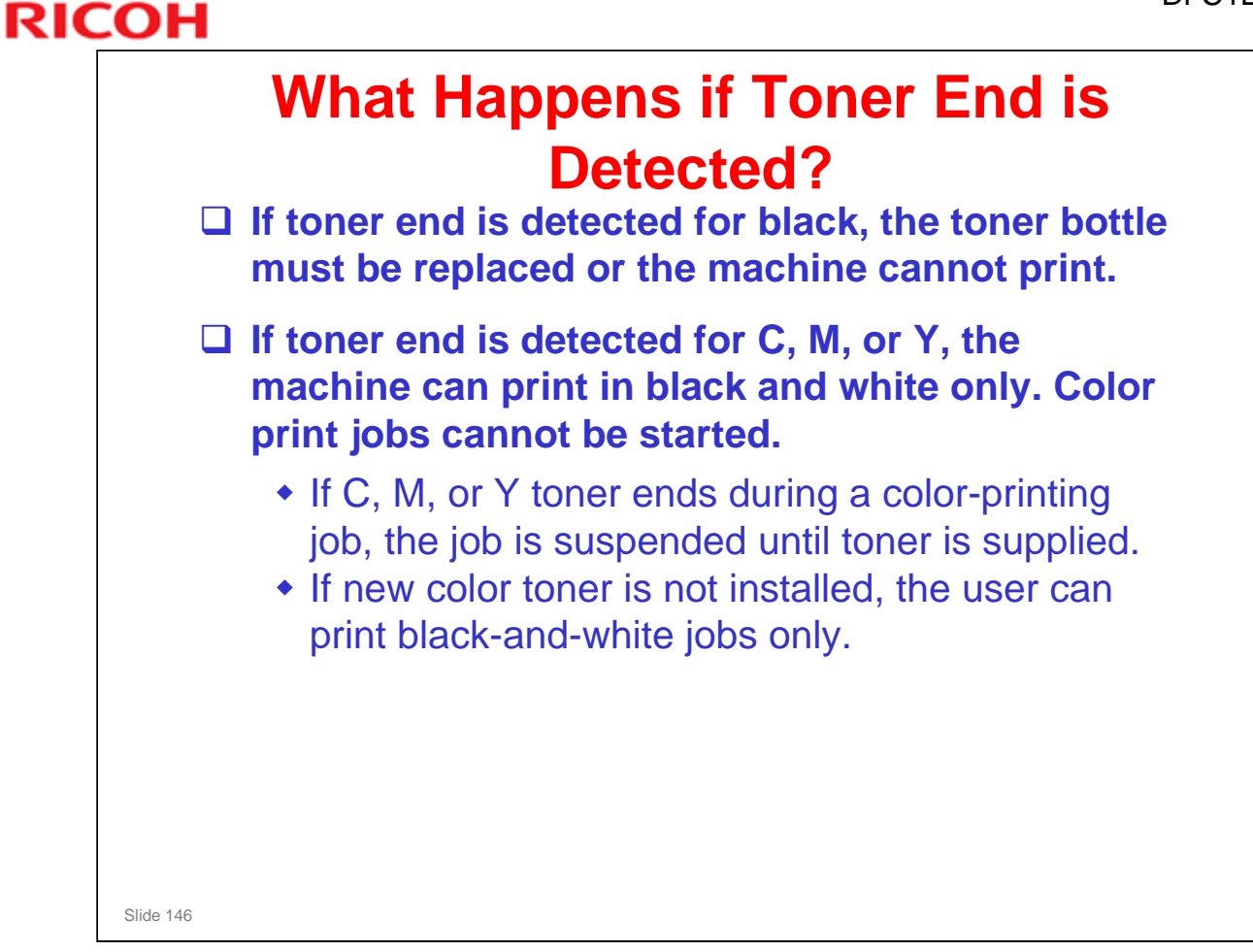

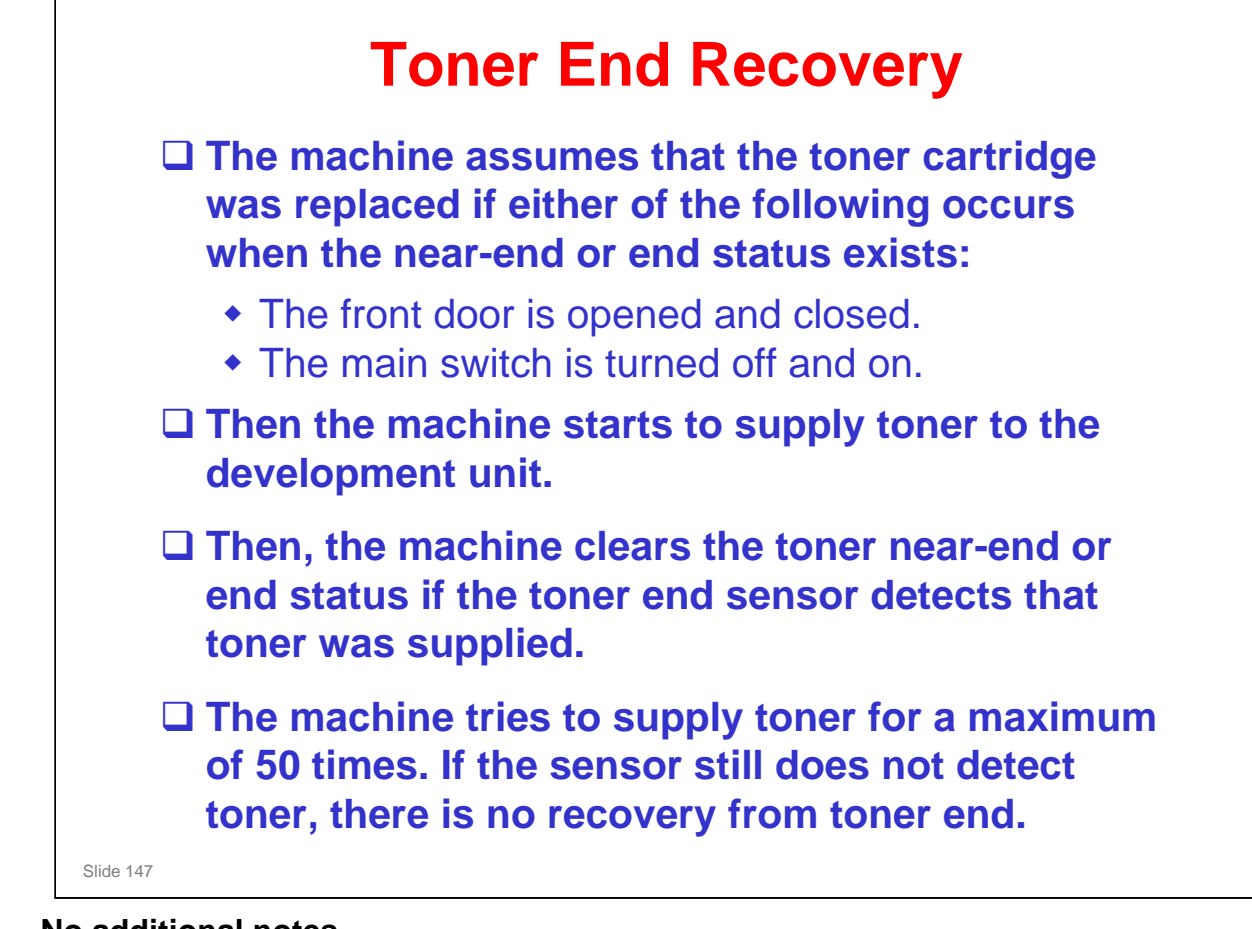

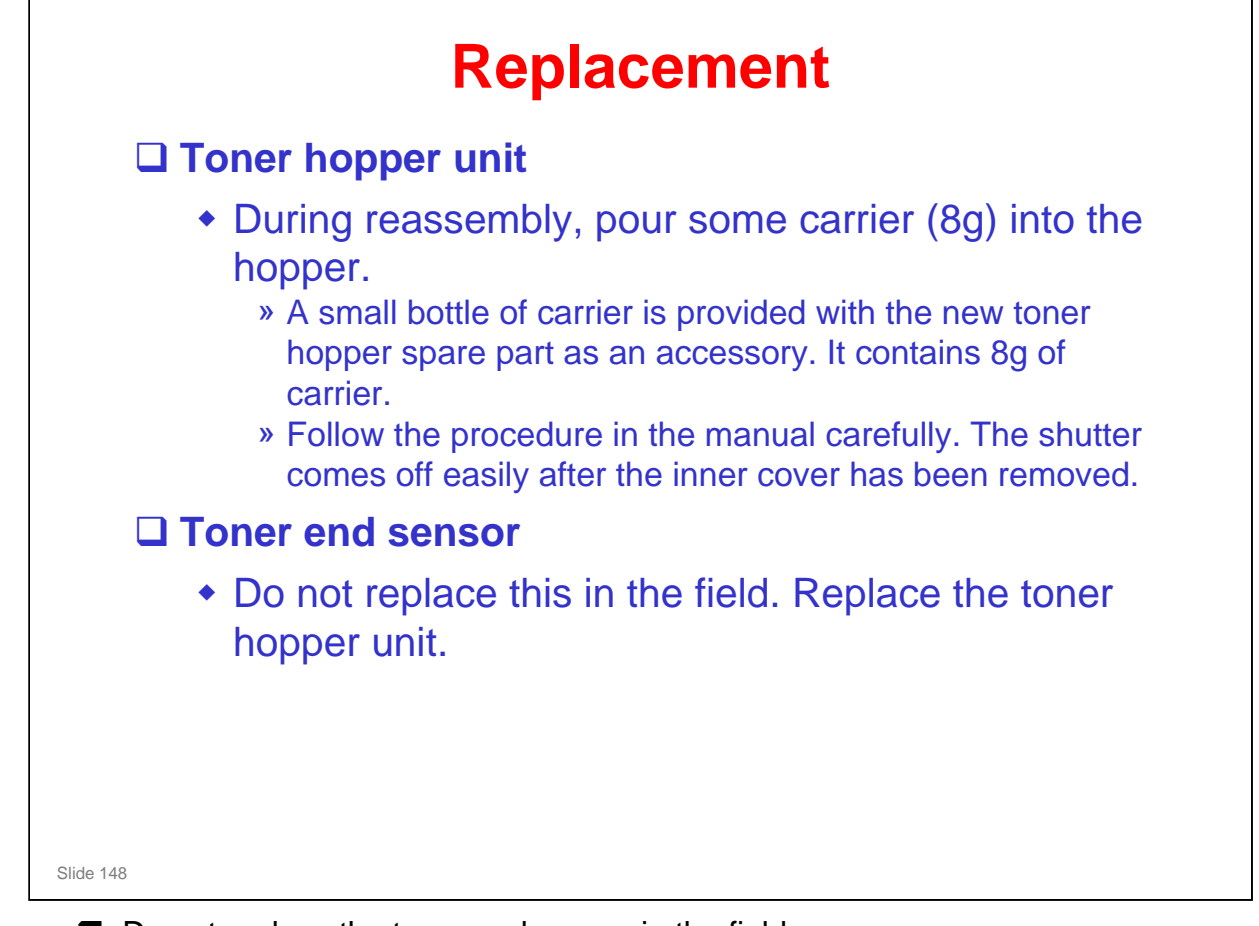

Do not replace the toner end sensor in the field.

- This sensor is part of the toner hopper unit. Replace the complete toner hopper unit instead. Otherwise, carrier will spill out onto the floor, and will not be present in the hopper after reassembly.
- > The sensor is not supplied as a spare part anyway.

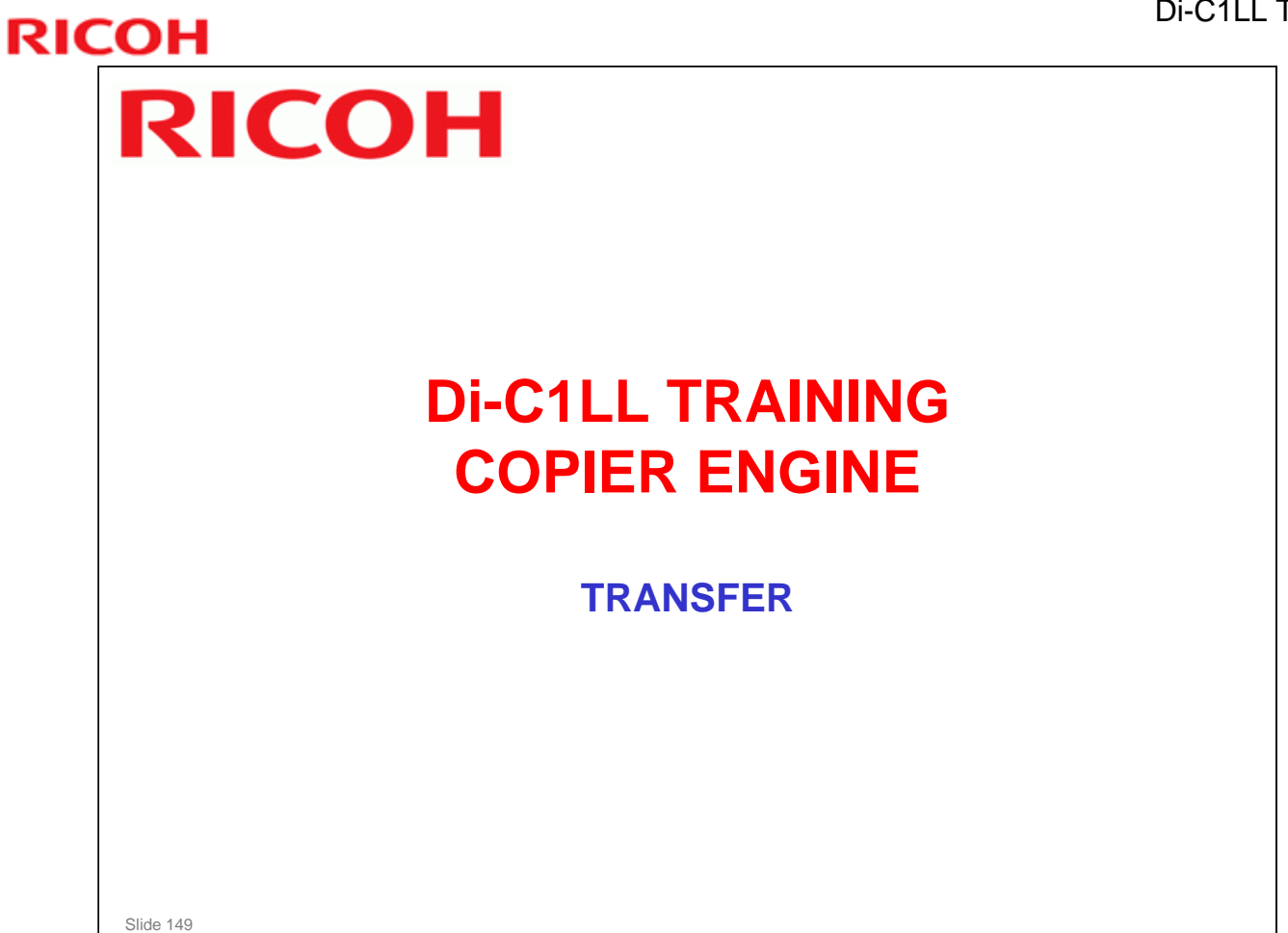

□ In this section, the image transfer, paper transfer, and paper separation mechanisms will be described.

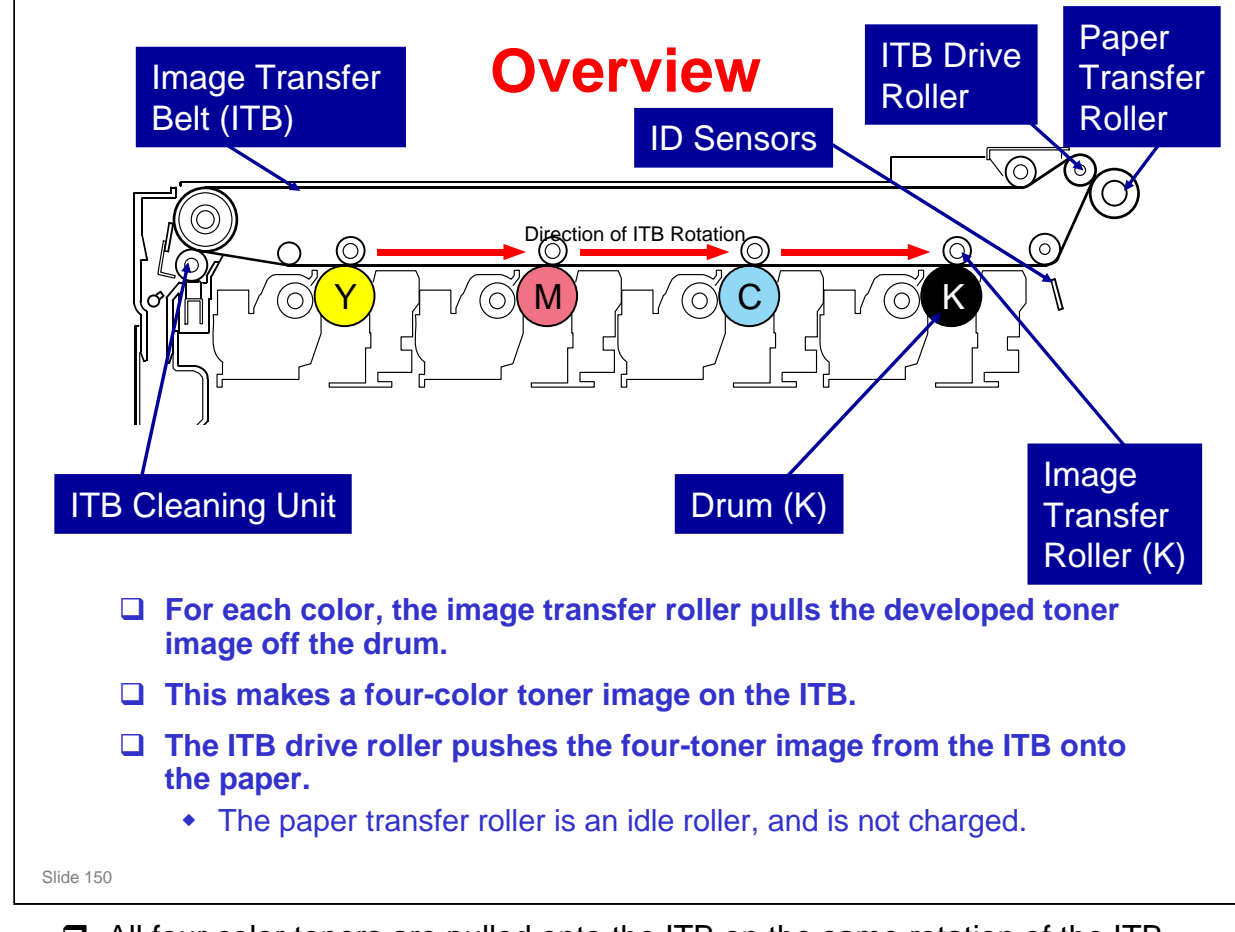

- □ All four color toners are pulled onto the ITB on the same rotation of the ITB.
- □ The paper transfer roller does not pull the toner off the ITB. In this machine, the ITB drive roller pushes the toner off the ITB and onto the paper.
- Used toner collected by the ITB cleaning unit goes to the used toner collection bottle in the ITB unit. This is separate from the bottle that is used for the drums.

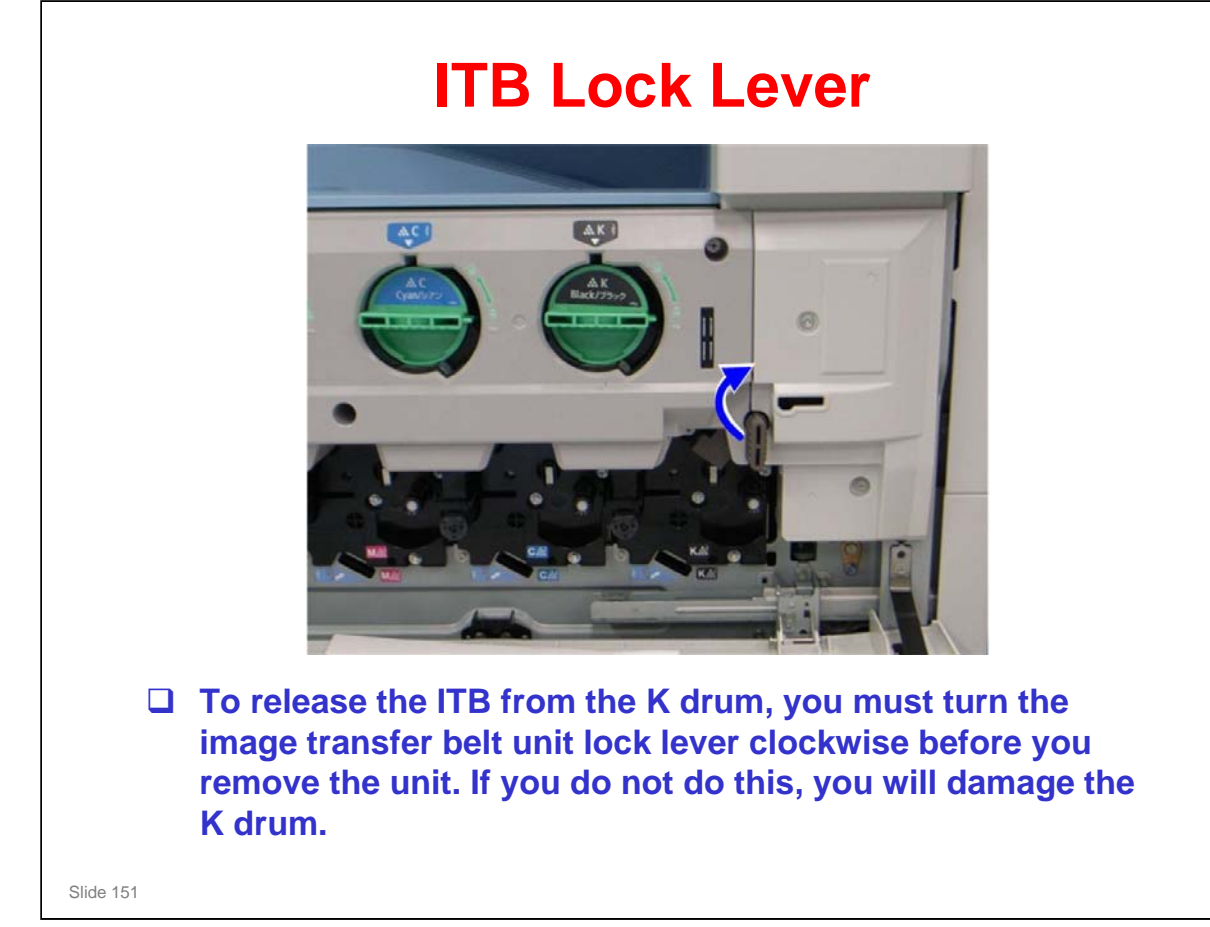

No additional notes

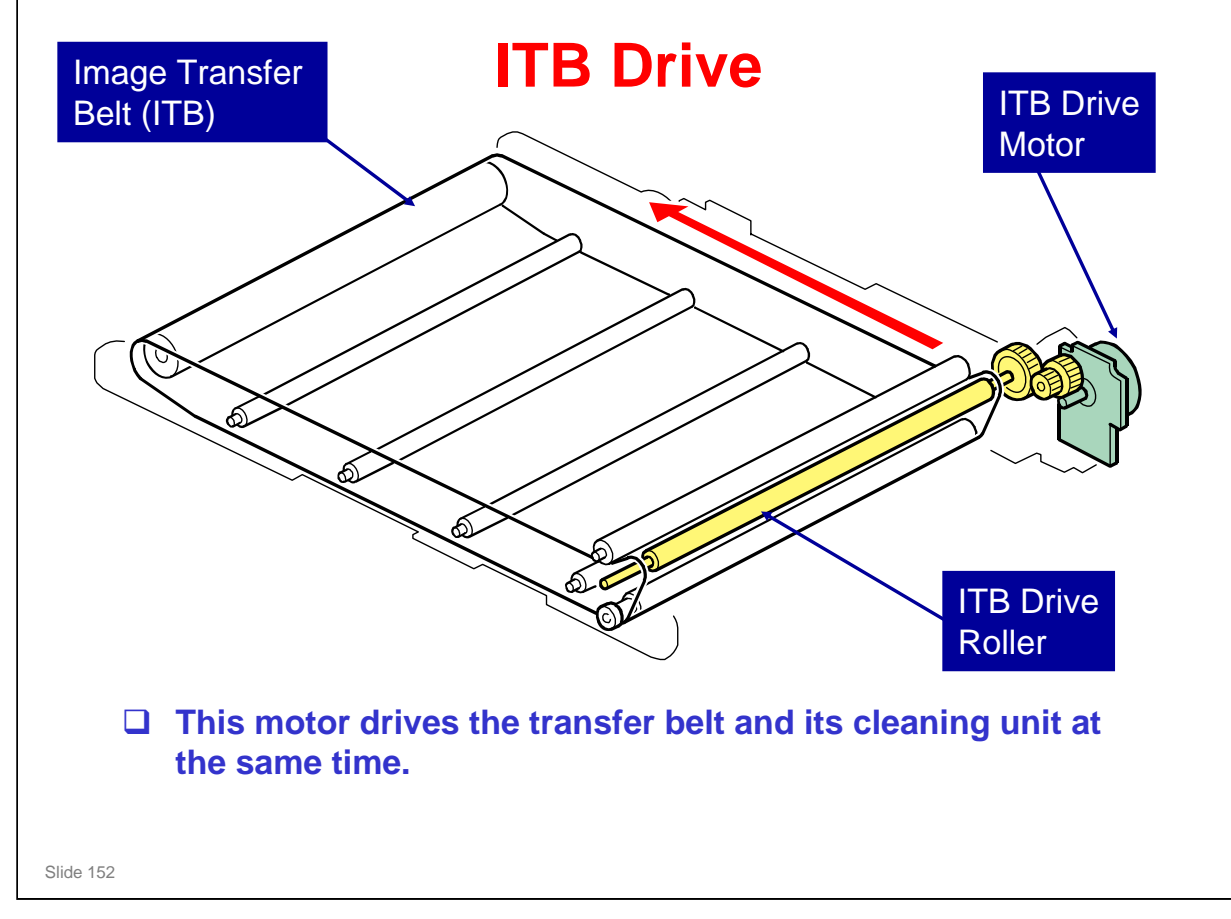

Drive for the transfer belt cleaning unit is shown in more detail later in this section.

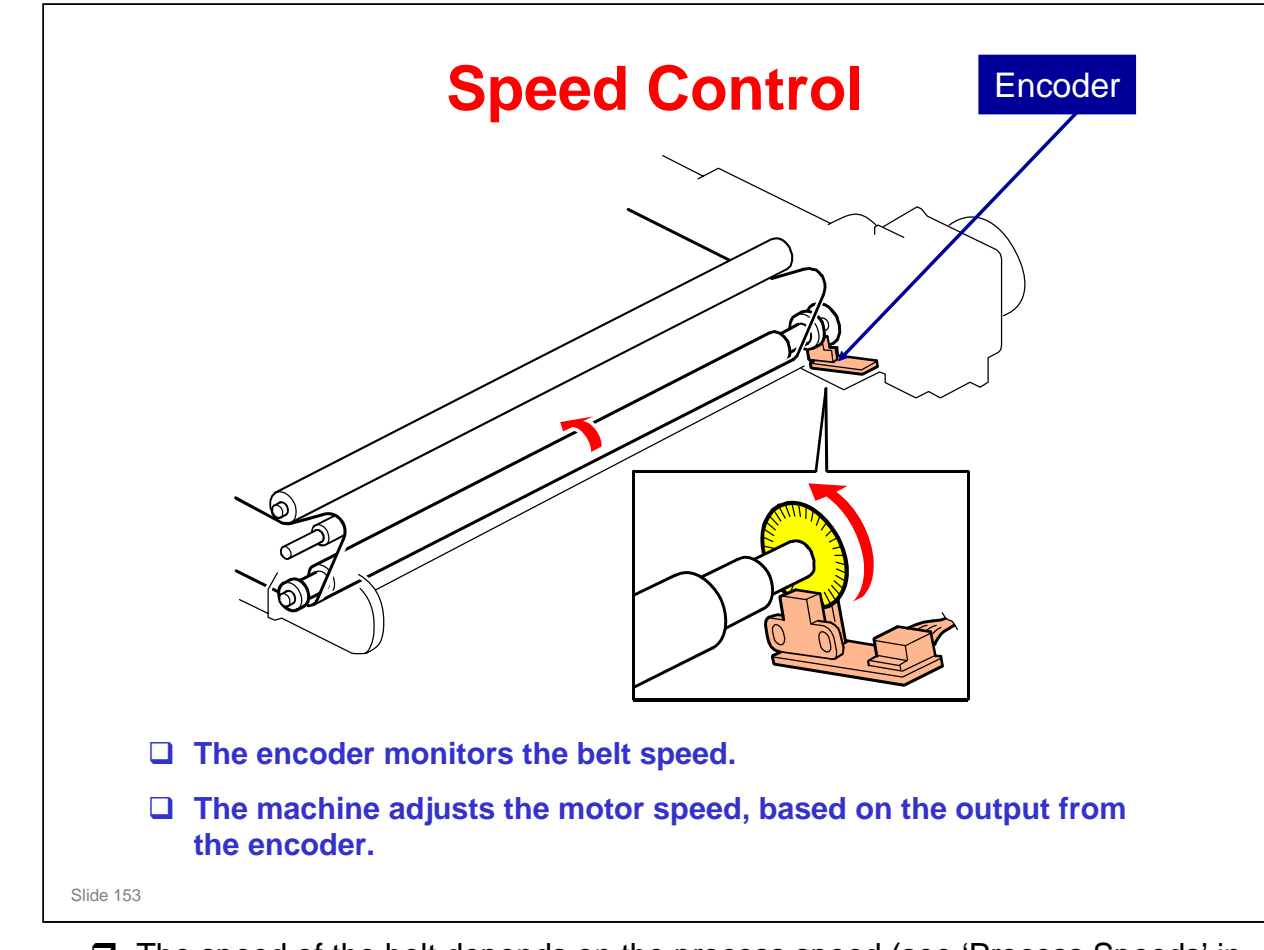

- □ The speed of the belt depends on the process speed (see 'Process Speeds' in the Machine Overview section of the course).
- □ The machine ignores unusually high or low readings from the encoder that exist only for a short time.

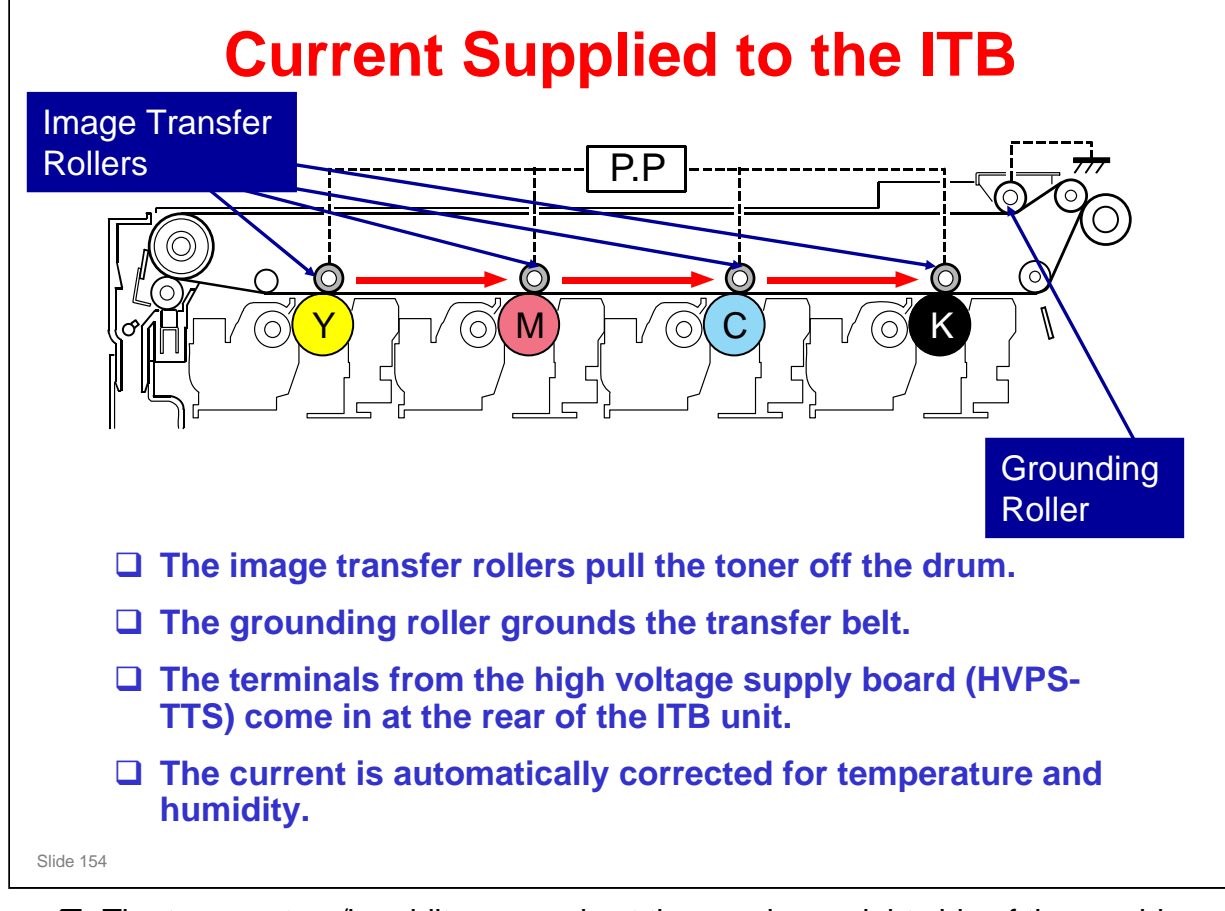

- □ The temperature/humidity sensor is at the rear lower right side of the machine.
- □ The grounding roller is also called the 'press roller'.

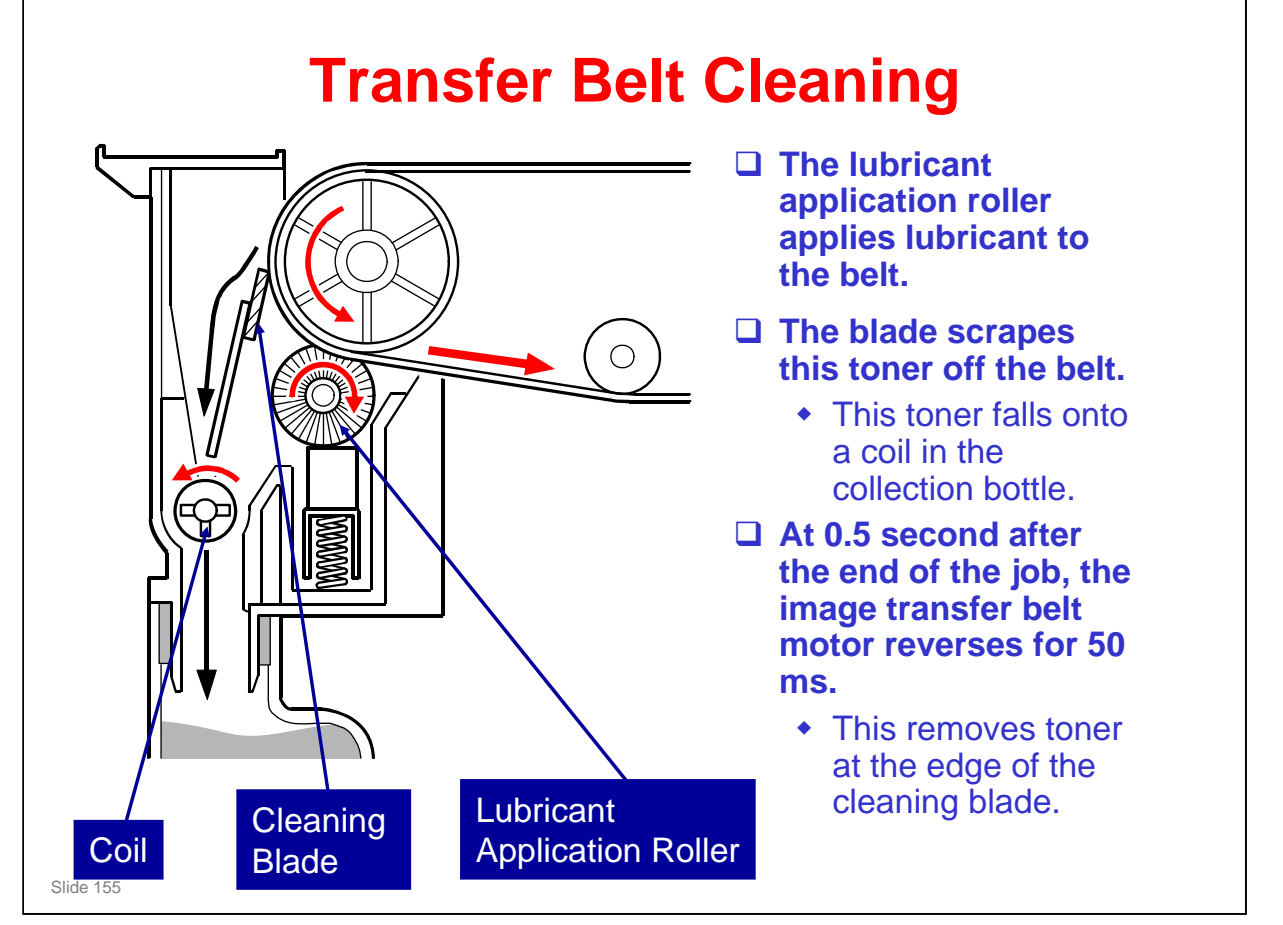

- □ The waste toner collection bottle in the ITB unit is separate from the bottle for the drums.
- □ The reverse rotation at the end of the job is also done for the OPCs at the same time, for the same purpose.

#### RICOH **Waste Toner Collection From the Image Transfer Belt** □ Waste toner from the transfer belt falls into a coil. The ITB drive motor ACTERNAL CONTRACTOR drives this coil through some gears at the front of the ITB unit. Contraction of the second □ This coil moves the waste toner to the toner collection bottle. □ This is a separate bottle from the one that collects Coil waste toner from the drums. Slide 156

## **Waste Toner Bottle Near-Full**

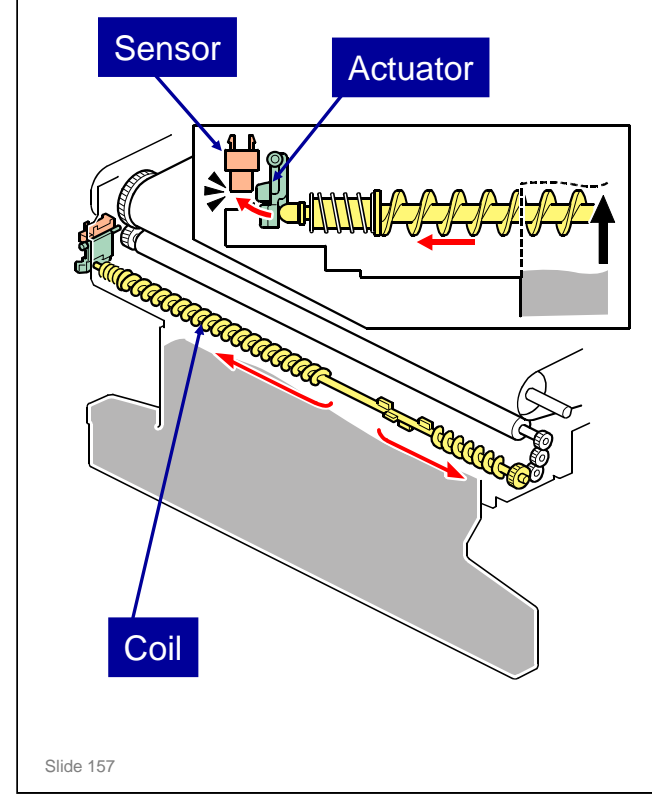

- When the bottle is almost full, the screw pushes against the toner while it turns, and this causes the end of the coil to push the actuator into the sensor.
- □ At this time, the machine detects 'near-full'.
- Then after about 2k prints (for 5% coverage), the machine stops and the bottle must be emptied.

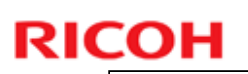

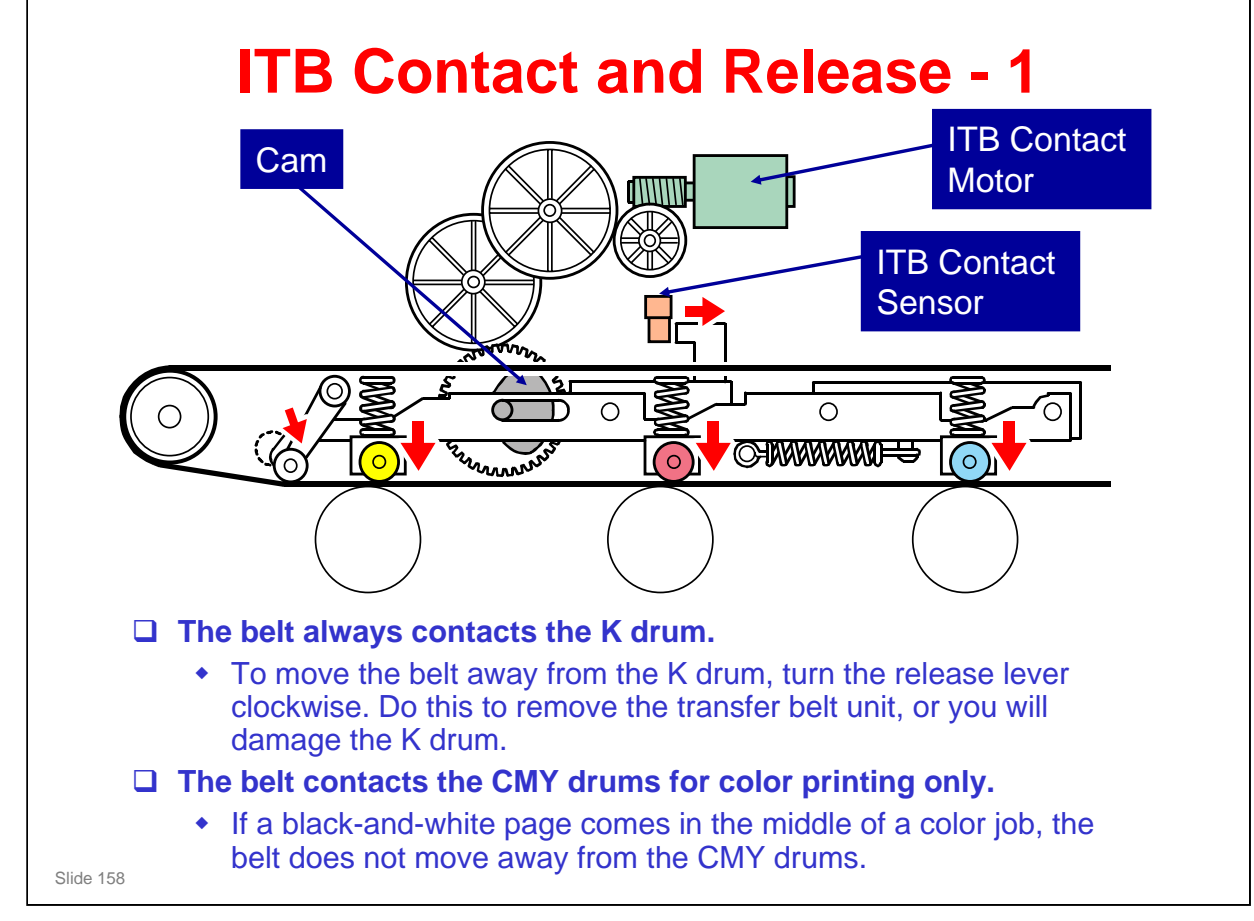

- □ This mechanism makes the drums and transfer belt life longer.
- □ If a black-and-white page comes in the middle of a color job, the belt does not move away from the CMY drums.
  - This keeps the printing speed at the maximum, because it takes time for the motor to move the belt up and down.
- □ If a color page appears in the same job after black-and-white pages, the machine waits until the previous page has left the transfer unit. Then it moves the belt up against all four drums.
- The ITB contact sensor detects the status of the ITB (contacting K only, or contacting all four drums).

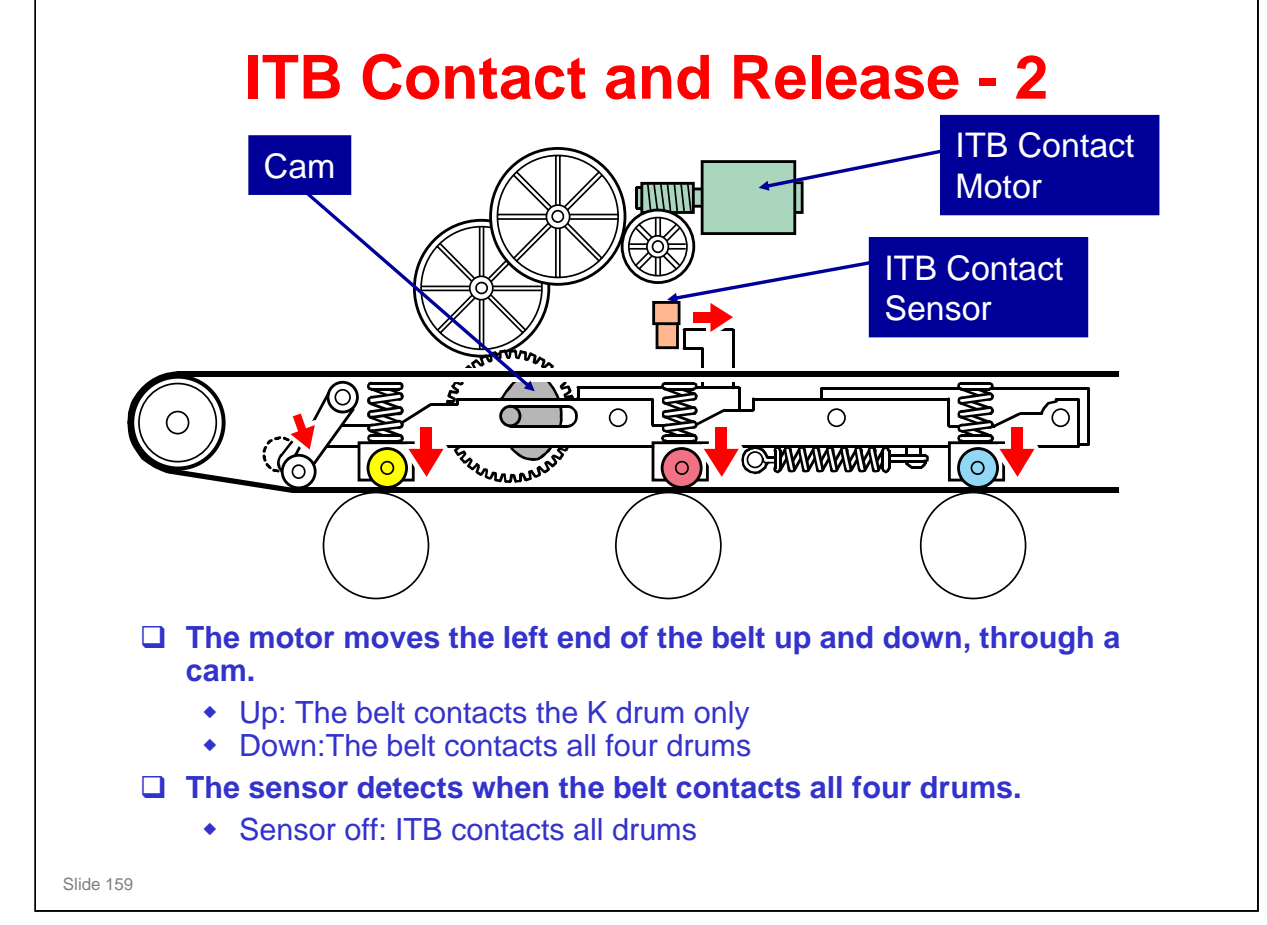

# The following explains how the sensor and motor operate to initialize the machine, and during different types of printing.

- The ITB contact sensor operates as a detection sensor during machine initialization, and as a position sensor during machine operations.
- Before machine initialization, the left side of the image transfer belt is in the home position. When initialization starts, the ITB contact motor lowers the left side until the actuator has passed the sensor. Then ITB contact motor lifts up the left side to its home position. This action actuates the sensor in a certain pattern.
- > The sensor actuation patterns are as follows.

```
Initialization: On - Off - On - Off - On
```

- Operation Standby (Default): On
- Operation B/W printing: On
- **Operation Color Printing: Off**
- On: The actuator is out of the sensor.
- Off: The actuator is interrupting the sensor.

#### **Di-C1LL Training**

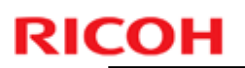

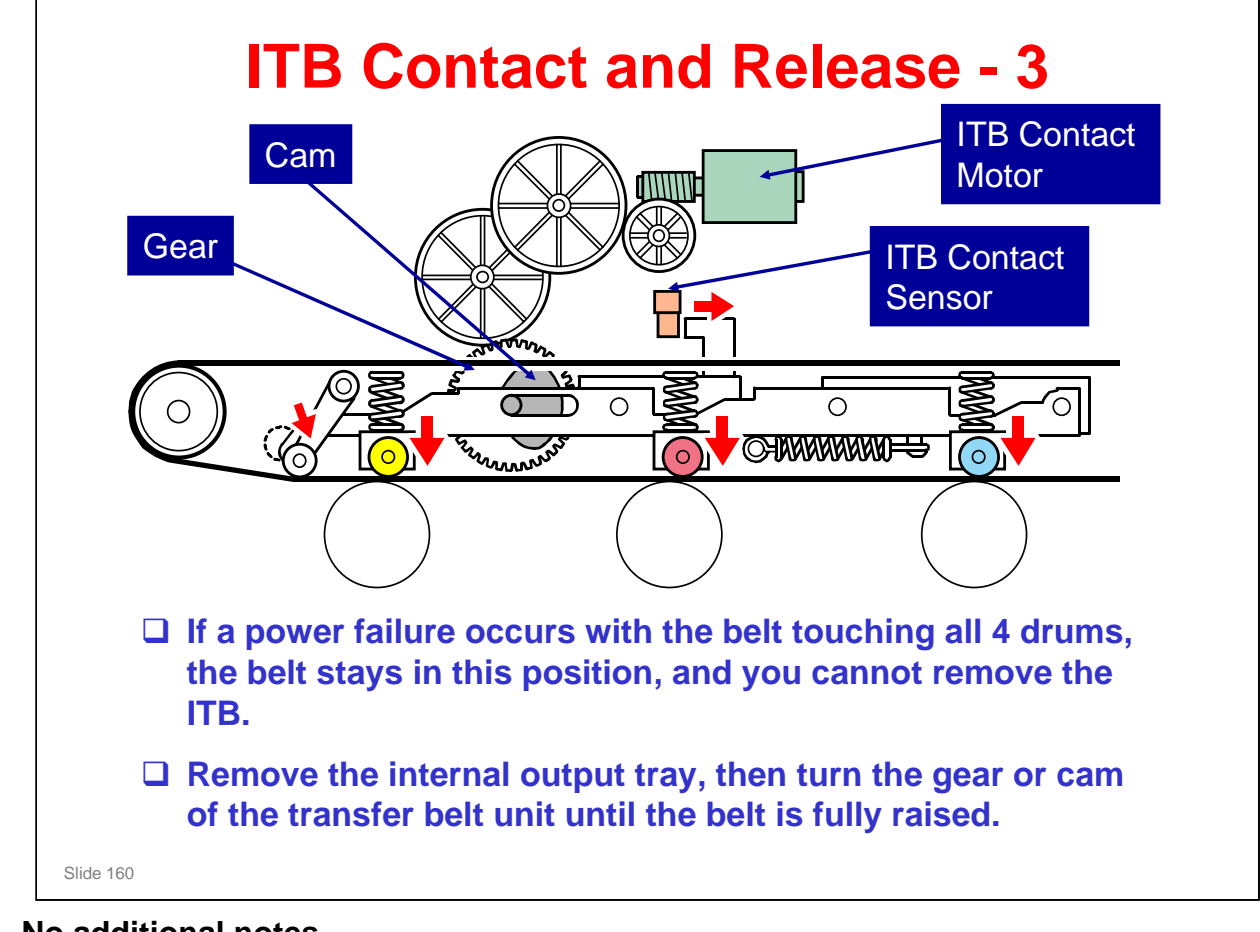

No additional notes

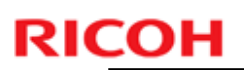

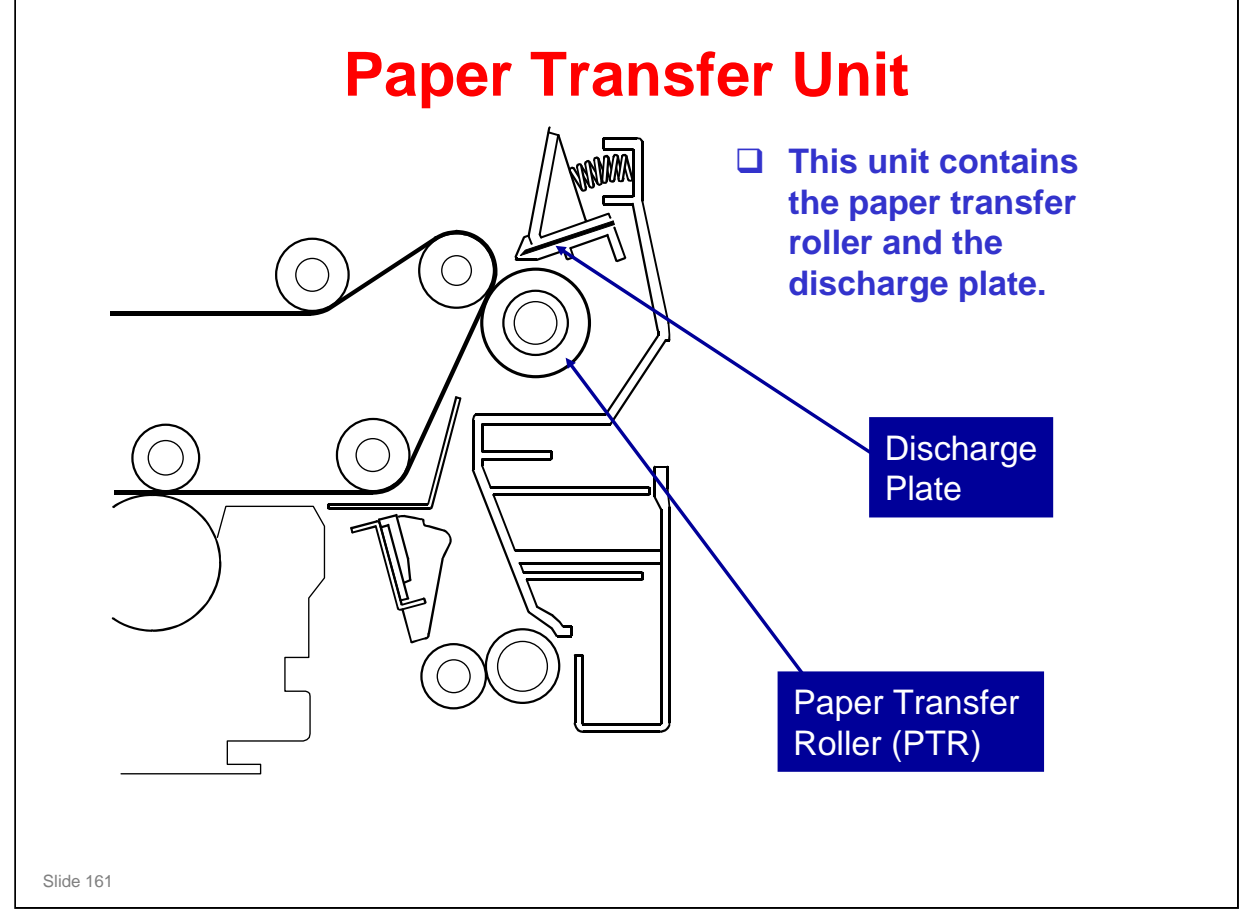

□ The discharge plate removes charges from the paper, and this makes it easier to separate from the transfer belt.

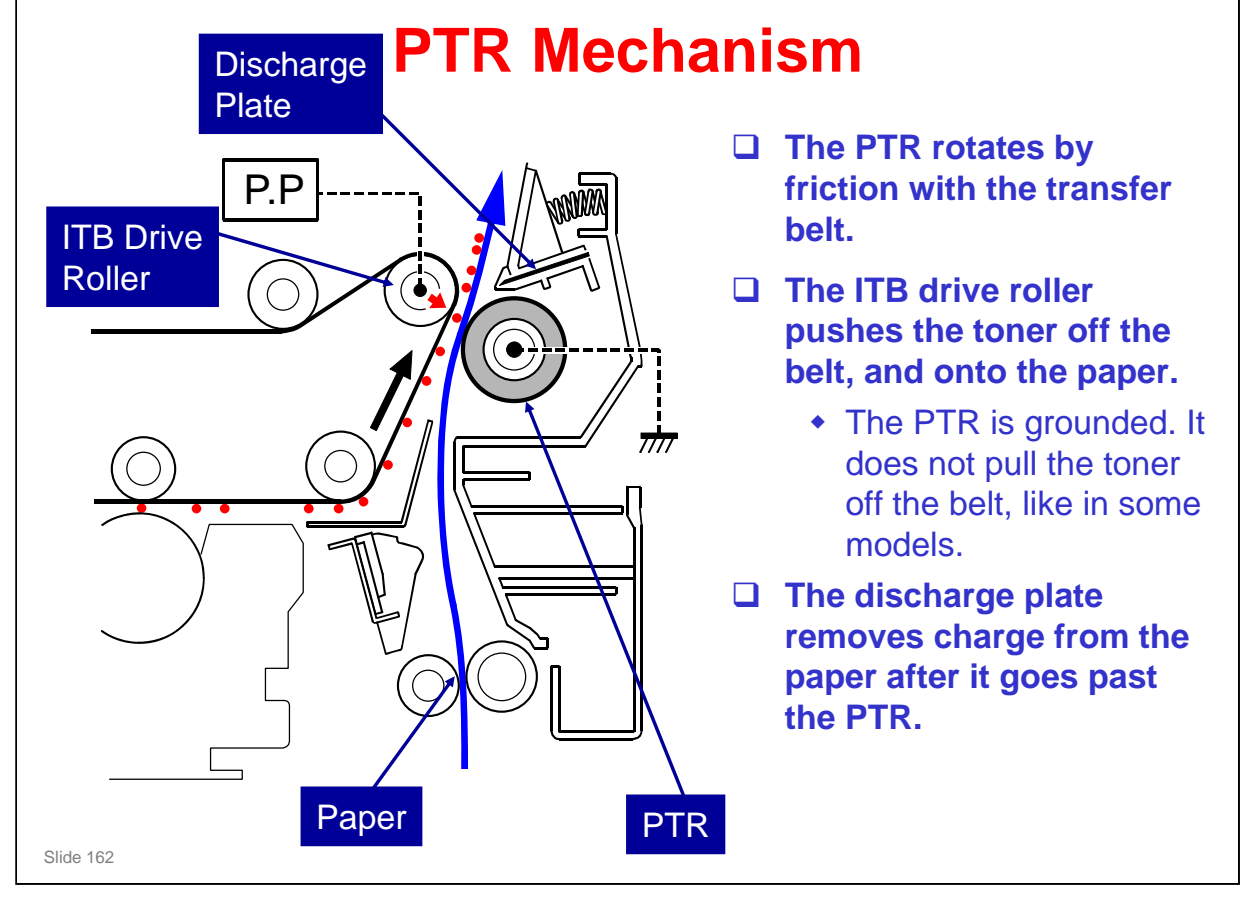

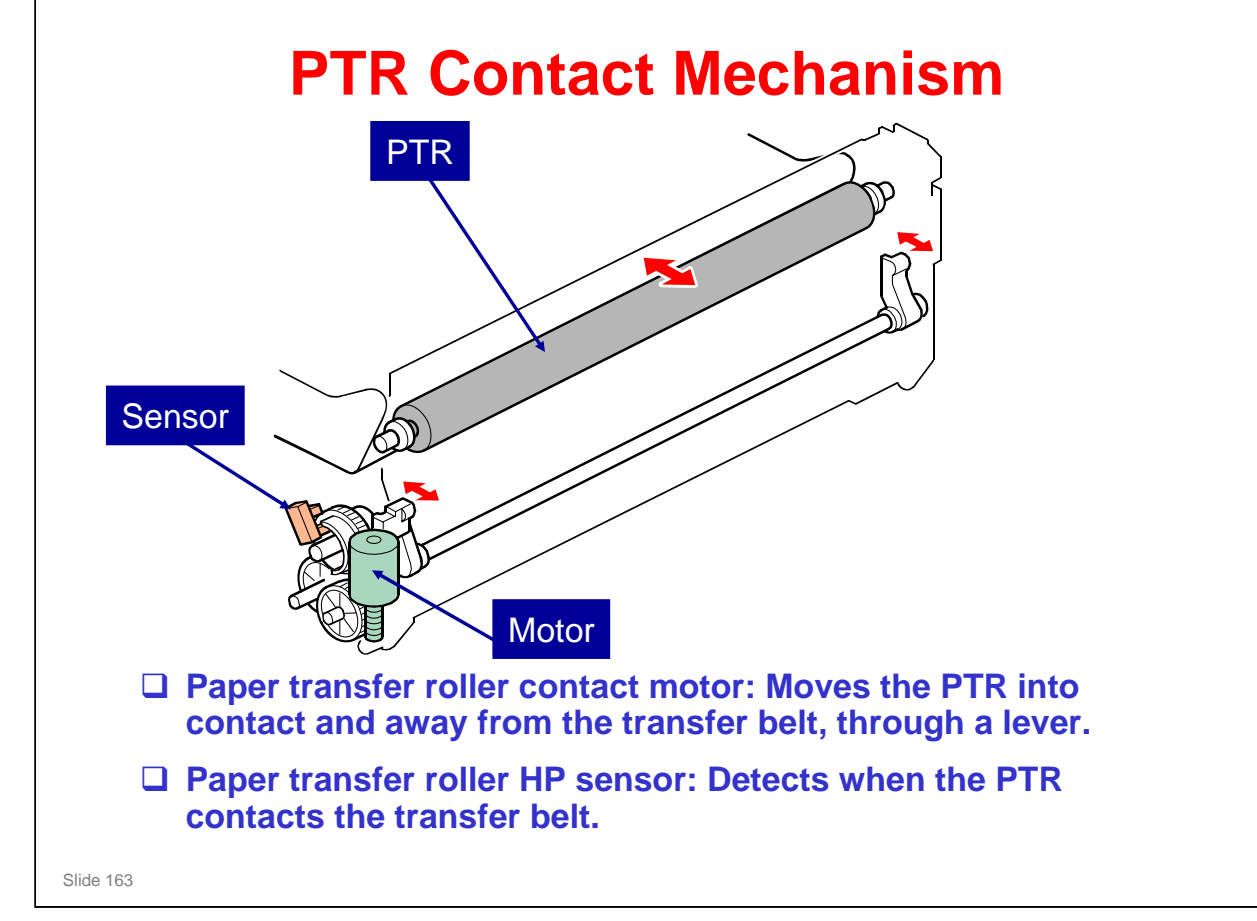

No additional notes

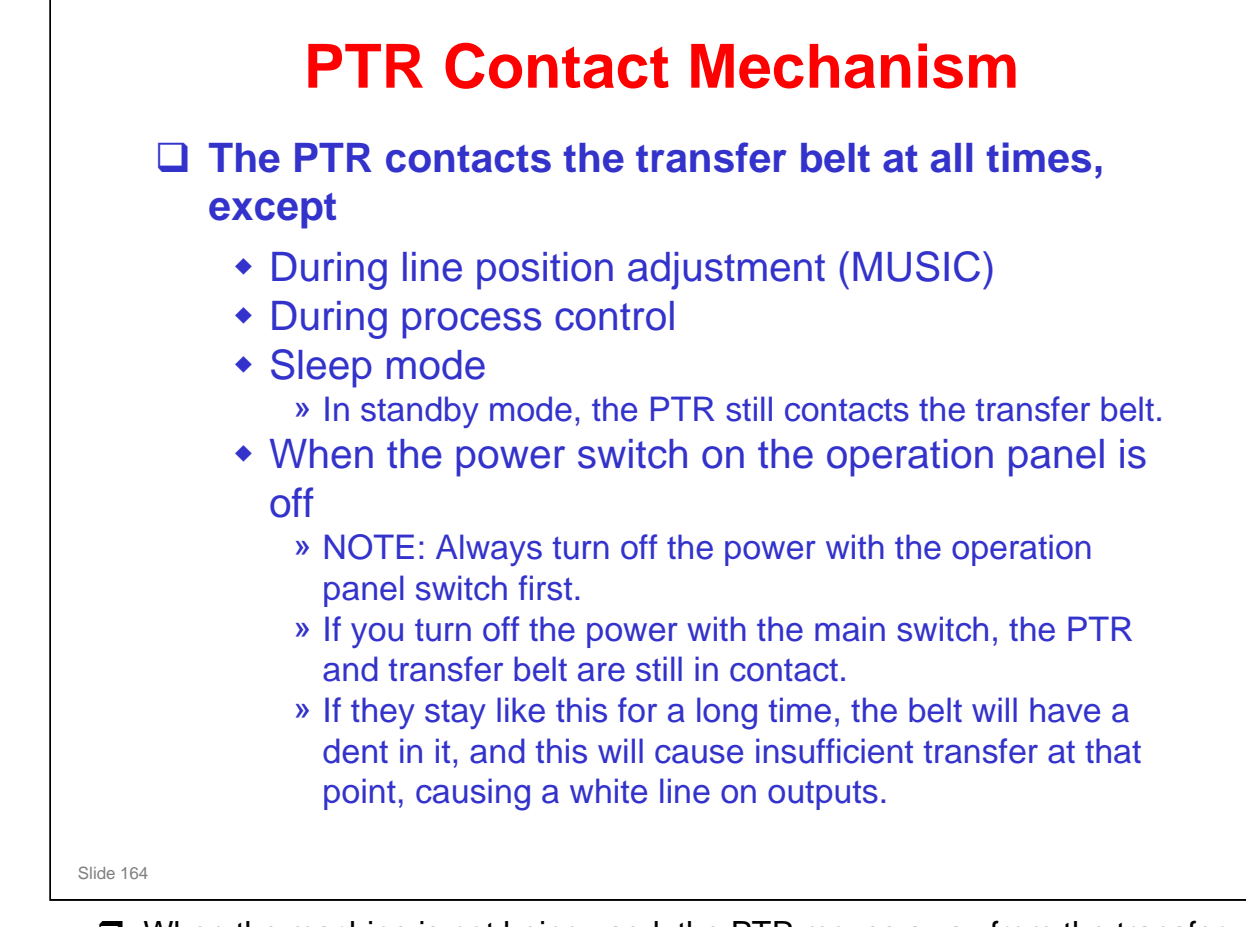

- When the machine is not being used, the PTR moves away from the transfer belt. If this is not done, the belt becomes damaged (bent, stretched, warped) where the PTR contacts it. This causes copy quality problems, such as horizontal white lines.
- During line position adjustment and process control, patterns are developed on the transfer belt. The PTR is moved away from the belt at this time, or the PTR will remove the patterns before they get to the ID sensors. This also means that the PTR will get dirty.

#### **Replacement – Image Transfer Unit (1)** Image Transfer Belt Unit The ITB is in contact with the K drum before you turn the switch off. Take care not to damage the K drum. » To release the ITB from the K drum, you must turn the image transfer belt unit lock lever clockwise before you remove the unit. If you do not do this, you will damage the K drum. If the power failed in the middle of a color job, with the ITB in contact with all four drums, then the belt touches all 4 drums, and you cannot remove the ITB. » Remove the internal output tray, then turn the gear until the belt is fully raised. After that, the ITB contacts the K drum only. Remove the ITB unit motor from the old ITB unit and install it in the new one. The new ITB unit does not have an ITB unit motor. Slide 165

No additional notes

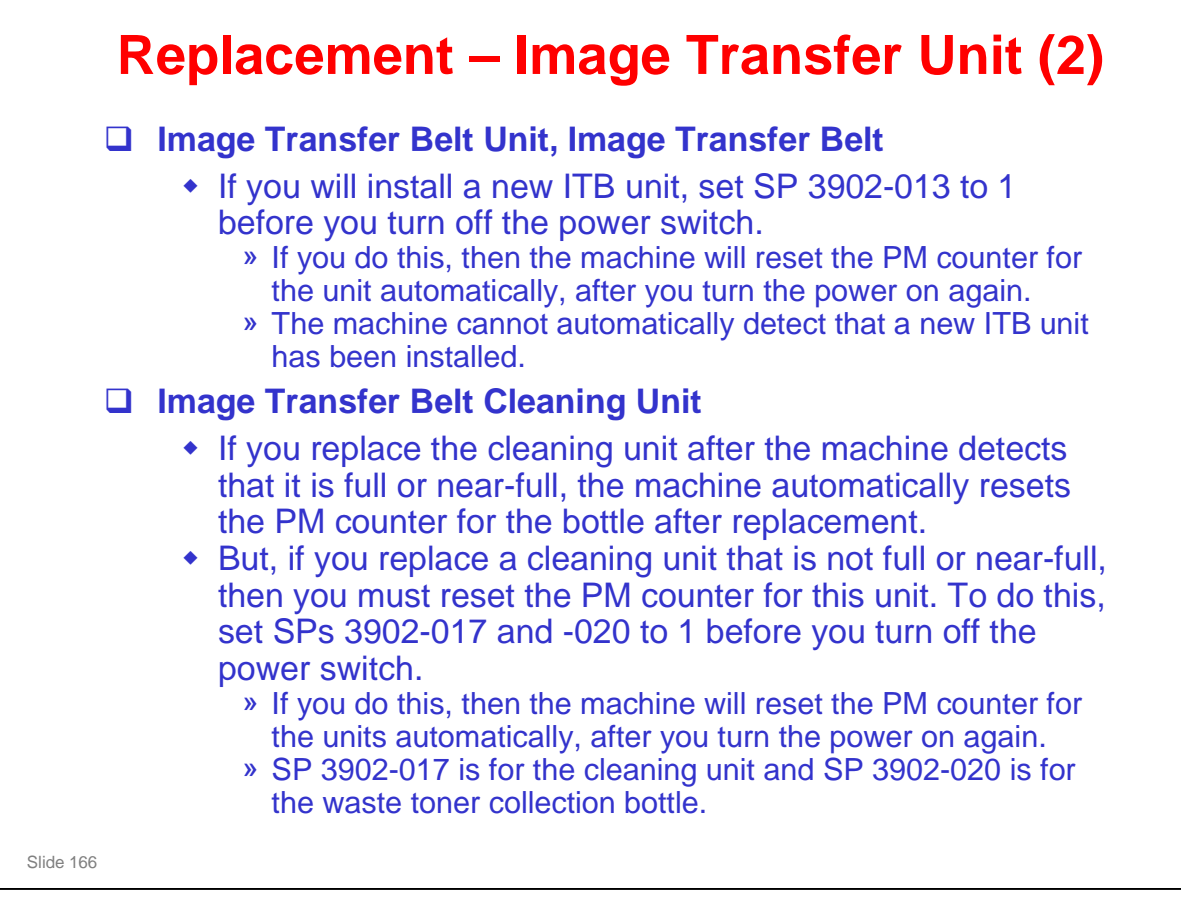

Normally, the waste toner collection bottle is replaced at the same time as the ITB cleaning unit. But a separate SP has been provided.

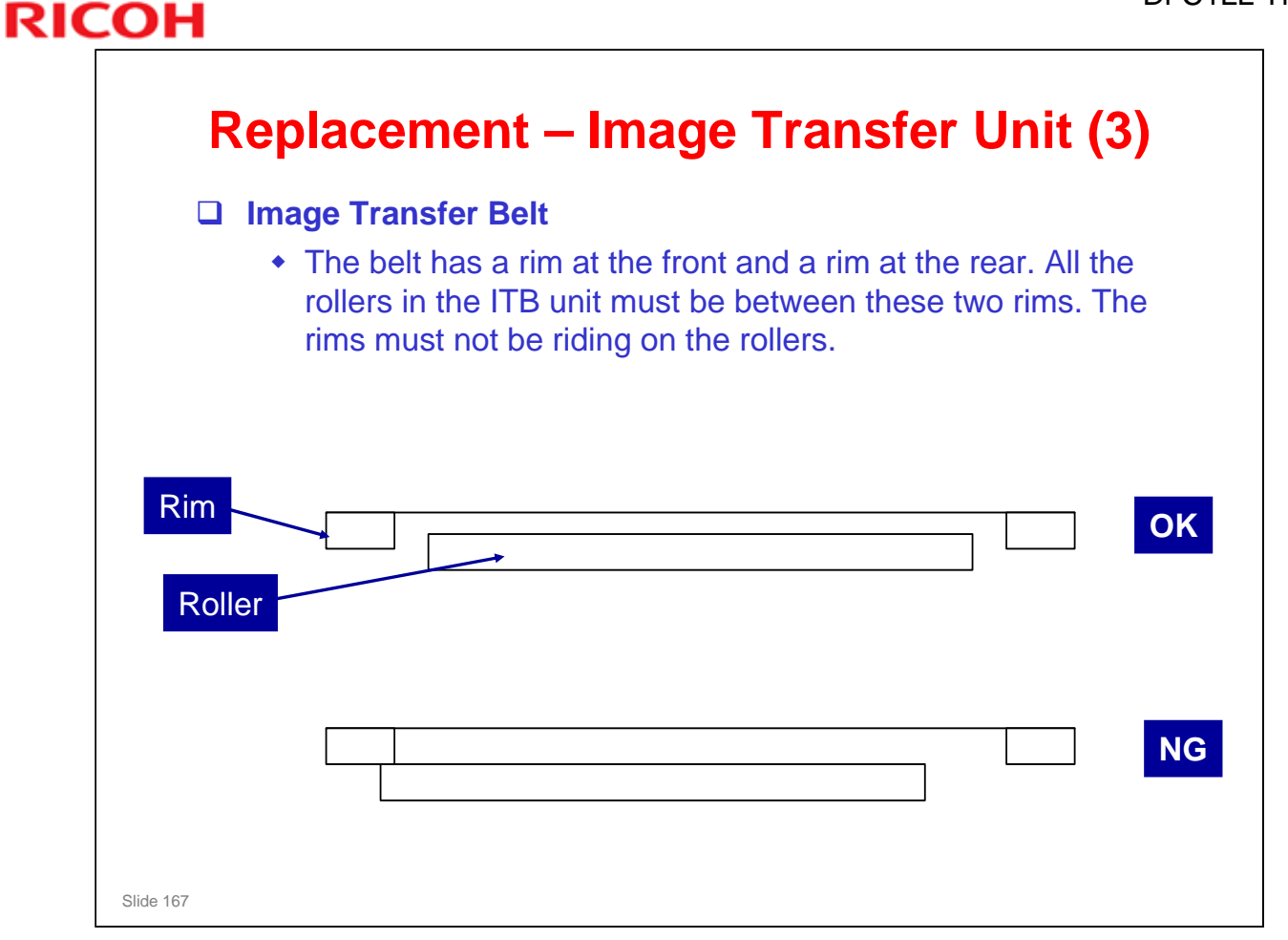

□ The diagram gives you a general idea – it isn't particularly accurate.

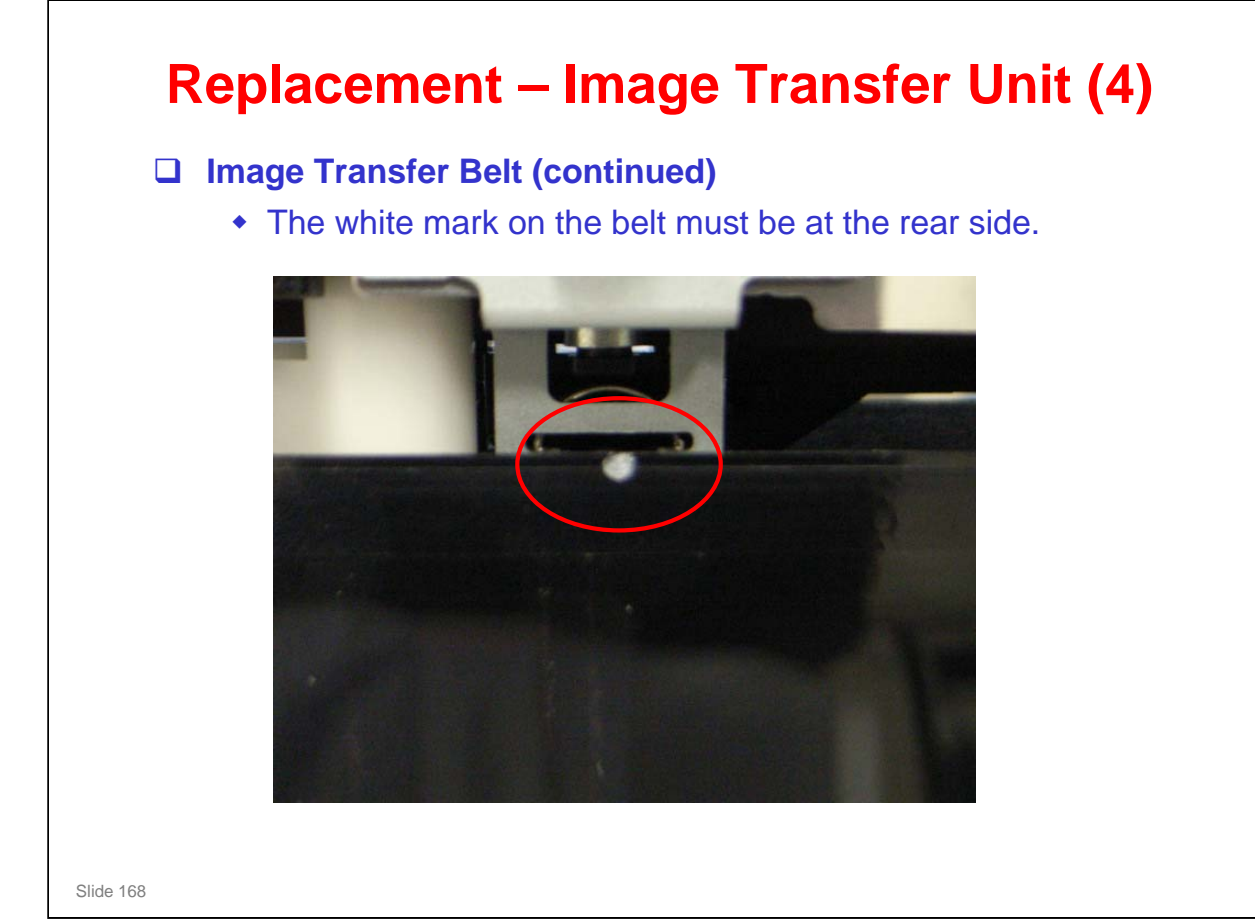

#### **Replacement – Paper Transfer Unit** Paper Transfer Roller Unit or Paper Transfer Unit If you will install a new unit, set SP 3902-018 to 1 before you turn off the power switch. » If you do this, then the machine will reset the PM counter for the unit automatically, after you turn the power on again. □ ID Sensor Board If you install a new board, input the values from the decal into SP mode as shown in the service manual. Clean the ID sensor every EM. Use cloth moistened with alcohol. » Do not use a dry cloth. Otherwise, the ID sensors may get more dirty due to static electricity. Slide 169

RICOH

□ It is not necessary initialize the ID sensor with SP 3321 after a new ID sensor is installed.

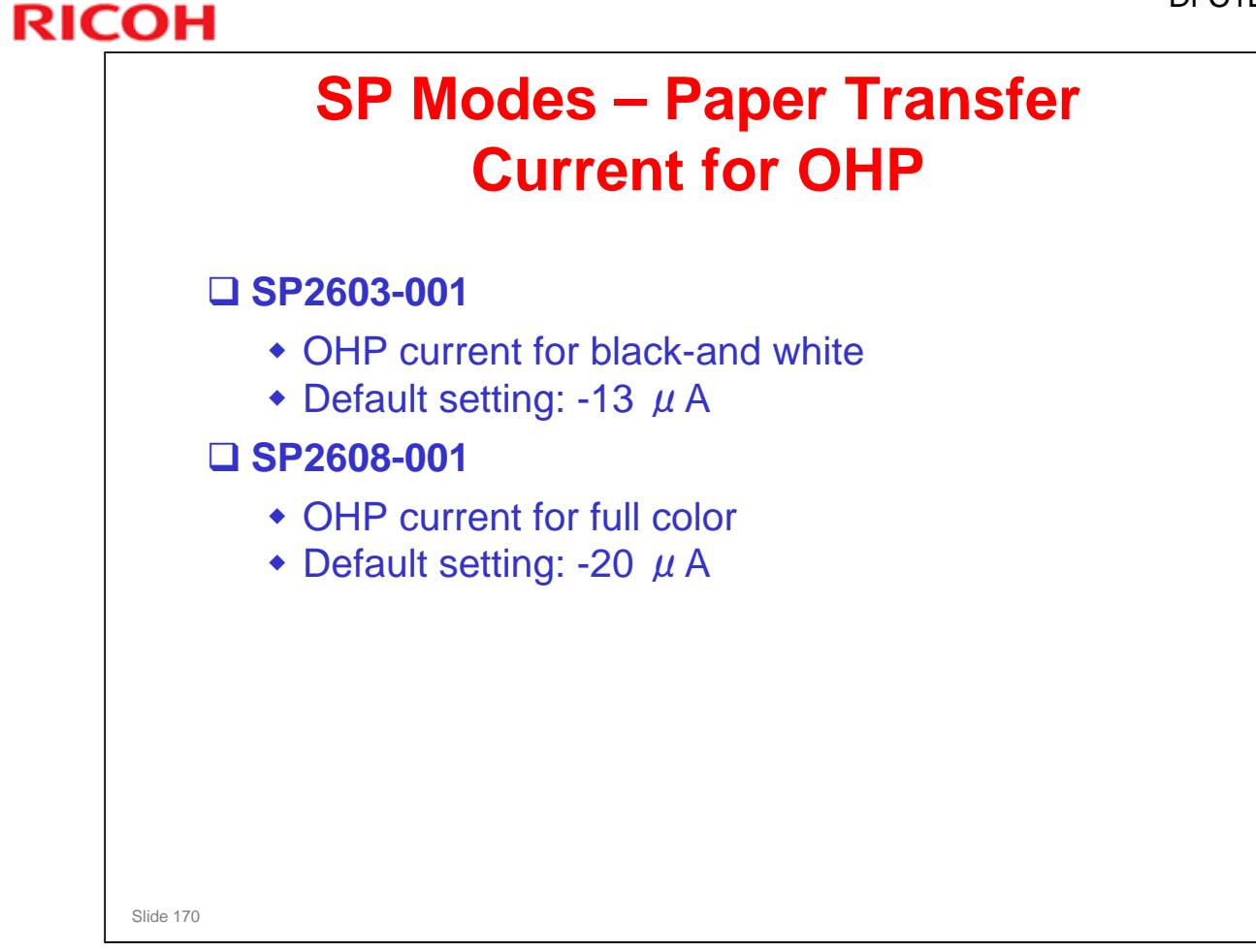

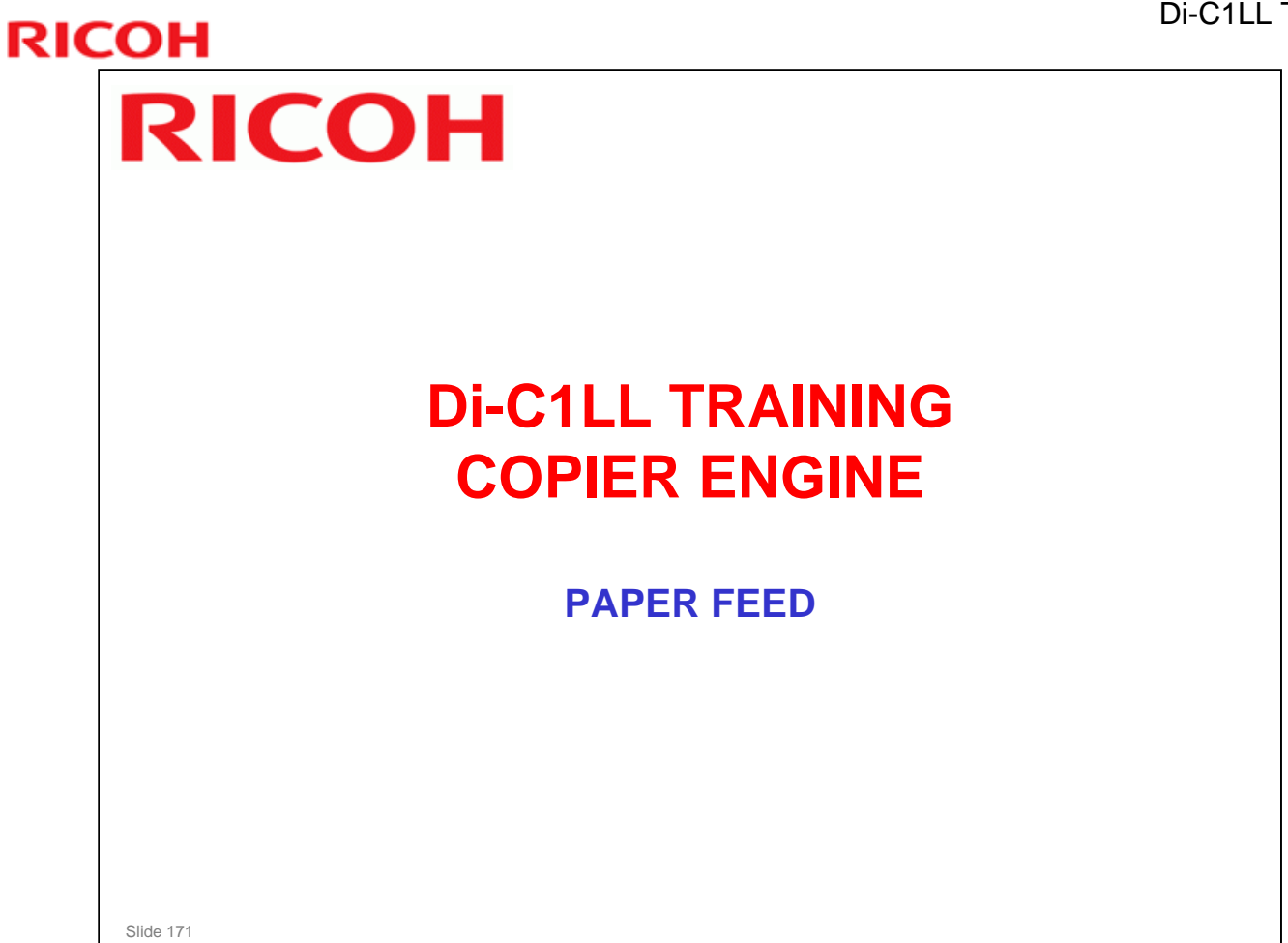

□ In this section, the paper feed mechanisms in the copier will be described.

□ The optional paper feed units will be described in separate sections.

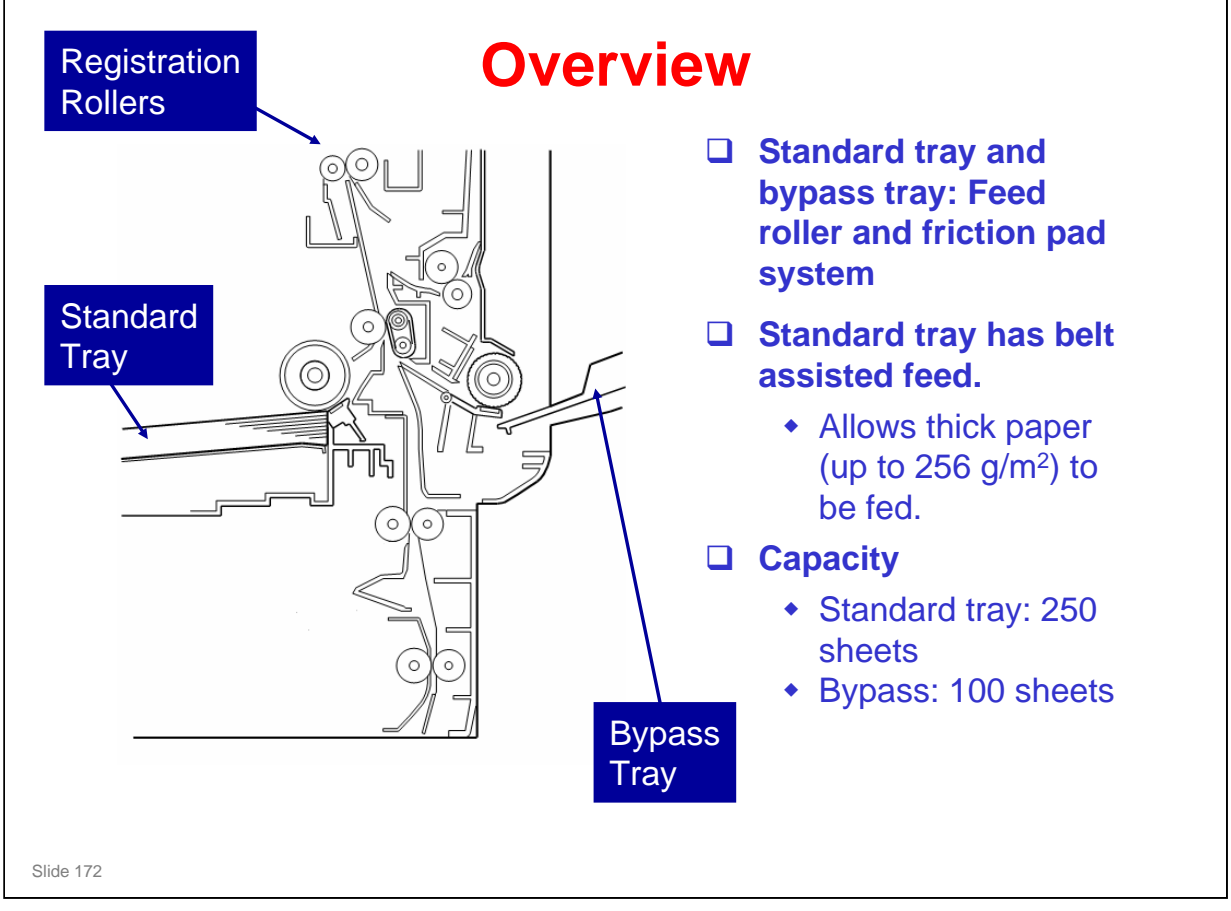

□ Belt assisted feed: See the next slide.

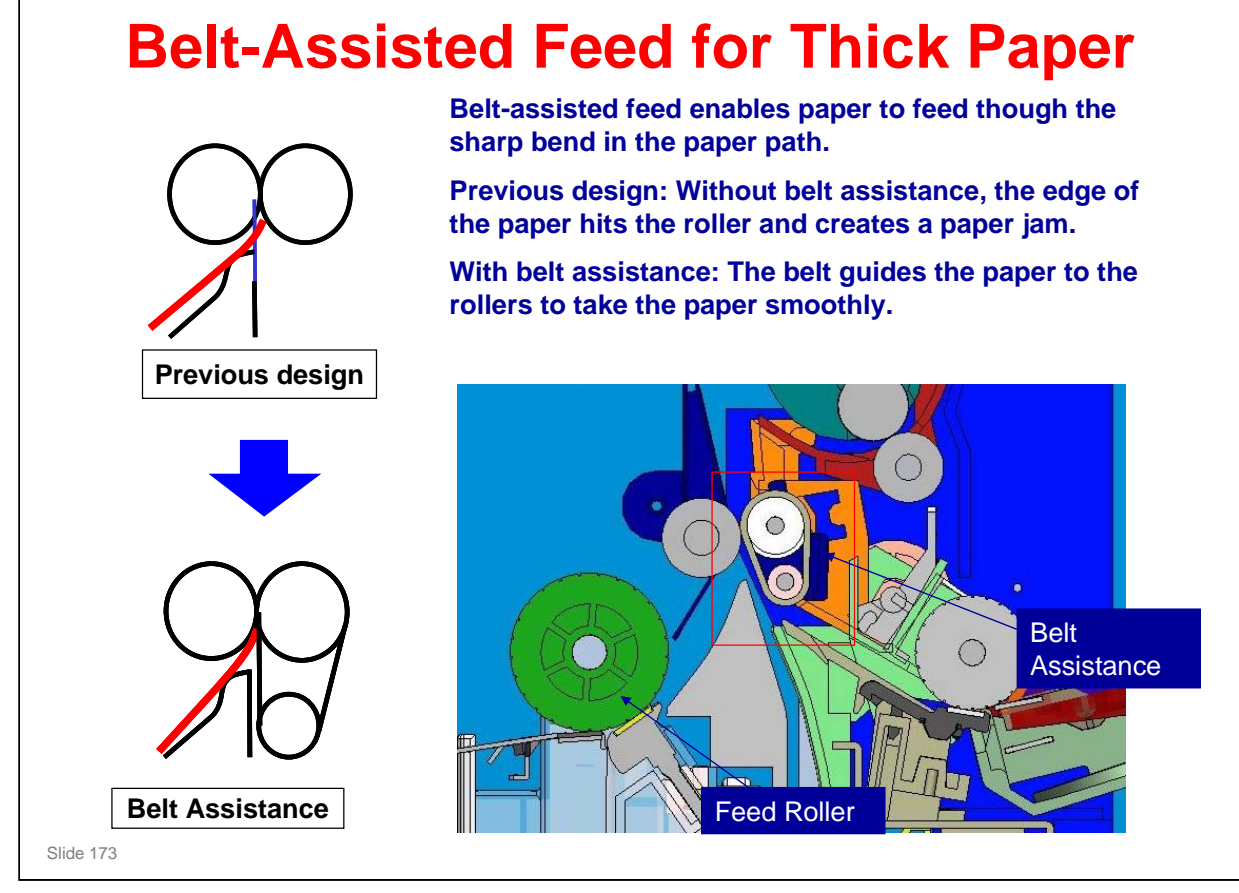

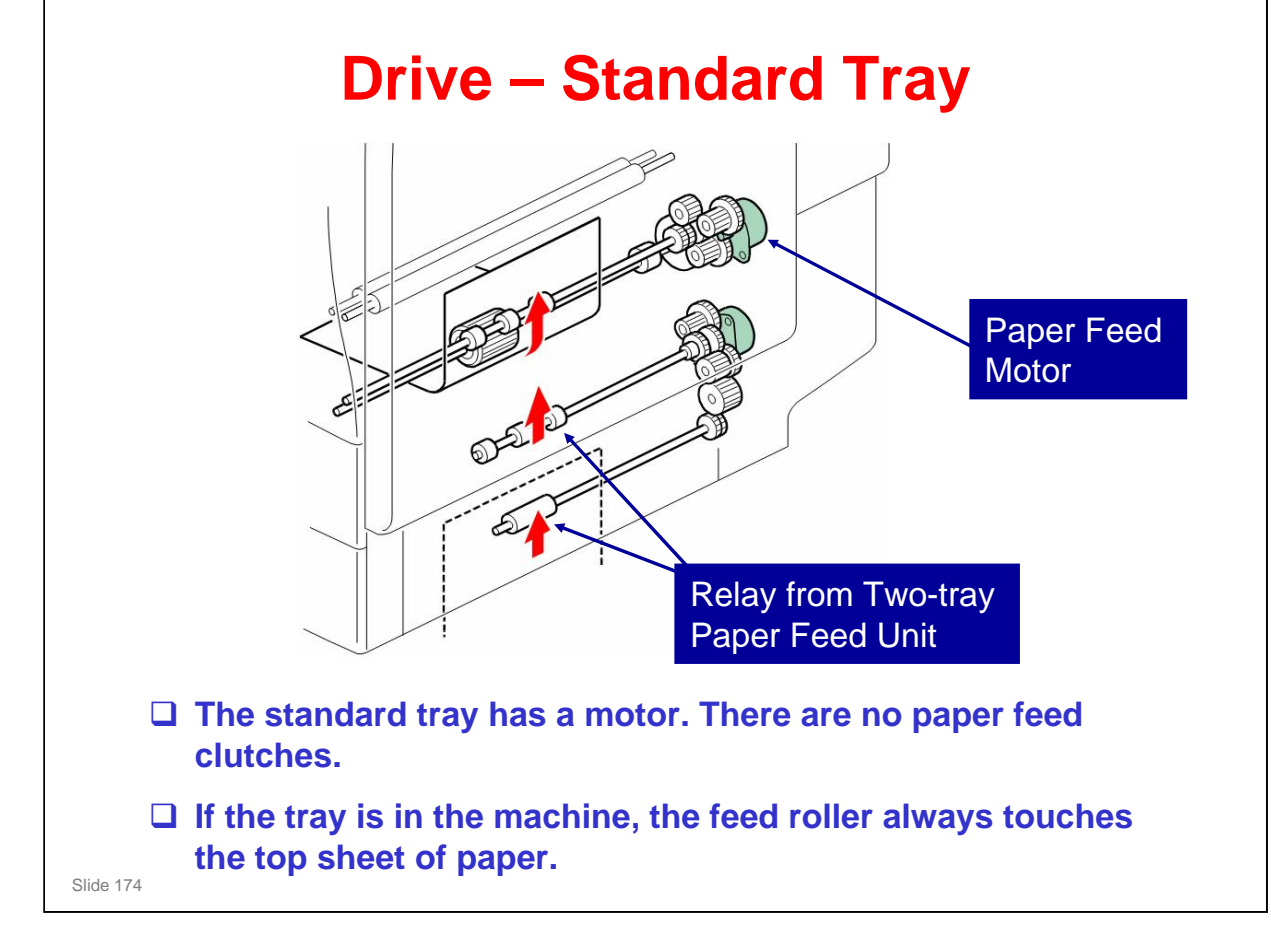

No additional notes

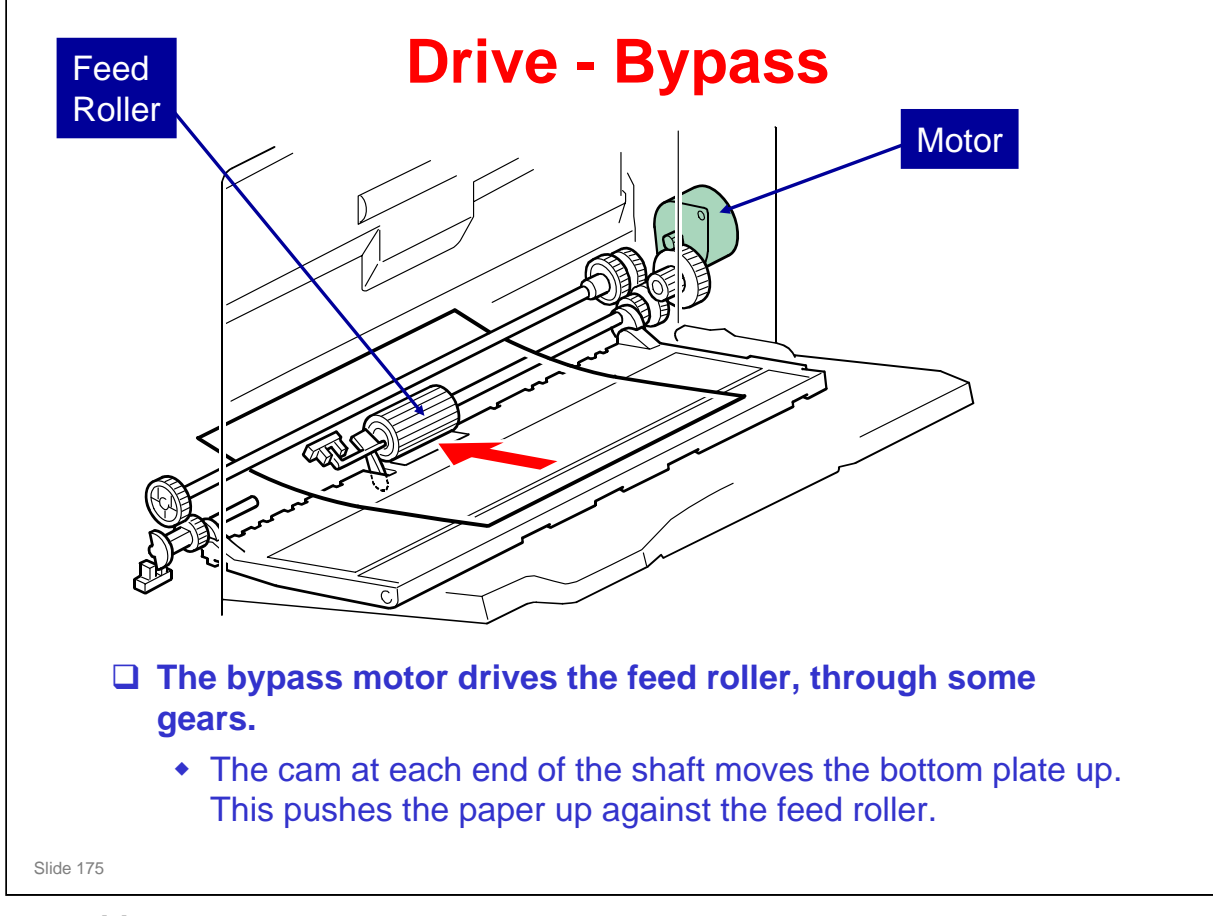

No additional notes

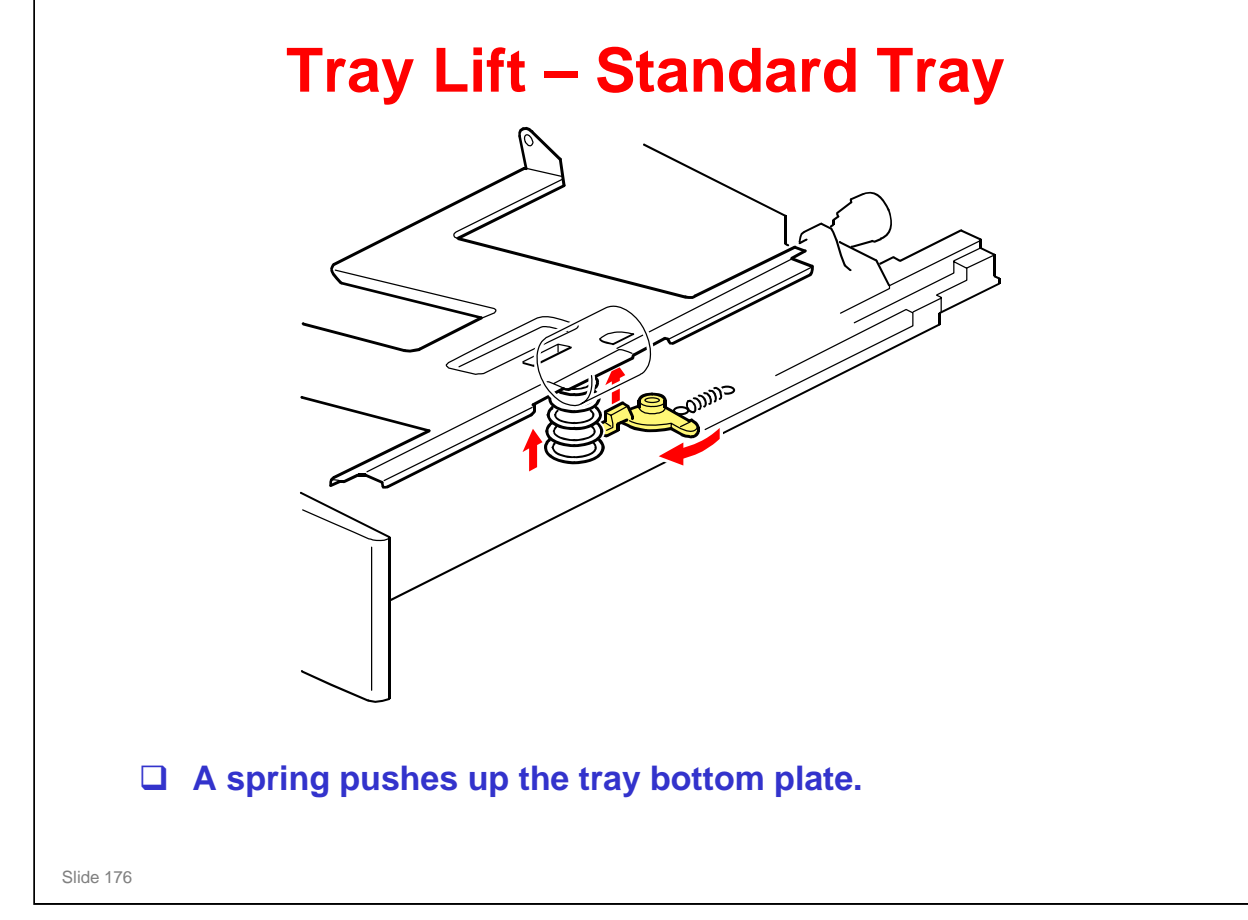

No additional notes

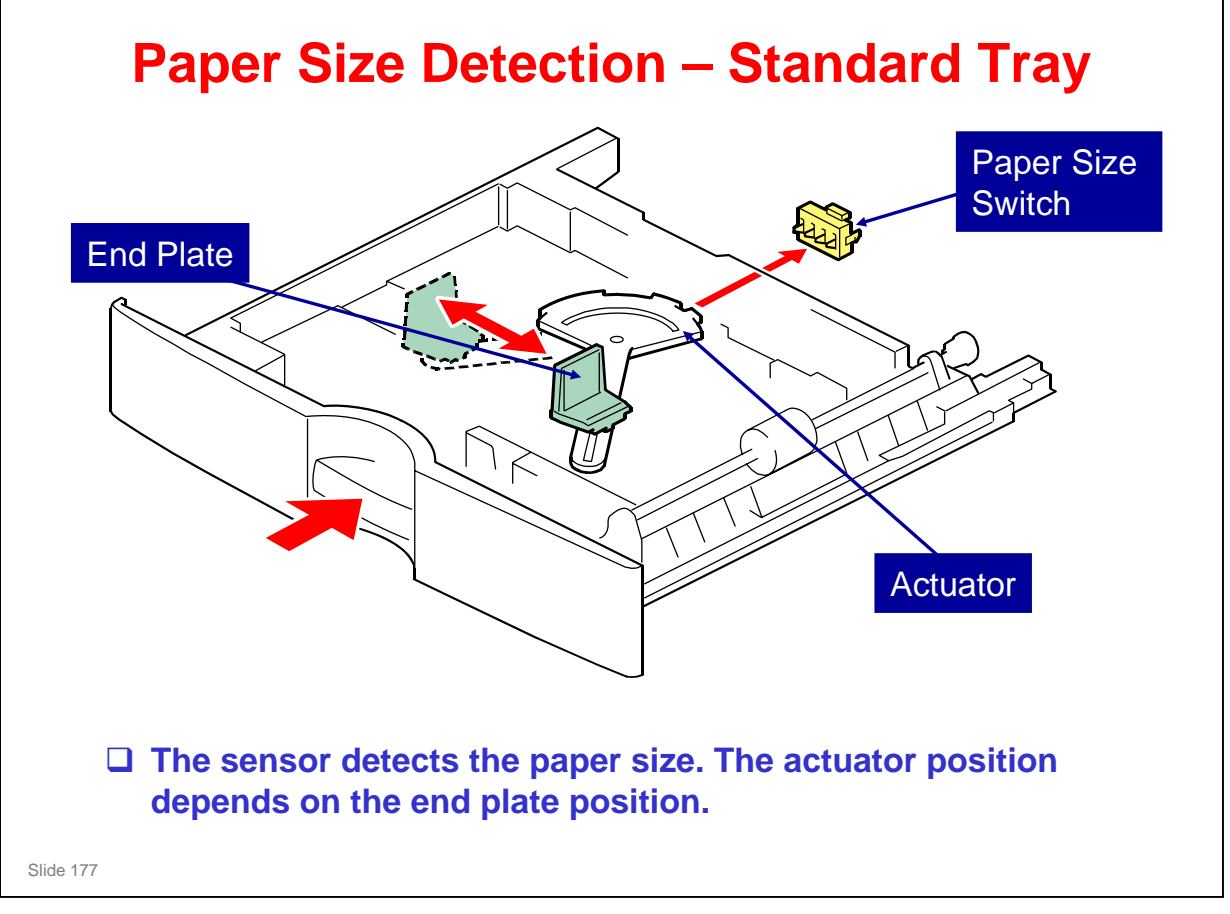

- □ The sensor functions as a tray set switch and a size detector.
  - The three switches on the left detect paper size. The switch on the right is a tray set sensor.
- □ Only the length is detected directly.
- □ The actuator has patterns of studs on the rear.
- □ These studs turn the paper size switches on/off.
  - > This also tells the cpu that the tray is in the machine.
  - The settings of SP 5181 determine how the machine interprets the sensor readings for paper sizes that are almost the same.
  - ➢ If other paper sizes are used, they must be selected with a user tool: System Settings → Tray Paper Settings → Tray Paper Size.
- □ If the fence is moved, a different set of studs moves to the switches, and the machine detects a different paper size.

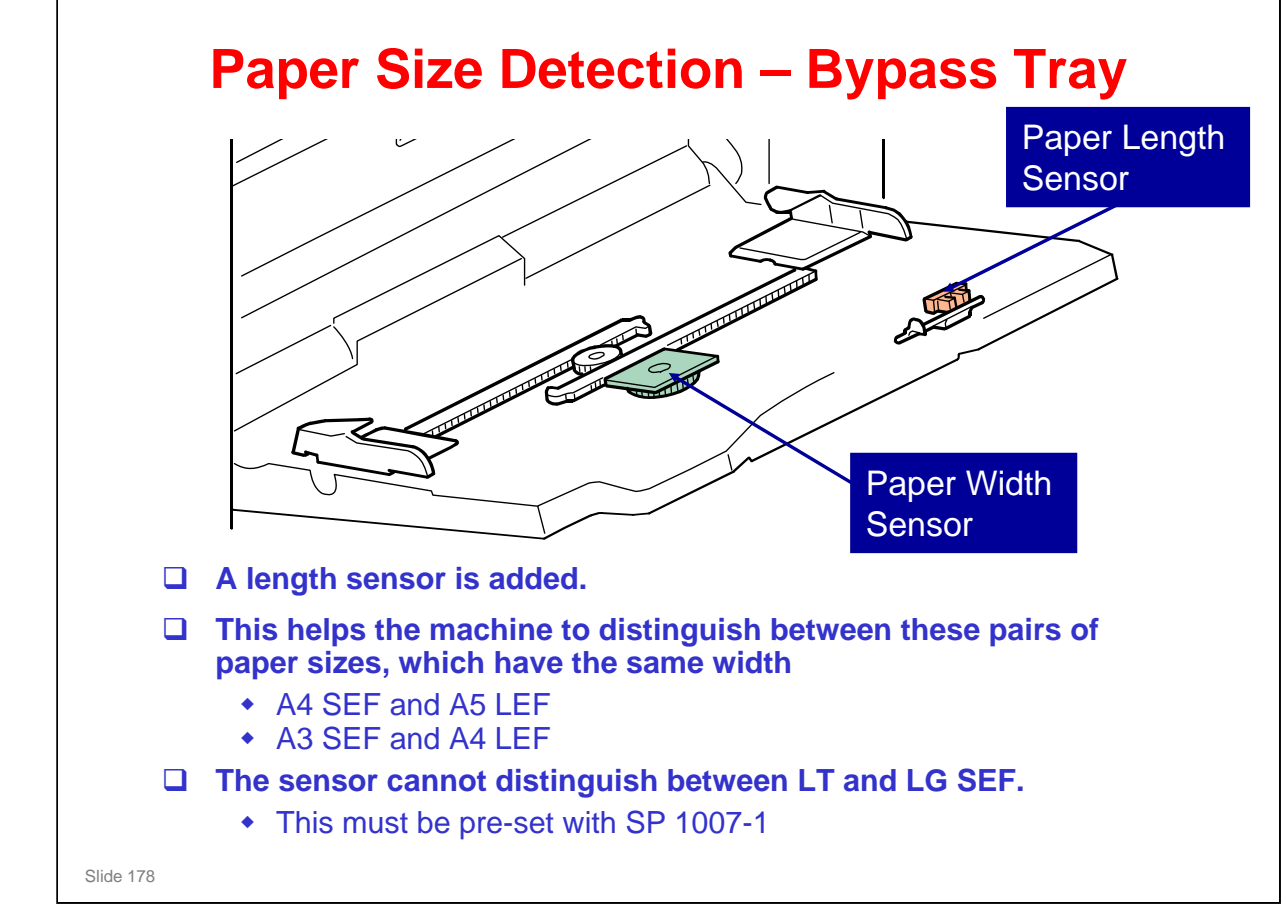

No additional notes

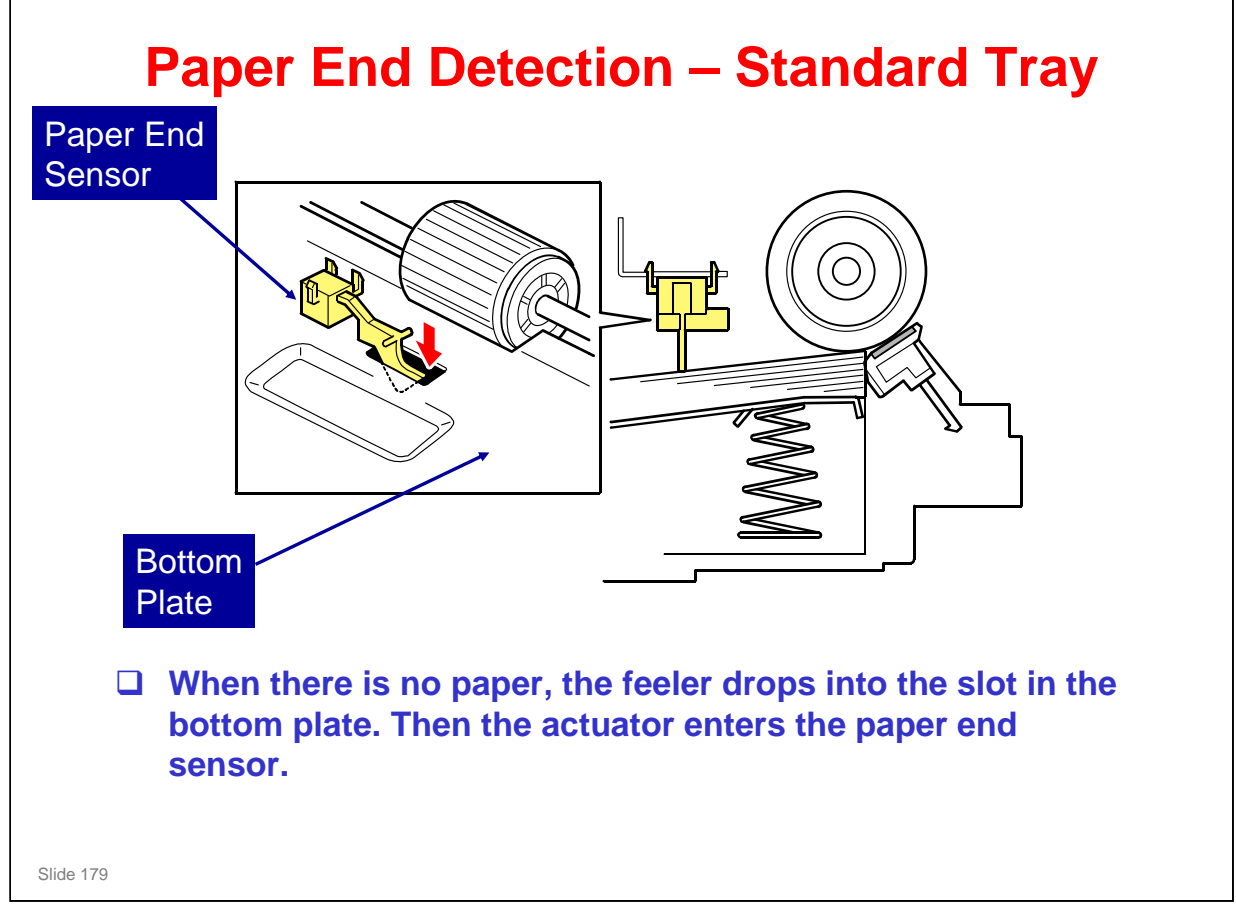

No additional notes

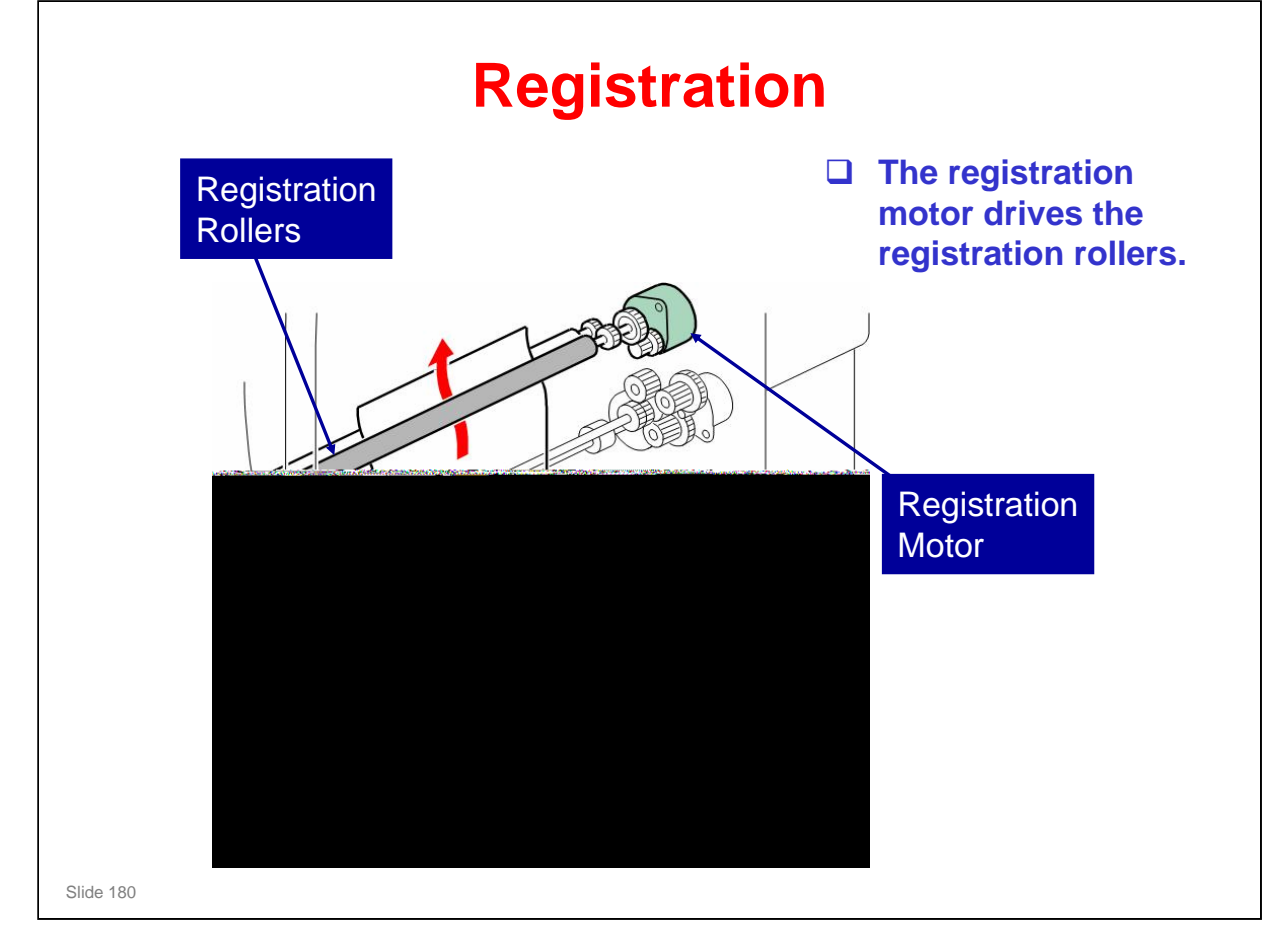

No additional notes
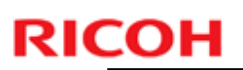

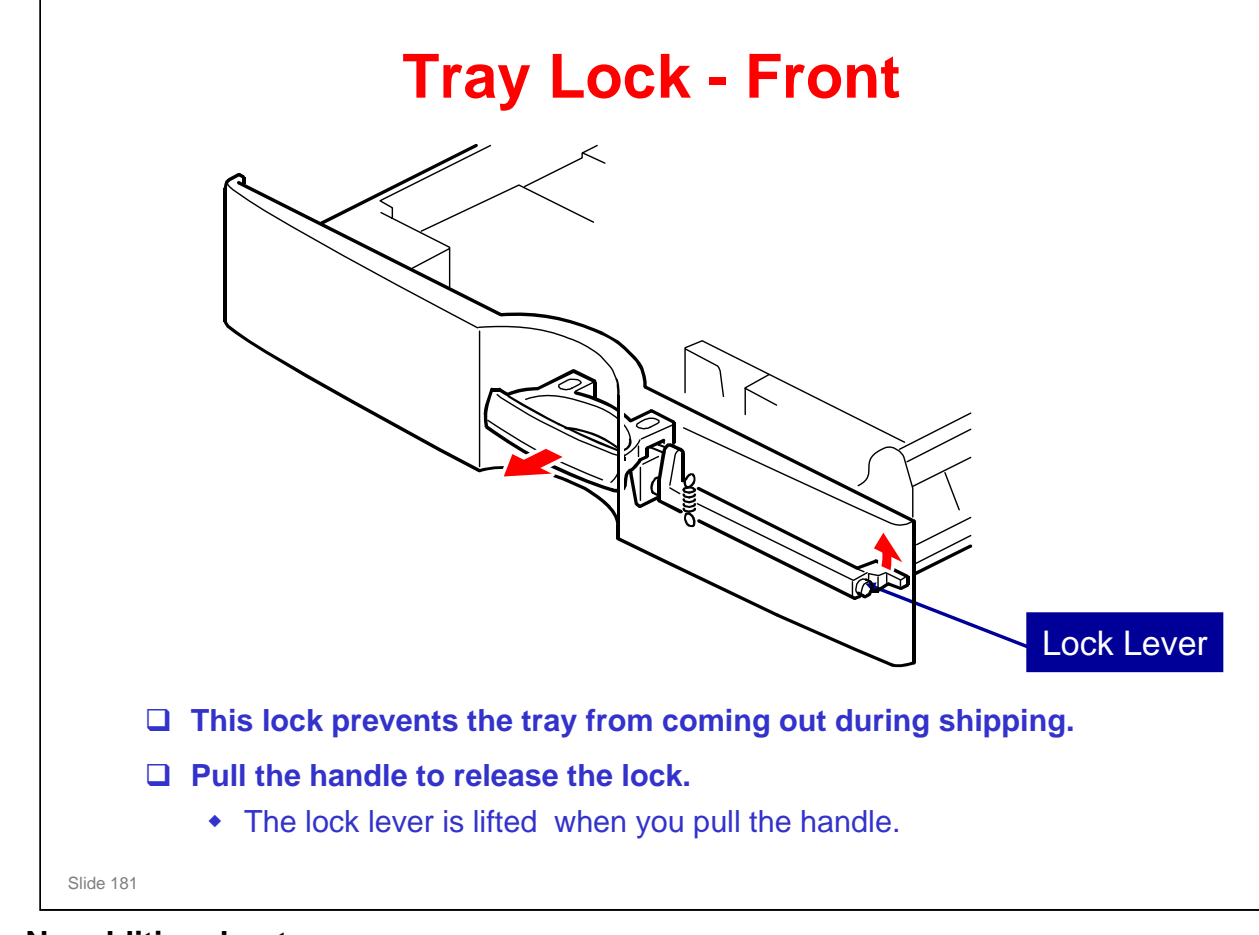

No additional notes

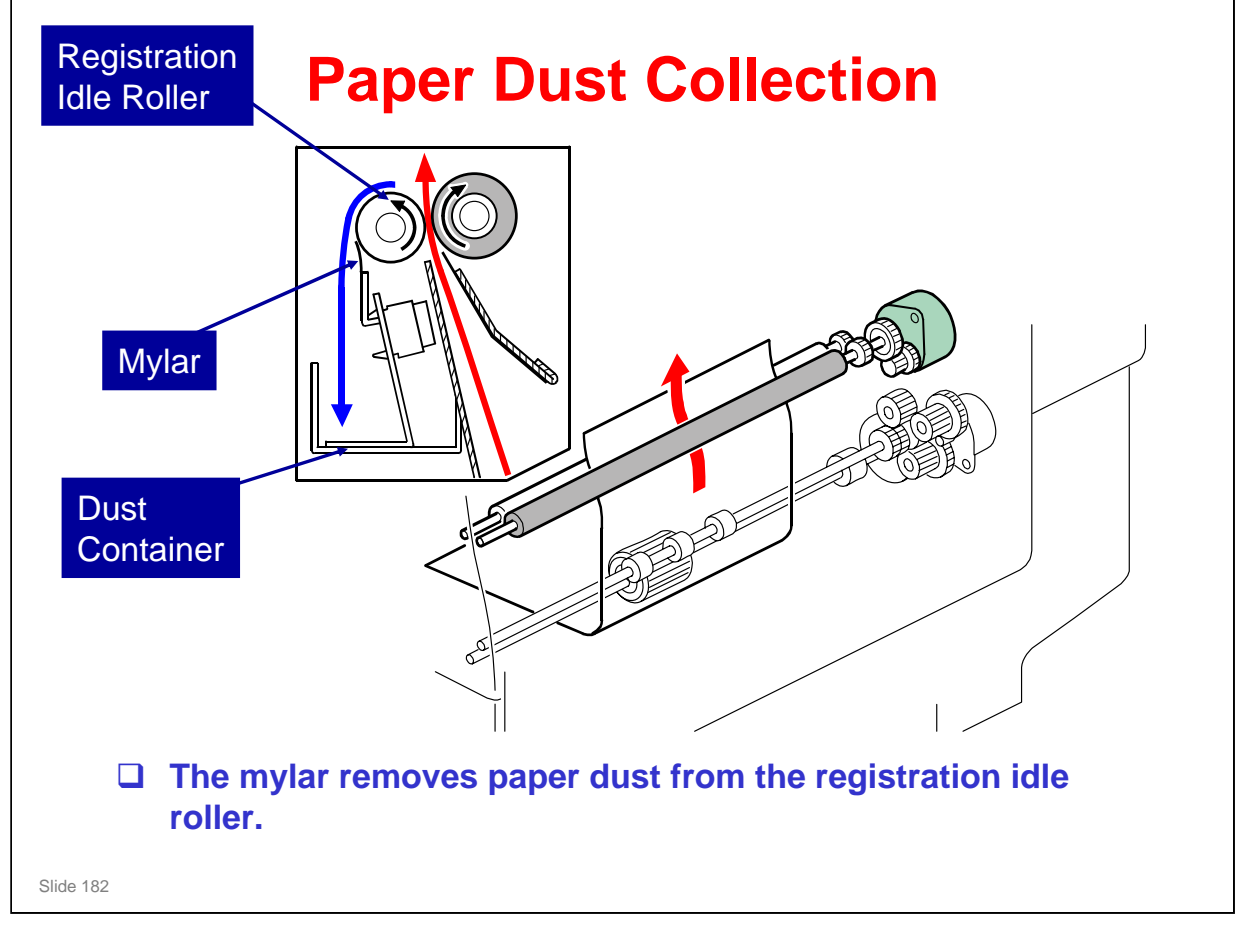

No additional notes

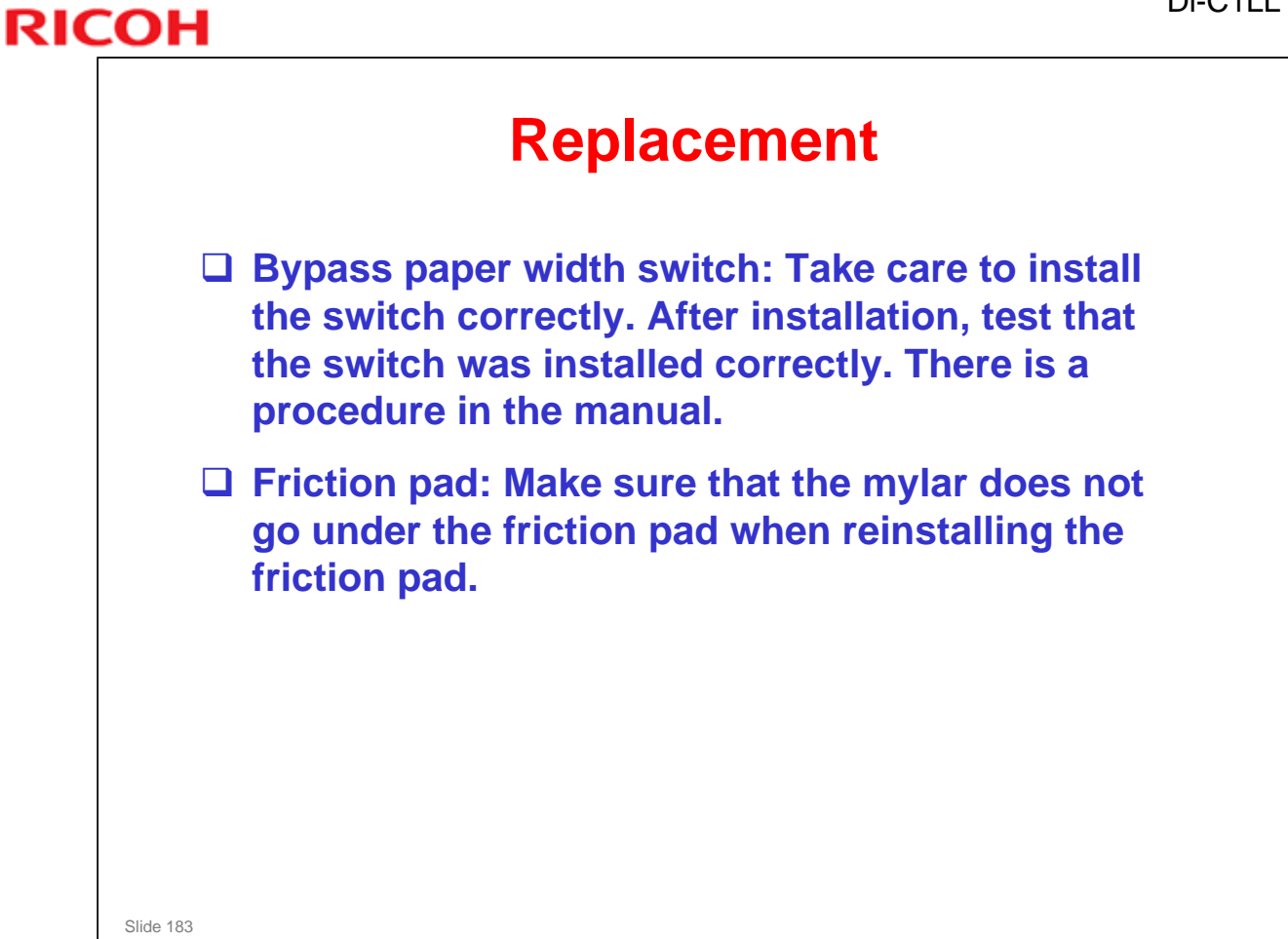

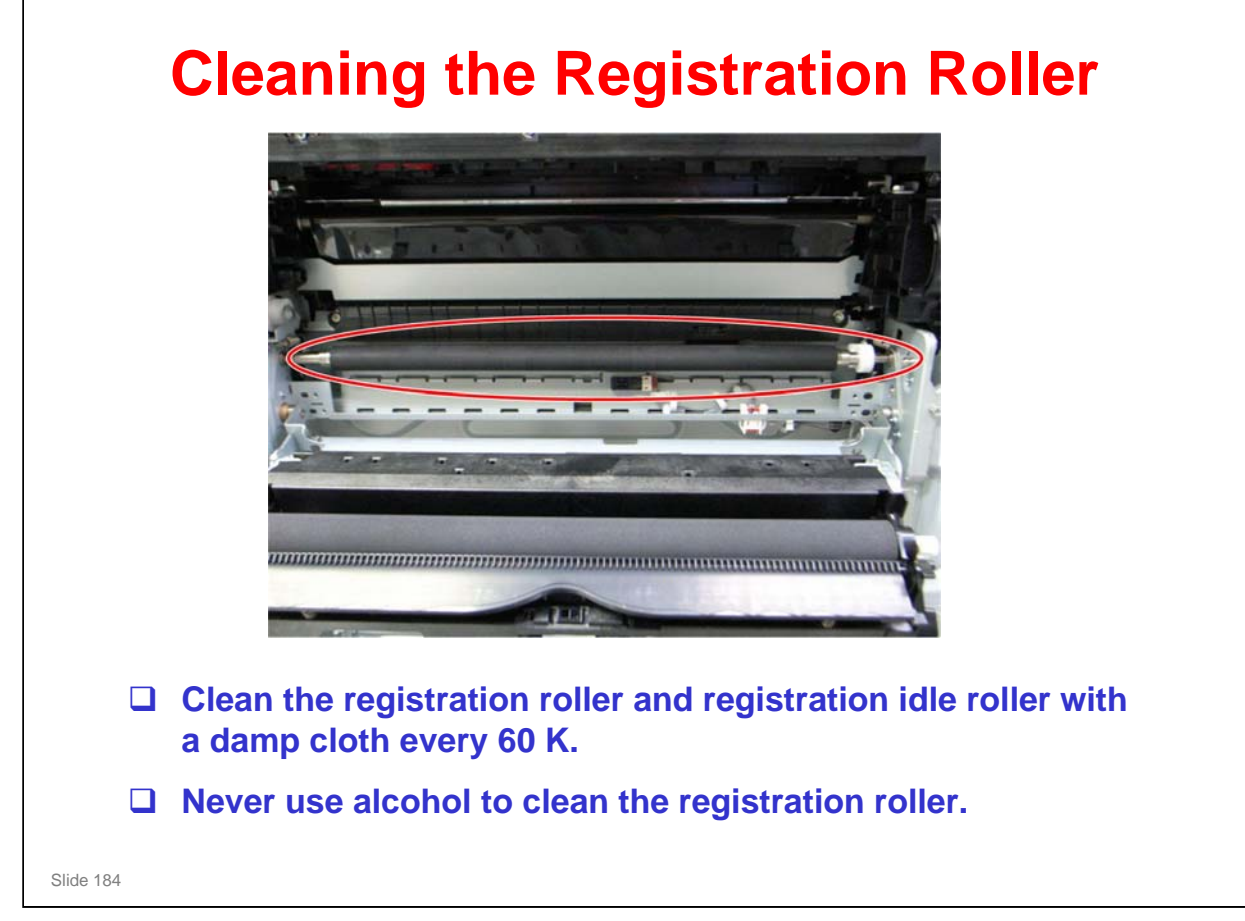

No additional notes

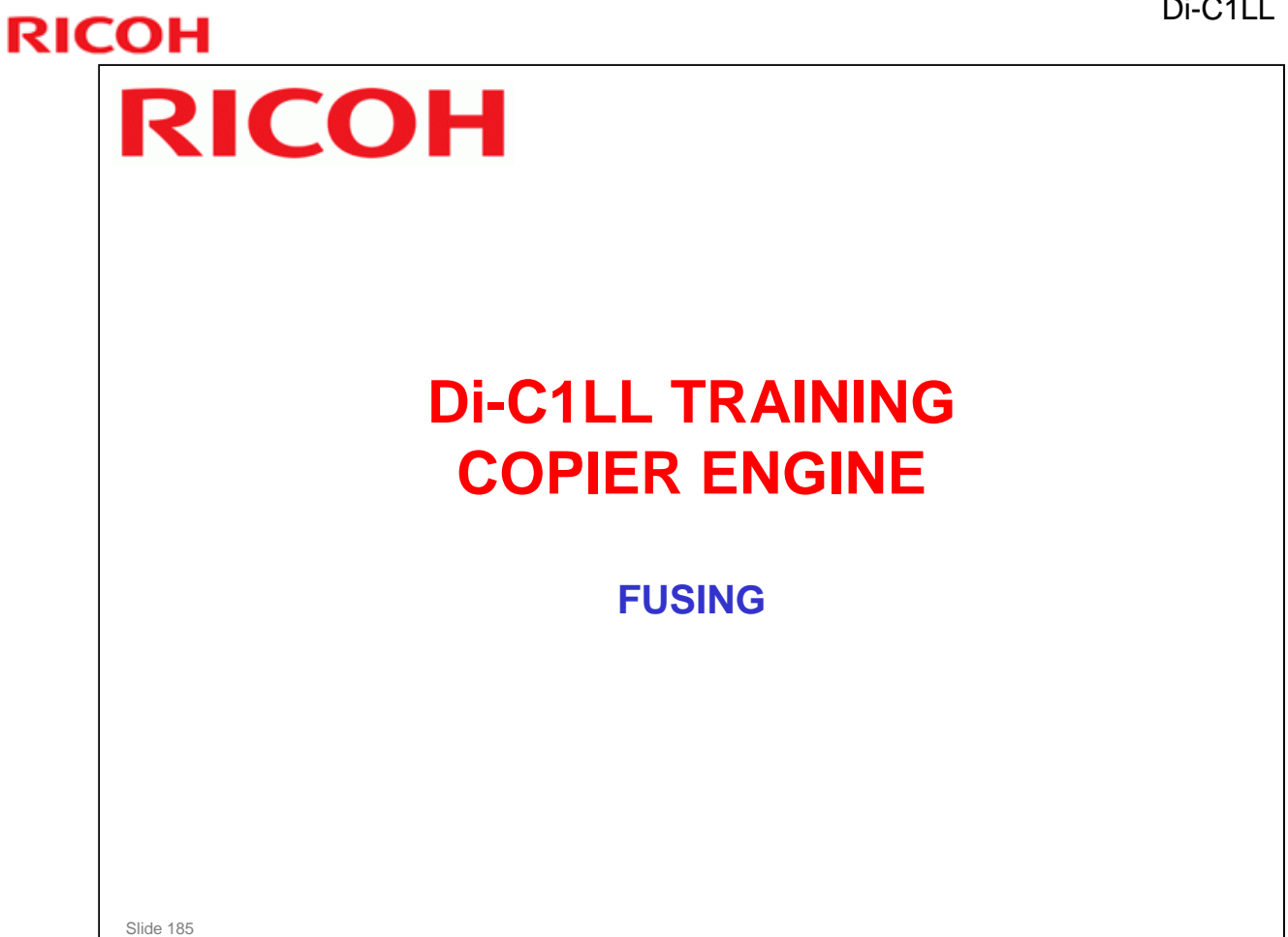

□ In this section, the fusing unit will be described.

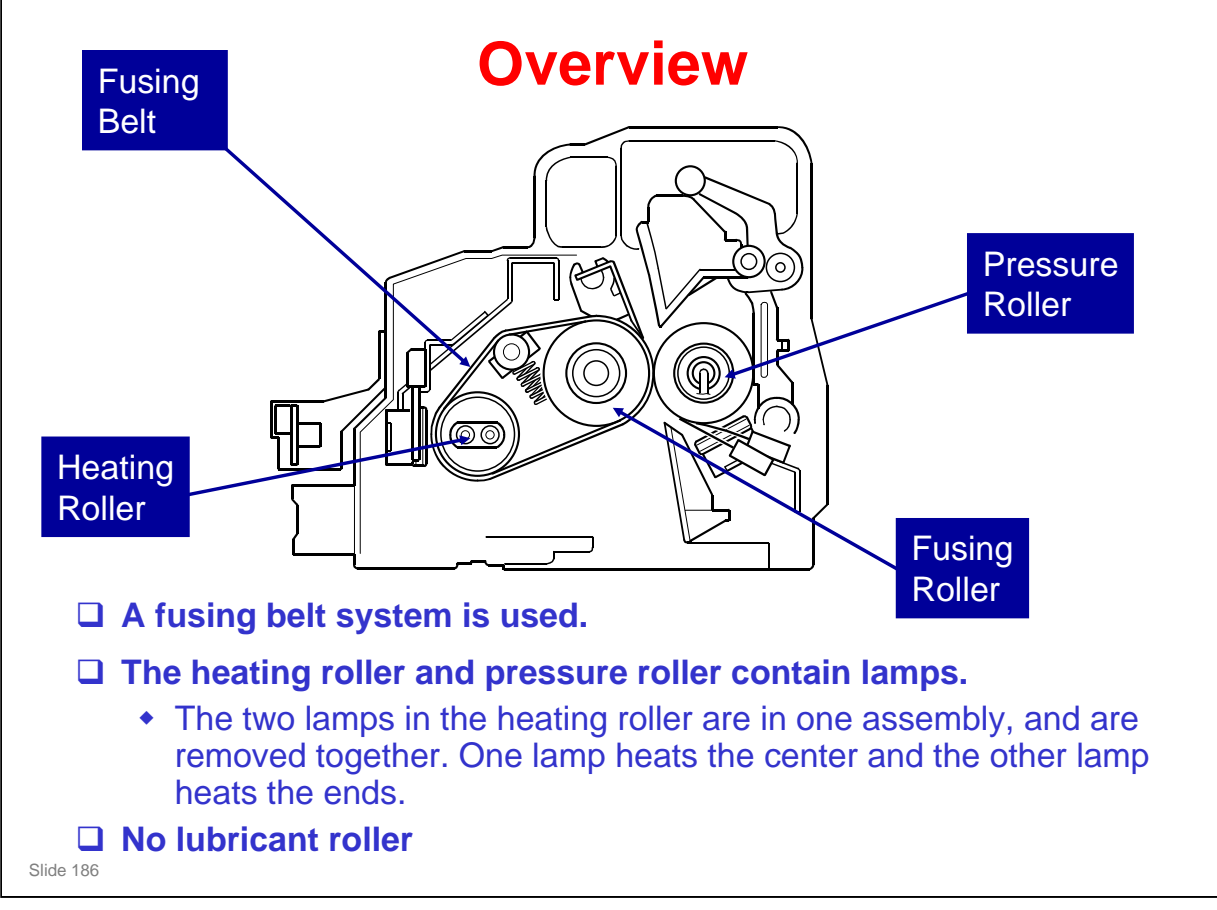

- □ The two lamps in the heating roller are in one assembly, and are removed together.
  - In the heating roller, one lamp heats the center and the other lamp heats the ends.

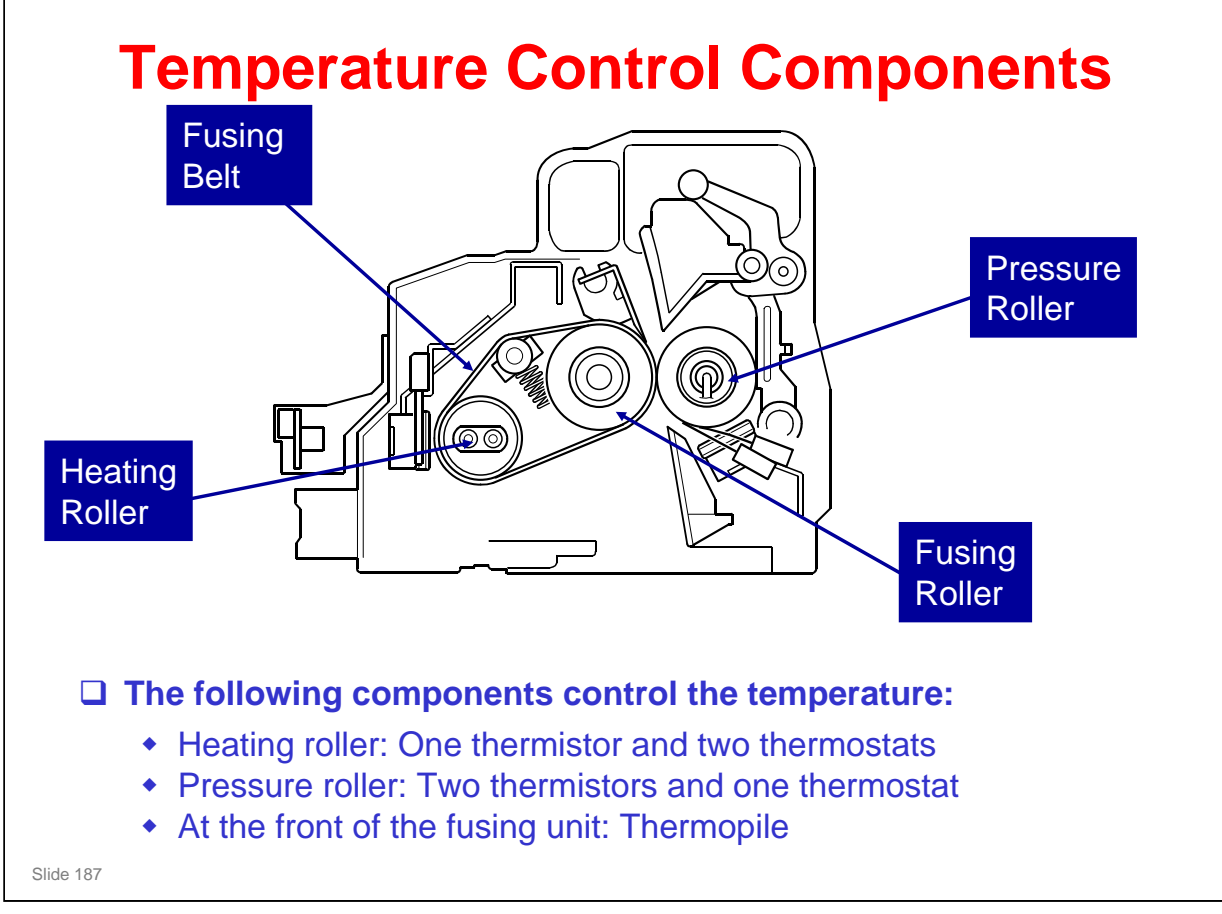

□ The thermopile detects the temperature at the center of the fusing unit, and the thermistor detects the temperature at the end.

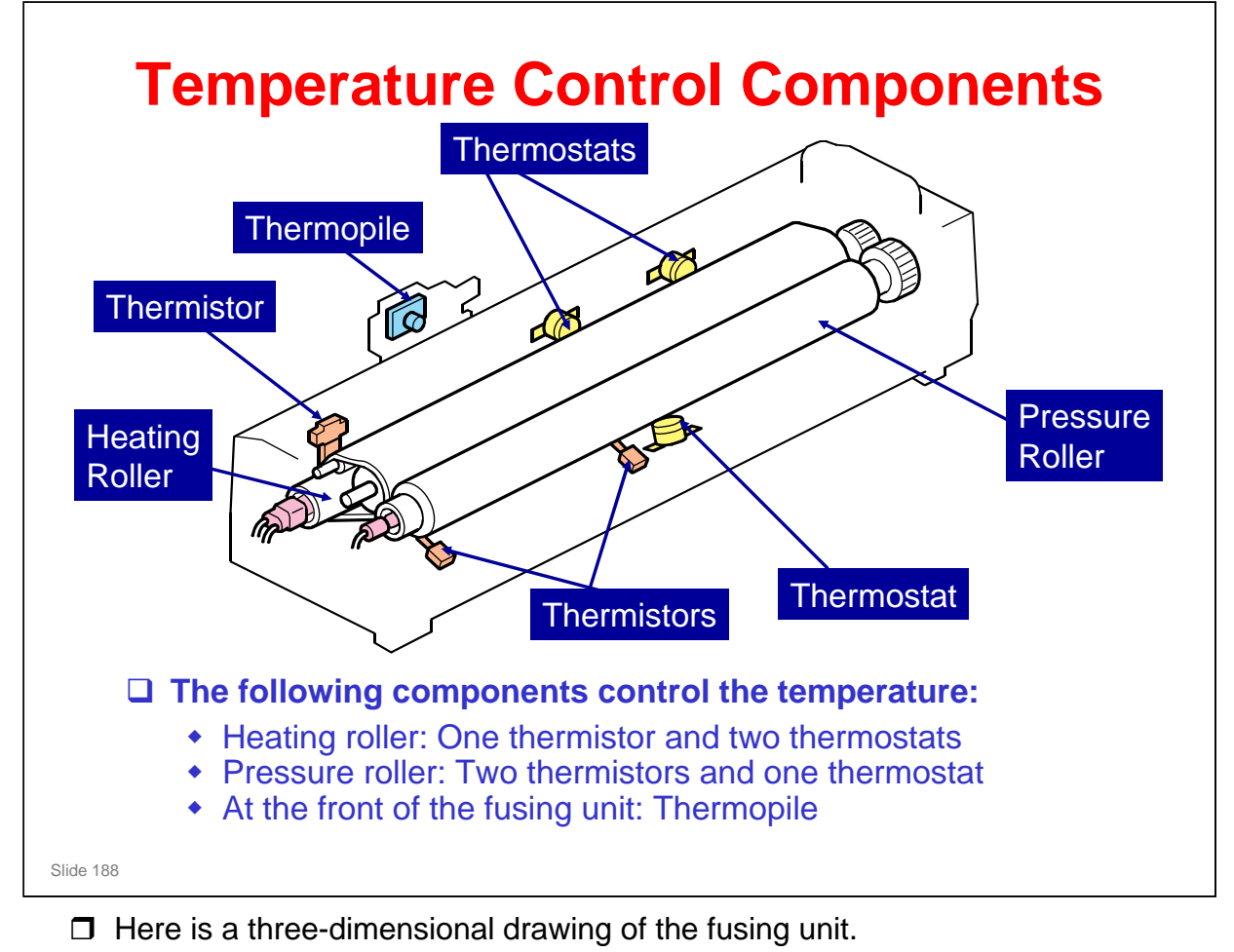

□ The thermopile detects the temperature at the center of the fusing unit, and the thermistor detects the temperature at the end.

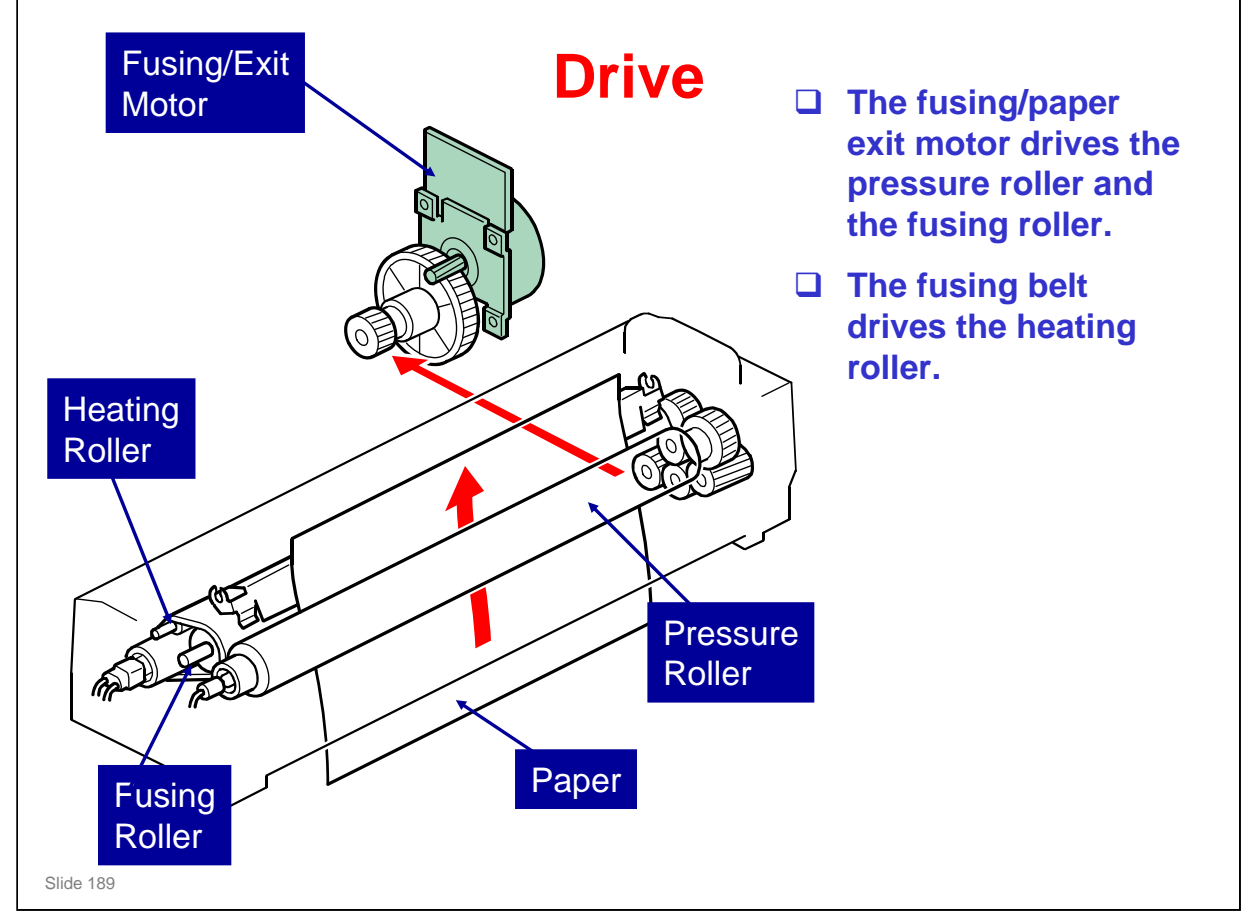

Paper passes vertically through the right side of the fusing unit, as shown in the diagram.

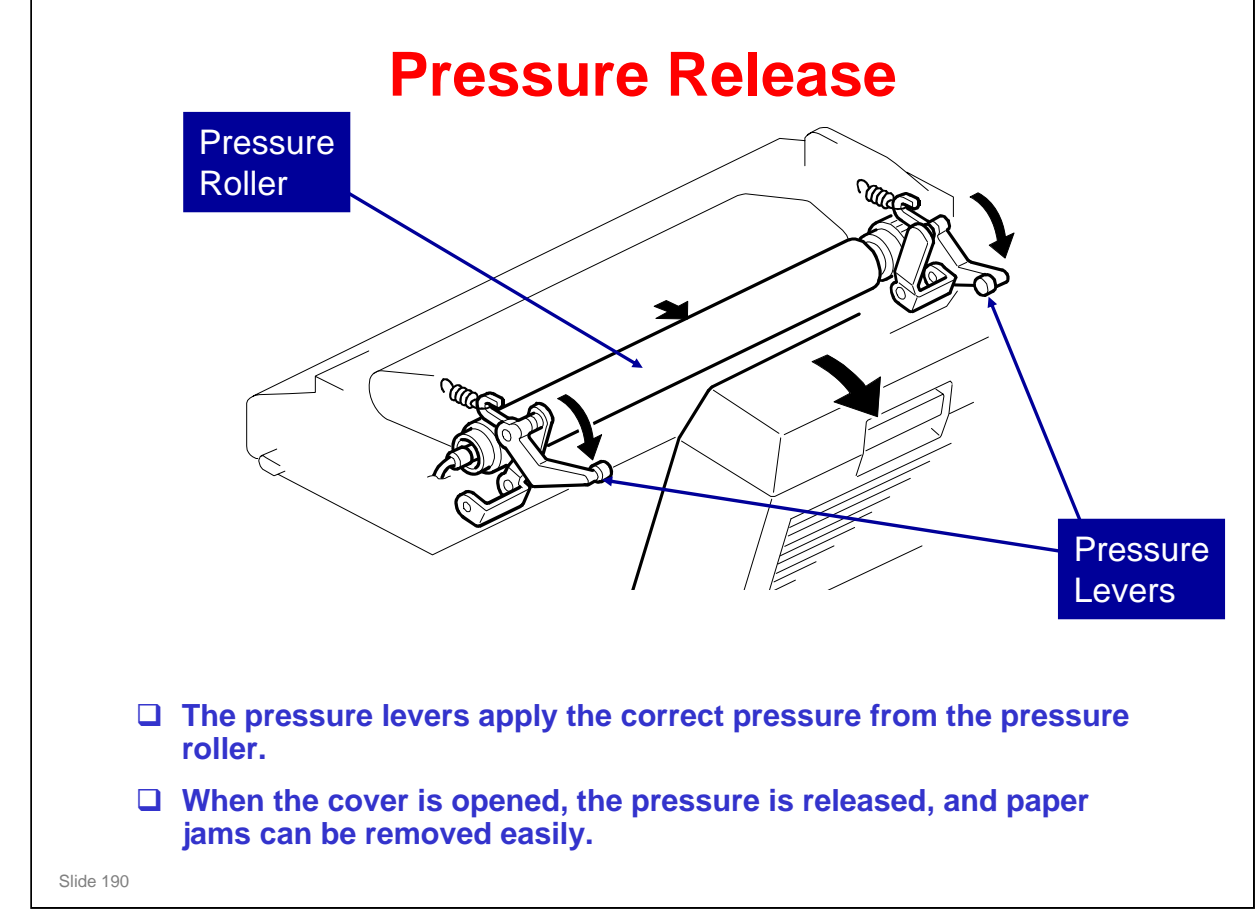

No additional notes

## **Fusing Temperature Control**

□ The fusing temperatures for each paper type and operating mode are set with SP 1105.

Slide 191

# **FICOH FUSION FUSION**

## <section-header><list-item><list-item><list-item><list-item><list-item><list-item><list-item><list-item><list-item><list-item>

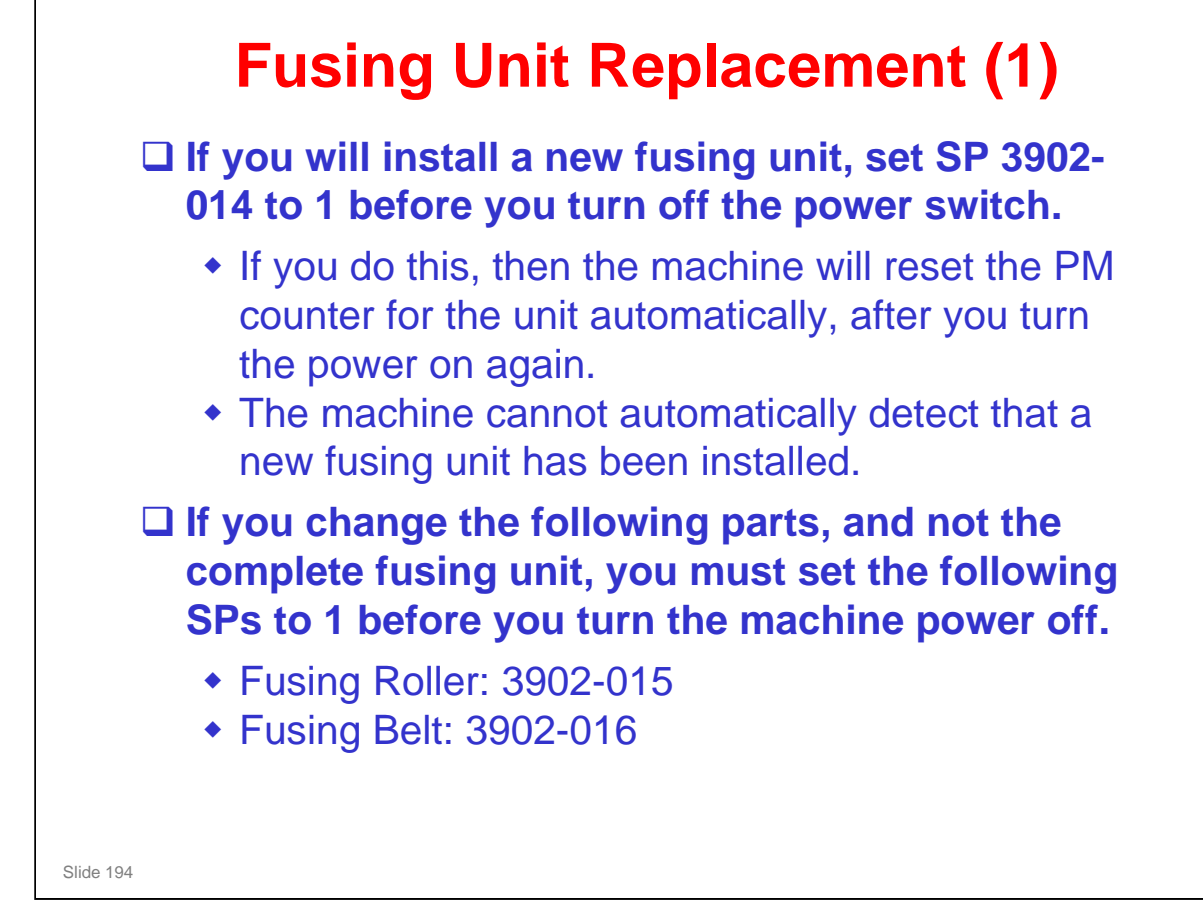

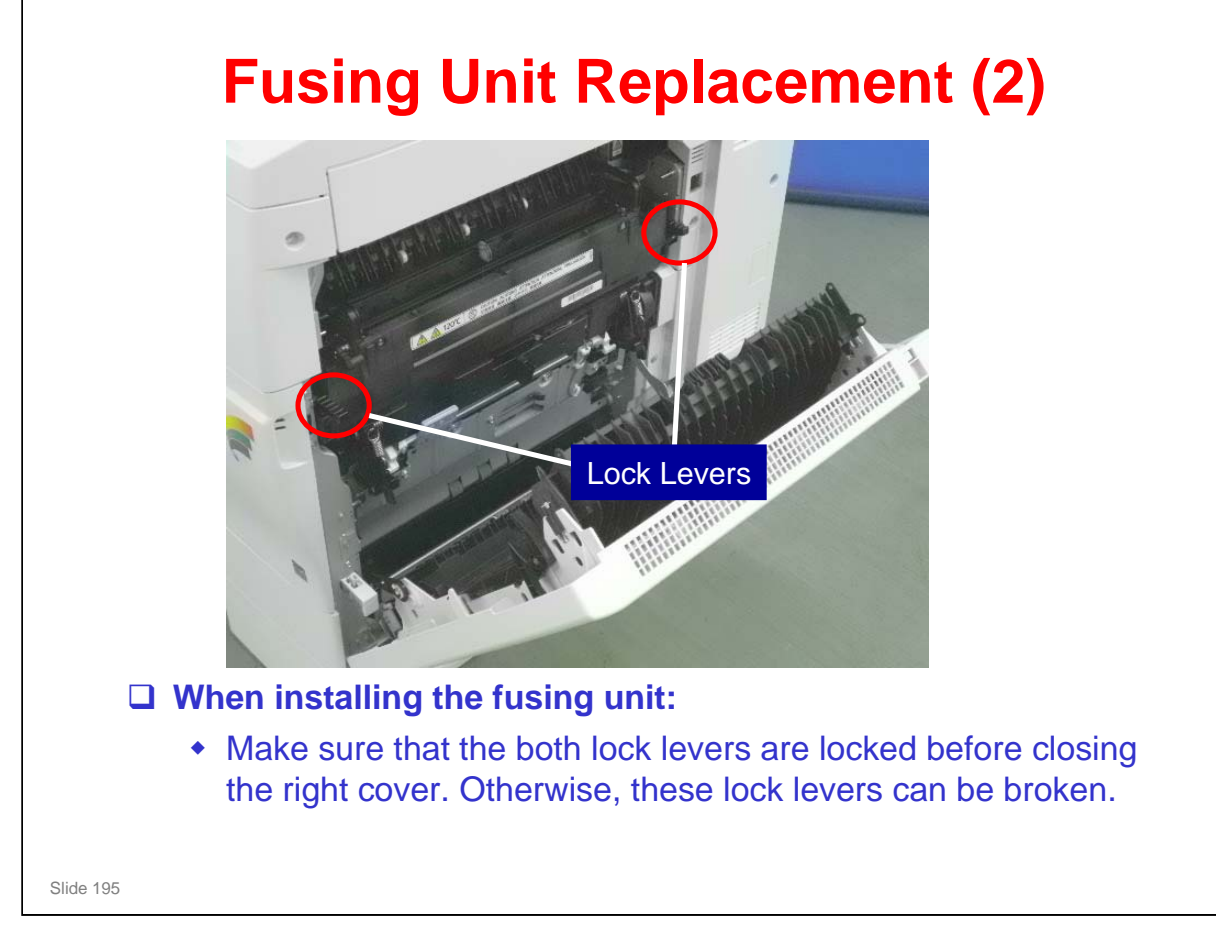

No additional notes

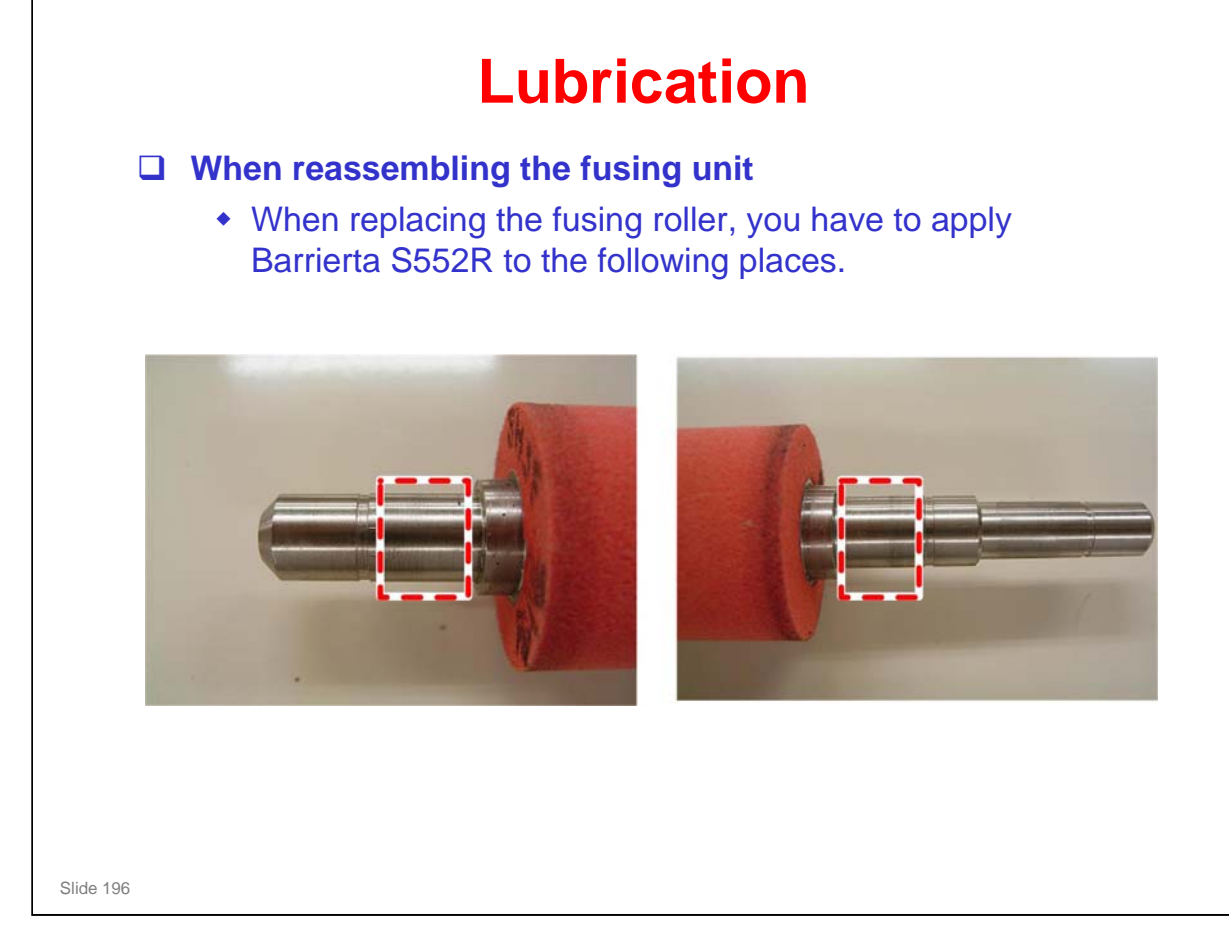

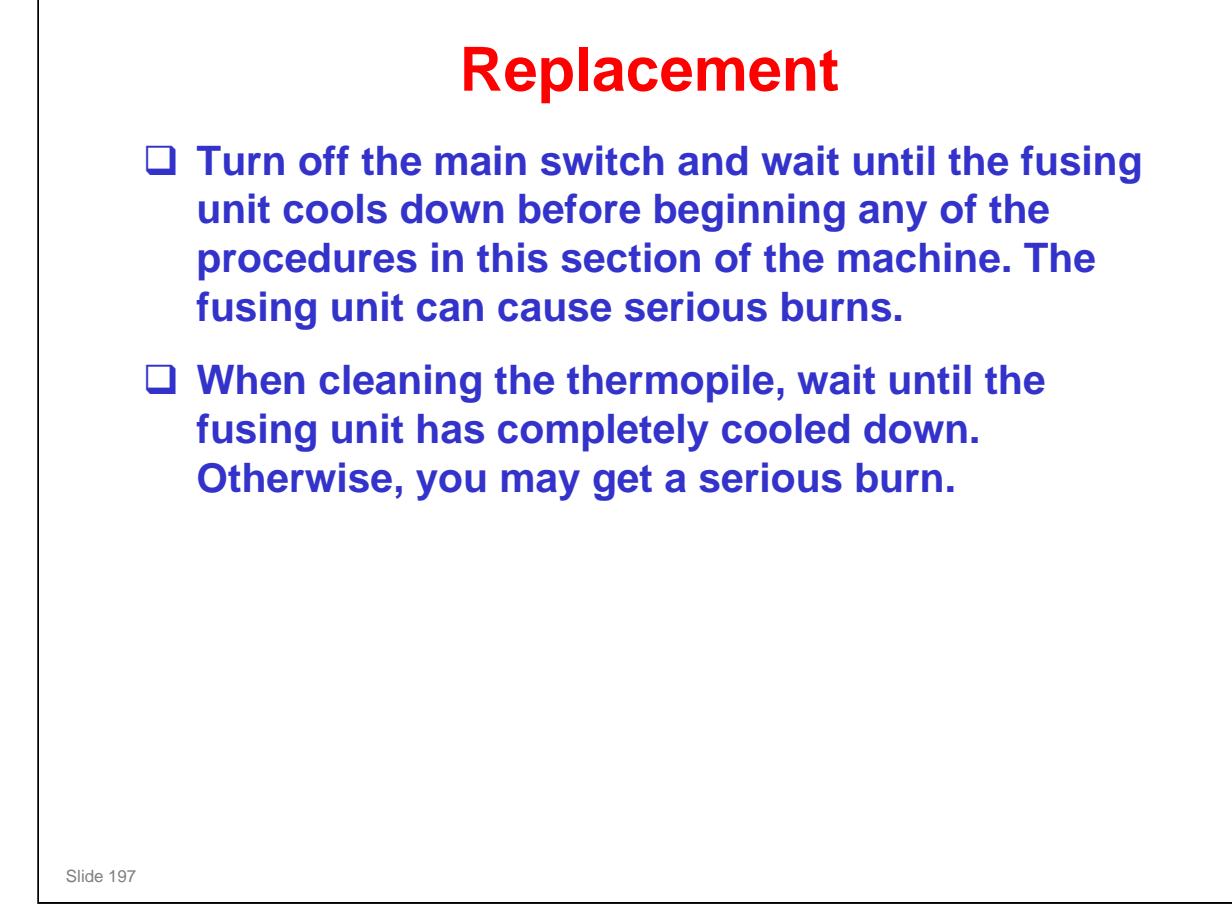

- □ The fusing lamps are designed so that it is very difficult to install them incorrectly.
  - The lengths of the wires from the two lamps are different. It is difficult to connect them to the incorrect terminals.

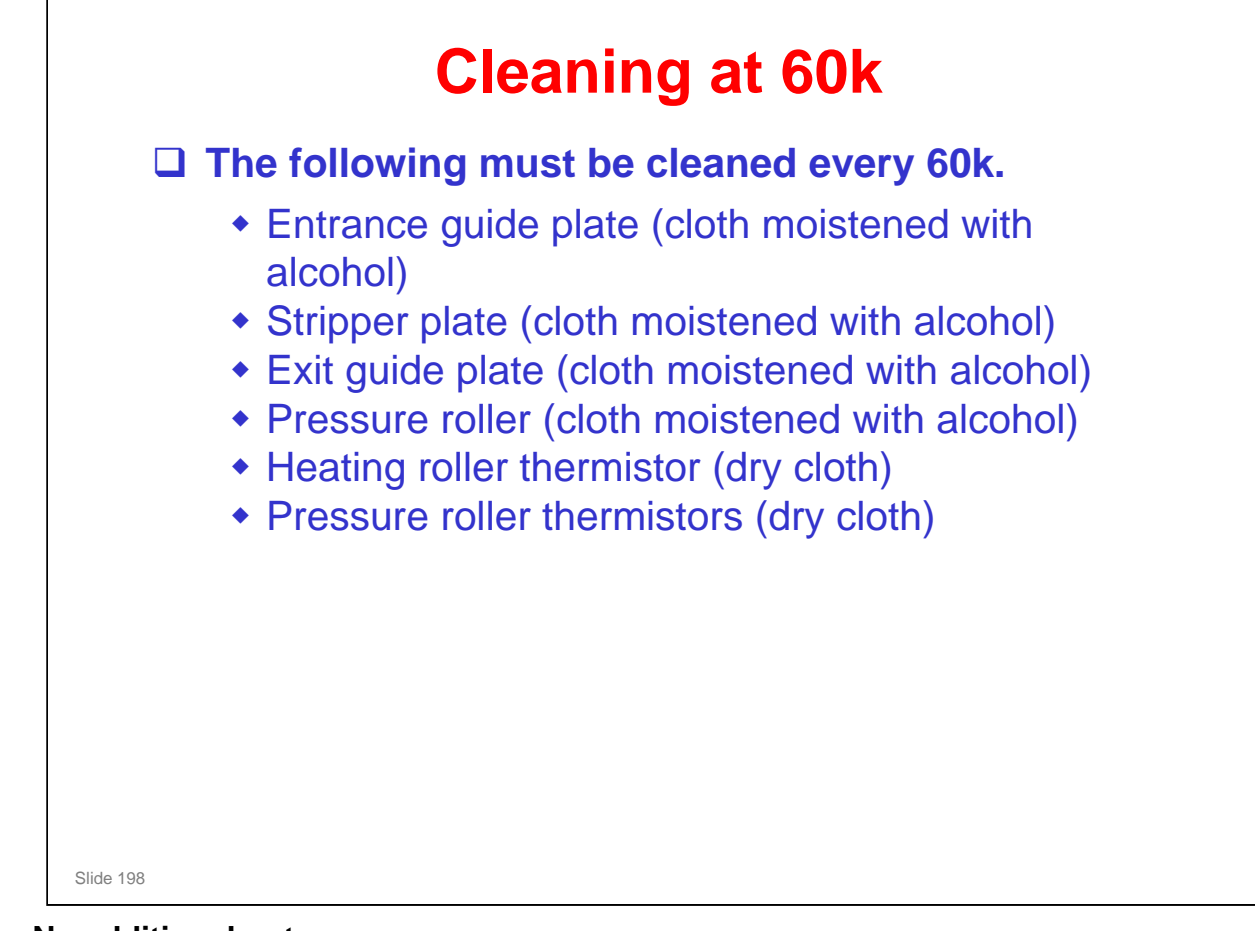

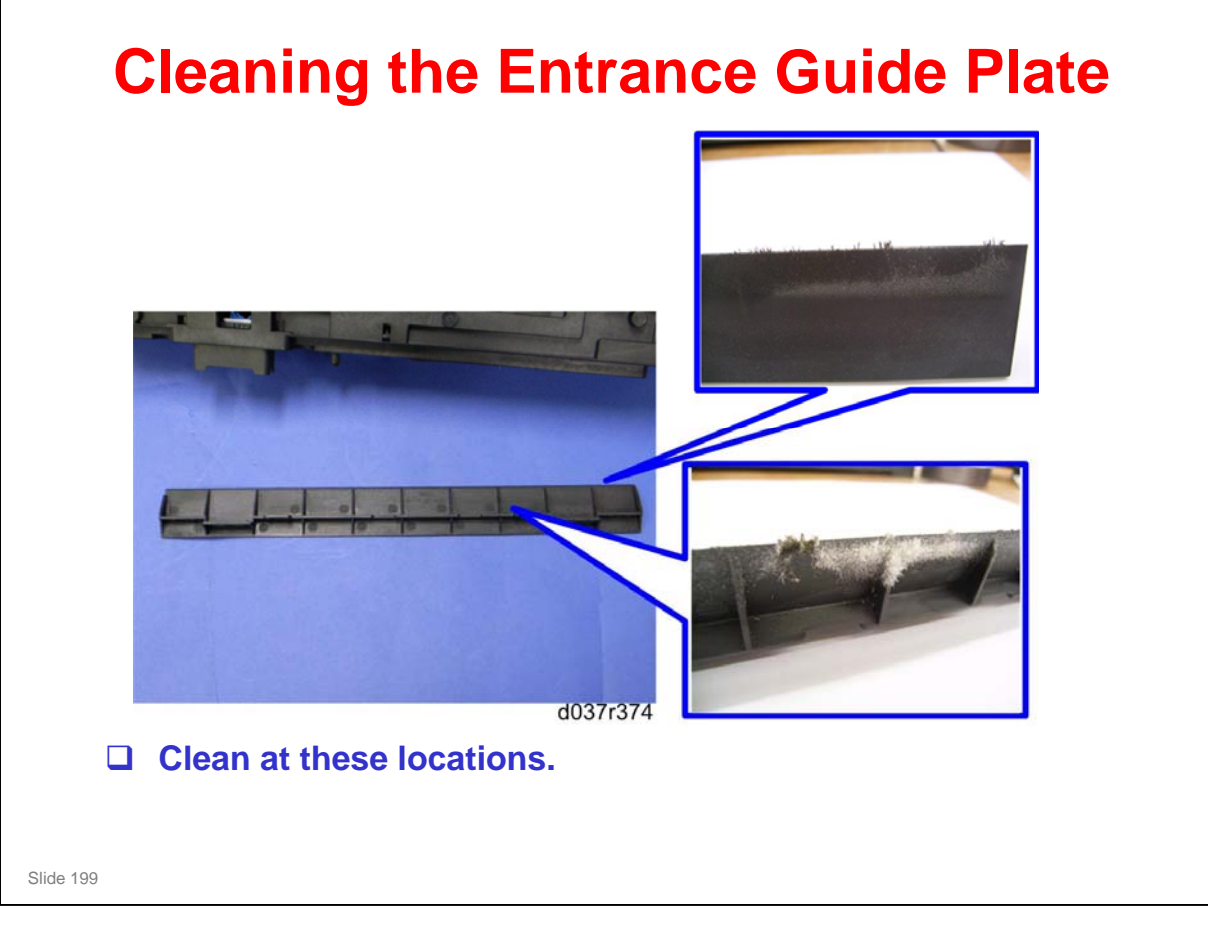

No additional notes

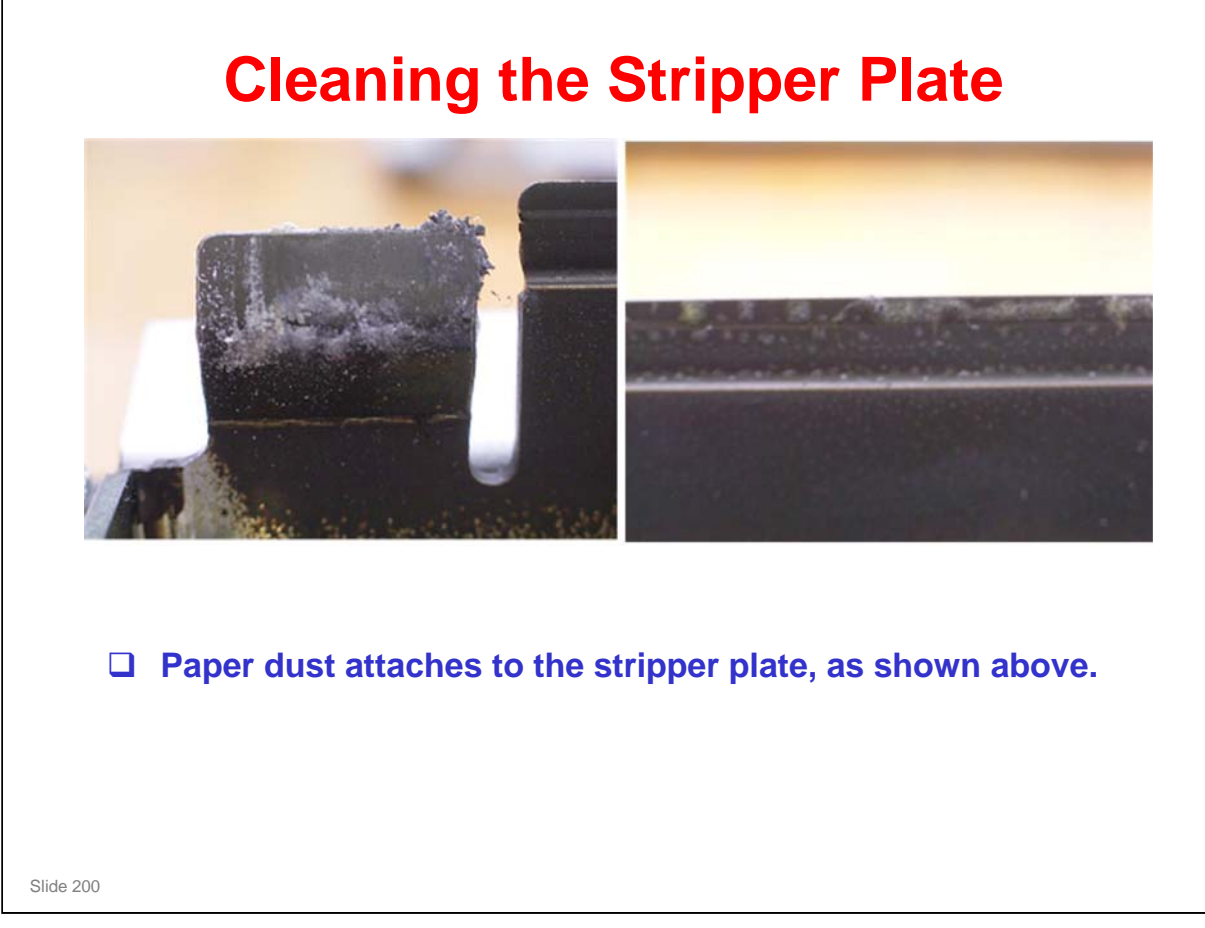

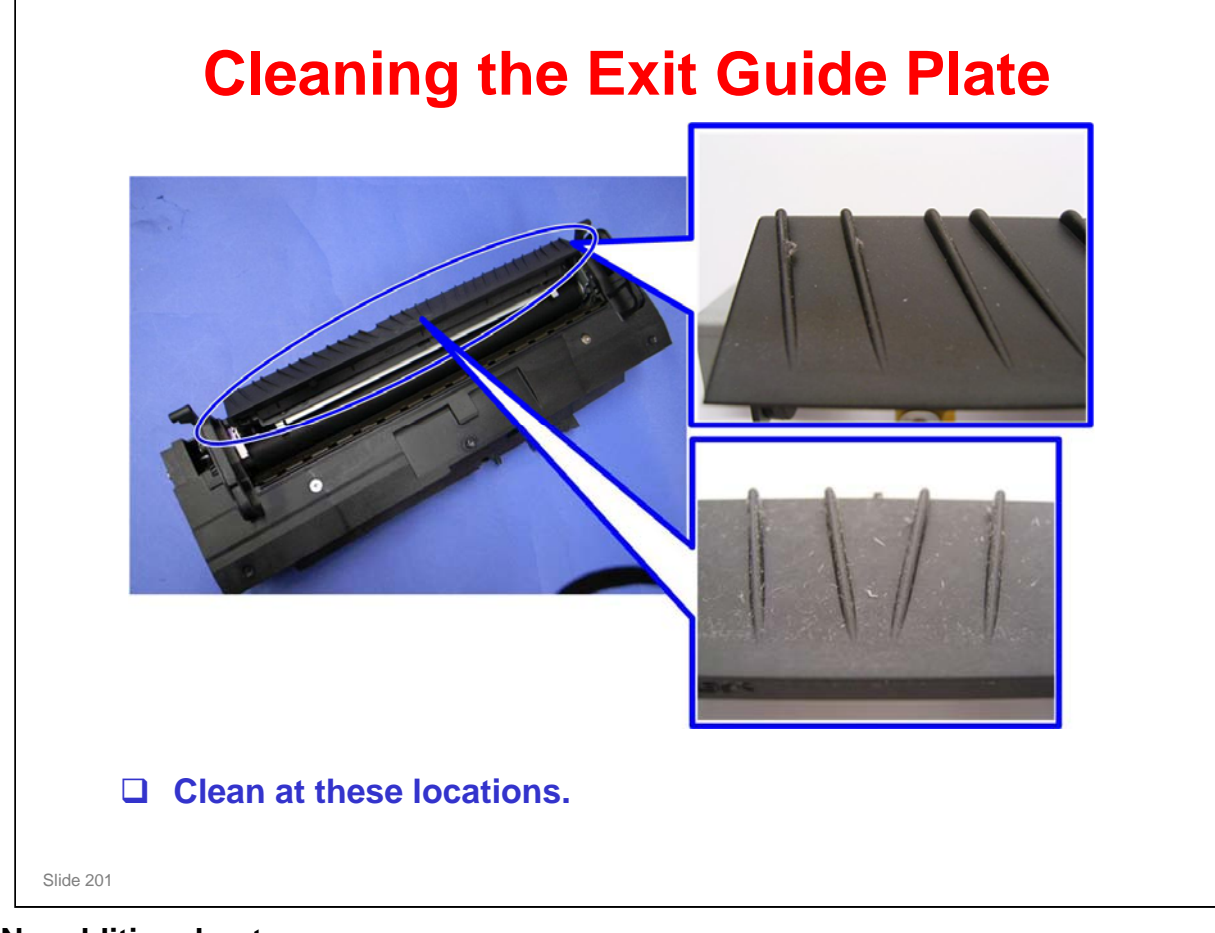

No additional notes

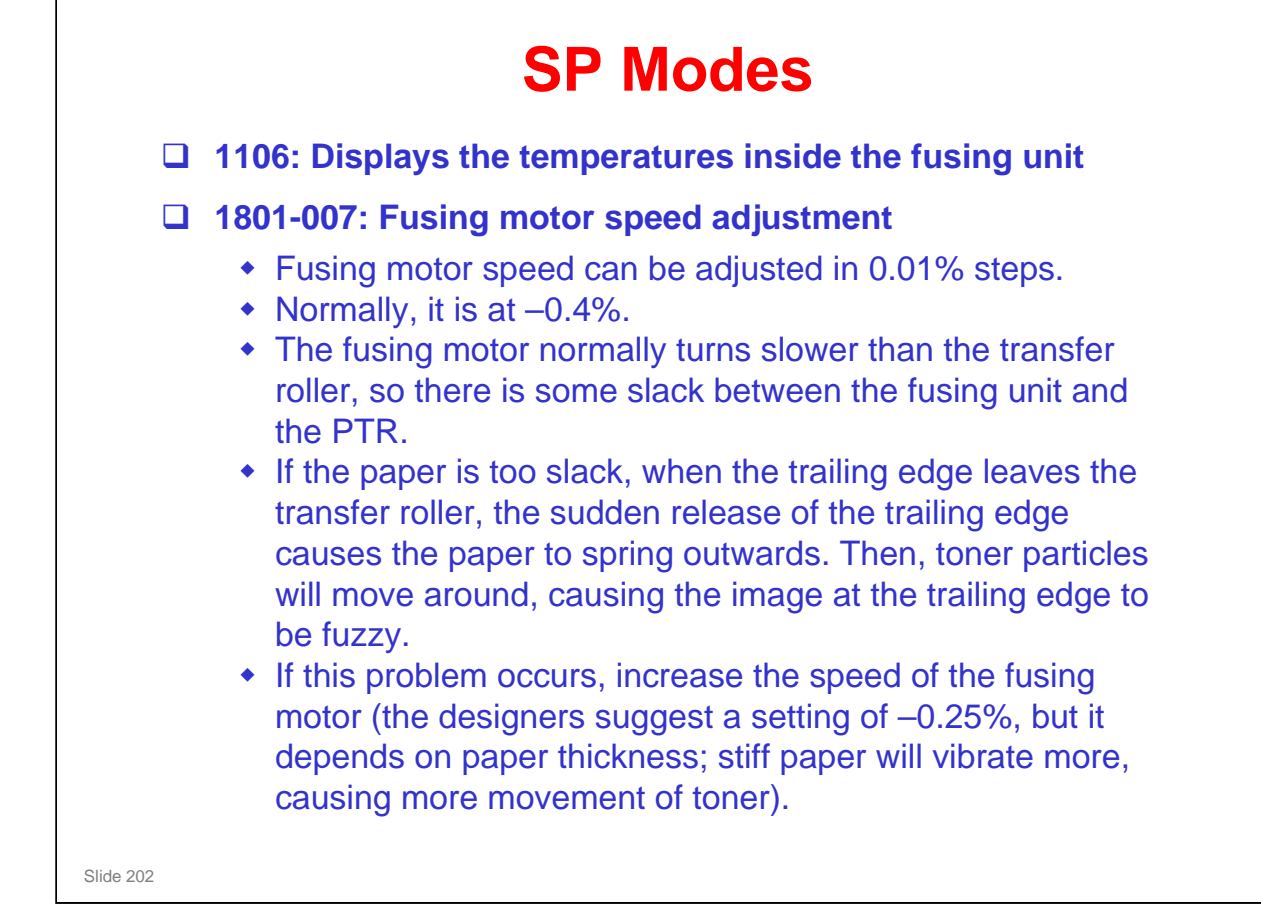

☐ It is recommended that a setting lower than -0.25% should not be used. Otherwise. some types of thin paper could become creased, and there are no separate settings for different paper types.

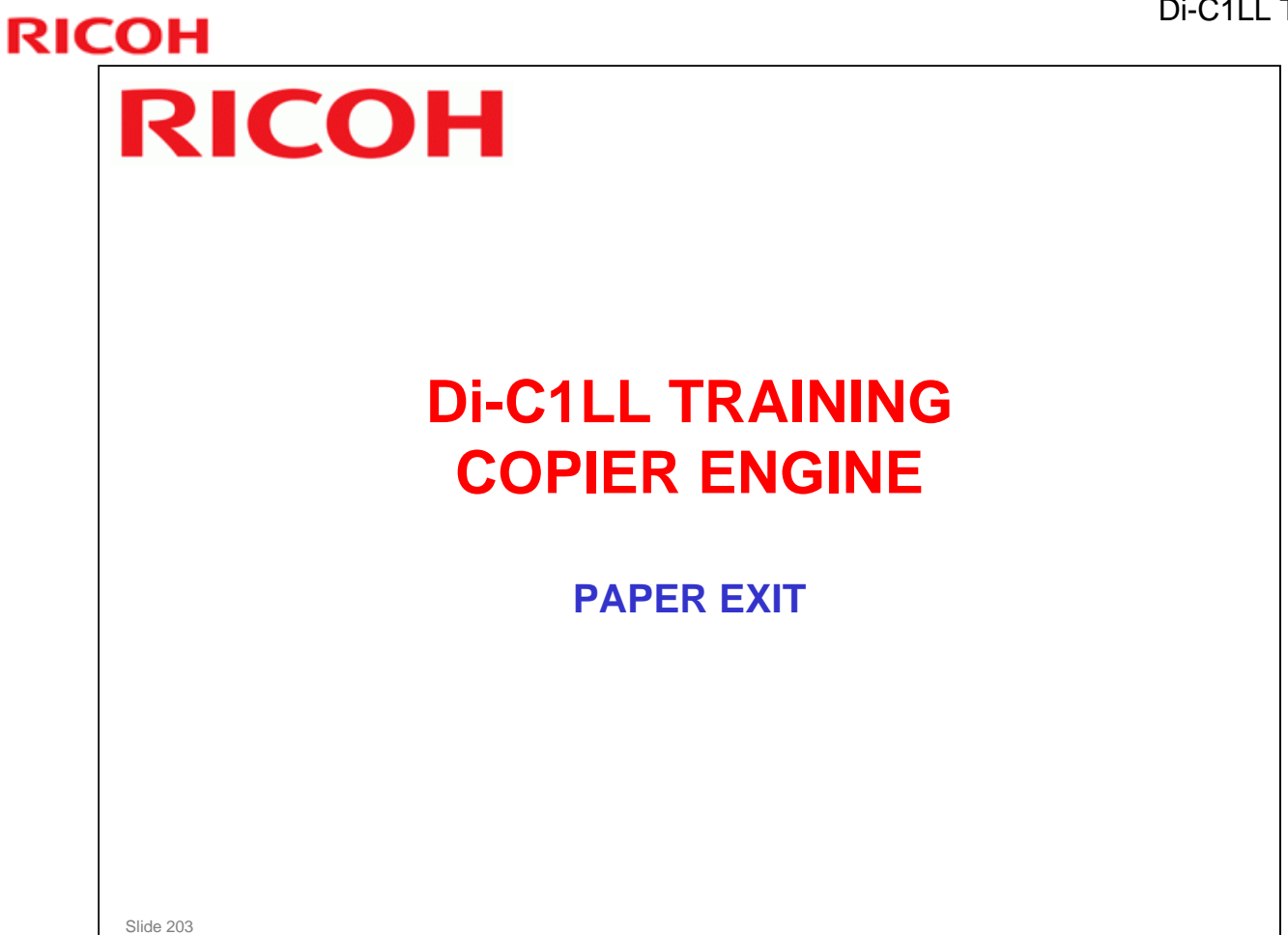

□ In this section, the paper exit mechanism will be described.

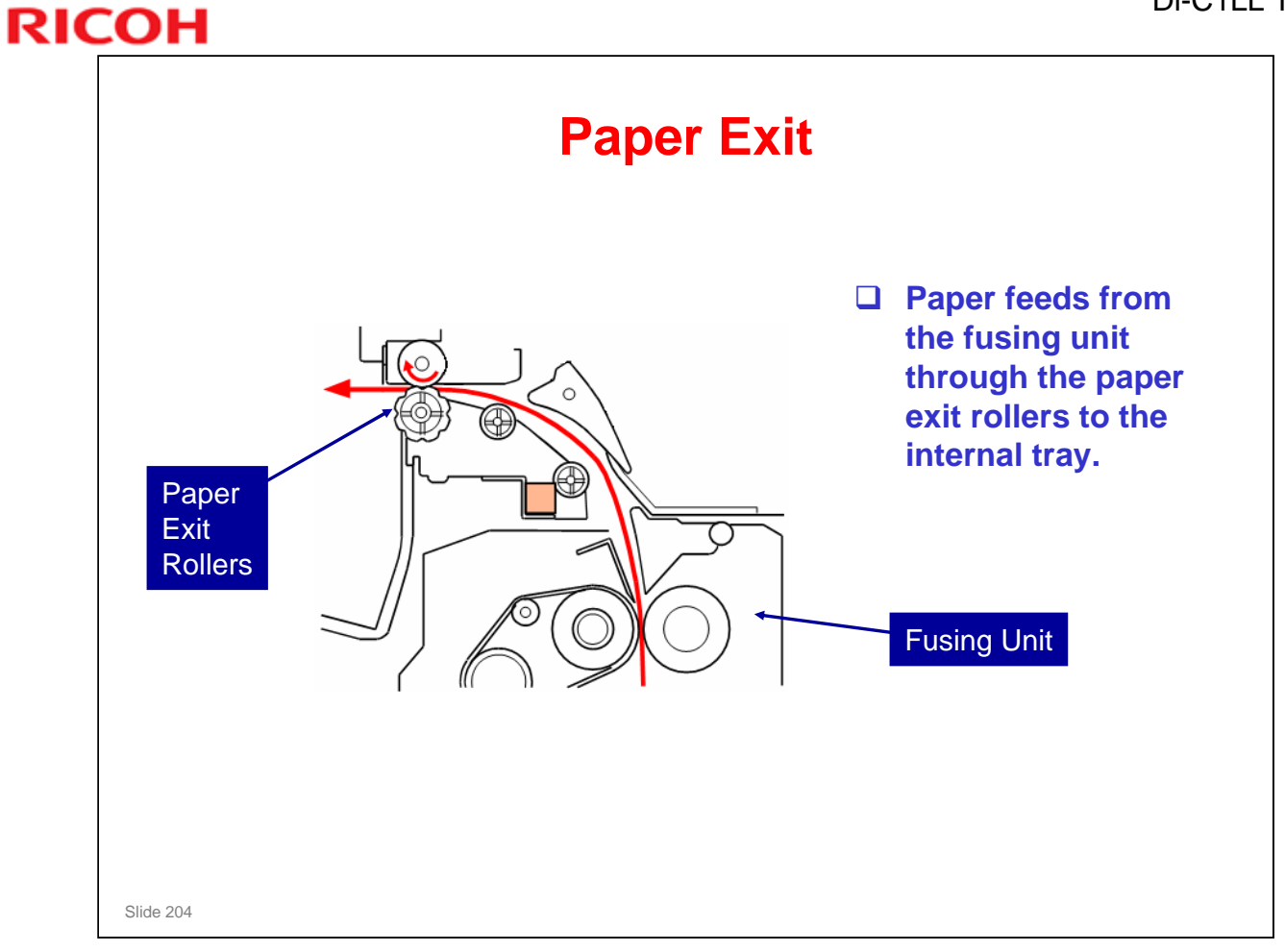

No additional notes.

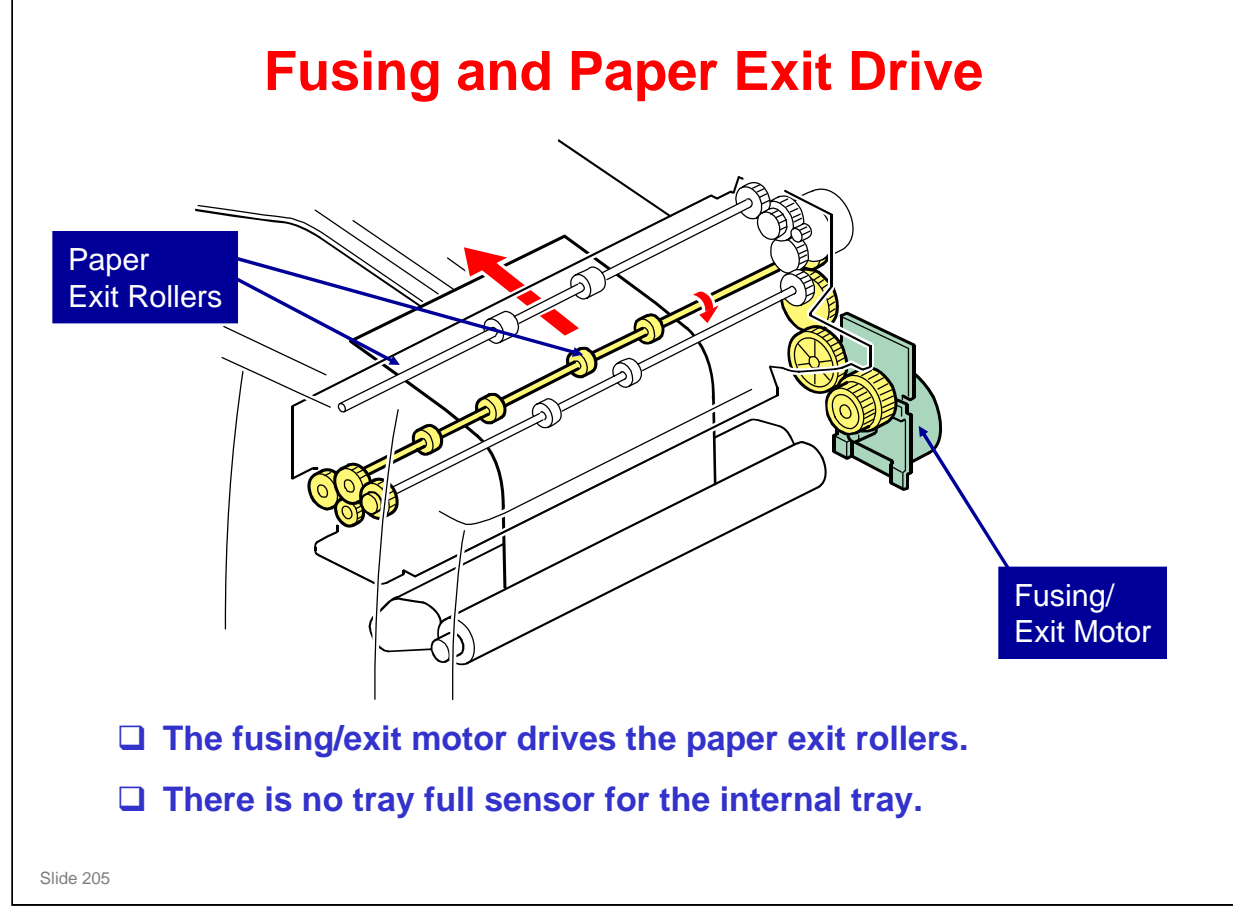

No additional notes.

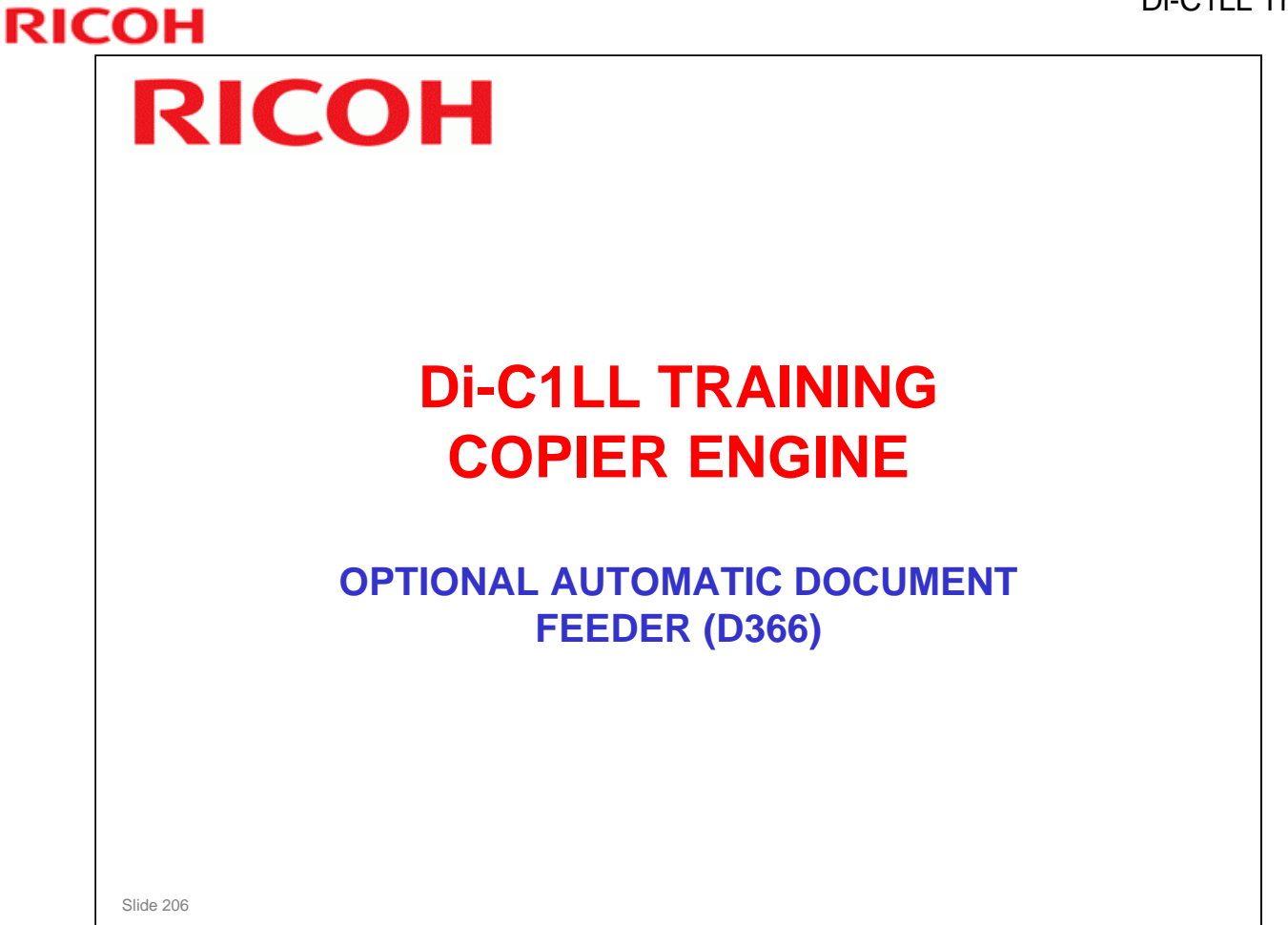

### PURPOSE OF THIS SECTION

□ This optional unit will be described. It is similar to the ARDF used with the D023 series copiers.

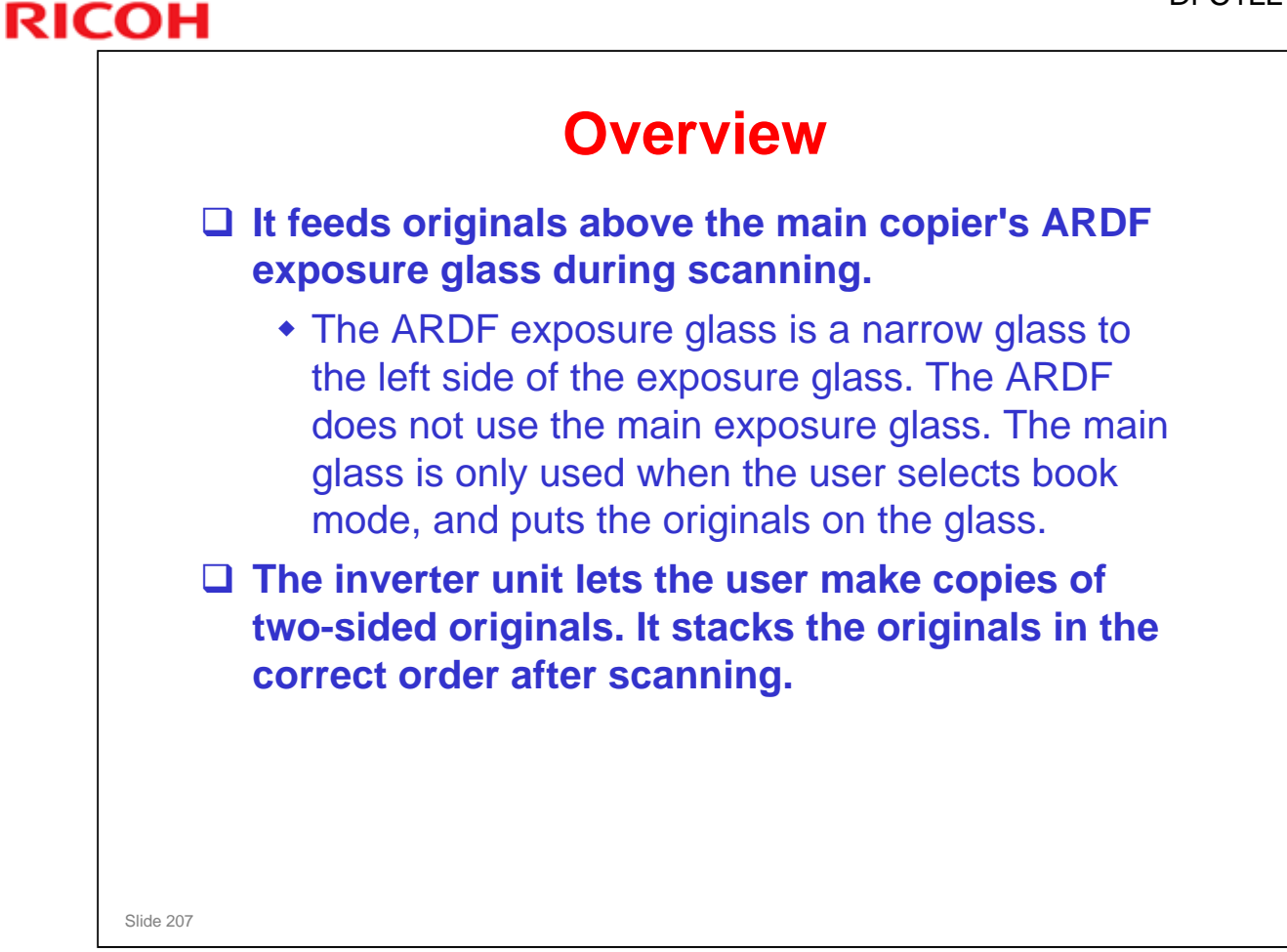

□ The ARDF includes a stamp function. However, it is not used in the Di-C1LL as there is not fax or scan to email function.

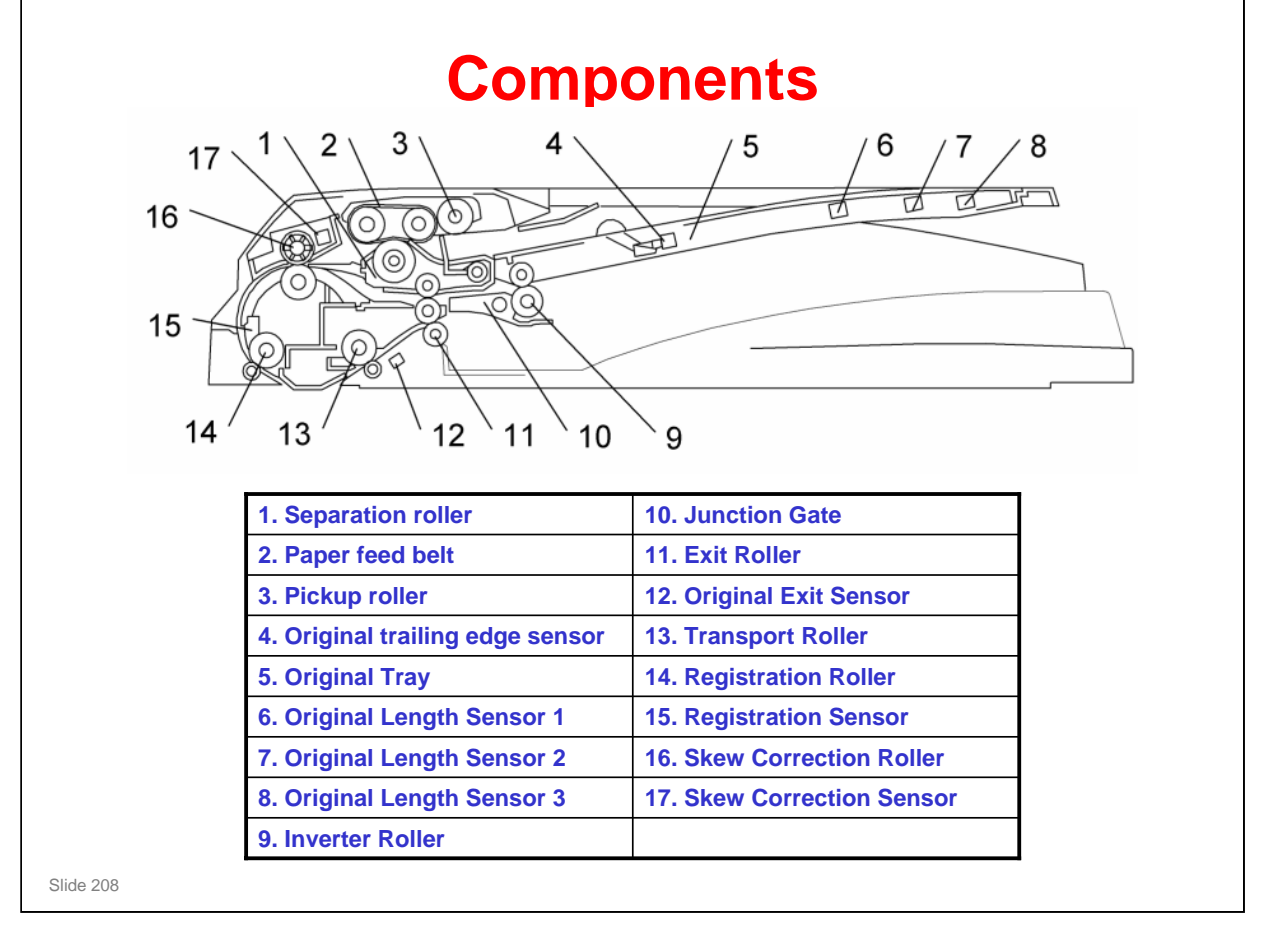

- Study the component layout diagrams. In addition to the above diagram the, D366 service manual has two electrical component layout diagrams and drive layout diagrams.
- □ Note the functions of the following components:
  - Original Trailing Edge Sensor: During one-to-one copying, copy paper is fed to the registration roller before scanning, to increase the copy speed. The sensor monitors the stack of originals in the feeder, and detects when the trailing edge of the last page is fed in. This stops paper feed before the next sheet is fed.
  - Original Width Sensors: Uses an electrode plate, with terminals attached to the document guides. The sensor output changes when the user moves the guides to align with the document width. Because of this, the incorrect width is detected if the user does not put the guides in the correct position.
  - The ARDF position sensor only detects when the ARDF is opened. The platen cover sensor triggers the APS sensors.

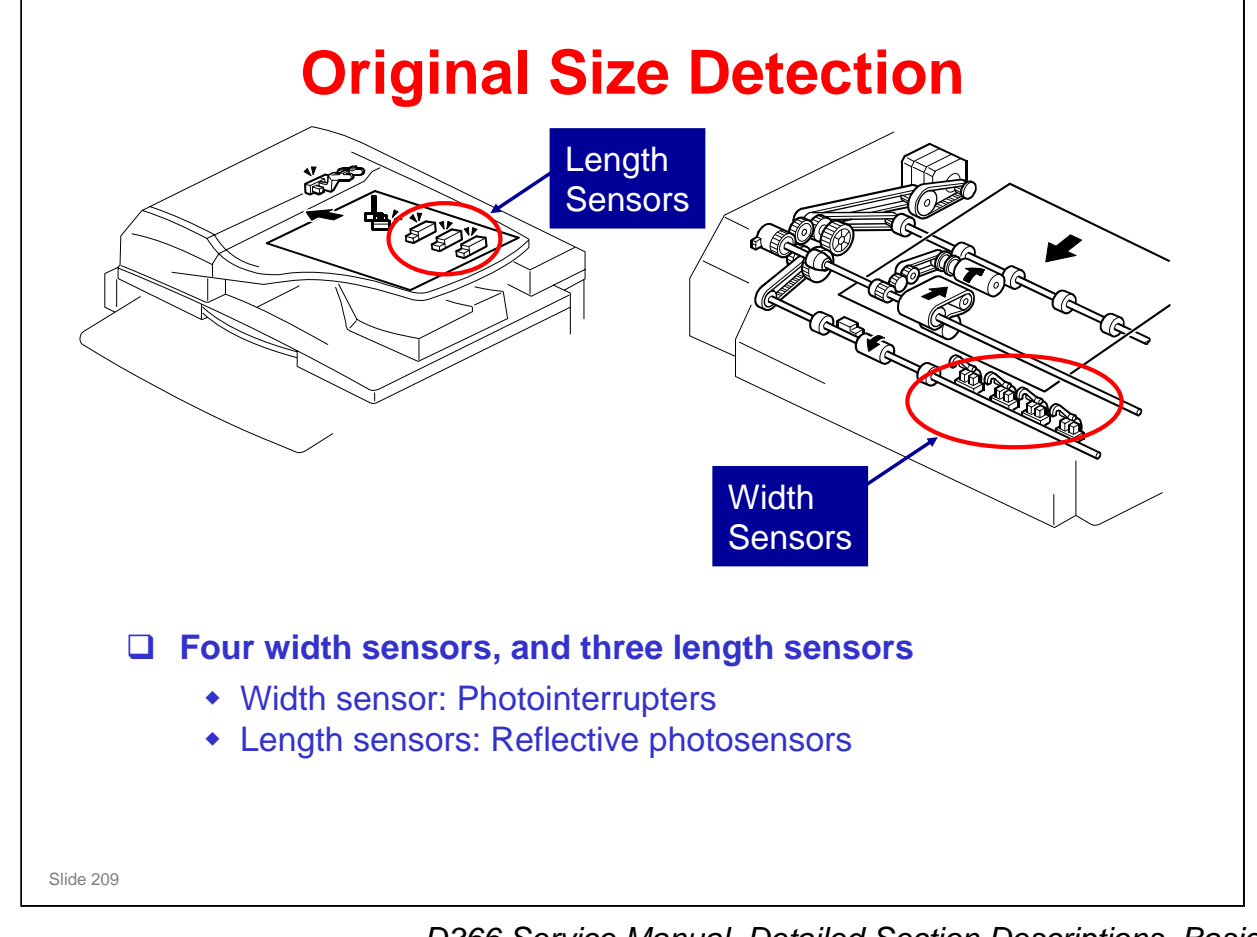

D366 Service Manual, Detailed Section Descriptions, Basic Operation, Original Set and Size Detection

- The table in the service manual shows the sizes that the machine detects for each output. There is also some more information about how the sensors operate.
- □ The machine cannot detect more than one original width in the same job. But there is a mixed original-length mode, as explained later in this presentation.

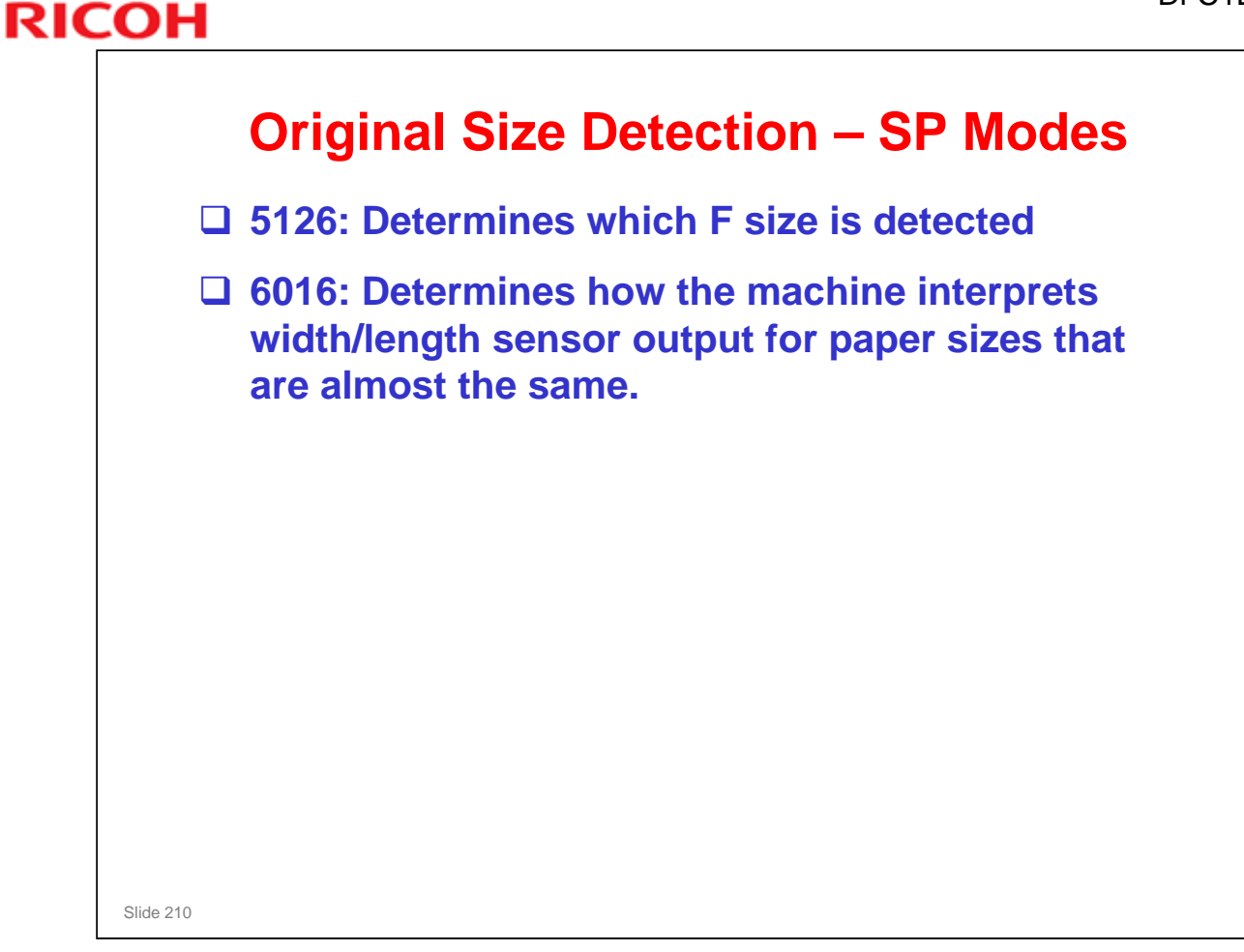

Make sure that the class is familiar with the table of sensor output vs original size.

### SP 5126

Use SP 5126 to control the size that is detected for the 'F' sizes, which are very similar (8½ x" 13", 8¼" x 13", 8" x 13"), and cannot be distinguished by the sensors.

### SP 6016

□ There are 7 bits. Each bit represents two paper sizes that are almost the same. Select 0 or 1 to decide which paper size the machine detects from that pair.

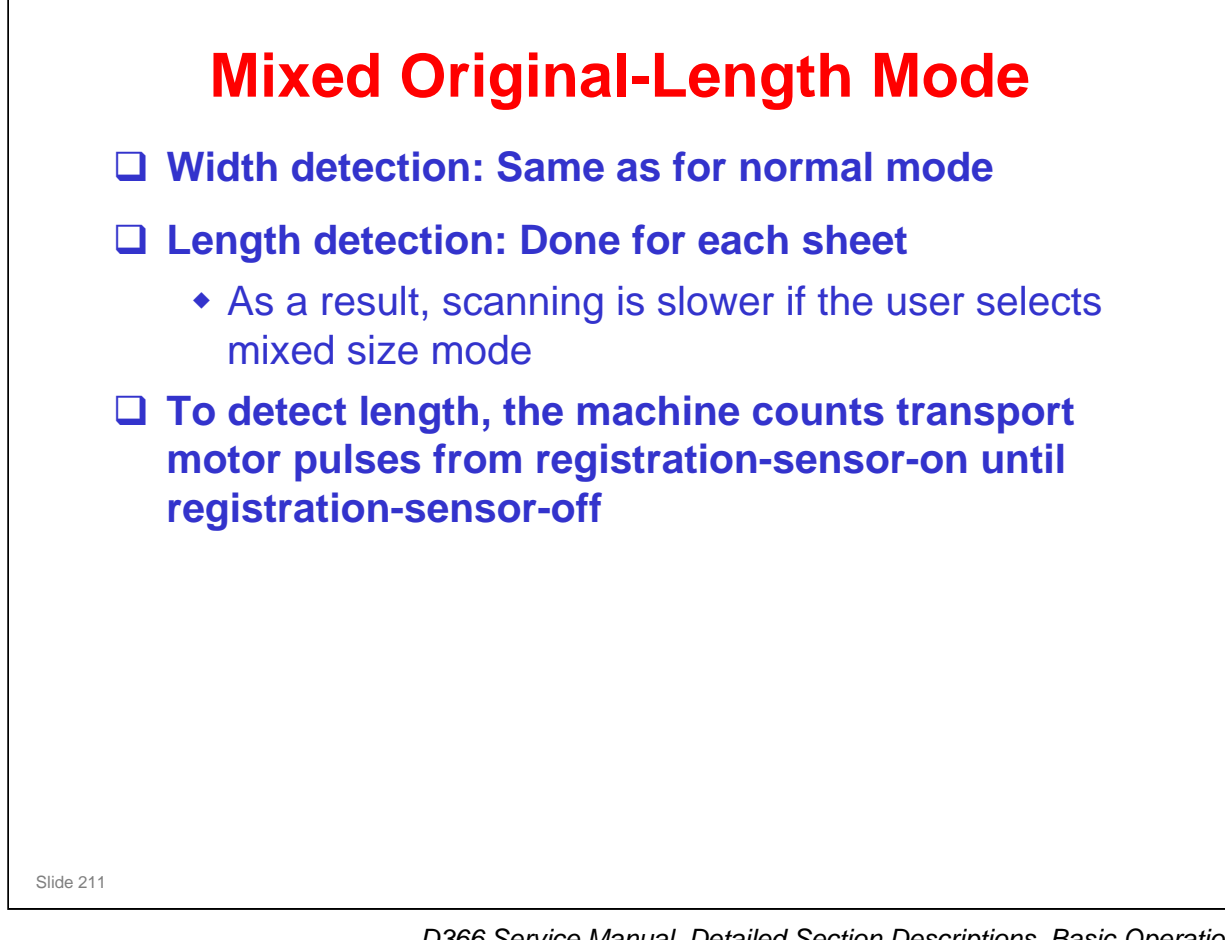

D366 Service Manual, Detailed Section Descriptions, Basic Operation, Mixed Original Size Mode

- **D** This explains what occurs if the user selects mixed original-length mode.
- □ Normally, in mixed original-length mode, original length is detected as shown below:
  - The width is detected with the same procedure that is used when all originals are the same size.
  - The machine keeps an area in memory that is sufficient for an original of the detected width and 432 mm length.
  - Printing is done after length detection, and only the part of the memory that contains data up to the detected original length is printed.
- But, if some functions are selected (for example, Auto Reduce/Enlarge), the length must be detected before image scanning starts. Because of this, the machine must measure the length before scanning.
  - It must also make sure that the originals are in the correct sequence before scanning. Because of this, the 3 steps in the manual are done.
  - If the original is duplex, the original is inverted again after scanning the first side. Then the second side is scanned, and the paper is fed out.
- □ Why must the machine measure length first when we use Auto Reduce/Enlarge, Centering, and other functions?
  - ➢ With these functions, the machine must know the length of the original accurately.
  - For example, with centering, the image is centered on the copy paper. This cannot be done if the machine does not know the length of the original accurately.
  - Also, with Auto Reduce/Enlarge, the size of the original's image is decreased to fit on the copy paper. This cannot be done if the machine does not know the length of the original accurately.

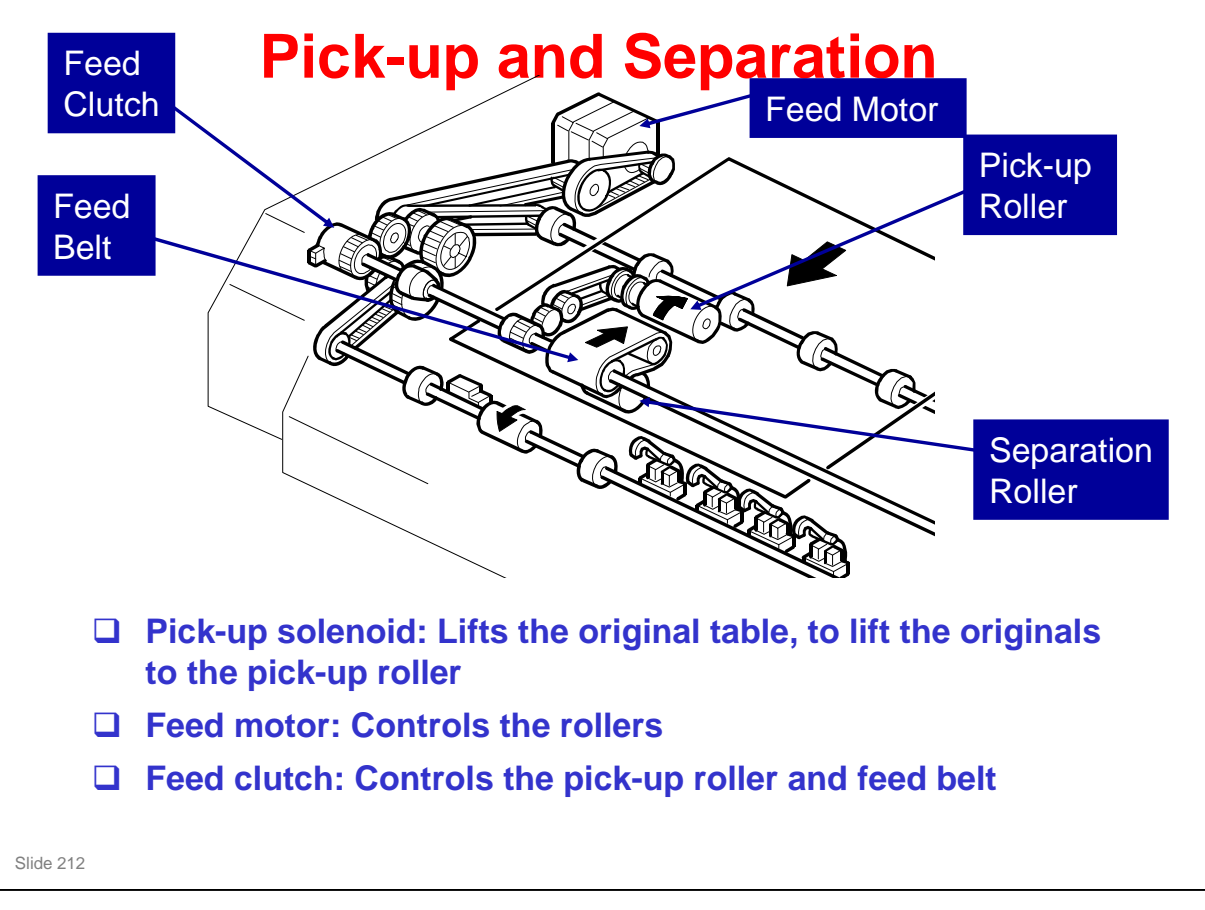

D366 Service Manual, Detailed Section Descriptions, Basic Operation, Pick-up and Separation

- Main points about the mechanism
  - The feed motor has two speeds. It feeds the first original to the glass quickly, but is slower for scanning (the speed during scanning is set by the reproduction ratio).
  - The original sensor detects the trailing edge of the last original, before the original set sensor does.
- □ The original set sensor detects if an original is in the feeder. Why not use that sensor? Why is one more sensor necessary?
  - In this machine, the copier feeds copy paper into the machine first, to increase the copy speed. The original sensor tells the copier that there are no more pages to be scanned. The copier can then stop paper feed.
  - Look at the component diagram. The original set sensor is near the scan line, to tell the cpu that an original is in the feeder and is ready to be scanned. This is too far into the machine to tell the cpu sufficiently early to stop the next sheet of copy paper.
  - The original sensor is much nearer to the trailing edge of the stack. This gives sufficient warning to the cpu when the last page of the original is fed in.

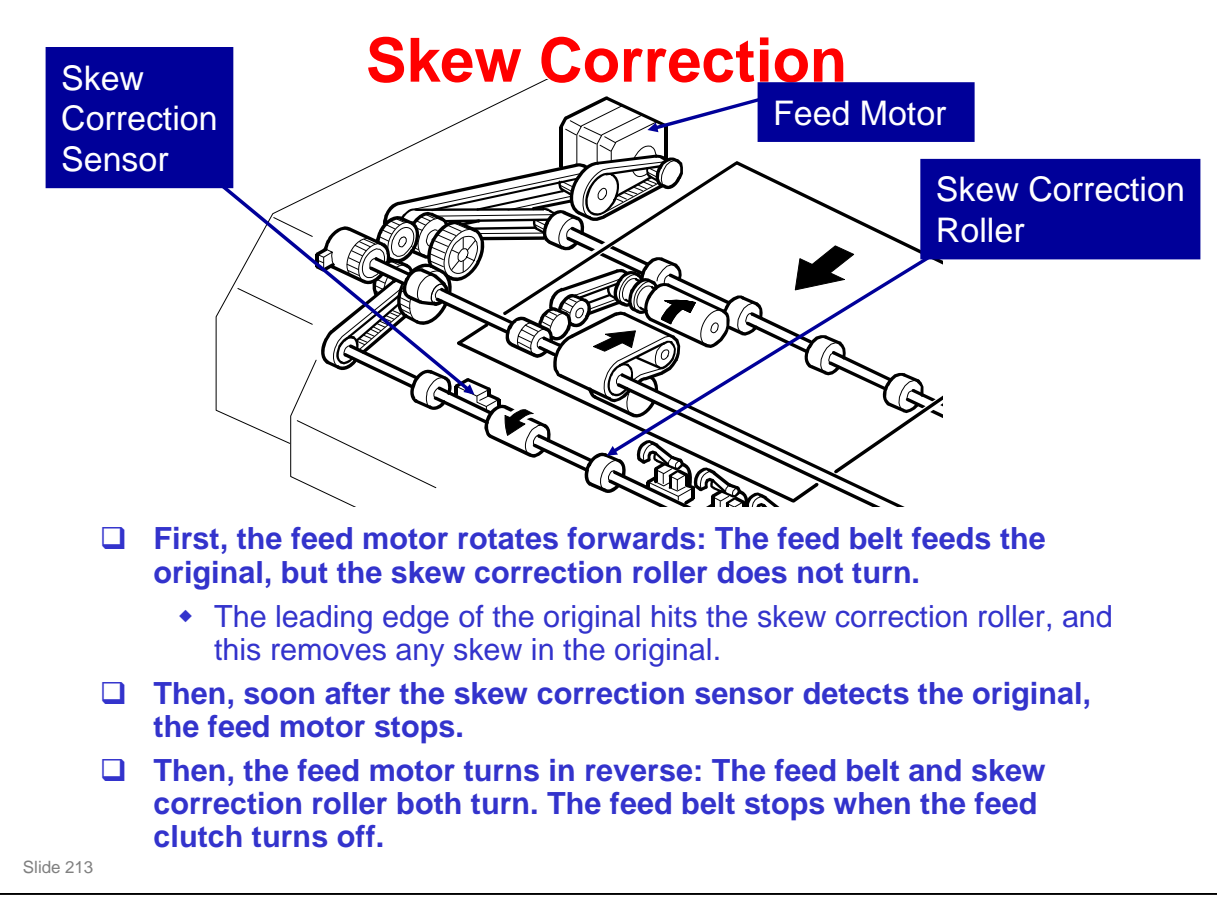

D366 Service Manual, Detailed Section Descriptions, Basic Operation, Skew Correction

□ The one-way clutches in the ARDF mechanism allow the feed motor to have different effects when rotating forwards and in reverse.

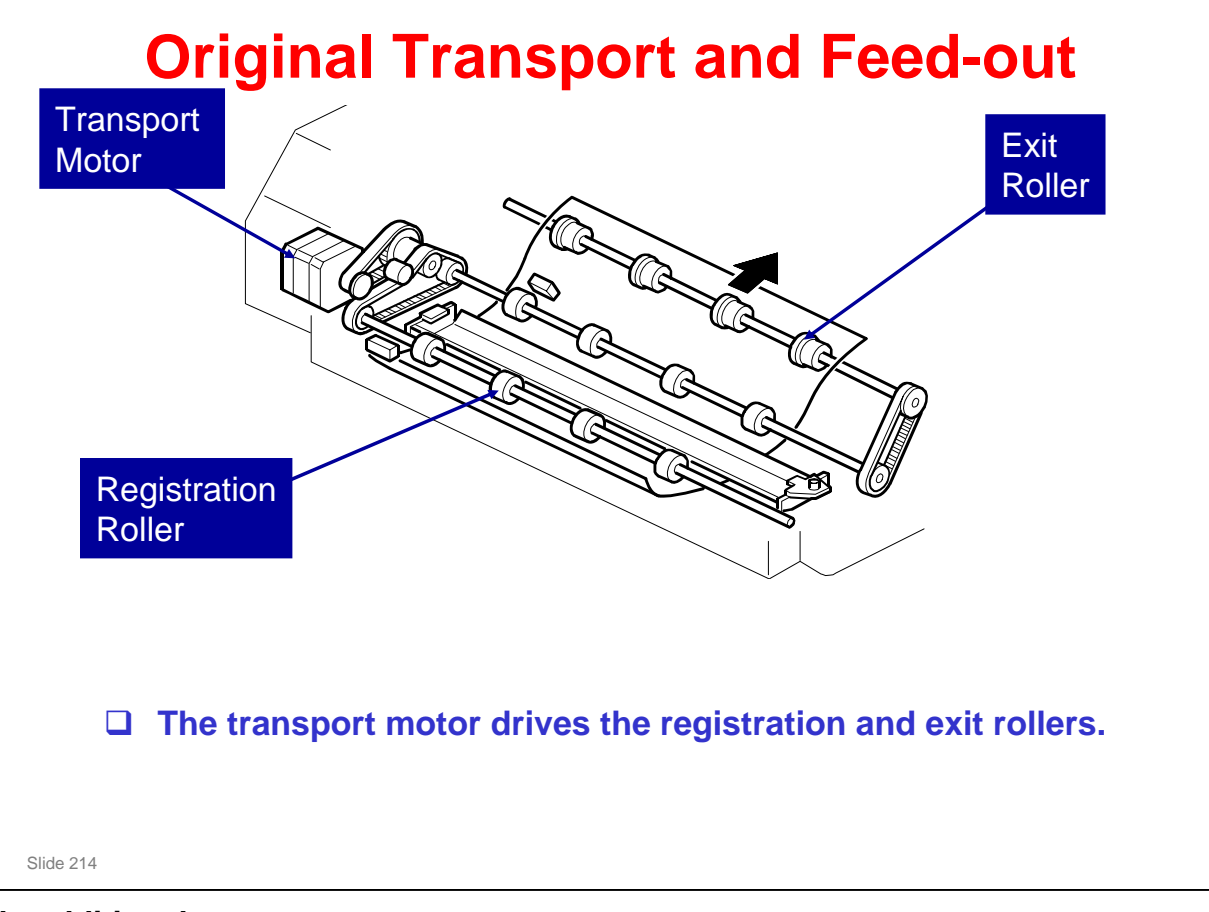

No additional notes

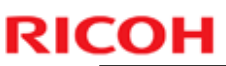

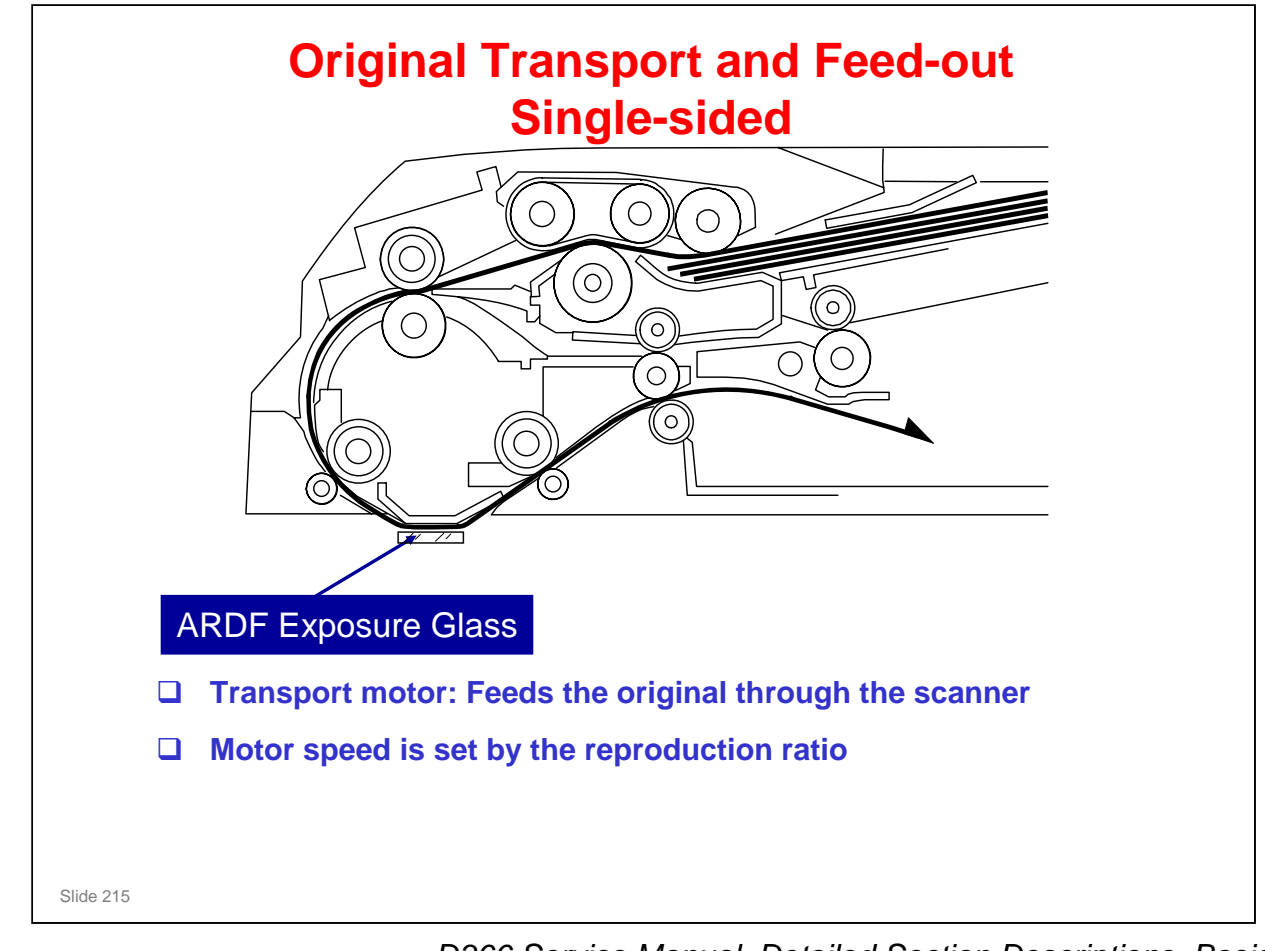

D366 Service Manual, Detailed Section Descriptions, Basic Operation, Original Transport and Exit

- □ The machine scans the original through the ARDF exposure glass.
- The original stops at the registration sensor. But, there is no skew correction at this time (this is because the feed motor in the ARDF stops). The original stops here for timing, to feed the original at the correct time to synchronize with the remaining part of the copy process.

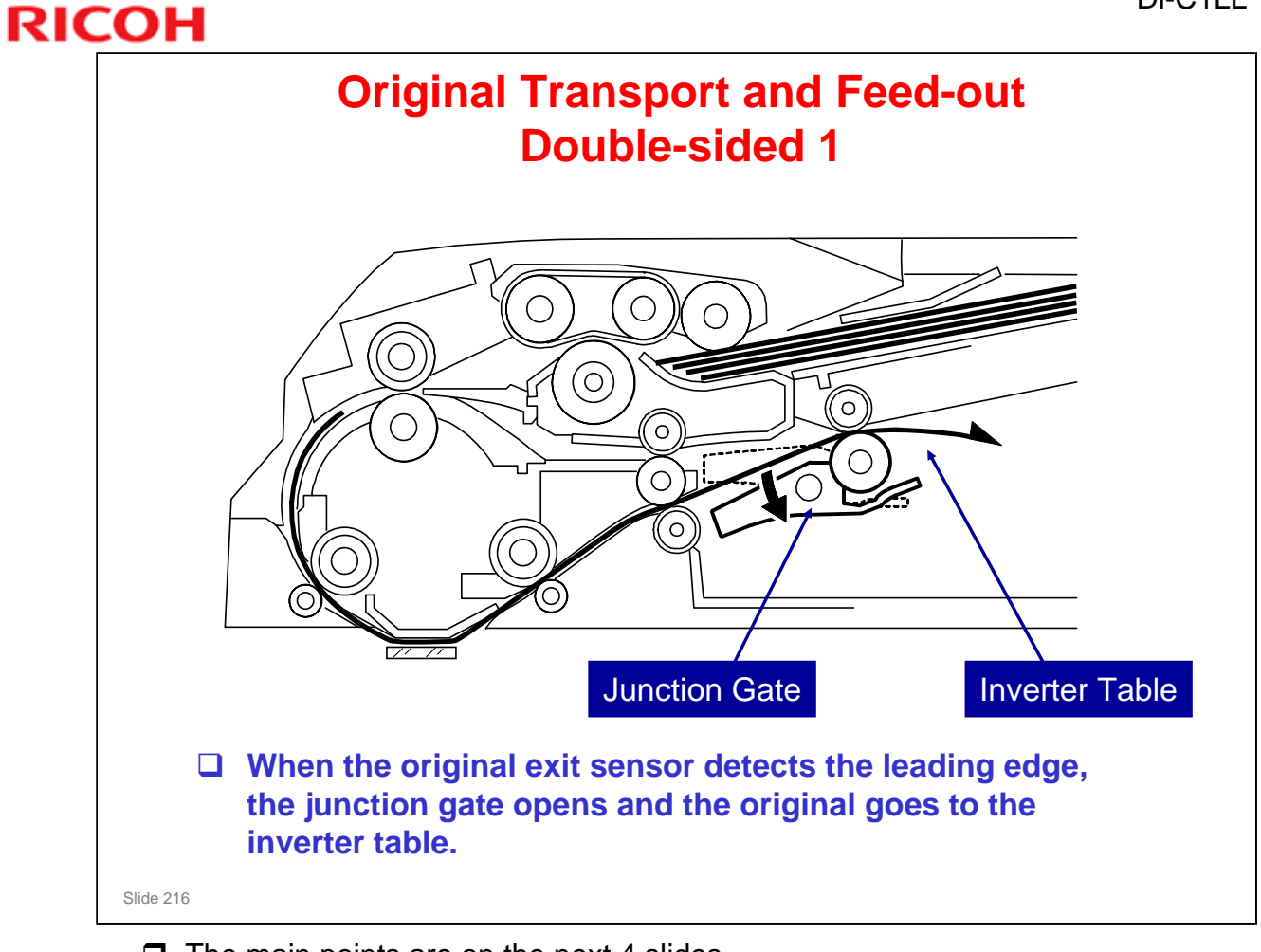

□ The main points are on the next 4 slides.
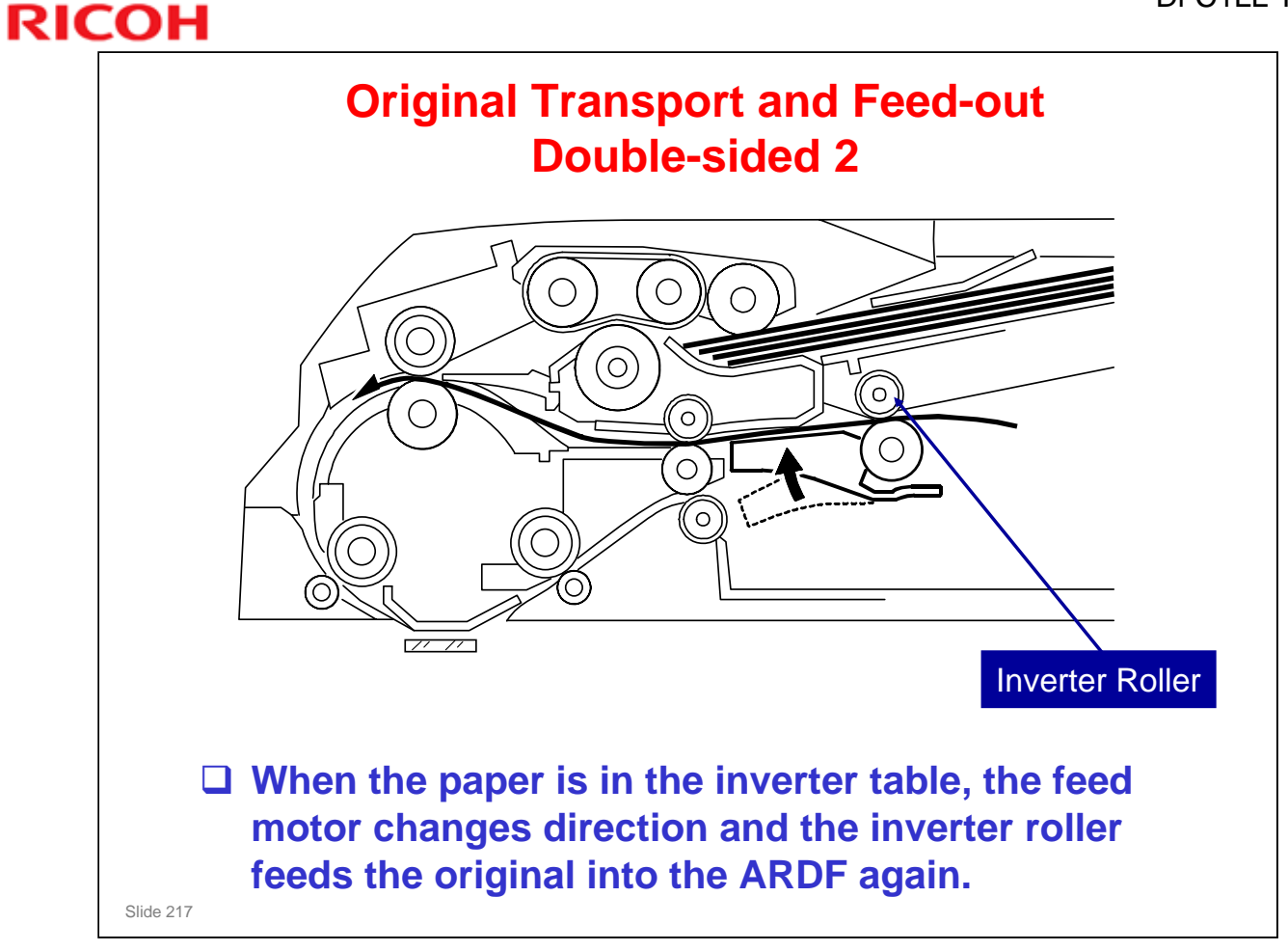

No additional notes

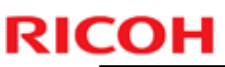

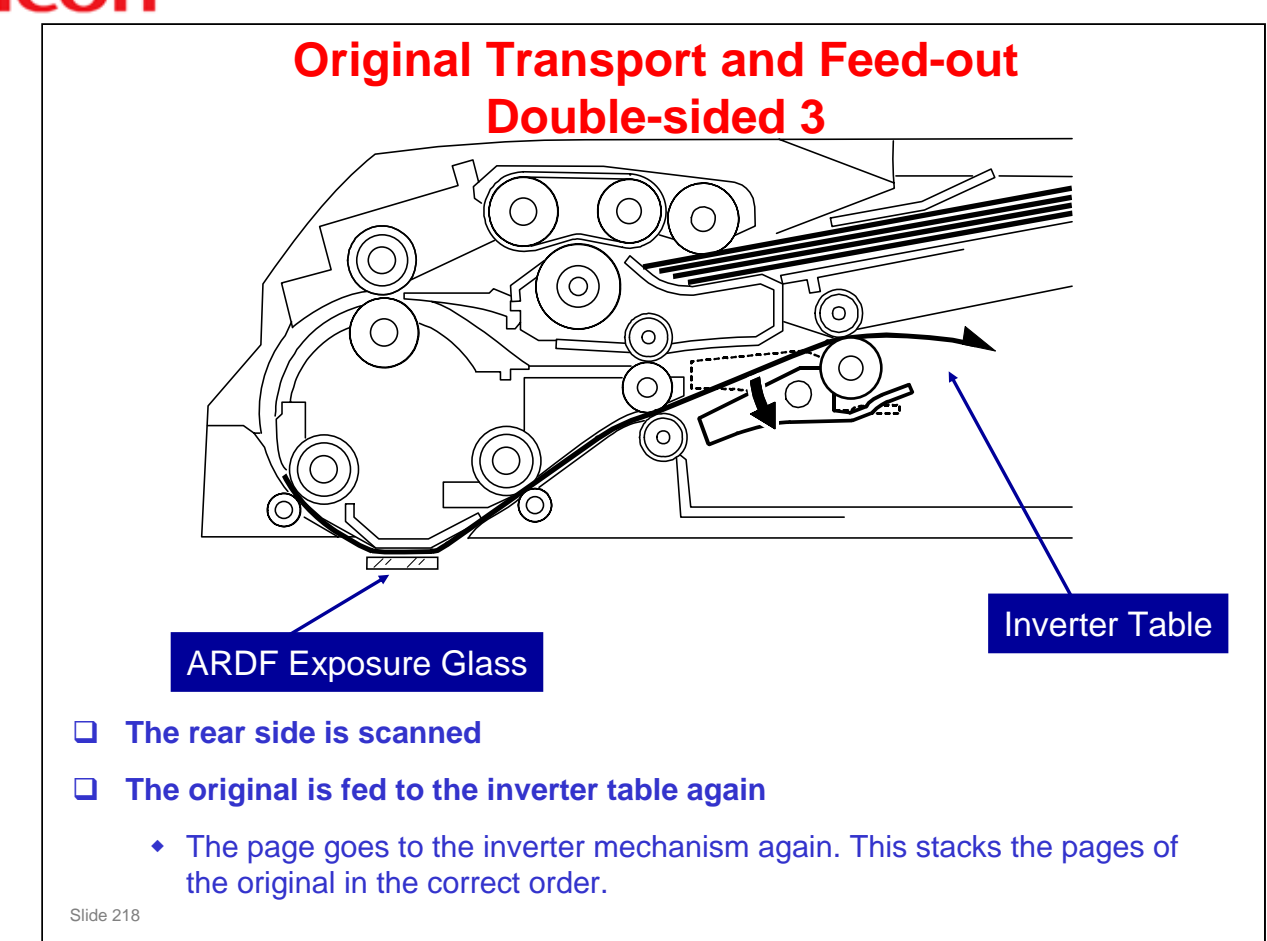

No additional notes

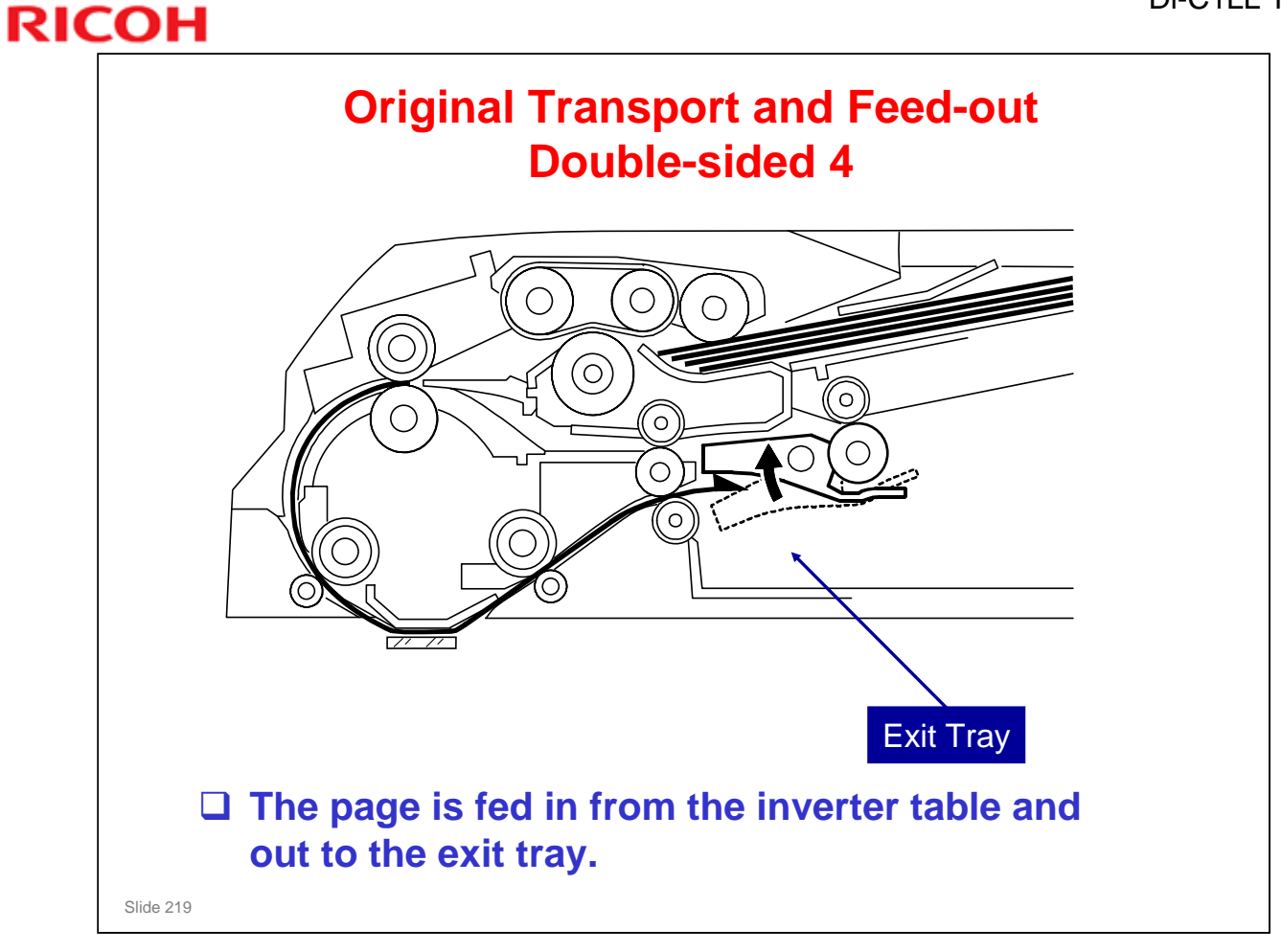

## **Dust Detection (SP 4020)** □ This function checks the ARDF exposure glass for dust that can cause black lines in copies. □ If dust is detected, a message is shown on the operation panel, but the machine does not stop. □ SP 4020 001: Enable/disable (default – disabled) □ SP 4020 002: Sensitivity adjustment □ SP 4020 003: Adjusts image processing parameters to remove thin vertical lines that are caused by dust (default disabled) A piece of dust on the ARDF exposure glass causes a thin vertical line on the scanned image. This is because the ARDF feeds the paper above the exposure glass during scanning. Dust on the glass is shown on each line of the scanned image, and the result is a thin vertical line. □ SP 7852: Shows the number of times that the machine detected dust on the ARDF. Slide 220

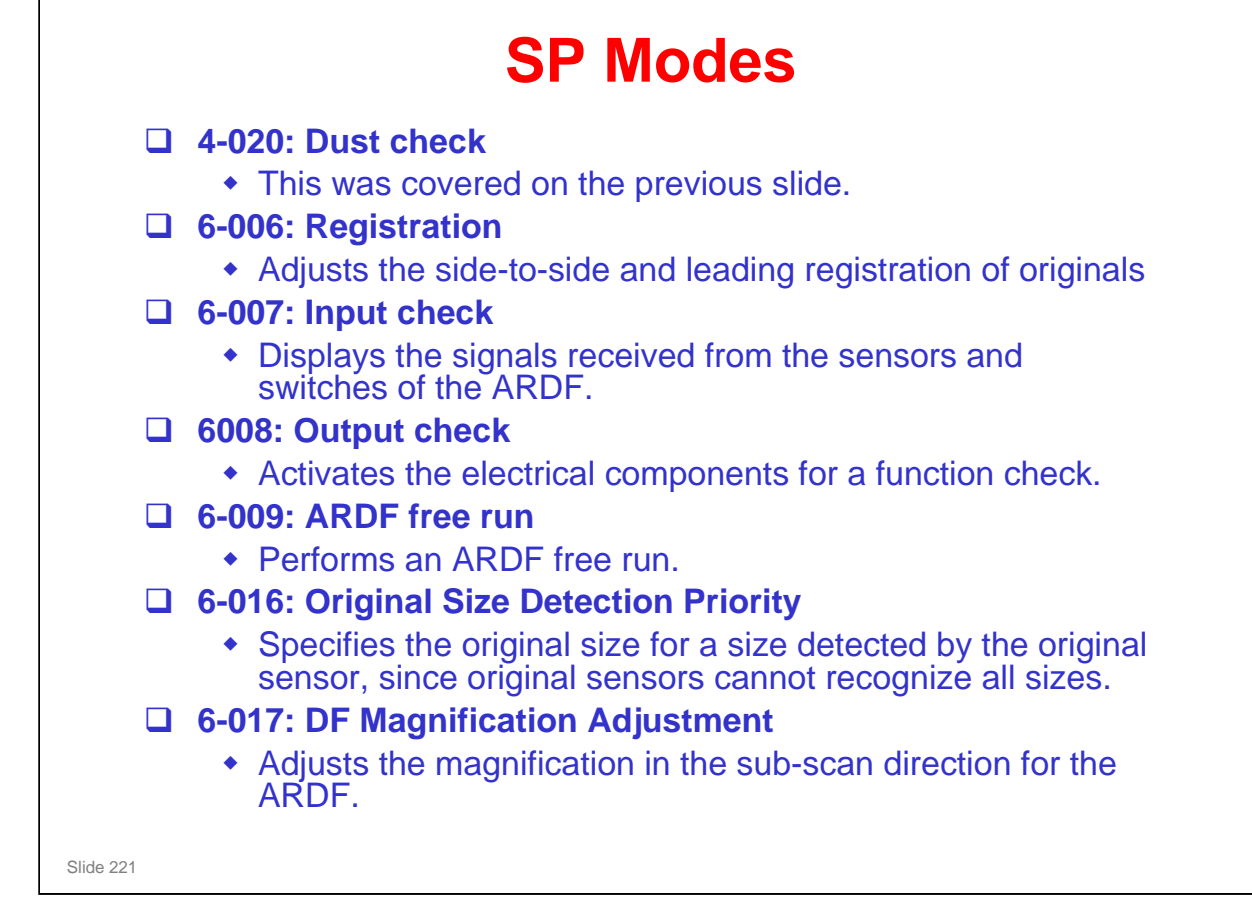

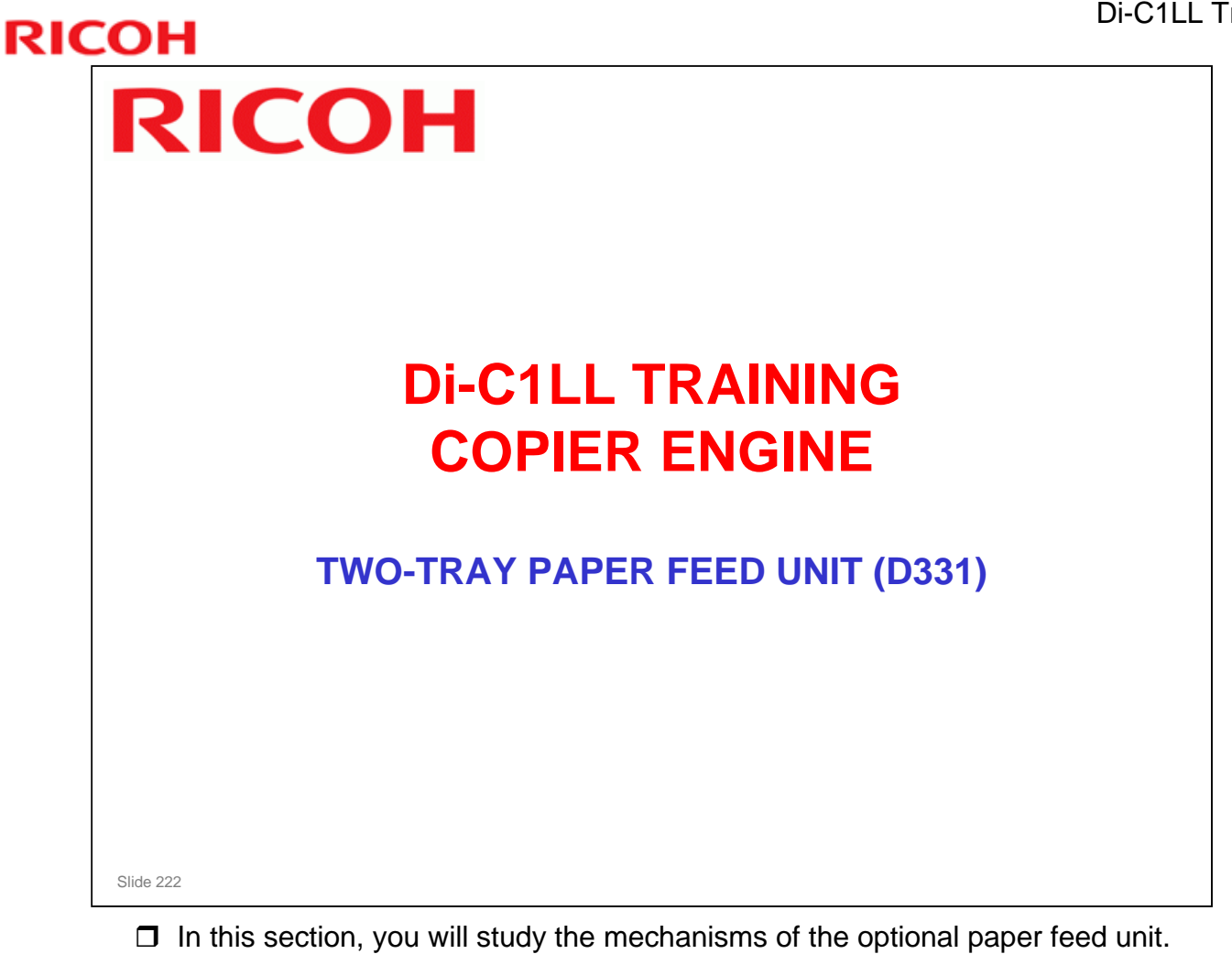

□ This is the same as the paper tray unit that is used with the Pr-C1.

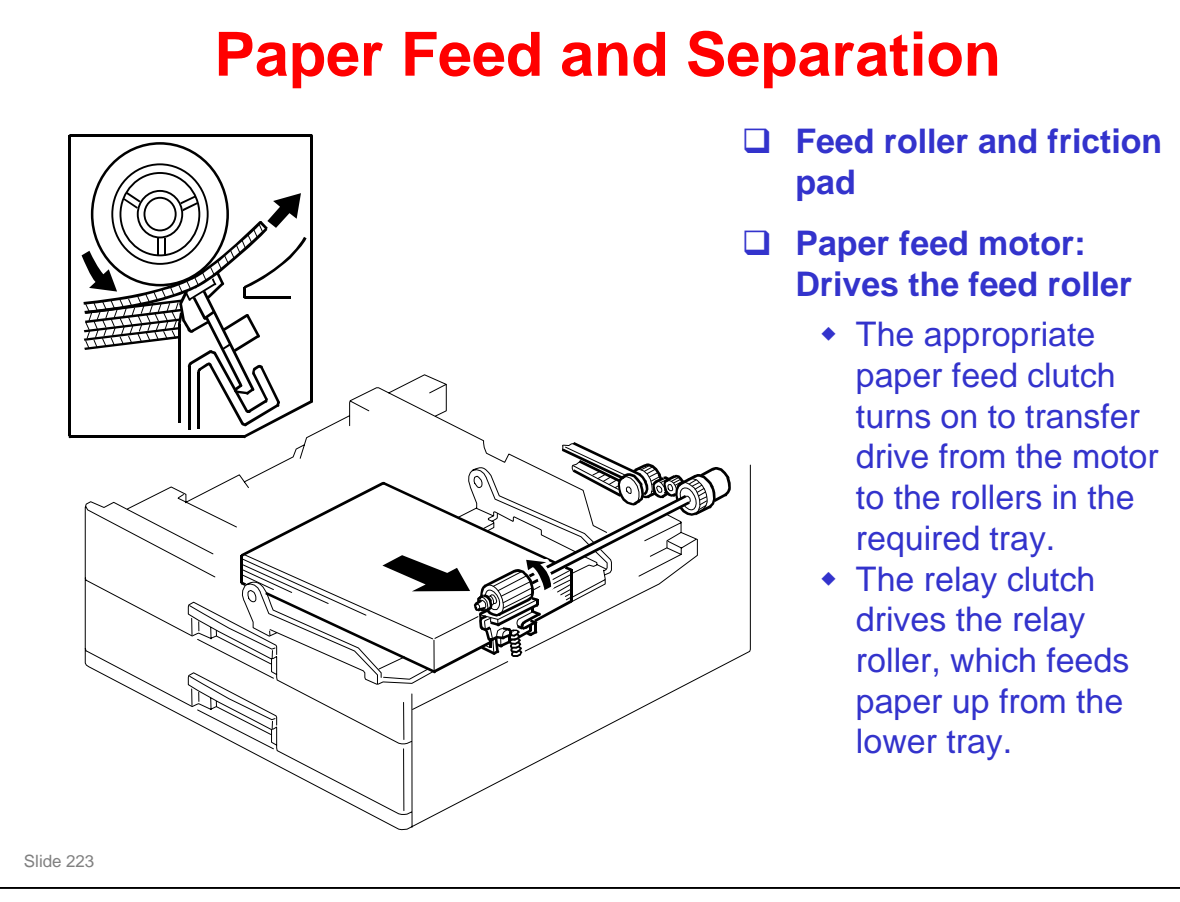

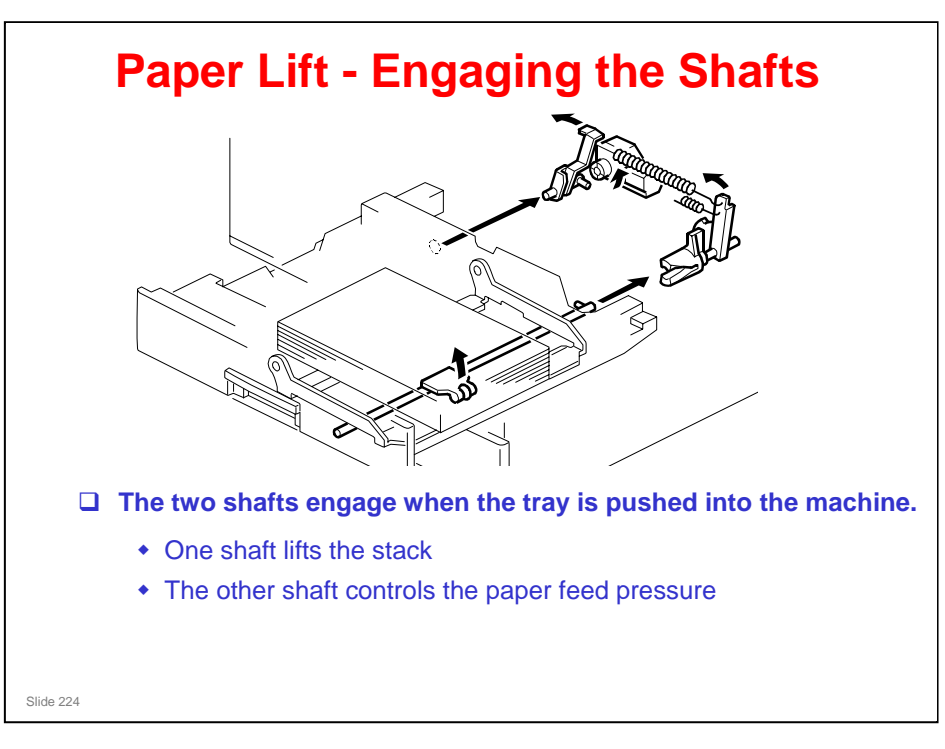

- □ This mechanism has two purposes:
  - > To lift the stack to the paper feed height.
  - > To apply a suitable paper feed pressure.
- □ This slide shows how the shafts engage when the tray is pushed into the machine.

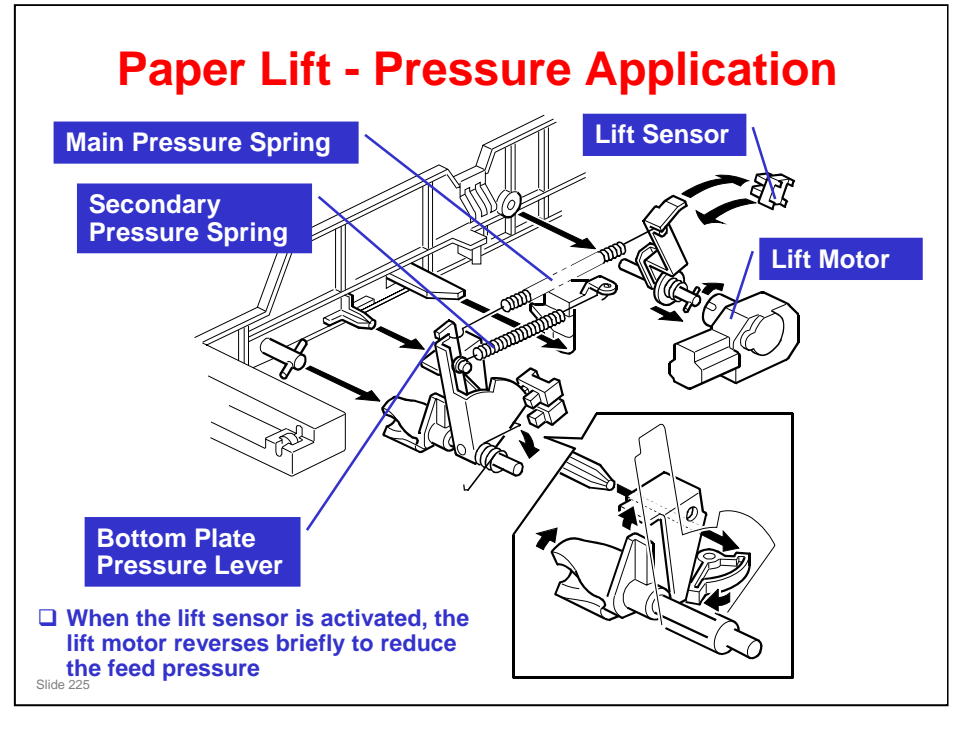

- □ This slide shows how the tray is lifted.
- □ The lift motor turns on, and turns clockwise as viewed on the diagram.
  - The main pressure spring pulls the bottom plate pressure lever, and this lifts the tray bottom plate.
- □ When the top of the stack touches the feed roller, the motor cannot pull up the plate any more, so it pulls the actuator into the lift sensor.
  - The pressure of the feed roller on the paper is now too high, so the lift motor now reverses to reduce this pressure. It reverses for 200 ms or 600 ms, depending on the paper size. For smaller paper, it reverses the larger amount (600 ms) to reduce the pressure more.
  - For A4-LEF, A3-SEF, and B4-SEF paper, a projection on the side fence engages the secondary pressure spring, to ensure that extra pressure is applied to wider paper.
- □ Finally, when the tray is pulled out, the lift motor reverses for 1.7 ms. This makes it easier to put the tray back.

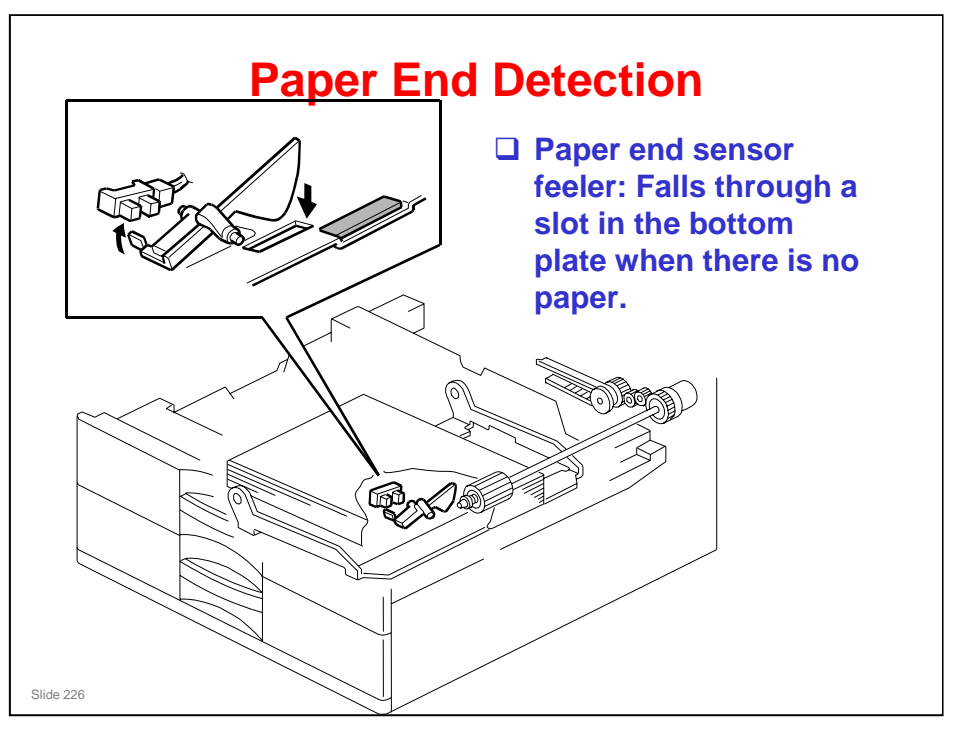

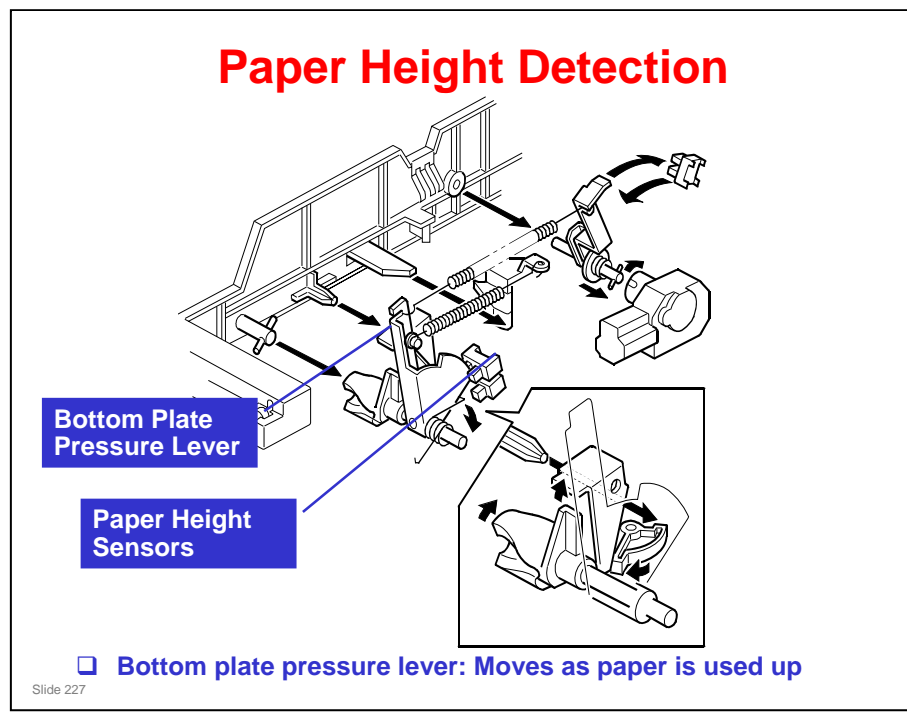

- Note that these sensors are not used unless the optional printer controller has been installed. Then the current status can be viewed from the driver. Note that this feature is only available for the optional paper tray units.
- □ The two paper height sensors detect the amount of paper in the tray.
- □ The actuator is attached to the bottom plate pressure lever.
- □ The lift motor rotates to increase the feed pressure when the remaining paper falls below a certain amount.
  - When the tray contains paper of a small width, the paper feed pressure may become too low when the thickness of the remaining stack of paper has decreased. To counteract this, the lift motor rotates forward for a short while after the remaining paper falls below a certain level. This increases paper feed pressure, simulating the pressure generated by a full tray.

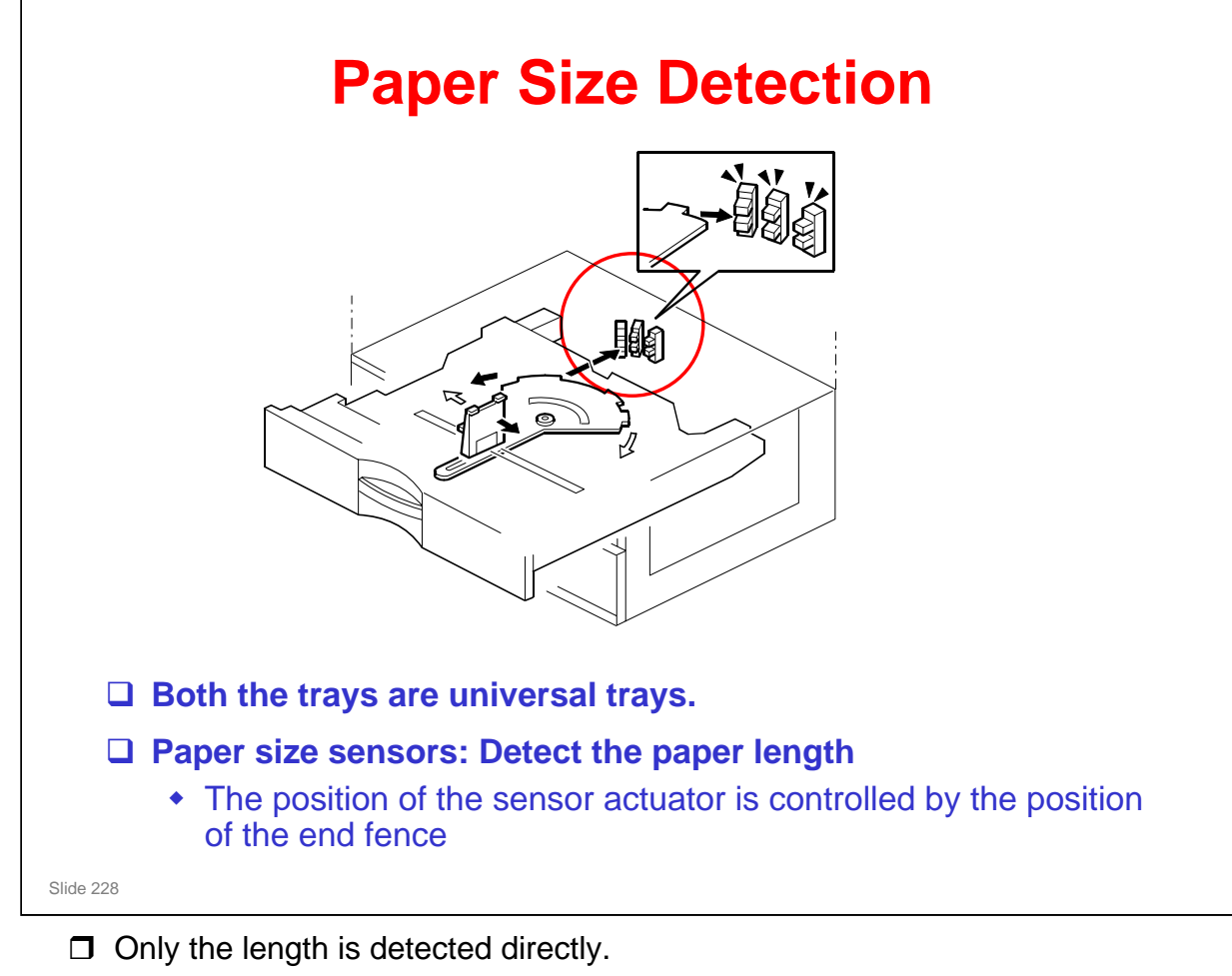

- □ The actuator has patterns of studs on the rear.
- □ These studs turn the paper size sensors on/off.
  - > This also tells the main unit that the tray is in the machine.
  - > For a paper size detection table, see the service manual.

If other paper sizes are used, they must be selected with a user tool: System Settings  $\rightarrow$  Tray Paper Settings  $\rightarrow$  Tray Paper Size (Tray 2, Tray 3).

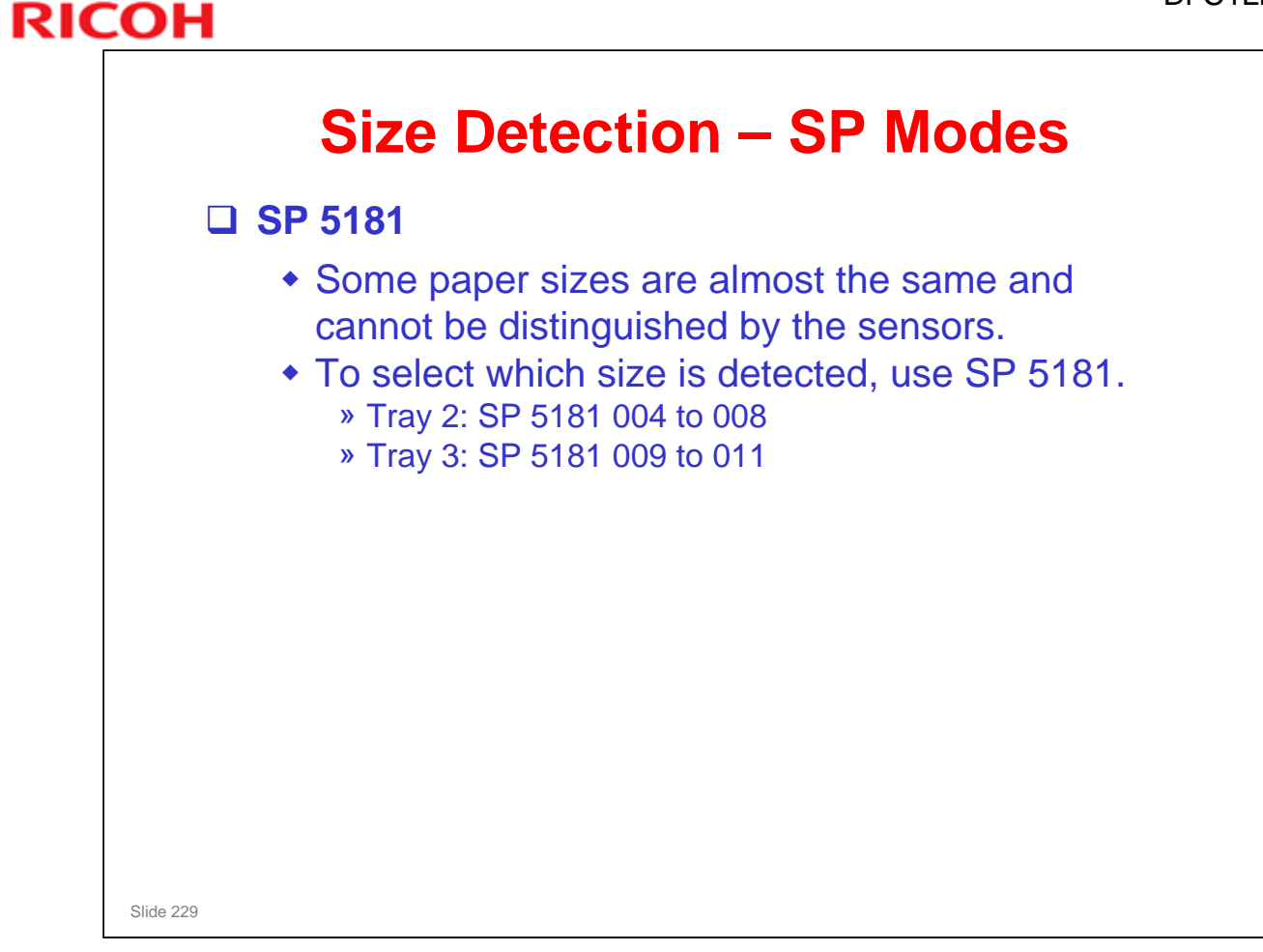

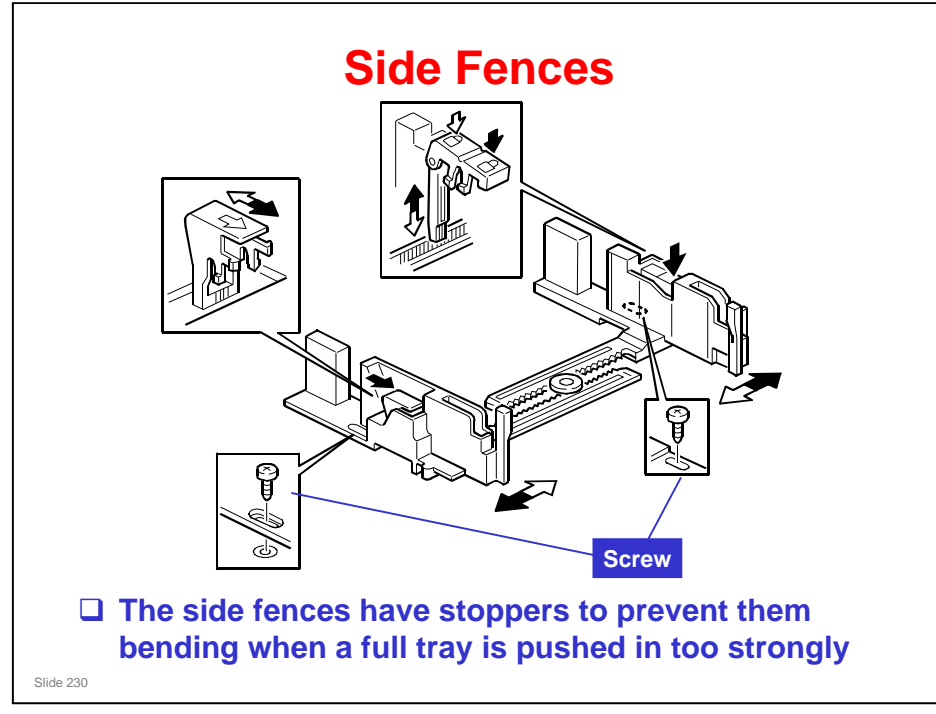

- If the tray is full of paper and it is pushed in strongly, the fences may deform or bend. This may cause the paper to skew or the side-to-side registration to be incorrect.
- Each side fence can be secured with a screw, for customers who do not want to change the paper size.

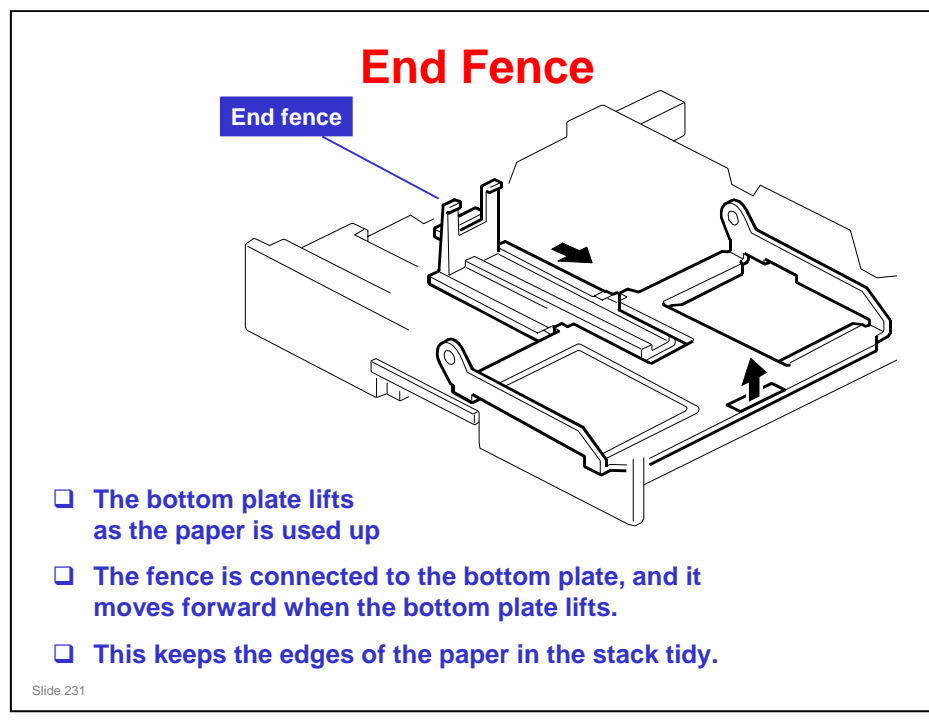

| RIC | ICOH                              |  |
|-----|-----------------------------------|--|
|     | RICOH                             |  |
|     | Di-C1LL TRAINING<br>COPIER ENGINE |  |
|     | MAINTENANCE                       |  |
|     |                                   |  |
|     |                                   |  |

Slide 232

# <section-header><section-header><list-item><list-item><list-item><list-item><list-item><list-item><list-item>

# **RICOH** Image: Description of the following units, there is a new unit detection mechanism. It is not necessary to reset PM counters. Image: PCDU Image: PCDU Image: Development unit only (not the complete PCDU) Image: PCDU Toner Collection Bottles (if full or near-full) Image: Test State Toner Bottle (if full or near-full) Image: Test State Toner Bottle (if full or near-full) Image: Test State Toner Bottle (if full or near-full)

### PCDU

- □ This contains the drum unit and the development unit.
- □ The development unit contains the new unit detection mechanism for the PCDU.
  - It uses the ID chip.
- □ So, if you replace the PCDU, or the development unit only, the machine detects the new unit automatically and resets the counters.
  - If you replace the development unit only, set 3902 001 (K), 002 (C), 003 (M), or 004 (Y) to 1 before you switch off the machine. If you forget this, then the drum counters will be reset when you turn the machine on again.
- But if you replace the drum unit only, then you must reset the counters (see the next slide).

### **Toner Collection Bottles**

- □ If the bottle is full or near-full, the counters are reset when the bottle is replaced or emptied.
  - > The counters are reset after the cover is closed.
- But the counters are not reset if you replace a bottle that is not full or near-full.
   You must reset the counters manually (see the next slide).

### **PCDU, PCDU Toner Collection Bottle** This contains the drum unit and the development unit. The development unit contains the new unit detection mechanism for the PCDU. So, if you replace the PCDU, or the development unit only, the machine detects the new unit automatically and resets the counters. » If you replace the development unit only, set 3902 001 (K), 002 (C), 003 (M), or 004 (Y) to 1 before you switch off the machine. If you forget this, then the drum counters will be reset when you turn the machine on again. But if you replace the drum unit only, then you must reset the counters (see the next slide). Toner Collection Bottles • If the bottle is full or near-full, the counters are reset when the bottle is replaced or emptied. But the counters are not reset if you replace a bottle that is not full or near-full. You must reset the counters manually (see the next slide). Slide 235

No additional notes

# PM Counter Reset

# □ If you change the following parts, you must set the following SPs to 1 before you turn the machine power off.

- Development Unit only: 3902-001 (K), -002 (C), -003 (M), -004 (Y)
- Drum Unit only: 3902-009 (K), -010 (C), -011 (M), -012 (Y)
- Fusing Unit: 3902-014
- Fusing Roller: 3902-015
- Fusing Belt: 3902-016
- Image Transfer Belt: 3902-013
- Image Transfer Belt Cleaning Unit: 3902-017
- Paper Transfer Roller: 3902-018
- PCDU Toner Collection Bottle (if not full or near-full): 3902-019
- Image Transfer Belt Toner Collection Bottle (if not full or near-full): 3902-020
- □ Then, after you replace the parts, the PM counters will be reset automatically when you turn the main power switch on again.

□ Check that the PM counters were reset correctly (SP 7-803).

 If a PM counter was not reset, you can reset it manually (SP 7-804).

Slide 236

□ FSM  $\rightarrow$  Preventive Maintenance  $\rightarrow$  PM Parts Settings

Study the 'Before removing the old PM parts' and 'After installing the new PM parts' procedures in this section of the manual.

# <section-header><list-item><list-item><list-item><list-item><list-item><list-item><list-item>

### $\Box \text{ FSM} \rightarrow \text{Preventive Maintenance} \rightarrow \text{PM Parts Settings}$

Ask the class to study the 'Preparation before operation check' procedure in this section of the manual.

### **Di-C1LL** Training

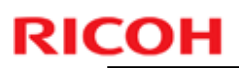

# **Service Maintenance - Cleaning**

- □ The service manual shows which parts of the machine and optional equipment must be cleaned when you visit the machine.
- □ In addition to those items, the dust shield glass for each development unit should be cleaned at every visit.
- □ The cleaning tool for the dust shield glass is stored in the front cover, as shown below.

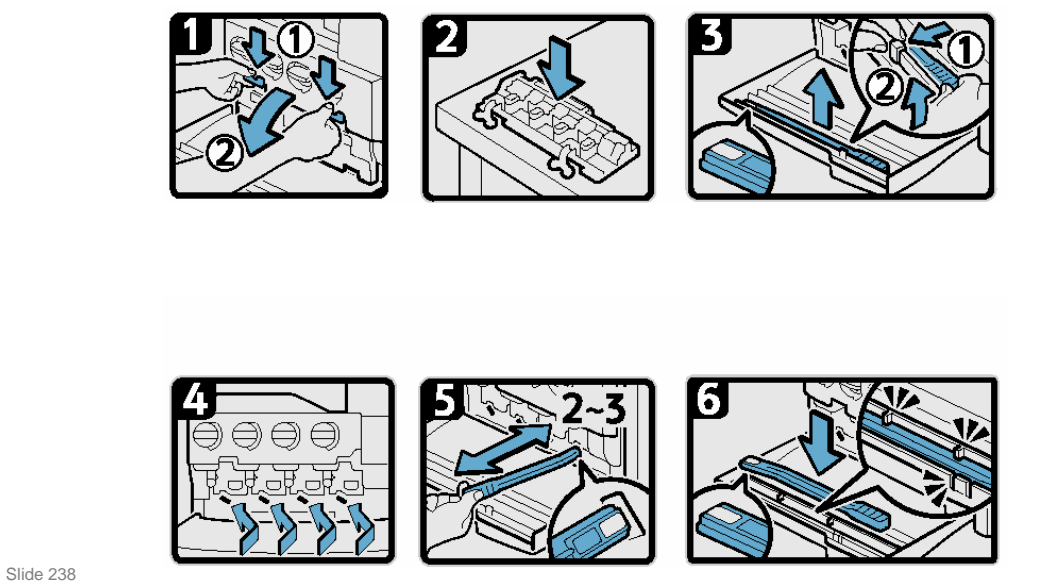

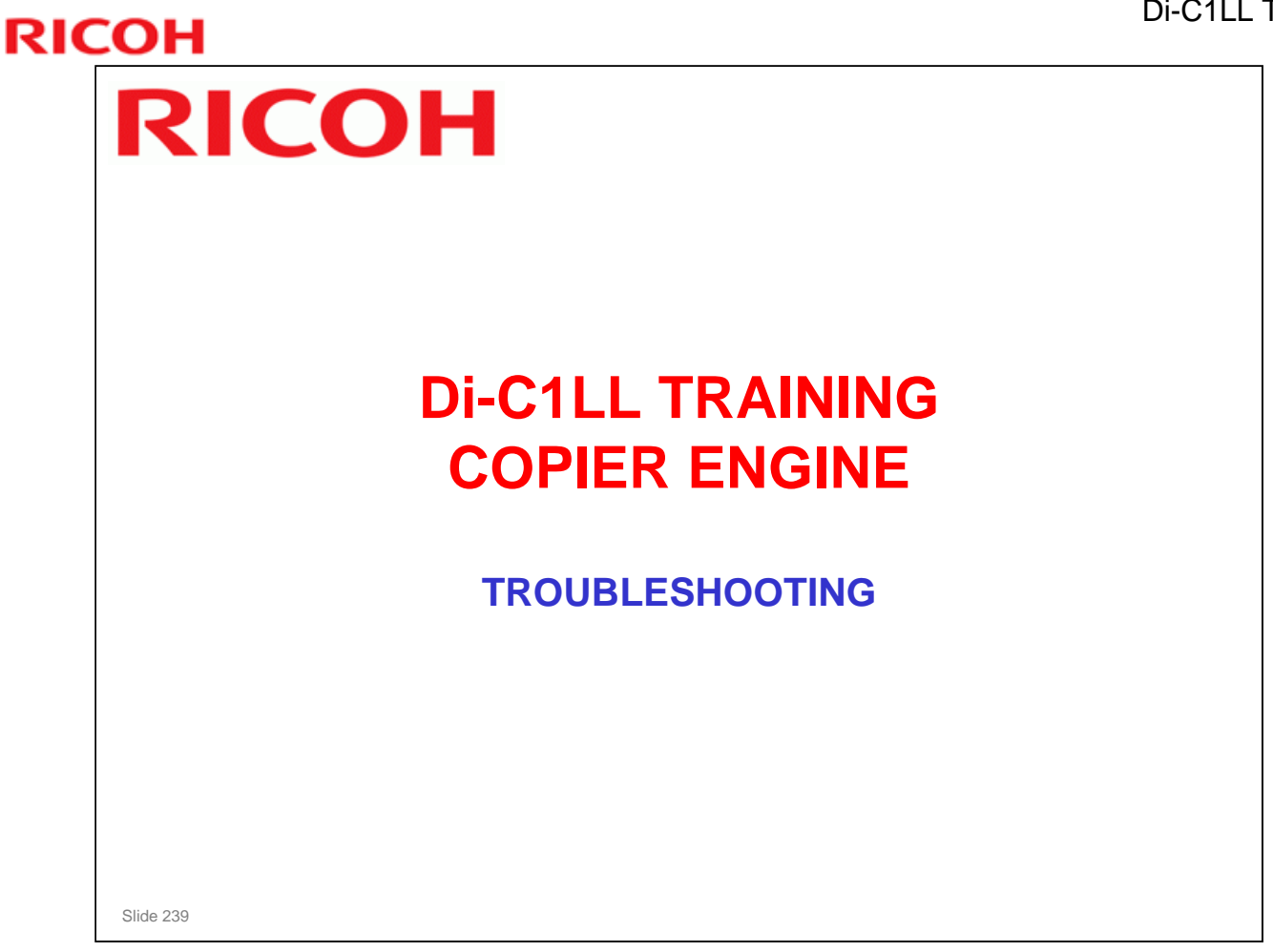

- □ This section goes over the troubleshooting tools built into the machine.
- Explain that the troubleshooting section does not cover all possible problems. In the field, technicians will have to think for themselves and draw on their own experiences. However, the procedures in the manual will give some ideas for where to start to look when a particular problem occurs.

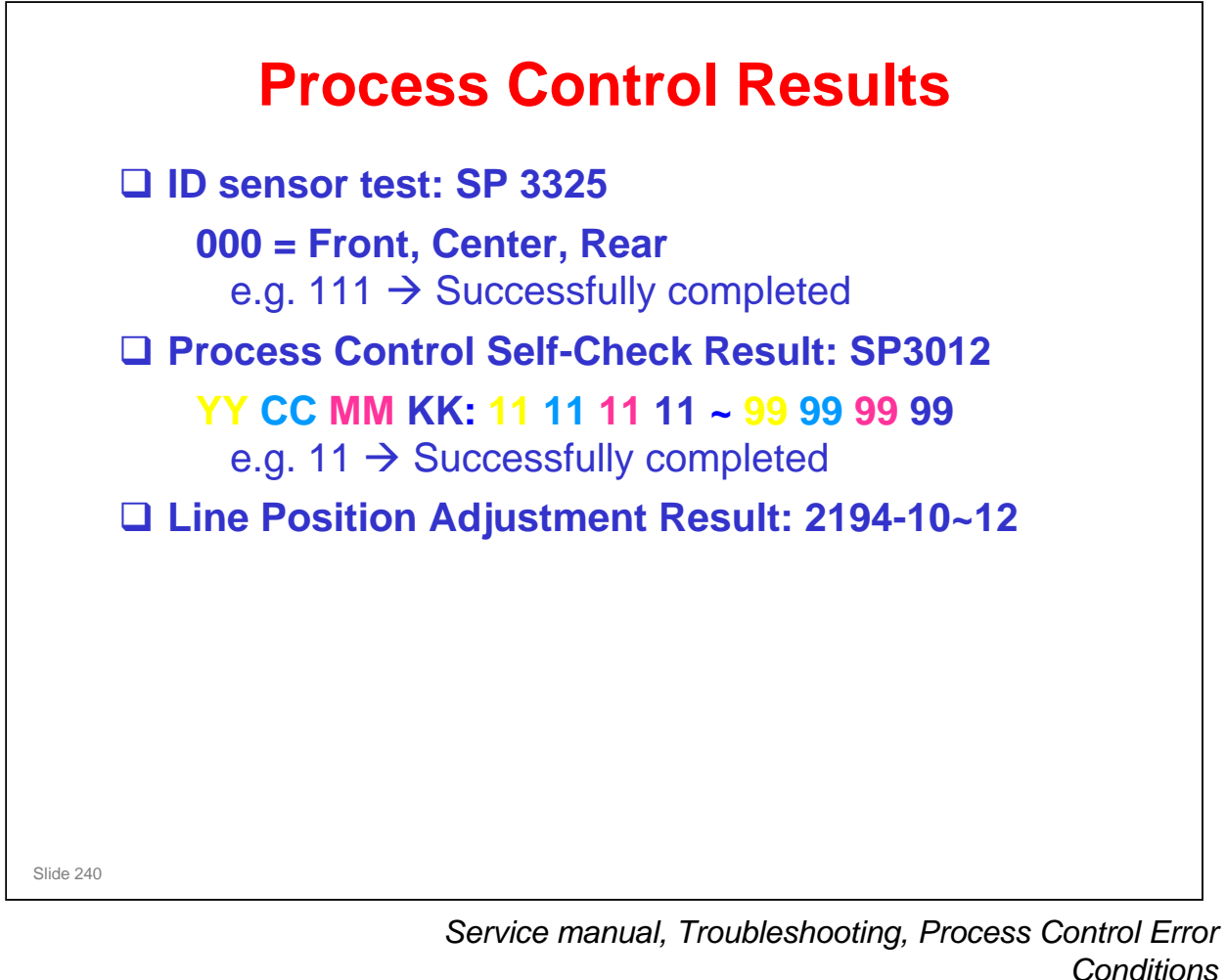

- □ Each of these SPs gives a result code.
- □ For the meanings of each code, and how to proceed, see the above section of the service manual.

Service manual, Troubleshooting, Troubleshooting Guide

- □ This section gives more details on how to solve problems that occur with line position adjustment.
- □ Some steps ask you to use SPs. See the SP tables for details on each SP.
- Some of the SP adjustment have 'dot' and 'subdot' settings. These let you adjust the position of the lines. Adjust the 'dot' setting first, for a rough adjustment. Then, adjust the 'subdot' setting for a fine adjustment.

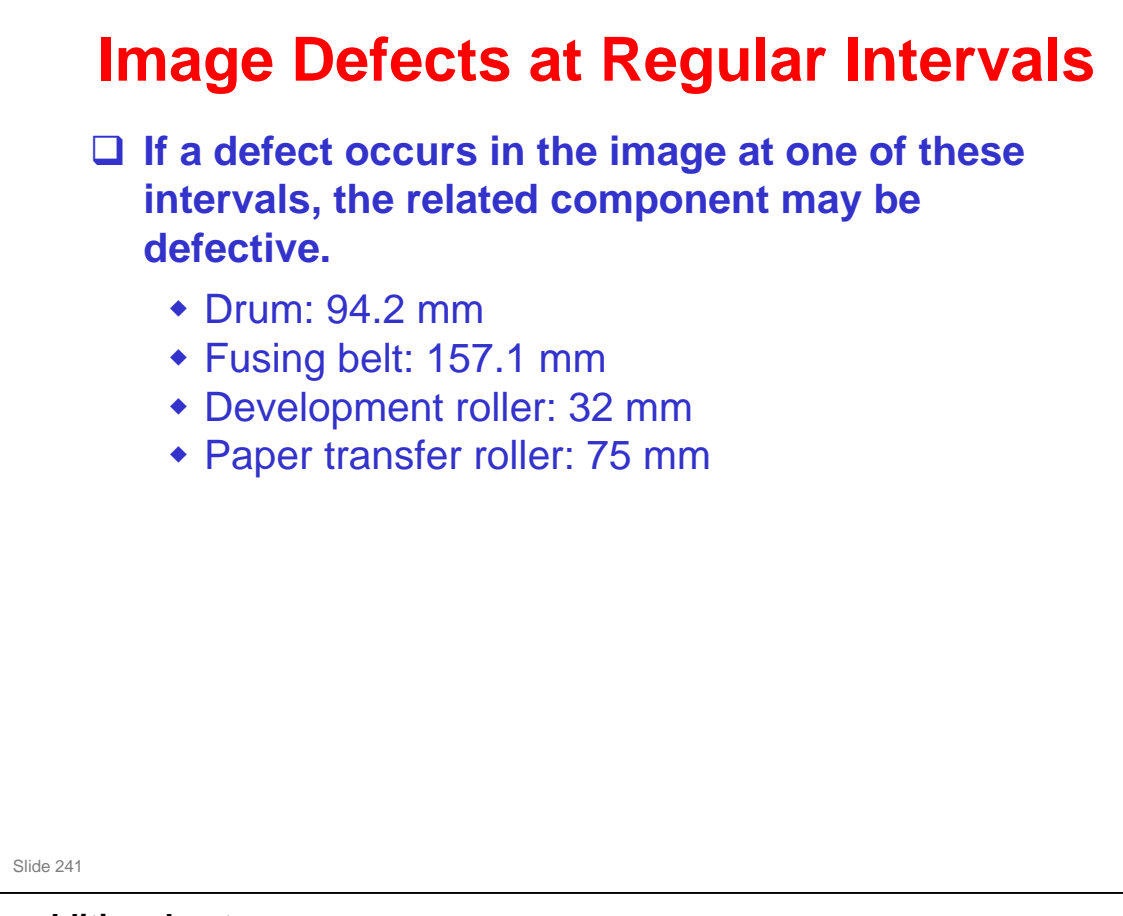

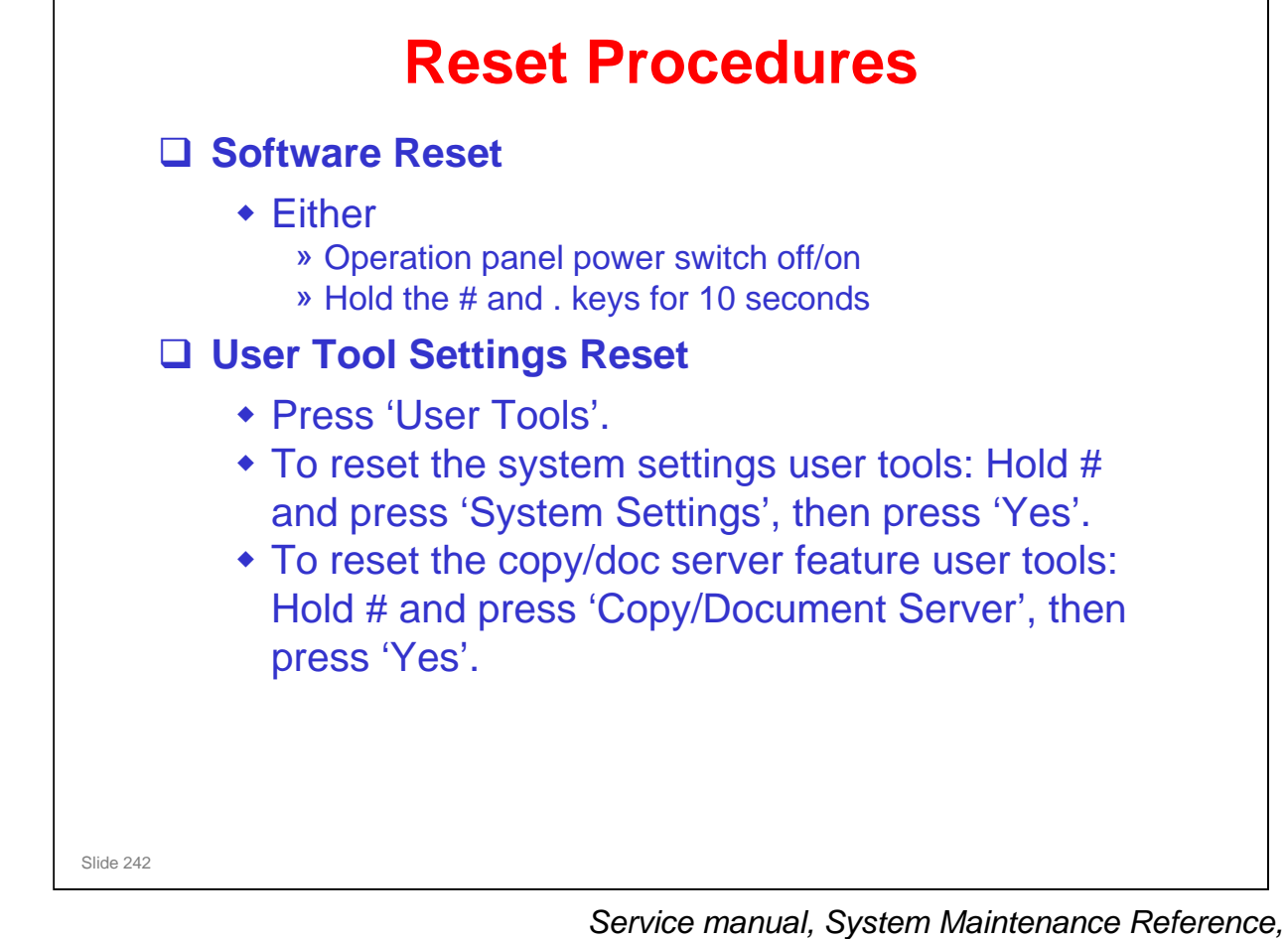

Reboot/System Setting Reset

- □ Note the two ways to reset the machine if the software hangs up.
- D Point out the procedures to reset the user tool settings to their defaults.

# Paper Jam History Paper Jams SP 7504 shows details on jams that occur in each section of the machine. SP 7506 shows details on jams by paper size. SP 7507 shows details on the 10 most recent jams. Original Jams SP 7505 shows details on original jams that occur in each section of the ARDF. SP 7508 shows details on the 10 most recent original jams.

RICOH

Service manual, Troubleshooting, Jam Detection

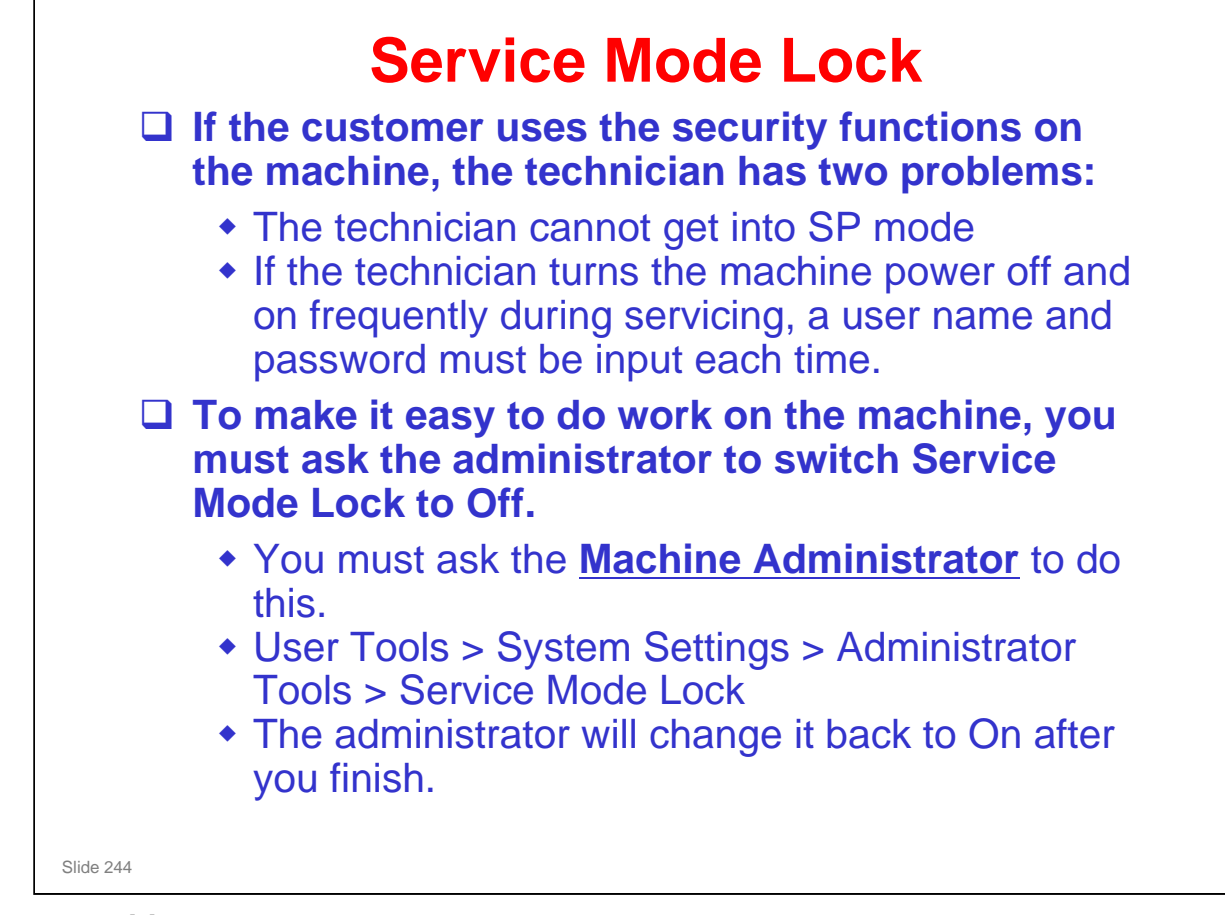

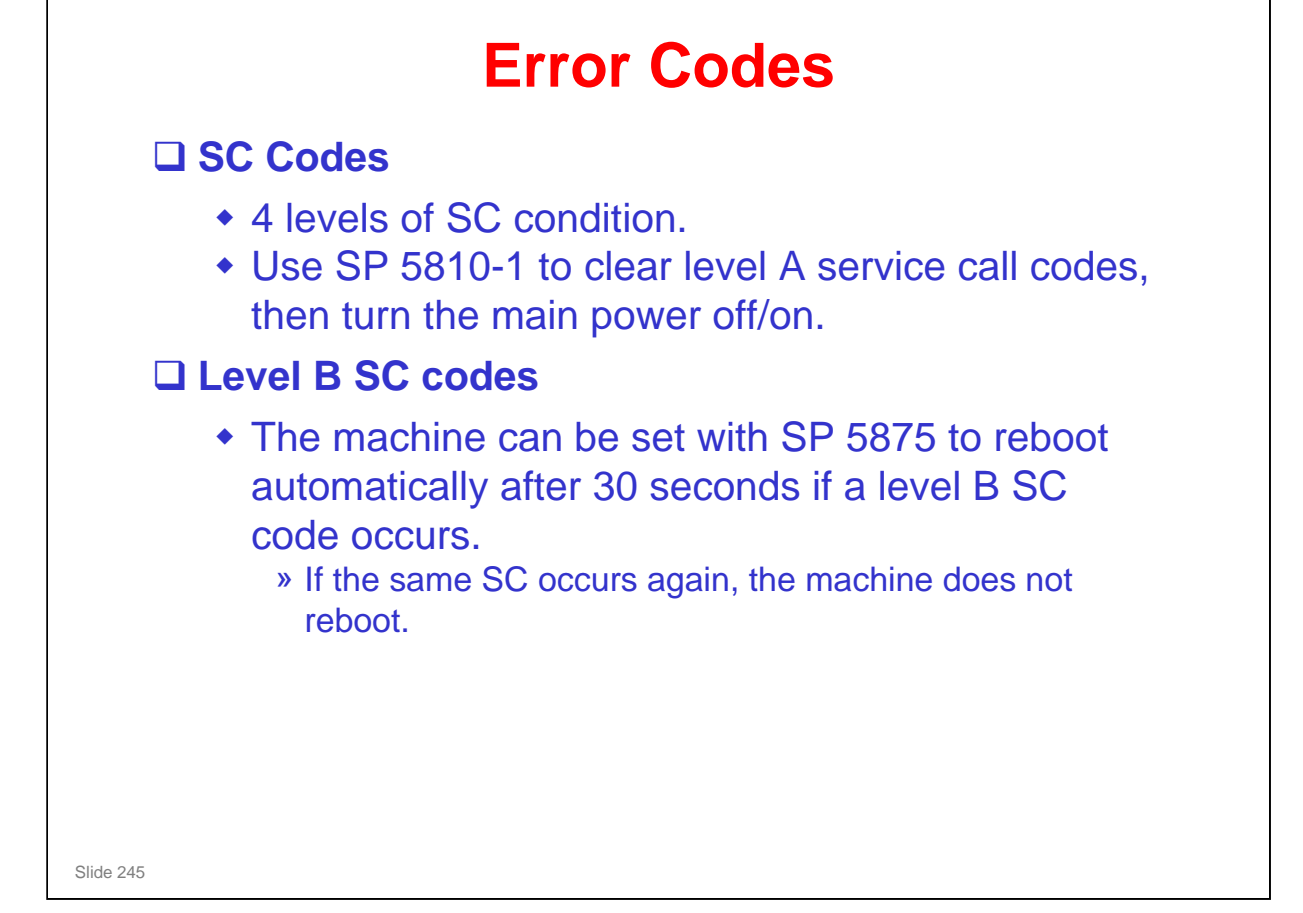

Service manual, Troubleshooting, Service Call Conditions

## Card Save (1) □ This feature allows you to send print data files to an SD card in the service slot (slot 2 in this machine). The data is not printed. **Card Save mode must be turned on with printer bit switch** 1, bit 4. Card Save will remain enabled until the SD card becomes full, or until all file names have been used. □ Files are stored on the SD card in the folder /prt/cardsave. File names are assigned sequentially from PRT00000.prn to PRT99999.prn. An additional file PRT.CTL will be created. This file contains a list of all files created on the card by the card save function. Card Save cannot be used with PJL Status Readback commands. Slide 246

No additional notes

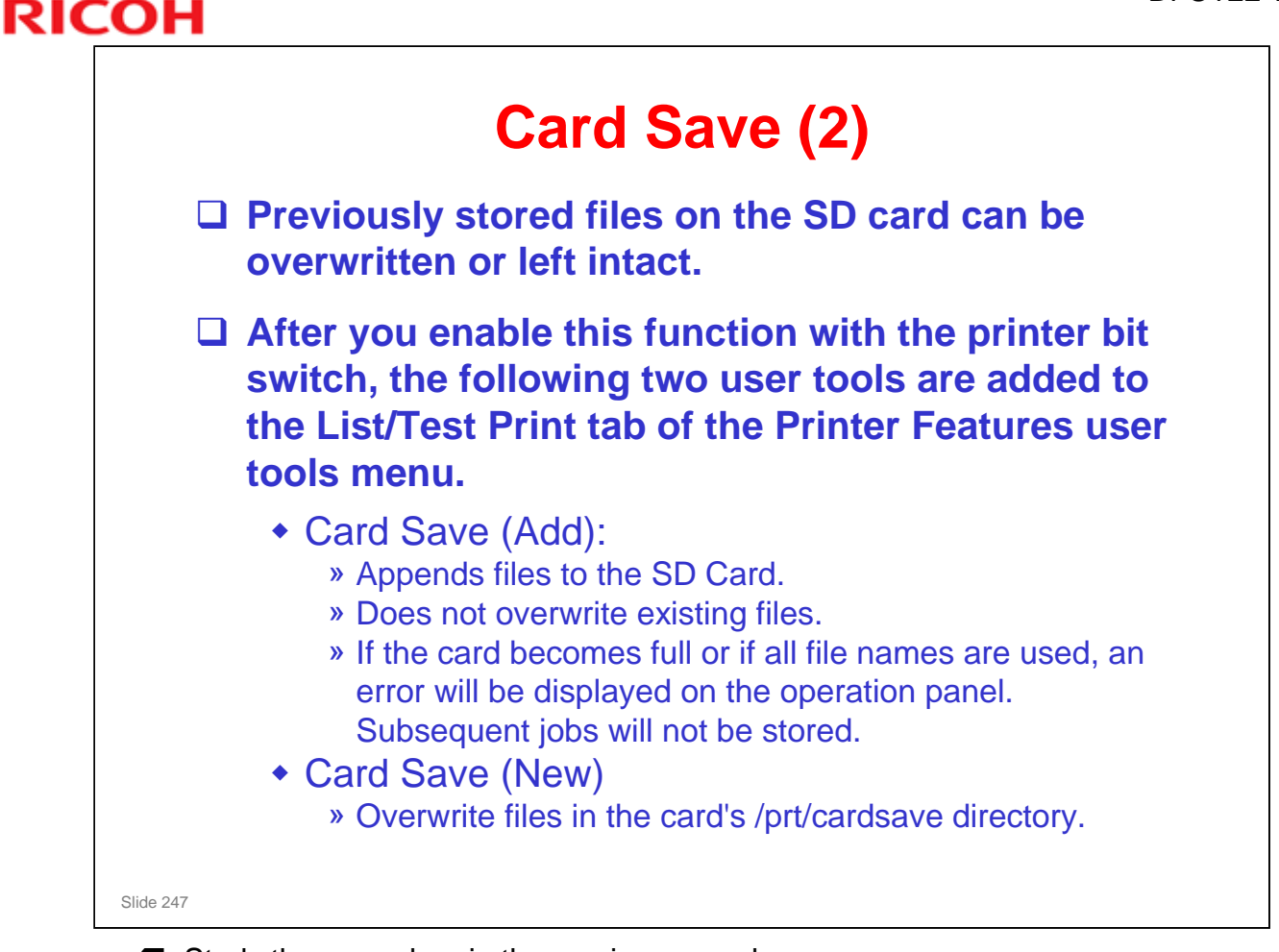

□ Study the procedure in the service manual.

FSM - System Maintenance Reference - Card Save Function

- Note that there is no message on the screen to indicate that a file was copied to the SD card successfully. But there are some error messages that appear if things go wrong.
- □ If an error occurs, press "OK". The device will discard the job and return to the ready state.

# <section-header> SP Modes - Dests - 2.109: Test pattern printing - 4.301: APS sensor output test - 5.403: Input tests - 5.404: Output tests - 6.007: ARDF input tests - 6.008: ARDF output tests

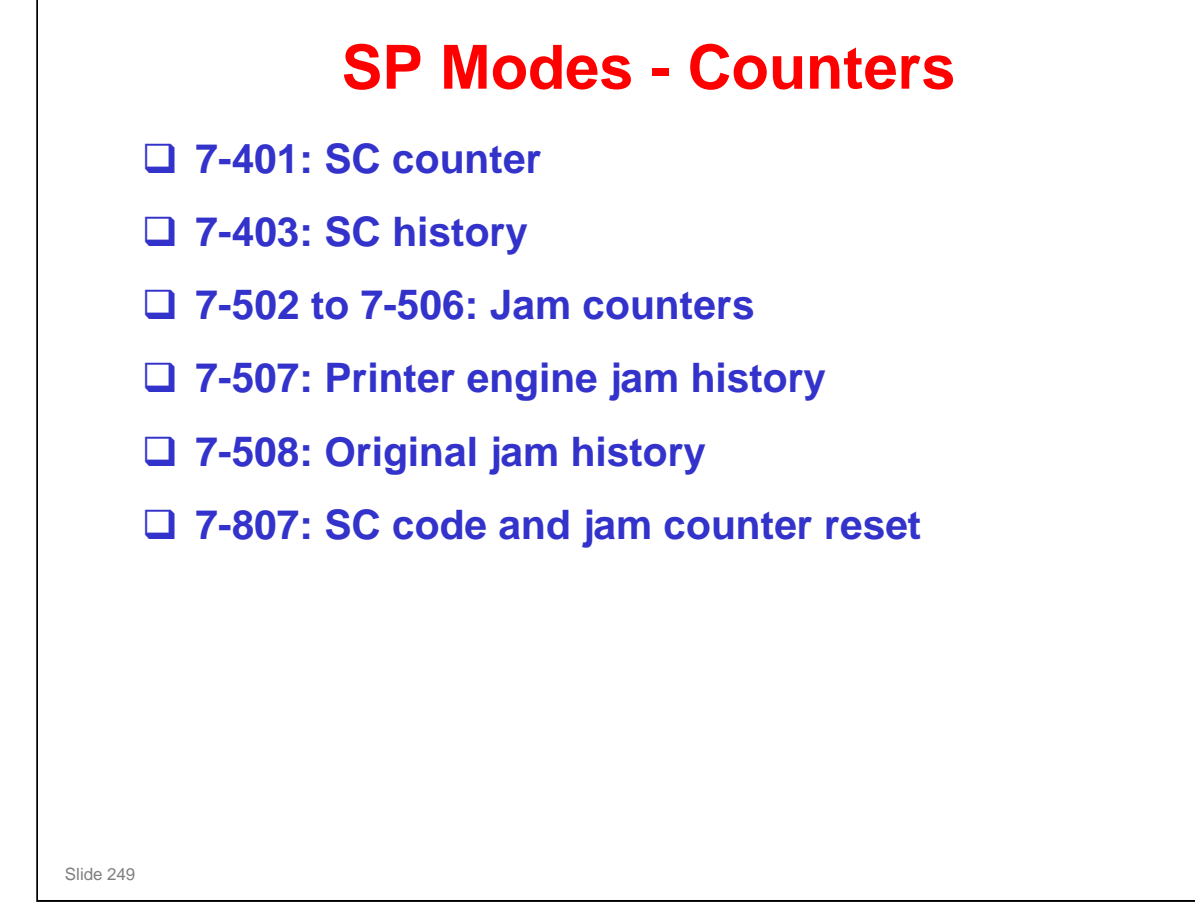

| SP Modes - Others                          |
|--------------------------------------------|
| 5-990: Parameter lists (SMC list printing) |
| 7-801: ROM version display                 |
|                                            |
|                                            |
|                                            |
|                                            |
|                                            |
|                                            |
|                                            |
|                                            |

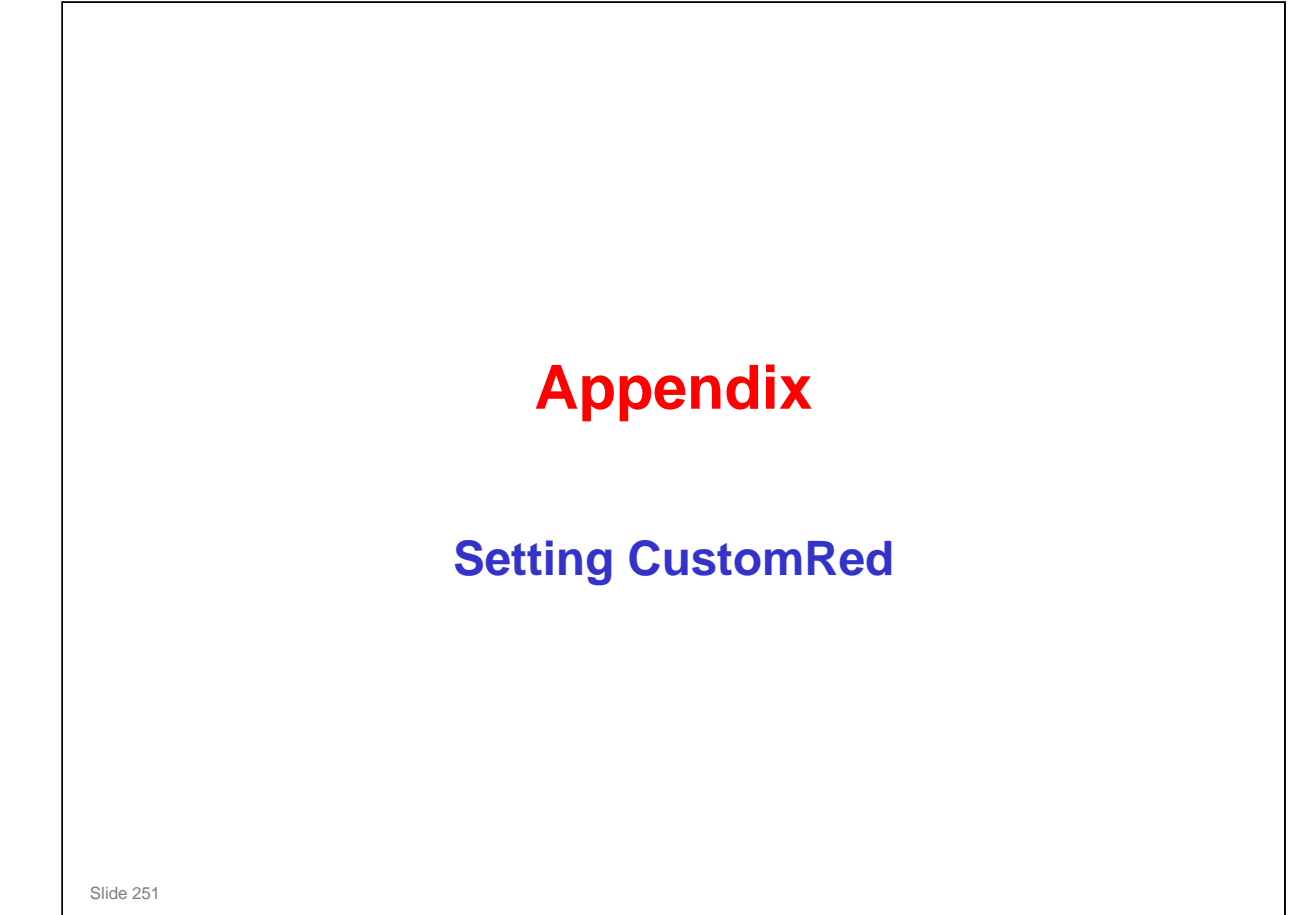

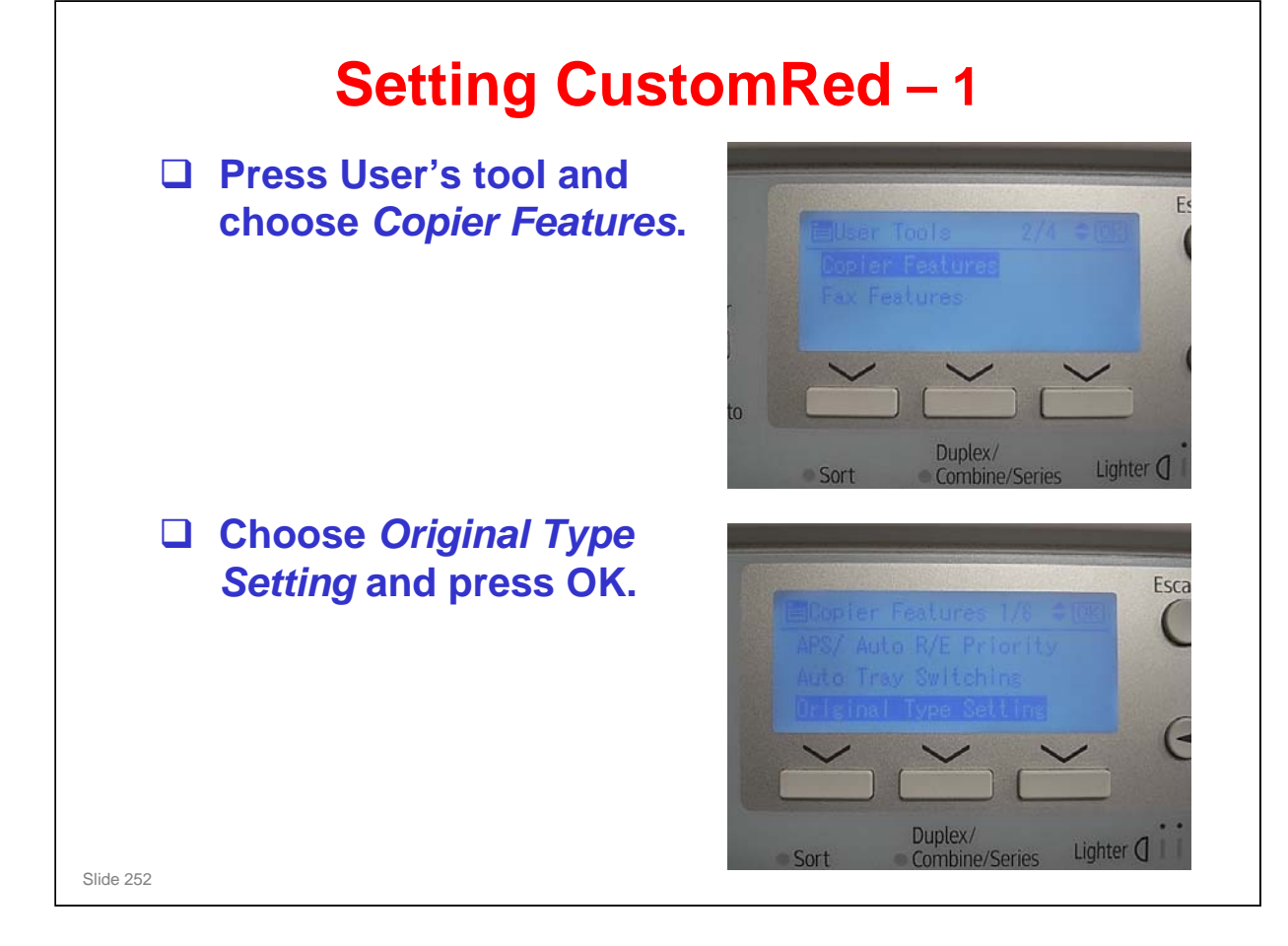
## **RICOH**

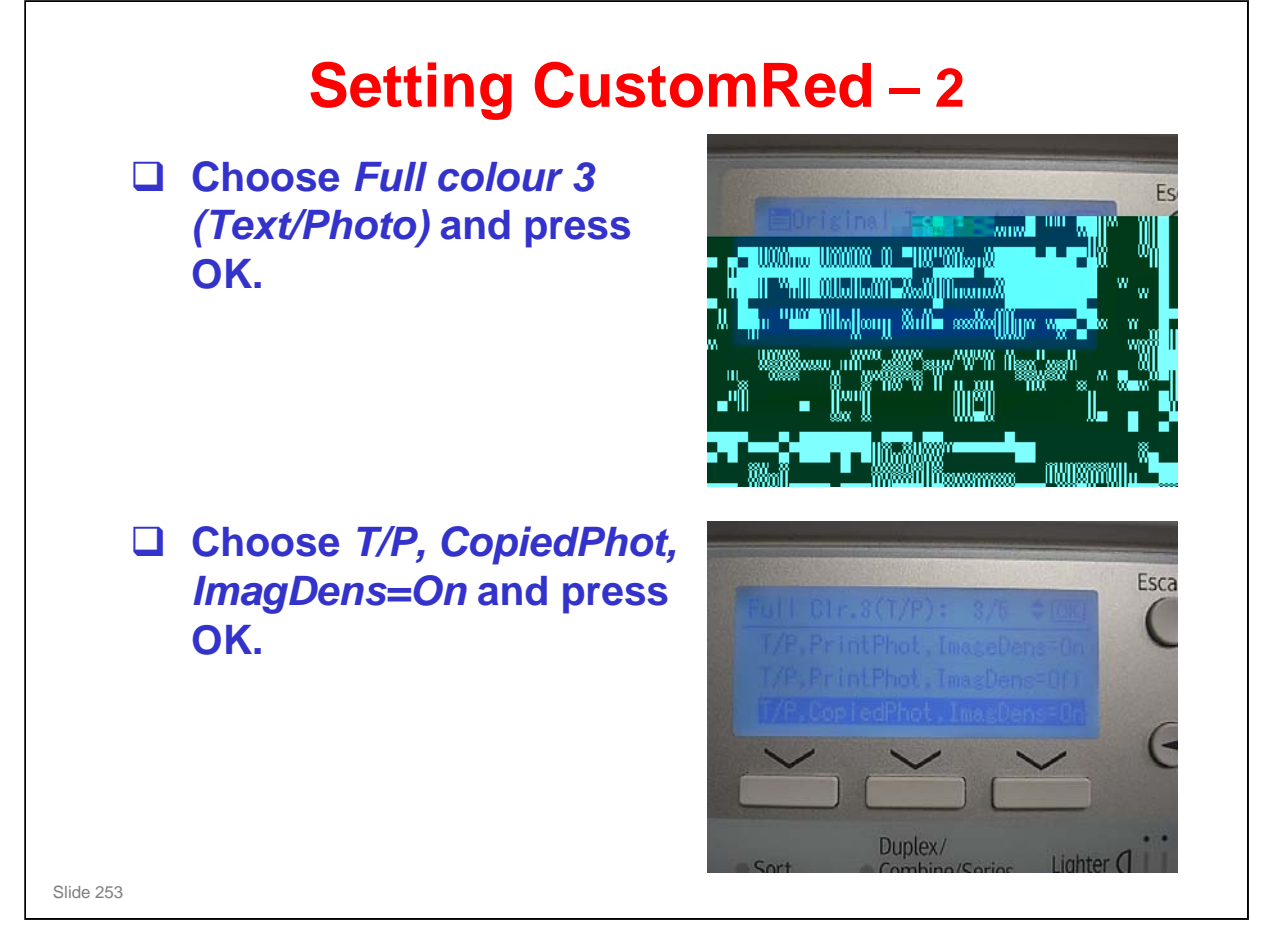

## **RICOH**

## **Setting CustomRed** – 3

 "Programmed" appears if setting is done successfully

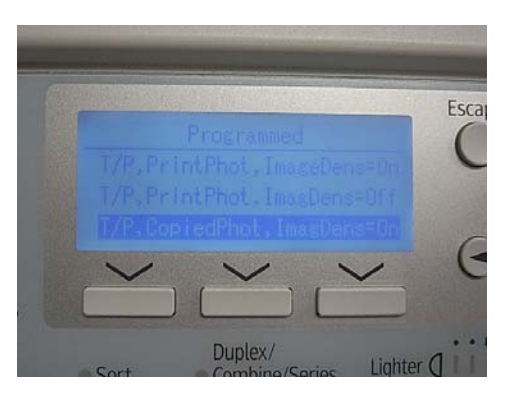

Slide 254